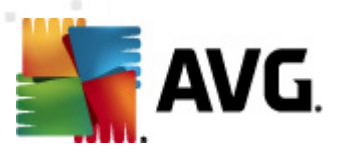

# **AVG Internet Security Business Edition 2012**

Manual do Usuário

### Revisão do documento 2012.07 (3/1/2012)

Copyright AVG Technologies CZ, s.r.o. Todos os direitos reservados. Todas as outras marcas comerciais pertencem a seus respectivos proprietários.

Este produto usa o RSA Data Security, Inc. Algoritmo de Compilador de Mensagem MD5, Copyright (C) 1991-2, RSA Data Security, Inc. Criado em 1991. Este produto usa código da biblioteca C-SaCzech, Copyright (c) 1996-2001 Jaromir Dolecek <dolecek@ics.muni.cz> Este produto usa a biblioteca de compactação zlib, Copyright (c) 1995-2002 Jean-loup Gailly e Mark Adler.

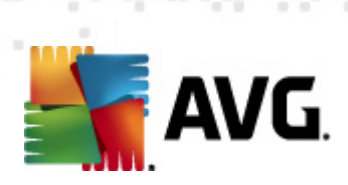

# Conteúdo

| 1. | Int | rodução                                                             | . 8 |
|----|-----|---------------------------------------------------------------------|-----|
|    | 1.1 | Esquema do AVG Internet Security Business Edition                   | . 8 |
|    | 1.2 | Principais recursos e funções                                       | . 9 |
|    | 1.3 | Sistemas operacionais suportados                                    | 10  |
|    | 1.4 | Requisitos mínimos de hardware······                                | 11  |
|    | 1.5 | Requisitos de hardware recomendados ······                          | 12  |
|    | 1.6 | Requisitos de rede·····                                             | 12  |
|    |     | 1.6.1 Portas que precisam de permissão em estações                  | 12  |
|    |     | 1.6.2 Portas que precisam de permissão para Administração<br>Remota | 12  |
|    | 1.7 | Migrando estações de versões anteriores                             | 13  |
| 2. | Ins | stalação do AVG Internet Security Business Edition                  | 14  |
|    | 2.1 | Visão geral dos componentes ······                                  | 14  |
|    |     | 2.1.1 Assistente de implantação do AVG Admin Server                 | 14  |
|    |     | 2.1.2 Instalador do AVG Network                                     | 14  |
|    |     | 2.1.3 Console do AVG Admin                                          | 14  |
|    |     | 2.1.4 AVG Admin Lite ·····                                          | 14  |
|    |     | 2.1.5 AVG Admin Server ·····                                        | 14  |
|    |     | 2.1.6 Funções do servidor ·····                                     | 14  |
|    | 2.2 | Onde instalar e implantar                                           | 15  |
|    | 2.3 | Caixa de diálogo de boas-vindas ·····                               | 16  |
|    | 2.4 | Ativação da Licença                                                 | 17  |
|    | 2.5 | Tipo de instalação                                                  | 18  |
|    | 2.6 | Opções Personalizadas                                               | 19  |
|    | 2.7 | Instalação concluída······                                          | 19  |
| 3. | As  | sistente de implantação do AVG Admin Server                         | 21  |
|    | 3.1 | Introdução                                                          | 21  |
|    | 3.2 | Implantação de várias funções UpdateProxy·····                      | 22  |
|    | 3.3 | Seleção da função ·····                                             | 22  |
|    | 3.4 | Função do DataCenter                                                | 23  |
|    | 3.5 | Função do DataCenter - Primeira implantação                         | 23  |
|    | 3.6 | Função do DataCenter - Implantação repetida                         | 25  |
|    | 3.7 | Função do DataCenter - Visão geral de bancos de dados               | 29  |
|    |     | 3.7.1 Firebird ·····                                                | 29  |

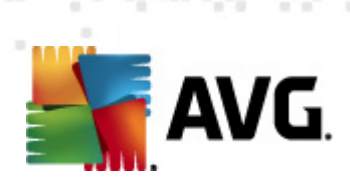

|      | 3.7.2 MS SQL Server Express Edition                | 29 |
|------|----------------------------------------------------|----|
|      | 3.7.3 MS SQL Server                                | 29 |
|      | 3.7.4 Oracle·····                                  | 29 |
|      | 3.7.5 MySQL 5                                      | 29 |
| 3.   | 8 Função de DataCenter - Importar dados······      | 34 |
| 3.   | 9 Função do DataCenter - Acesso ao servidor        | 35 |
| 3.   | 10 Função UpdateProxy······                        | 37 |
|      | 3.10.1 Servidores de atualização                   | 37 |
| 3.   | 11 Visão geral da configuração                     | 41 |
| 4. M | odo básico do Assistente do instalador do AVG      |    |
| Net  | work                                               | 43 |
| 4.   | 1 Recomendações para componentes ······            | 43 |
| 4.   | 2 Bem-vindo·····                                   | 44 |
| 4.   | 3 Método de instalação ······                      | 45 |
| 4.   | 4 Instalação de rede remota······                  | 46 |
|      | 4.4.1 Todas as estações do domínio                 | 46 |
|      | 4.4.2 Inserir um intervalo IP                      | 46 |
|      | 4.4.3 Importar estações do arquivo ·····           | 46 |
|      | 4.4.4 Selecionar uma única estação ·····           | 46 |
|      | 4.4.5 Selecionar no Active Directory               | 46 |
| 4.   | 5 Instalação de rede remota - etapas finais        | 56 |
| 4.   | 6 Criação do script de instalação do AVG·····      | 58 |
| 5. M | odo avançado do Assistente do instalador do AVG    |    |
| Net  | work                                               | 64 |
| 5.   | 1 Bem-vindo·····                                   | 65 |
| 5.   | 2 Método de instalação ······                      | 66 |
| 5.   | 3 Instalação de rede remota······                  | 67 |
|      | 5.3.1 Todas as estações do domínio                 | 67 |
|      | 5.3.2 Inserir um intervalo IP                      | 67 |
|      | 5.3.3 Importar estações do arquivo                 | 67 |
|      | 5.3.4 Selecionar uma única estação ·····           | 67 |
|      | 5.3.5 Selecionar no Active Directory               | 67 |
| 5.   | 4 Instalação de rede remota - etapas finais        | 80 |
| 5.   | 5 Criação do script de instalação do AVG·····      | 82 |
| 6. C | onsole do AVG Admin                                | 91 |
| 6.   | 1 O que é Console do AVG Admin·····                | 91 |
| 6.   | 2 Visão geral da interface do Console do AVG Admin | 93 |

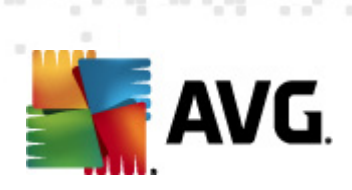

|     | 6.2.1 Menu superior principal                      | . 93 |
|-----|----------------------------------------------------|------|
|     | 6.2.2 Árvore de navegação                          | . 93 |
|     | 6.2.3 Seção de registros ·····                     | . 93 |
|     | 6.2.4 Status do painel·····                        | . 93 |
|     | 6.2.5 Painel de filtro                             | . 93 |
| 6.3 | Processo de sincronização                          | 105  |
|     | 6.3.1 Sincronização das configurações da estação   | 105  |
|     | 6.3.2 Sincronização dos resultados da verificação  | 105  |
|     | 6.3.3 Sincronização dos estados dos componentes da |      |
|     | estação                                            | 105  |
| 6.4 | Estações ·····                                     | 107  |
|     | 6.4.1 Estações não compatíveis······               | 107  |
|     | 6.4.2 Estações com o AVG Firewall·····             | 107  |
|     | 6.4.3 Novas estações·····                          | 107  |
|     | 6.4.4 Filtragem ·····                              | 107  |
| 6.5 | Servidores                                         | 111  |
|     | 6.5.1 Servidores AVG Admin                         | 111  |
|     | 6.5.2 Servidores de aplicativos                    | 111  |
|     | 6.5.3 Filtragem ·····                              | 111  |
| 6.6 | Resultados da verificação                          | 122  |
|     | 6.6.1 Filtragem ·····                              | 122  |
| 6.7 | Eventos                                            | 125  |
|     | 6.7.1 Filtragem ·····                              | 125  |
| 6.8 | Notificações·····                                  | 126  |
|     | 6.8.1 Guia Condição ·····                          | 126  |
|     | 6.8.2 Guia Mensagem ·····                          | 126  |
| 6.9 | Relatórios gráficos                                | 130  |
|     | 6.9.1 Modelos de relatórios ·····                  | 130  |
|     | 6.9.2 Programação de relatórios ·····              | 130  |
|     | 6.9.3 Relatórios gerados ·····                     | 130  |
|     | 6.9.4 Filtragem ·····                              | 130  |
| 6.1 | 0 Licenças ·····                                   | 139  |
|     | 6.10.1 Configurações compartilhadas                | 139  |
|     | 6.10.2 Estações                                    | 139  |
| 6.1 | 1 Solicitações pendentes······                     | 140  |
|     | 6.11.1 Filtragem                                   | 140  |
| 6.1 | 2 Instalador de rede                               | 141  |
|     | 6.12.1 Verificação da rede                         | 141  |

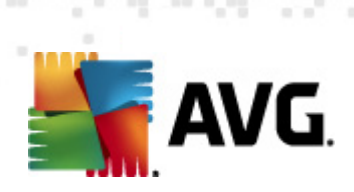

| 6.12.2 Instalação de rede remota ·····                           | 141 |
|------------------------------------------------------------------|-----|
| 7. AVG Admin Server                                              | 161 |
| 8. AVG Admin Lite                                                | 162 |
| 8.1 Assistente de implantação do AVG Admin Lite                  | 162 |
| 8.1.1 Visão geral da configuração                                | 162 |
| 8.1.2 Conclusão ·····                                            | 162 |
| 8.2 Assistente do instalador do AVG Network Lite ·····           | 164 |
| 8.2.1 Configurações de instalação ·····                          | 164 |
| 8.2.2 Criação do script de instalação do AVG······               | 164 |
| 8.2.3 Conclusão ·····                                            | 164 |
| 9. Gerenciador de configurações do AVG                           | 169 |
| 10. Configuração                                                 | 172 |
| 10.1 Configurações compartilhadas para estações/grupos           | 172 |
| 10.1.1 Controle geral e níveis de prioridade·····                | 172 |
| 10.1.2 Configurações do Gerenciador de alertas                   | 172 |
| 10.1.3 Administração Remota······                                | 172 |
| 10.1.4 Ações permitidas ······                                   | 172 |
| 10.1.5 Licença ·····                                             | 172 |
| 10.1.6 Cópia de configuração                                     | 172 |
| 10.1.7 Verificações programadas ·····                            | 172 |
| 10.1.8 Movimentação de valores para grupos/servidores            | 172 |
| 10.1.9 Anti-Spam                                                 | 172 |
| 10.2 Configurações compartilhadas de firewall·····               | 188 |
| 10.2.1 Definindo itens como obrigatórios                         | 188 |
| 10.2.2 Perfis                                                    | 188 |
| 10.3 Configurações compartilhadas para servidores de aplicativos | 192 |
| 10.3.1 Visão geral                                               | 192 |
| 10.3.2 Servidor Anti-spam para MS Exchange ·····                 | 192 |
| 10.3.3 Verificador de E-mail para MS Exchange (TA de roteamento) | 192 |
| 10.3.4 Verificador de E-mail para MS Exchange (SMTP TA)·····     | 192 |
| 10.3.5 Verificador de E-mail para MS Exchange (VSAPI)            | 192 |
| 10.3.6 Verificador de Documentos para MS SharePoint ······       | 192 |
| 10.3.7 Ações de detecção······                                   | 192 |
| 10.3.8 Filtragem de correio                                      | 192 |

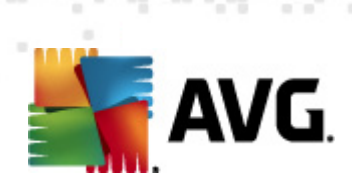

|   | 10.4 Configurações do AVG Admin Server                               | 203 |  |
|---|----------------------------------------------------------------------|-----|--|
|   | 10.4.1 Guia Geral·····                                               | 203 |  |
|   | 10.4.2 Guia DataCenter ·····                                         | 203 |  |
|   | 10.4.3 Guia UpdateProxy·····                                         | 203 |  |
|   | 10.4.4 Guia E-mail······                                             | 203 |  |
|   | 10.5 String de conexão·····                                          | 210 |  |
|   | 10.6 Servidor proxy·····                                             | 211 |  |
|   | 10.7 Console do AVG Admin                                            | 212 |  |
|   | 10.7.1 Menu de contexto······                                        | 212 |  |
|   | 10.7.2 Grupos de estação                                             | 212 |  |
|   | 10.8 Gadgets de barra lateral/área de trabalho·····                  | 223 |  |
| 1 | 1. Como                                                              | 225 |  |
|   | 11.1 Como conectar estações ao AVG DataCenter                        | 225 |  |
|   | 11.1.1 Conectando estações manualmente ·····                         | 225 |  |
|   | 11.2 Como migrar estações de/para DataCenters diferentes·····        | 227 |  |
|   | 11.2.1 Importando estações e configurações do AVG<br>DataCenter 2011 | 227 |  |
|   | 11.2.2 Migrando estações para outro AVG DataCenter                   | 227 |  |
|   | 11.3 Como sincronizar estações                                       | 228 |  |
|   | 11.4 Como resolver problemas relacionados a atualização              | 229 |  |
|   | 11.5 Como alterar o idioma da interface do usuário                   | 230 |  |
|   | 11.6 Como usar o sistema de banco de dados Microsoft SOL             |     |  |
|   | Server                                                               | 232 |  |
|   | 11.7 Como controlar ações dos usuários da estação                    | 232 |  |
|   | 11.8 Manipulação das requisições e mensagens de status               | 233 |  |
|   | 11.9 Como gerenciar direitos de acesso ·····                         | 234 |  |
|   | 11.10 Como manter o banco de dados do DataCenter                     | 237 |  |
|   | 11.11 Lista dos parâmetros de configuração do AVG······              | 238 |  |
| 1 | 2. AVG DataCenter ·····                                              | 244 |  |
|   | 12.1 Manutenção                                                      | 244 |  |
|   | 12.2 Proteção por senha······                                        | 244 |  |
|   | 12.3 Convertendo o AVG DataCenter em um banco de dados<br>diferente  | 245 |  |
|   | 12.4 Interface da Web                                                | 245 |  |
| 1 | 3. Atualizações                                                      | 247 |  |
| 1 |                                                                      |     |  |
|   | 13.1 Informações gerais                                              | 24/ |  |
|   | 13.2 Atualização na rede local                                       | 247 |  |

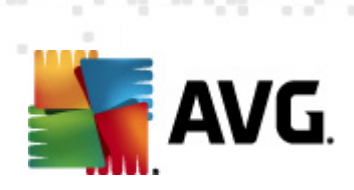

| 14. AVG Admin Server 2012 for Linux                        | 249 |
|------------------------------------------------------------|-----|
| 14.1 Instalação·····                                       | 249 |
| 14.1.1 Instalação do Firebird                              | 249 |
| 14.1.2 Instalação do banco de dados                        | 249 |
| 14.1.3 Instalação do AVG Admin Server 2012 for Linux ····· | 249 |
| 14.1.4 Atualização manual do banco de dados ·····          | 249 |
| 14.1.5 Licença ·····                                       | 249 |
| 14.1.6 Configuração do AVG Admin Server 2012 for Linux     | 249 |
| 14.1.7 Verificação de instalação                           | 249 |
| 14.1.8 Solução de problemas da instalação ·····            | 249 |
| 14.2 Parâmetros de inicialização                           | 253 |
| 14.3 Configuração                                          | 255 |
| 15. Perguntas freqüentes e Suporte técnico                 | 261 |

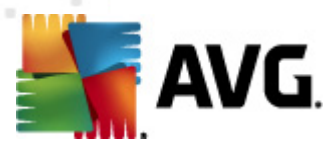

# 1. Introdução

Este manual de usuário fornece uma documentação completa para o AVG Internet Security Business Edition .

### Aviso importante:

O documento pode conter referências a outros guias de usuário, especialmente o guia do Internet Security. Se você não estiver familiarizado com a interface de usuário do AVG e com as configurações avançadas e de firewall do AVG, é recomendável fazer download de todos os guias relevantes antecipadamente no site do <u>http://www.avg.com</u>, na seção <u>Centro de suporte/Download/Documentação</u>.

Você também pode usar a ajuda do contexto, que está disponível no aplicativo, para obter as informações solicitadas.

## **1.1. Esquema do AVG Internet Security Business Edition**

Examine o esquema simplificado do **AVG Internet Security Business Edition** que mostra a conexão básica e a interação dos componentes da administração remota na configuração padrão e na mais utilizada:

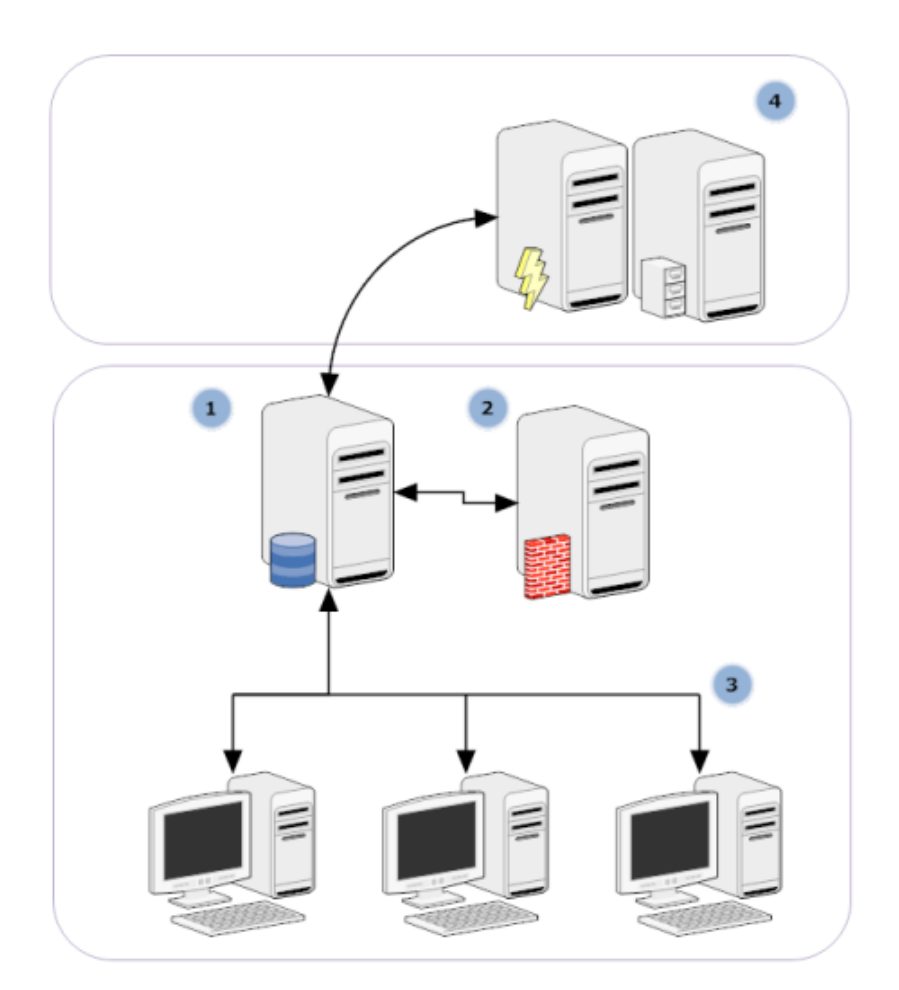

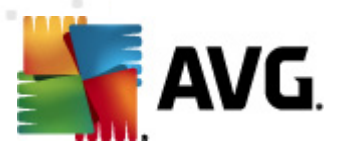

### 1) AVG DataCenter

consiste em um banco de dados e o **AVG Admin Server**. O **AVG Admin Server** realiza a função de mediador entre o AVG DataCenter e as estações do AVG. O Console do AVG Admin usa o AVG Admin Server para acessar o banco de dados do AVG DataCenter e definir centralmente as configurações para estações e parâmetros do sistema. As estações do AVG abordam o AVG Admin Server para ler os parâmetros de configuração, salvar suas configurações definidas atualmente e os resultados dos testes no AVG DataCenter.

O AVG Admin Server também funciona como fonte de atualização local. Se você implantar a função de UpdateProxy em vários servidores, poderá usá-los para atualizar estações, mantendo a banda/carga equilibrada.

#### 2) Console do AVG Admin

é um programa para administração das estações do AVG. Ele se comunica diretamente com o AVG Admin Server.

### 3) Estações

se comunicam com o AVG Admin Server, que aceita as configurações padrão, solicita configurações específicas, envia resultados de verificação etc.

### 4) AVG Technologies Servidor

fornece ao AVG Admin Server/Servers os arquivos atualizados.

# 1.2. Principais recursos e funções

O AVG Internet Security Business Edition oferece as seguintes funções:

### Instalação remota

Esta função permite instalar facilmente o AVG em todas as estações da rede local. Essa instalação remota é protegida pelo <u>Assistente do instalador do AVG Network</u> - um programa para instalação remota direta e/ou criação de um script de instalação que possibilita executar o programa de instalação em todas as estações de rede remotas.

### Atualizações centralmente controladas

Todas as estações do AVG na rede podem ser atualizadas centralmente usando o Console do AVG Admin.

#### • Funções do servidor

O **AVG Internet Security Business Edition** agora pode ter várias funções, e cada uma delas pode ser implantada separadamente (a função do DataCenter é usada no gerenciamento de estações remotas, a função UpdateProxy no gerenciamento de atualizações), o que permite ao usuário dividir a carga entre diversos servidores físicos.

### Comunicação protegida

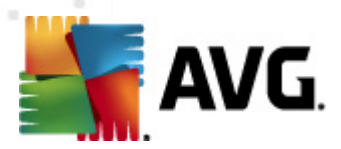

A comunicação de rede entre o AVG Admin (AVG Admin Server) e as estações é totalmente criptografado.

### Administração remota completa na rede

A funcionalidade total do AVG Internet Security Business Edition garante:

- Instalação remota do AVG em todas as estações de rede, graças ao novo Assistente do instalador do AVG Network.
- Visão geral contínua do status atual de todas as estações do AVG Network.
- Administração e controle centrais da configuração das estações do AVG

A funcionalidade total do **AVG Internet Security Business Edition** é fornecida pelo Console do AVG Admin e pelo AVG DataCenter.

Se você não precisar da funcionalidade total, é possível instalar e implantar somente o <u>AVG</u> <u>Admin Lite</u> (para geração de scripts de instalação e fonte de atualização local).

- Além de todos os recursos padrão, o AVG Internet Security Business Edition pode conter os seguintes componentes de suporte (configuração disponível diretamente no Console do AVG Admin):
  - Proteção Anti-Spam
  - Proteção Anti-spyware
  - Proteção de Firewall
  - Proteção Online
  - Proteção do Verificador de Link
  - Proteção Anti-Rootkit

**Observação:** dependendo da edição da rede, o suporte a componentes pode variar!

• Compatibilidade com versões anteriores, incluindo fácil migração da versão anterior!

### **1.3. Sistemas operacionais suportados**

O **AVG Internet Security Business Edition** destina-se ao gerenciamento/proteção de estações com os seguintes sistemas operacionais (com as exceções mencionadas na lista a seguir):

- MS Windows XP Professional SP2
- MS Windows XP Home SP2
- MS Windows XP Professional x64 SP1

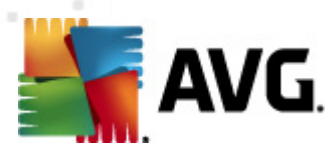

- MS Windows Server 2003 SP1
- MS Windows Server 2003 x64
- MS Windows 2008 Server
- MS Windows 2008 Server x64
- MS Windows Vista, todas as edições
- MS Windows Vista x64, todas as edições
- MS Windows 7, todas as edições
- MS Windows 7 x64, todas as edições

O **Console do AVG Admin, o Servidor do AVG Admin** e os componentes relacionados são suportados pelos seguintes sistemas operacionais:

- MS Windows XP Professional SP2
- MS Windows XP Home SP2
- MS Windows XP Professional x64 SP1
- MS Windows Server 2003 SP1
- MS Windows Server 2003 x64
- MS Windows 2008 Server
- MS Windows 2008 Server x64
- MS Windows Vista, todas as edições
- MS Windows Vista x64, todas as edições
- MS Windows 7, todas as edições
- MS Windows 7 x64, todas as edições

# 1.4. Requisitos mínimos de hardware

Os requisitos mínimos de hardware para o AVG Internet Security Business Edition e componentes relacionados são:

- CPU Intel Pentium 1.5 GHz
- 750 MB de espaço livre em disco rígido (além de, no máximo, 200 MB para o pacote de

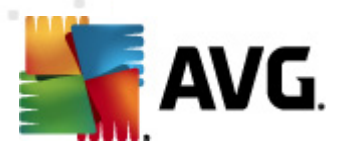

instalação baixado)

• 512 MB de memória RAM

# 1.5. Requisitos de hardware recomendados

Os requisitos de hardware recomendados para o AVG Internet Security Business Edition são:

- CPU Intel Pentium 1.8 GHz
- 900 MB de espaço livre em disco rígido (além de, no máximo, 200 MB para o pacote de instalação baixado)
- 512 MB de memória RAM

## 1.6. Requisitos de rede

Para ter êxito na instalação do AVG em estações remotas, é necessário seguir algumas etapas antecipadamente.

**Observação:** se ocorrerem problemas em relação à administração/instalação/conexão mesmo após a consulta aos capítulos a seguir, tente encontrar a resposta apropriada na seção Perguntas frequentes, em <a href="http://www.avg.com/faq">http://www.avg.com/faq</a>.

### 1.6.1. Portas que precisam de permissão em estações

Em estações individuais da rede, que usam um firewall pessoal, é provável que você precise habilitar determinadas portas e definir recursos de sistema específicos para poder usar corretamente a instalação remota do AVG.

Dependendo do tipo e das configurações de firewall em cada estação, alguns dos requisitos mencionados a seguir talvez já estejam predefinidos ou permitidos ou suas configurações podem não estar disponíveis com o mesmo nome ou descrição. É recomendável que as alterações sejam feitas somente por usuários experientes. Sempre consulte o Manual do usuário ou o Guia da ajuda do firewall antes de continuar a alterar as suas configurações.

### Ping (ICMP tipo 0 – Solicitação de eco de entrada)

Apenas altere essa configuração se o **Instalador do AVG Network** não conseguir detectar estações na sua rede e você tiver certeza que essas estações estão ligadas e totalmente operacionais.

No firewall, as configurações usadas na estação remota permitem as solicitações de ping de entrada na rede local. Muitas vezes, essa função pode ser encontrada em **ICMP tipo 0**, **Solicitação de eco de entrada** ou em uma descrição semelhante. Se for definido corretamente, o Instalador do AVG Network poderá localizar a estação na rede.

#### • RPC: Chamada de procedimento remoto

Para iniciar a instalação do AVG na estação remota, você precisa autorizar as seguintes

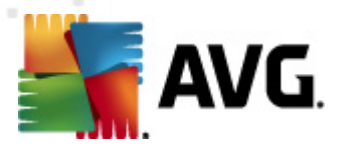

portas no firewall da estação: - porta TCP e UDP 135.

### • Distributed Component Object Model (DCOM)

Para funcionamento adequado do WMI (Windows Management Instrumentation) utilizado pelo **AVG Network Installer**, você deve abrir a porta DCOM. A porta DCOM é TCP135. Para abri-la, siga estas etapas:

### 1. Clique em Iniciar e em Painel de Controle.

- 2. Clique duas vezes em Firewall do Windows e na guia Exceções.
- 3. Clique em Adicionar porta.
- 4. Na caixa Nome, digite DCOM\_TCP135, e então digite 135 na caixa Número da porta.
- 5. Clique em TCP emOK.
- 6. Clique em **OK**.

### 1.6.2. Portas que precisam de permissão para Administração Remota

As portas que precisam de permissão para a administração remota estão listadas a seguir:

#### • Comunicação na porta TCP número 80

Para baixar as atualizações do AVG da Internet para o **Proxy de atualização do AVG Admin Server**, é necessário permitir a comunicação de saída com esses componentes na **porta TCP 80**.

#### • Porta TCP 4158

Para uma comunicação básica entre o AVG Admin Server, as estações do AVG **e o** Console do AVG Admin, **você deve permitir a** porta TCP 4158 (predefinida por padrão).

Esta porta pode ser alterada na configuração do AVG Admin Server e na interface do usuário do AVG na estação (via menu superior *Ferramentas/Configurações avançadas* – *Administração Remota*).

#### • Porta TCP 6051

Essa porta é usada para mensagens diretas do AVG Admin Server para a estação do AVG.

Esta porta pode ser alterada na interface do usuário do AVG na estação (via menu superior *Ferramentas/Configurações avançadas – grupo Administração Remota*).

### • Porta TCP 6054

Servidor Esta porta não é configurável. O Console do AVG Admin tenta abrir essa porta automaticamente para ouvir. Se a porta não estiver disponível, ele tenta abrir portas subseqüentes (6055, 6056...) até encontrar com êxito uma disponível.

# 1.7. Migrando estações de versões anteriores

A migração de um AVG DataCenter para outro é descrita em **Como.../<u>Como migrar estações de/</u>** para DataCenter diferente.

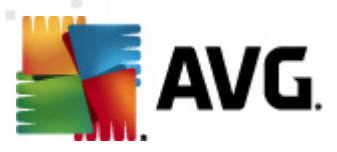

# 2. Instalação do AVG Internet Security Business Edition

Para instalar remotamente o AVG nas estações, é necessário primeiro instalar a Administração Remota do **AVG 2012** e seus componentes.

Todo o processo consiste basicamente de duas etapas:

- Instalação dos componentes
- Processo de implantação

**Observação:** é recomendável ler os capítulos a seguir primeiro para obter uma visão geral das possibilidades de instalação do AVG Internet Security Business Edition e poder definir a configuração mais adequada à suas necessidades. Analise especificamente os capítulos <u>Onde instalar e implantar e Visão geral dos componentes</u>.

O **AVG Internet Security Business Edition** pode ser iniciado por meio do arquivo executável no diretório do **AVG Admin** no CD de instalação. Além disso, o pacote de instalação mais recente sempre pode ser baixado do site da AVG em. <u>http://www.avg.com/download</u>.

**Observação:** há dois pacotes de instalação disponíveis para o seu produto - para sistemas operacionais de 32 bits (marcado como x86) e para sistemas operacionais de 64 bits (marcado como x64). Use o pacote de instalação correto para o seu sistema operacional específico.

Antes de instalar a Administração Remota do AVG, visite o site da AVG e verifique o arquivo de instalação mais recente!

# 2.1. Visão geral dos componentes

Abaixo você verá uma breve visão geral de todos os componentes.

### 2.1.1. Assistente de implantação do AVG Admin Server

Este assistente o ajudará a implantar o AVG Internet Security Business Edition no servidor ou dividir em vários servidores.

# 2.1.2. Instalador do AVG Network

O Assistente do instalador do AVG Network o ajuda a instalar automaticamente o AVG em estações remotas com apenas alguns cliques.

# 2.1.3. Console do AVG Admin

O **Console do AVG Admin** é um local central para administração das instalações da estação remota AVG da rede. Ele se comunica com o servidor AVG Admin e controla, processa e exibe todos os eventos relevantes.

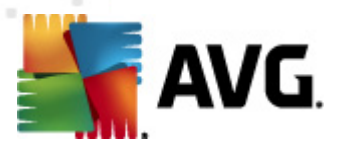

# 2.1.4. AVG Admin Lite

**AVG Admin Lite** é o nome dado a uma instalação simplificada do AVG Internet Security Business Edition , que fornece apenas uma fonte local de atualização e instalações do AVG em script nas estações, sem as vantagens do AVG DataCenter e do **Console do AVG Admin**.

# 2.1.5. AVG Admin Server

O **AVG Admin Server**armazena dados em um banco de dados (AVG DataCenter) e desempenha a função de mediador entre o AVG DataCenter e as estações. O AVG Admin Server também pode atuar como uma fonte de atualização local.

O **AVG DataCenter** é um banco de dados que contém a configuração inteira para estações AVG, incluindo configurações de verificações e tarefas. Todas as estações de trabalho com o **AVG** instalado, bem como o programa Console do AVG Admin, se comunicam com o **AVG DataCenter**. A comunicação só será possível se o componente *Administração remota* estiver instalado adequadamente em todas as estações conectadas ao **AVG Admin Server**.

**O AVG DataCenter** oferece suporte a um sistema de banco de dados SQL (comercial) embutido e vários independentes. Você poderá escolher um sistema de banco de dados específico durante o processo de implementação (<u>Assistente de Implementação do AVG Admin</u> que inicia após a instalação).

# 2.1.6. Funções do servidor

Há duas funções que podem ser implantadas depois da instalação dos AVG Admin Servers. A seleção das funções é uma parte fundamental do processo de implantação, que ocorrerá após a instalação do produto. Os funções são os seguintes:

### Função do DataCenter

Permite o gerenciamento central da configuração das estações do AVG por meio do AVG Admin Console, coleta resultados de verificação de estações do AVG, mostra estados do componente e mais.

### • Função de Proxy de Atualização

Atua como um servidor proxy para download e distribuição de atualizações em suas estações.

# 2.2. Onde instalar e implantar

Você pode instalar e implantar diferentes componentes/funções da Administração Remota do AVG em diferentes servidores/estações. Não há necessidade de instalar tudo em um computador.

Quando concluir a instalação do produto, você poderá continuar com o processo de implantação, que permite implantar diferentes funções de servidor.

Por exemplo, a função do AVG DataCenter poderá ser implantada em algum servidor central da rede. Se a rede ou o número de estações for grande, você poderá implantar a função Proxy do Servidor em vários servidores na rede para obter o equilíbrio de carga e uso de banda adequado.

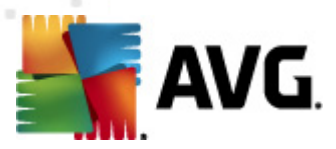

Além disso, o Console do AVG Admin (aplicativo central para administração das suas estações) pode ser instalado em uma estação diferente e o administrador pode gerenciar as estações de qualquer local.

# 2.3. Caixa de diálogo de boas-vindas

A caixa de diálogo de boas vindas é exibida no idioma do sistema operacional no qual o AVG Internet Security Business Edition está sendo instalado. Você pode alternar para outro idioma usando o menu suspenso.

Esta caixa de diálogo também oferece o texto completo do contrato de licença do AVG Internet Security Business Edition . Você pode rolar a página para baixo para ler o texto ou clicar no botão *Versão impressa* para abri-lo na janela do seu navegador da Internet e, se desejar, imprimir o contrato completo.

Ao terminar de ler, clique no botão *Aceitar* para continuar. Caso contrário, use o botão *Recusar* e o processo de instalação será cancelado.

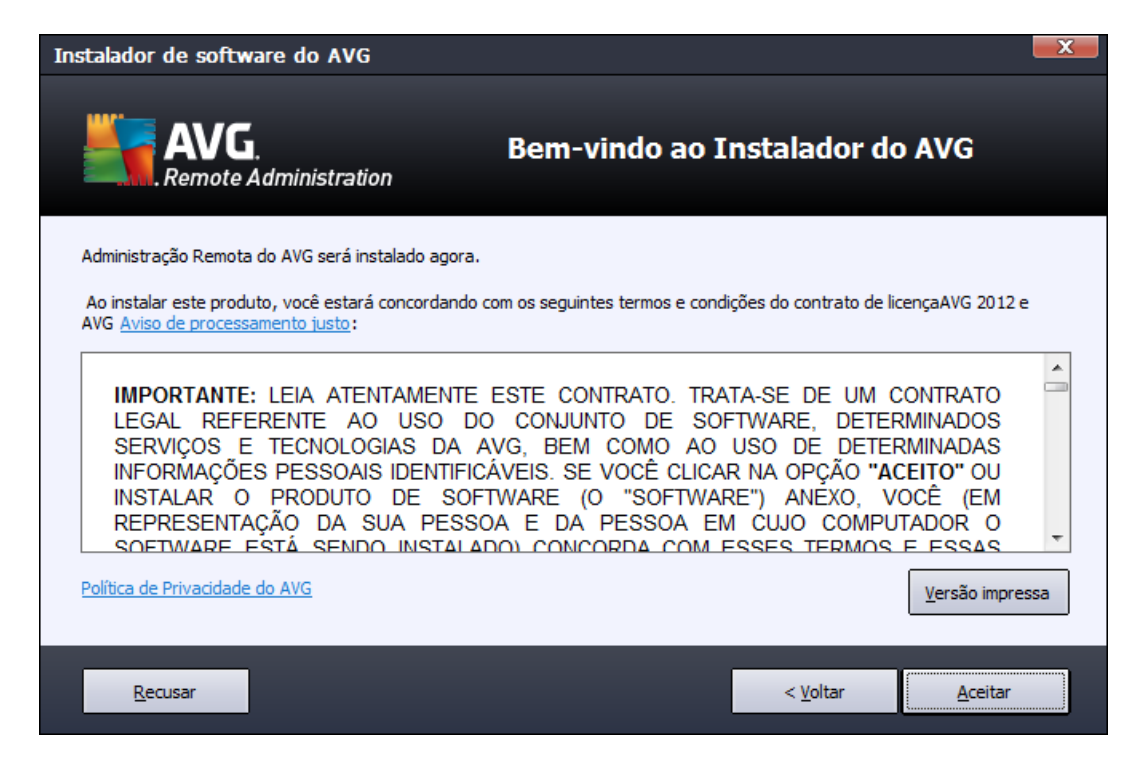

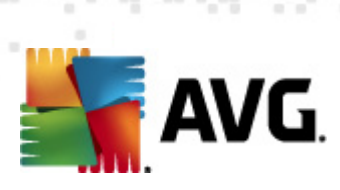

# 2.4. Ativação da Licença

| Instalador de software                                                                                                | do AVG                                                                                                    |
|----------------------------------------------------------------------------------------------------|----------------------------------------------------------------------------------------------------|
|                                                                                                    | Ativar Sua Licença                                                                                                    |
| Número da licença:                                                                                                    | Exemplo: IQNP6-9BCA8-PUQU2-A5HCK-GP338L-93OCB                                                                                                    |
| Se tiver comprado o softwa<br>recomendamos recortar e c<br>Se tiver adquirido o softwar<br>embalagem. Certifique-se d | re AVG 2012 on-line, o número da licença será enviado por email. Para evitar erros de digitação,<br>olar o número do email nesta tela.<br>re em uma loja, você encontrará o número de licença no cartão de registro do produto incluso na<br>le copiar o número corretamente. |
|                                                                                                    |                                                                                                    |
| Cancelar                                                                                                    | < <u>V</u> oltar <u>A</u> vançar >                                                                                                    |

Nessa caixa de diálogo, você insere o número da sua licença. Clique no botão **Avançar** para continuar.

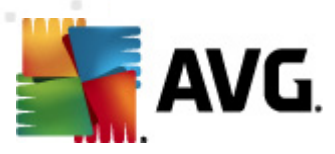

# 2.5. Tipo de instalação

| Instalador de software do AVG                                                            |                                              |                        |
|------------------------------------------------------------------------------------------|----------------------------------------------|------------------------|
| AVG.<br>Remote Administration                                                            | Selecionar tipo de inst                      | alação                 |
| Instalação Expressa (recomendada)<br>Instala o software em sua configuração padrão inclu | indo o Gadget.                               |                        |
| 🔘 Instalação Personalizada                                                               | -                                            |                        |
| Escolha quais recursos do aplicativo você deseja ins                                     | alar. Recomendado para usuários avançado     | s.                     |
| 💿 Instalação Lite                                                                        |                                              |                        |
| Instala o produto na configuração Lite, que contém<br>instalação de rede.                | apenas o servidor de atualização proxy e o g | erador de scripts para |
|                                                                                          |                                              |                        |
|                                                                                          |                                              |                        |
|                                                                                          |                                              |                        |
|                                                                                          |                                              |                        |
| Cancelar                                                                                 | < <u>⊻</u> oltar                             | <u>Avançar &gt;</u>    |

Nessa caixa de diálogo, selecione qual tipo de Administração remota você deseja instalar. Você tem estas opções:

### Instalação Rápida

É a opção recomendável. Ela instalará o aplicativo com a configuração e os componentes padrão.

#### Instalação Personalizada

Essa opção permite selecionar quais componentes você deseja instalar.

#### Instalação Lite

Essa opção instala o produto com assistentes simplificados que contêm configurações predefinidas para a função Proxy de atualização somente. O Assistente do instalador do AVG Network permite somente a geração de scripts simples. Não serão instalados consoles de administração e nenhum AVG DataCenter será implantado.

É possível encontrar mais informações sobre a Instalação Lite no capítulo AVG Admin Lite.

Se desejar incluir um gadget opcional na sua área de trabalho, marque a caixa de seleção Instala e exibe o gadget do AVG 2012... (disponível para Windows Vista e Windows 7 ou sistemas operacionais mais recentes). Mais informações sobre esse tópico podem ser encontradas no capítulo Configuração/Gadgets de barra lateral/área de trabalho.

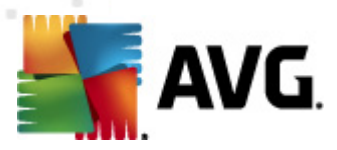

# 2.6. Opções Personalizadas

Se você escolher a instalação personalizada na caixa de diálogo <u>*Tipo de instalação*</u>, verá a seguinte tela:

| Instalador de software do AVG                                                                                                    |                                   |
|----------------------------------------------------------------------------------------------------|-----------------------------------|
| AVG.<br>Remote Administration                                                                                                    | Opções Personalizadas             |
| Seleção de componente                                                                                                    |                                   |
| <ul> <li>Idiomas adicionais instalados</li> <li>Console Admin do AVG</li> <li>Relatórios gráficos</li> <li>Gadget</li> <li>Assistente Instalador em Rede AVG</li> <li>Servidor Admin do AVG</li> </ul> | Outros idiomas disponíveis.       |
| Cancelar                                                                                                    | < <u>V</u> oltar <u>Avançar</u> > |

É necessário especificar a pasta de destino na qual o AVG Internet Security Business Edition (e seus componentes) será instalado. Se você quiser selecionar outro diretório, especifique o caminho do diretório ou escolha um diretório no disco local pressionando o botão *Procurar*.

Em seguida, prossiga para selecionar os componentes do AVG Internet Security Business Edition que você deseja instalar. Por padrão, todos os principais componentes são selecionados. Se você optar por outra disposição, marque a ou desmarque respectiva caixa de seleção. Para continuar o processo de instalação, pressione o botão *Avançar*:

**Observação:** se você desejar usar os relatórios Gráficos, instale o componente no computador em que instalou o AVG Admin Server e em cada componente em que instalou o Console do AVG Admin. Os relatórios gráficos são gerados pelo AVG Admin Server e podem ser exibidos pelo Console do AVG Admin.

Para continuar a instalação, pressione o botão Avançar.

# 2.7. Instalação concluída

A caixa de diálogo Instalação concluída é exibida para confirmar que o AVG Internet Security Business Edition todos os seus componentes sejam instalados com sucesso.

Você também pode optar por participar do Programa de Aprimoramento de Produto. Para isso, simplesmente mantenha a caixa de seleção disponível marcada (recomendável).

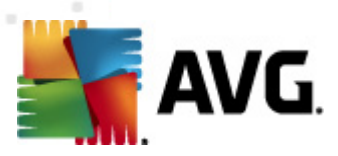

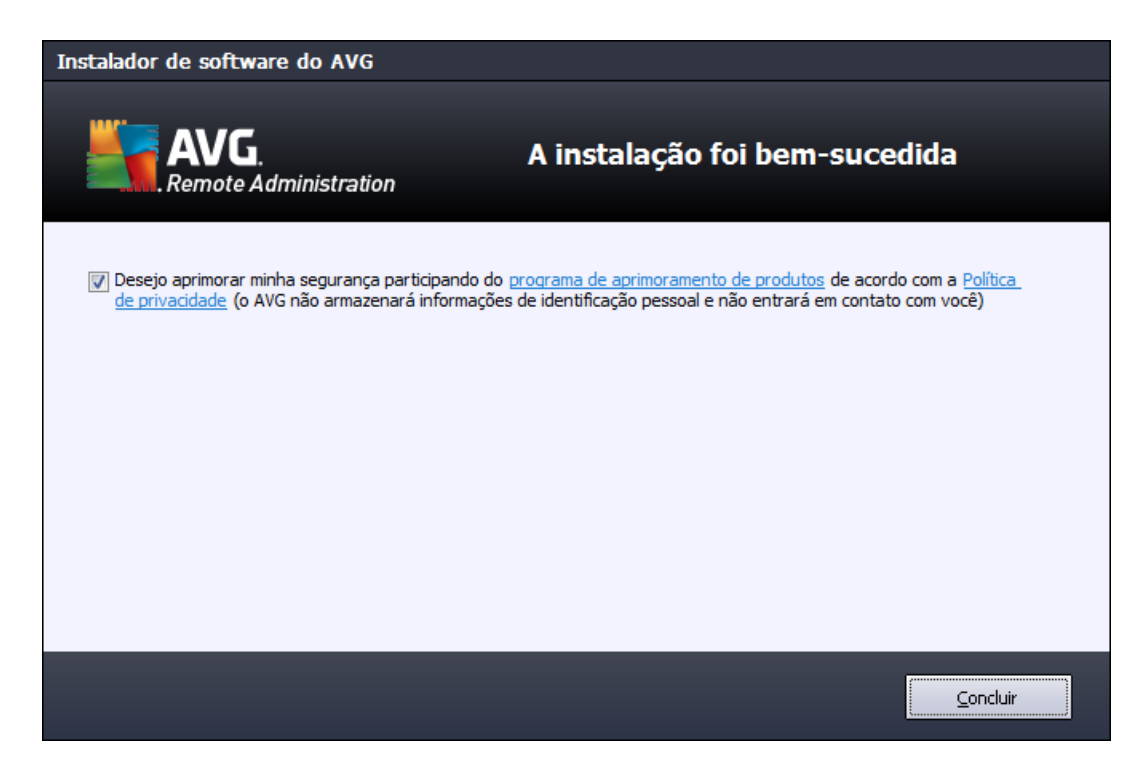

#### Pressione o botão Concluir para finalizar a instalação.

Se a instalação tiver sido correta, um dos assistentes a seguir será inicializado automaticamente, dependendo das escolhas anteriores durante o processo de instalação:

### • Assistente de implantação do AVG Admin Server

Esse assistente será iniciado automaticamente se você escolher a instalação Rápida ou Personalizada na caixa de diálogo <u>Tipo de instalação</u>.

Para obter mais informações, consulte o capítulo <u>Assistente de implantação do AVG</u> Admin.

**Observação:** é necessário acompanhar o assistente para que o AVG Internet Security Business Edition funcione de maneira adequada.

#### Assistente de implantação do AVG Admin Lite

Esse assistente será iniciado automaticamente se você escolher instalação Lite na caixa de diálogo <u>Tipo de instalação</u>. Para obter mais informações, consulte o capítulo <u>Assistente de</u> <u>implantação do AVG Admin Lite</u>.

**Observação:** é necessário acompanhar o assistente para que o AVG Internet Security Business Edition funcione de maneira adequada.

**Observação:** se um erro tiver ocorrido durante o processo ou se a instalação tiver falhado, um aviso de erro será exibido. Nesse caso, copie as informações disponíveis e entre em contato com a nossa equipe de suporte técnico. Use a página de contato <u>http://www.avg.com/support-existing</u>.

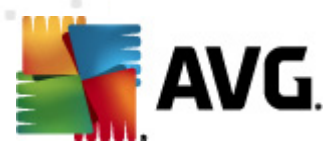

# 3. Assistente de implantação do AVG Admin Server

O Assistente de implantação do AVG Admin Server será inicializado imediatamente após a instalação do AVG Internet Security Business Edition . Ele também poderá ser inicializado a qualquer momento a partir da pasta do programa no menu Iniciar, isto é, *Todos os programas/ Administração Remota do AVG 2012/Assistente de implantação do AVG Admin Server*.

O assistente o orienta no processo de configuração do banco de dados AVG DataCenter em um mecanismo de banco de dados selecionado. Usando o assistente, você também pode configurar o AVG Admin de forma a espelhar as atualizações do AVG em uma rede local. O assistente o conduz no processo de configuração através de algumas etapas listadas no resumo a seguir.

**Observação:** a navegação no assistente ocorre como de costume:

- O botão Voltar retorna uma etapa no assistente.
- O botão Avançar avança uma etapa e também executa todas as ações selecionadas na etapa atual.
- Use o botão Ajuda para abrir uma ajuda de informações abrangentes relacionadas à etapa atual.
- Pressionando o botão Cancelar, é possível cancelar o assistente em qualquer etapa, descartando as alterações efetuadas até o momento.

# 3.1. Introdução

| 🖣 Assistente de Implantação do Servidor AVG Admin 🛛 🔀           |                                                                                                    |  |  |  |
|-----------------------------------------------------------------|----------------------------------------------------------------------------------------------------|--|--|--|
| Bem-vindo ao<br>Assistente de Implantação do Servidor AVG Admin |                                                                                                    |  |  |  |
|                                                                 | Use este assistente para configurar o Servidor AVG Admin antes da primeira<br>execução ou para reconfigurá-lo a qualquer momento posteriormente.<br>Observe que a reconfiguração requer a reinicialização do servidor. |  |  |  |
|                                                                 | O Servidor AVG Admin pode atuar em duas funções:                                                                                                    |  |  |  |
|                                                                 | Função AVG Data Center                                                                                                    |  |  |  |
|                                                                 | <ul> <li>Permite o gerenciamento central de configurações de estações AVG.</li> <li>Coleta resultados de verificações das estações AVG.</li> </ul>                                                                     |  |  |  |
|                                                                 | Função de Proxy de Atualização                                                                                                    |  |  |  |
|                                                                 | <ul> <li>Faz o espelhamento de arquivos de atualização transferidos por download<br/>para estações AVG. Conclua este assistente para que o Servidor AVG Admin<br/>funcione corretamente.</li> </ul>                    |  |  |  |
| -45                                                             |                                                                                                    |  |  |  |
| Ajuda                                                           | << Voltar Avançar >> Cancelar                                                                                                    |  |  |  |

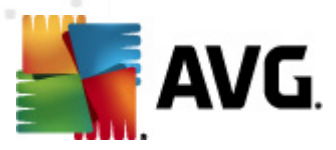

A primeira caixa de diálogo explica a finalidade do assistente e descreve brevemente duas opções principais. Clique no botão *Avançar* para passar para a próxima etapa.

**Observação:** é extremamente recomendável concluir o assistente para executar o AVG Admin Server corretamente.

# 3.2. Implantação de várias funções UpdateProxy

Antes da implantação das funções do AVG Internet Security Business Edition no servidor, talvez seja necessário avaliar o seguinte:

É possível implantar a função de Proxy de Atualização em mais de um servidor e distribuir atualizações de diferentes origens para impedir a sobrecarga do servidor ou problemas de banda.

A alocação de servidores depende do tamanho da rede e das especificações do servidor e da rede. Geralmente, se sua rede consistir de mais de 150 estações ou se ela for dividida em vários segmentos em diferentes locais, você deve considerar implantar várias funções de Proxy de atualização em diferentes servidores para dividir a carga.

Para implantar a função de Proxy de Atualização em outro servidor, você deve repetir o processo de instalação e implantação no outro servidor.

# 3.3. Seleção da função

| 🌆 Assistente de Implanta                       | ção do Servidor AVG Admin                               |                         | ×      |
|------------------------------------------------|---------------------------------------------------------|-------------------------|--------|
| Estado atual do                                | Servidor AVG Admin                                      |                         | ó.     |
| O assistente detectou                          | seguinte estado do Servidor AVG                         | i Admin:                |        |
| • Função AVG Data Ce<br>• Função de Proxy de / | nter está desabilitada<br>.tualização está desabilitada |                         |        |
|                                                |                                                         |                         |        |
|                                                |                                                         |                         |        |
|                                                |                                                         |                         |        |
| ⊢ Funções do servidor-                         |                                                         |                         |        |
| Selecione as funções do                        | iervidor AVG Admin que você deseja exe                  | ecutar no seu servidor. |        |
| 🔽 Função AVG Data Cer                          | ter                                                     |                         |        |
| Função de Proxy de A                           | tualização                                              |                         |        |
| Ajuda                                          | << Voltar Ava                                           | ançar >> Car            | ncelar |
|                                                | L                                                       | i                       |        |

Esta tela mostra informações sobre o estado atual do **AVG Admin Server**. Quando tudo está correto, a respectiva informação é exibida em verde.

Se essa não for a primeira vez que você realiza a execução e tudo parecer estar correto (isto é,

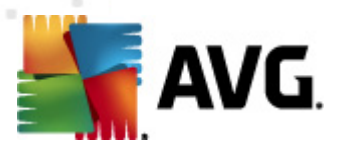

atualizado e sem erros ou avisos), não é necessário passar pelo processo de configuração novamente (a menos que você deseje alterar alguma coisa).

Se houver um problema de configuração, você será informado brevemente sobre os motivos e as informações serão realçadas em cor vermelha. Nesses casos, você deverá percorrer todo o assistente para corrigir o problema.

Na seção *Funções do servidor*, selecione qual(is) função(ões) do servidor você deseja executar no servidor. É necessário selecionar pelo menos uma opção, mas você pode selecionar mais de uma. As opções são as seguintes:

#### • Função do DataCenter

Permite o gerenciamento central da configuração das estações do AVG por meio do Console do AVG Admin, coleta resultados de verificação de estações do AVG, mostra estados do componente e muito mais.

Se você optar por instalar somente essa função, vá para o capítulo Função do DataCenter.

#### Função UpdateProxy

Atua como um servidor proxy para download e distribuição de atualizações em suas estações.

Se você optar por instalar somente essa função, vá para o capítulo <u>função de Proxy de</u> <u>atualização</u>.

Se você selecionar as duas opções, vá para o capítulo Função do DataCenter.

### 3.4. Função do DataCenter

Selecione se você está implantando o AVG Admin Server pela primeira vez ou repetidamente:

- <u>Estou implantando o AVG Admin Server pela primeira vez</u>
- <u>Estou implantando o AVG Admin Server novamente, sobre um banco de dados</u>
   <u>existente</u>

### 3.5. Função do DataCenter - Primeira implantação

Se, na etapa *Estado atual do AVG Admin Server* (consulte o capítulo <u>Seleção de função</u>), você tiver selecionado a *Função do DataCenter* e estiver implantando o aplicativo pela primeira vez, verá a caixa de diálogo a seguir.

**Observação:** se estiver implantando o banco de dados repetidamente, vá para o capítulo **Implantação repetida**.

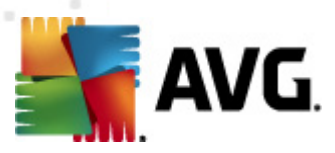

| Assistente de Implantação do Servidor AVG Admin 🔀                       |                                                                                |          |  |  |  |
|-------------------------------------------------------------------------|--------------------------------------------------------------------------------|----------|--|--|--|
| Função AVG Data Center<br>Seleção do sistema de banco de dados          |                                                                                |          |  |  |  |
| –Os seguintes sistemas de band                                          | co de dados podem ser usados pelo Servidor AVG                                 | Admin: — |  |  |  |
| Firebird 💌                                                              | Conjunto de caracteres de Português (Brasileiro)                               | •        |  |  |  |
| O banco de dados Firebird pode ser<br>parte padrão da instalação da AVG | usado em redes com até 150 estações. O banco de dado:<br>Administração Remota. | 5 É      |  |  |  |
| Ajuda                                                                   | << Voltar Avançar >>                                                           | Iancelar |  |  |  |

Selecione o sistema de banco de dados correspondente às suas necessidades. Estas opções estão disponíveis:

#### Firebird

Essa solução é apropriada para redes menores com até 150 estações. O banco de dados é parte padrão da instalação do AVG Internet Security Business Edition .

Além disso, você pode selecionar um conjunto de caracteres de banco de dados específico no menu suspenso correspondente às suas necessidades de idioma.

#### Microsoft SQL Server Express

O *Microsoft SQL Server Express Edition* é uma versão reduzida do Microsoft SQL Server que pode servir até 1.000 estações. O produto não é parte padrão do AVG Internet Security Business Edition . Seu uso não é limitado por nenhuma licença comercial.

#### Microsoft SQL Server

O mecanismo *Microsoft SQL Server* pode servir mais de 1.000 estações em redes grandes. Não é parte padrão do AVG Internet Security Business Edition e seu uso está vinculado à licença do Microsoft SQL Server.

#### • Oracle 10g/11g

Esse mecanismo de banco de dadospode servir mais de 1.000 estações em redes de grande porte. Não é parte padrão do AVG Internet Security Business Edition e seu uso está vinculado a uma licença comercial.

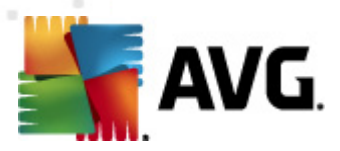

### • MySQL 5

Esse mecanismo de banco de dados pode servir mais de 1.000 estações em redes de grande porte. Não é parte padrão do AVG Internet Security Business Edition e pode ser necessária uma licença comercial para uso em um ambiente comercial.

Se você optar por um tipo de banco de dados diferente do que está sendo atualmente usado, o Assistente poderá importar automaticamente o conteúdo do AVG DataCenter atual no tipo de banco de dados recém-escolhido.

Prossiga para o capítulo Visão geral de bancos de dados.

# 3.6. Função do DataCenter - Implantação repetida

Durante a implantação repetida, geralmente há um banco de dados existente com estações disponíveis, portanto o assistente oferecerá realizar backup de seu conteúdo primeiro:

Observação: O back up não está disponível se o banco de dados tiver um estado de erro!

| 🖣 Assistente de Implantação do Servidor AVG Admin                                                                                                    | × |
|----------------------------------------------------------------------------------------------------|---|
| Função AVG Data Center<br>Backup do banco de dados                                                                                                    |   |
| O assistente detectou que o <b>Banco de dados AVG Data Center</b> atual não está vazio. Antes de<br>prosseguir com a atualização do seu banco de dados ou com a criação de um novo, <b>recomendamos a</b><br><b>execução de um backup</b> do conteúdo do <b>Banco de dados AVG Data Center</b> atual. |   |
|                                                                                                    |   |
|                                                                                                    |   |
| ┌ 🗹 Fazer backup do Banco de dados AVG Data Center para uma pasta ——————                                                                                                    |   |
| ments and Settings\All Users\Application Data\Avg2012\Admin Server Data\DatabaseBackup                                                                                                    |   |
| Ajuda << Voltar Avançar >> Cancelar                                                                                                    |   |

Para isso, basta marcar a caixa de seleção *Executar backup de banco de dados DataCenter na pasta* e informar o local de armazenamento desejado.

A próxima caixa de diálogo informará você sobre o status do banco de dados do DataCenter. Existem dois tipos de casos possíveis: o banco de dados do DataCenter estará atualizado ou desatualizado. No primeiro caso, você encontrará estas duas opções:

• Manter banco de dados do DataCenter existente

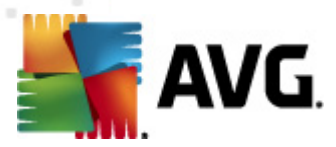

Esta opção deixará o banco de dados intacto. Selecione-a se a versão do banco de dados estiver atualizada e você precisar preservar o conteúdo.

#### Criar novo banco de dados do DataCenter vazio

Selecione esta opção para criar um banco de dados totalmente novo (os dados originalmente armazenados serão perdidos). É altamente recomendável fazer backup do banco de dados do DataCenter antes de continuar!

Por sua vez, se o banco de dados do DataCenter estiver desatualizado, será perguntado se você deseja atualizar um banco de dados existente ou criar um novo.

#### Atualizar banco de dados do DataCenter existente

Esta opção atualizará o banco de dados para a versão mais recente. Selecione-a se precisar preservar o conteúdo do banco de dados.

| 🖥 Assistente de Im                                                              | plantação d                                              | o Servidor A¥G                                              | Admin                          |                                    |            | ×             |
|---------------------------------------------------------------------------------|----------------------------------------------------------|-------------------------------------------------------------|--------------------------------|------------------------------------|------------|---------------|
| Função AVO<br>Atualizaçã                                                        | G Data C<br>ăo/criação                                   | <b>Center</b><br>do banco d                                 | le dado                        |                                    |            | Ó.            |
| Sua versão do <b>Ban</b><br>dados existente. Out                                | <b>co de dados</b><br>ra opção é cria                    | AVG Data Cer<br>ar um novo banco                            | <b>iter</b> está a<br>de dados | t <b>ualizada</b> . Você<br>vazio. | ⊧pode mant | er o banco de |
| <ul> <li>Opções de cont</li> <li>Manter Banco</li> <li>Criar novo Ba</li> </ul> | <b>figuração do</b><br>o de dados AVO<br>Inco de dados a | <b>banco de dad</b><br>5 Data Center exi<br>AVG Data Center | <b>os</b><br>stente<br>vazio   |                                    |            |               |
| Ajuda                                                                           |                                                          | << Voltar                                                   |                                | Avançar >>                         |            | Cancelar      |

Na próxima etapa você pode opcionalmente marcar as caixas de seleção **Nome de usuário** e **Senha** e preencher seu nome de usuário preferido que será exigido cada vez que ativer o Console do AVG Admin, O assistente de instalação do AVG Admin Server ou a atualização das estações do processo.

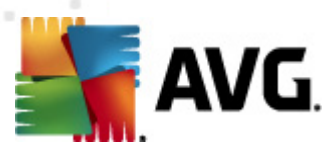

| 🆣 Assistente de Implantação do Servidor AVG Admin 🛛 🔀                                                                                                    |
|----------------------------------------------------------------------------------------------------|
| Acesso ao servidor                                                                                                    |
| Você pode definir a proteção. Essa senha será solicitada na inicialização do AVG Console de Administração<br>na próxima inicialização do Assistente de Implantação do Servidor AVG Admin ou durante a atualização de<br>estações. |
| Aviso: se você definir o nome de usuário e a senha, deverá definir os mesmos valores<br>manualmente para todas as estações conectadas ao Servidor AVG Admin, caso contrário<br>não será possível conectá-las.                     |
|                                                                                                    |
|                                                                                                    |
| TAcesso ao servidor                                                                                                    |
| Nome do usuário:     Senha:                                                                                                    |
| Ajuda << Voltar Avançar >> Cancelar                                                                                                    |

**Observação:** se tiver configurado um nome de usuário e senha aqui, você deverá também definir manualmente os mesmos valores em todas as estações existentes para permitir a conexão correta com o Datacenter!

Dependendo das suas escolhas anteriores, você poderá prosseguir para uma de duas caixas de diálogo:

- Se você tiver mantido o banco de dados existente, prossiga para o capítulo <u>Função</u> <u>UpdateProxy</u>.
- Se você tiver solicitado a criação de um novo banco de dados, uma das seguintes caixas de diálogo será exibida:

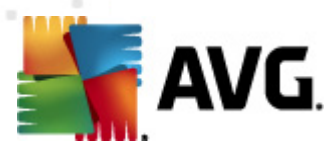

| Assistente de Implantação do 🛛           | Servidor AVG Admin                           | ×               |
|------------------------------------------|----------------------------------------------|-----------------|
| Função AVG Data Co<br>Seleção do sistema | e <b>nter</b><br>de banco de dados           | Ó.              |
| –Os seguintes sistemas de bar            | nco de dados podem ser usados pelo Serv      | idor AVG Admin: |
| Firebird                                 | Conjunto de caracteres de Português (Brasile | eiro) 💌         |
| parte padrão da instalação da AVC        | 5 Administração Remota.                      |                 |
| Ajuda                                    | << Voltar Avançar >>                         | Cancelar        |

Selecione o sistema de banco de dados correspondente às suas necessidades. Estas opções estão disponíveis:

#### • Firebird

Essa solução é apropriada para redes menores com até 150 estações. O banco de dados é parte padrão da instalação do AVG Internet Security Business Edition .

Além disso, você pode selecionar um conjunto de caracteres de banco de dados específico no menu suspenso correspondente às suas necessidades de idioma.

#### Microsoft SQL Server Express

OMicrosoft SQL Server Express Edition é uma versão reduzida do Microsoft SQL Server que pode servir até 1.000 estações. O produto não é parte padrão do AVG Internet Security Business Edition . Seu uso não é limitado por nenhuma licença comercial.

#### Microsoft SQL Server

O mecanismo Microsoft SQL Server pode servir mais de 1.000 estações em redes grandes. Não é parte padrão do AVG Internet Security Business Edition e seu uso está vinculado à licença do Microsoft SQL Server.

#### • Oracle 10g/11g

Esse mecanismo de banco de dados pode servir mais de 1.000 estações em redes de grande porte. Não é parte padrão do AVG Internet Security Business Edition e seu uso está vinculado a uma licença comercial.

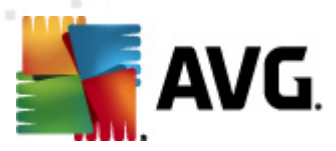

### • MySQL 5

Esse mecanismo de banco de dados pode servir mais de 1.000 estações em redes de grande porte.. Não é parte padrão do AVG Internet Security Business Edition e pode ser necessária uma licença comercial para uso em um ambiente comercial.

Se você optar por um tipo de banco de dados diferente do que está sendo atualmente usado, o Assistente poderá importar automaticamente o conteúdo do AVG DataCenter atual no tipo de banco de dados recém-escolhido.

Prossiga para o capítulo Função do DataCenter - Visão geral de bancos de dados.

# 3.7. Função do DataCenter - Visão geral de bancos de dados

Abaixo, você encontrará a visão geral dos bancos de dados individuais suportados pelo AVG Internet Security Business Edition .

# 3.7.1. Firebird

Se você tiver selecionado a opção **Firebird**, não há outras configurações necessárias e você poderá passar para a <u>próxima etapa (Importação de dados)</u>.

# 3.7.2. MS SQL Server Express Edition

| 🍇 Assistente de Implantação do Servidor AVG Admin                                                                                                    | ×                        |
|----------------------------------------------------------------------------------------------------|--------------------------|
| Função AVG Data Center<br>Seleção do sistema de banco de dados                                                                                                    | Ó.                       |
| $\neg$ Os seguintes sistemas de banco de dados podem ser usados pelo Se                                                                                                    | ervidor AVG Admin:       |
| Microsoft SQL Server Expres                                                                                                    |                          |
| Microsoft SQL Server Express Edition<br>Recomendamos o uso do banco de dados Microsoft SQL Server Express em redes<br>estações. O banco de dados não é parte da instalação da AVG Administração Rer | s com até 1.000<br>mota. |
| Ajuda << Voltar Avançar >>                                                                                                    | Cancelar                 |
| Ajuda << Voltar Avançar >>                                                                                                    | Cancelar                 |

Se quiser usar o Microsoft SQL Server Express para armazenar dados de Datacenter, preencha as seguintes informações:

Nome do computador – define o nome da estação na qual o SQL Express Edition está instalado.

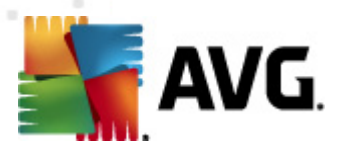

- Nome da instância refere-se à instalação específica do SQL Express Edition, caso haja mais de uma instância instalada na estação.
- Nome de usuário do administrador automaticamente predefinido, não é necessário alterá-lo.
- Senha do administrador senha do administrador do banco de dados.
- Nome do banco de dados mostra o nome do banco de dados predefinido.
- Nome de usuário digite um novo nome de login de sua escolha para o banco de dados (a ser usado para a conexão com o AVG Admin Server).
- Senha de usuário digite uma nova senha de login de sua escolha para o banco de dados (a ser usada para a conexão com o AVG Admin Server).

Se tiver problemas com a conexão do Microsoft SQL Server Express, você pode encontrar uma solução no capítulo <u>Como usar o sistema de banco de dados Microsoft SQL Server</u>.

Prossiga para a próxima etapa - Importação de dados - pressionando o botão Avançar.

# 3.7.3. MS SQL Server

| 🍇 Assistente de Implantação do Servidor AVG Admin                                                                                                    | ×                       |
|----------------------------------------------------------------------------------------------------|-------------------------|
| Função AVG Data Center<br>Seleção do sistema de banco de dados                                                                                                    | Ó.                      |
| Os seguintes sistemas de banco de dados podem ser usados pelo Servidor A                                                                                                    | AVG Admin:              |
| Microsoft SQL Server                                                                                                    |                         |
| Microsoft SQL Server<br>Recomendamos o uso do banco de dados Microsoft SQL Server em redes muito grandes (r<br>1.000 estações). O banco de dados não é parte da instalação da AVG Administração Rem<br>licença do Microsoft SQL Server é necessária para o seu uso. | com mais de<br>ota. Uma |
| Ajuda << Voltar Avançar >>                                                                                                    | Cancelar                |

Preencha as seguintes informações:

- Nome do computador define o nome do servidor em que o SQL Server está instalado.
- Nome da instância- refere-se a uma determinada instalação do SQL Server, caso haja mais de uma instância instalada na estação.

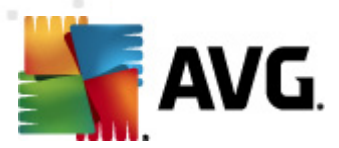

- Nome de usuário do administrador nome de usuário do administrador do banco de dados - deve ser preenchido.
- Senha do Senha do administrador senha do administrador do banco de dados deve ser preenchida.
- Nome do banco de dados mostra o nome do banco de dados predefinido.
- Nome de usuário digite um novo nome de login de sua escolha para o banco de dados (a ser usado para a conexão com o AVG Admin Server).
- Senha de usuário digite uma nova senha de login de sua escolha para o banco de dados (a ser usada para a conexão com o AVG Admin Server).

Se tiver problemas com a conexão do Microsoft SQL Server, você pode encontrar uma solução no capítulo <u>Como usar o sistema de banco de dados Microsoft SQL Server</u>.

Pressione o botão Avançar e passe para a próxima etapa - Importação de dados.

# 3.7.4. Oracle

| 🖣 Assistente de Implantação do Servidor AVG Admin                                                                                                    | × |
|----------------------------------------------------------------------------------------------------|---|
| Função AVG Data Center<br>Seleção do sistema de banco de dados                                                                                                    | 2 |
| Os seguintes sistemas de banco de dados podem ser usados pelo Servidor AVG Admin:-                                                                                                    | 1 |
| Orade 10g/11g                                                                                                    |   |
| <b>Oracle 10g/11g</b><br>Recomendamos o uso do banco de dados Oracle 10g/11g em redes muito grandes (com mais de 1000<br>estações). O banco de dados não é parte da instalação da AVG Administração Remota. |   |
|                                                                                                    |   |
|                                                                                                    |   |
|                                                                                                    |   |
| Ajuda << Voltar Avançar >> Cancelar                                                                                                    |   |

**Observação:**Se seu banco de dados estiver sendo executado em outro computador, você deve primeiro instalar a parte do cliente do banco de dados da Oracle nesse computador. *Para a instalação no Windows Vista recomendamos o uso da parte do cliente da Oracle 11g.* 

Instant Client para diferentes sistemas operacionais: <u>http://www.oracle.com/technetwork/database/</u> features/instant-client/index.html

Preencha as seguintes informações:

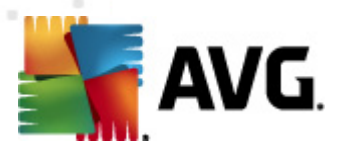

- **Nome do computador** define o nome do servidor em que o Oracle 10g está instalado. Altere o valor somente se a instalação residir em um computador remoto.
- **Nome de usuário do administrador** nome de usuário do administrador do banco de dados deve ser preenchido.
- Senha do administrador senha do administrador do banco de dados deve ser preenchida.
- **Nome da instância** insira seu nome da instância Oracle.
- Nome de usuário mostra o nome de login predefinido para o banco de dados (a ser usado para a conexão com o AVG Admin Server)
- Senha de usuário digite uma nova senha de login de sua escolha para o banco de dados (a ser usada para a conexão com o AVG Admin Server).

Pressione o botão Avançar e passe para a próxima etapa - Importação de dados.

# 3.7.5. MySQL 5

| 🖣 Assistente de Implantação do Servidor AVG Admin                                                                                                    | × |
|----------------------------------------------------------------------------------------------------|---|
| Função AVG Data Center<br>Seleção do sistema de banco de dados                                                                                                    | 2 |
| Os seguintes sistemas de banco de dados podem ser usados pelo Servidor AVG Admin:—                                                                                                    |   |
| MySQL 5                                                                                                    |   |
| <ul> <li>MySQL 5</li> <li>Recomendamos o uso do banco de dados MySQL 5 em redes muito grandes (com mais de 1.000 estações). O banco de dados não é parte da instalação da Administração Remota AVG.</li> <li>Cuidado:</li> <li>O servidor MySQL 5 usa sua variável max_allowed_packet para definir o tamanho máximo de um pacote. O valor padrão é 1MB, que é muito baixo para o Servidor AVG Admin trabalhar de maneira adequada. Se certifique de que o valor está mudado para, no mínimo, 10MB</li> <li>Isso pode ser realizado, adicionando a seguinte entrada: max_allowed_packet = 10M para a seção [mysqld] do arquivo my.ini (o arquivo está armazenado na pasta onde o MySQL 5 está instalado). Para localizar mais informações, consulte esta FAQ.</li> </ul> |   |
| Ajuda << Voltar Avançar >> Cancelar                                                                                                    |   |

Preencha as seguintes informações:

- Nome do computador define o nome do servidor em que o MySQL 5 está instalado. Altere
  o valor somente se a instalação residir em um computador remoto.
- Nome do serviço nome do serviço do sistema operacional padrão para o mecanismo MySQL. Recomendamos que o valor original seja mantido.
- Nome de usuário do administrador nome de usuário do administrador do banco de dados

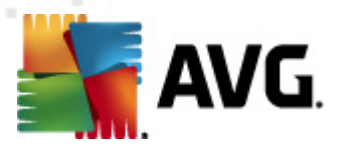

- deve ser preenchido.

- Senha do administrador senha do administrador do banco de dados deve ser preenchida.
- **Nome do banco de dados** mostra o nome do banco de dados predefinido.
- **Nome de usuário** digite um novo nome de login de sua escolha para o banco de dados (a ser usado para a conexão com o AVG Admin Server).
- Senha de usuário digite uma nova senha de login de sua escolha para o banco de dados (a ser usada para a conexão com o AVG Admin Server).

Observe as informações a seguir antes de prosseguir:

O MySQL Server 5 usa a variável max\_allowed\_packet para definir o tamanho máximo de um pacote. Seu valor padrão é 1048576 bytes (1 MB), que é demasiadamente baixo para o AVG Admin Server funcionar corretamente, na maioria dos casos. É altamente recomendável alterar esse valor para pelo menos 10 MB. Para fazer isso, siga uma das soluções abaixo:

#### • Defina o valor somente para a execução atual

lsso fará com que a configuração seja aplicada até o servidor ser reiniciado. Então, o valor padrão ou valor de *my.ini* será usado novamente.

**Observação:** é necessário estar conectado como administrador com privilégios de "root" ao MySQL para fazer isso.

• Efetue login ao servidor MySQL e execute este comando:

set global max\_allowed\_packet = 10485760

### • Altere as configurações no arquivo my.ini (permanente - recomendável)

lsso fará com que as configurações sejam salvas permanentemente, mas requer a reinicialização do servidor MySQL.

- Abra o arquivo my.ini no servidor MySQL.
- Na seção [mysqld], altere max\_allowed\_packet com o seguinte valor:

max\_allowed\_packet = 10485760

• Reinicie o mysqld daemon ou o serviço MySQL.

Pressione o botão *Avançar* e passe para a próxima etapa - Importação de dados.

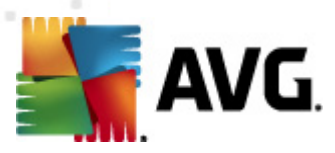

# 3.8. Função de DataCenter - Importar dados

| 🛃 Assistente de Implantação                              | do Servidor AVG Ad   | min                         | ×                |
|----------------------------------------------------------|----------------------|-----------------------------|------------------|
| Função AVG Data<br>Importação de da                      | Center<br>dos        |                             | Ó.               |
| Você pode preencher o <b>Banco</b><br>backup armazenado. | de dados AVG Data    | Center recém-criado importa | ando dados de um |
| Nome da entrada (por exer                                | Active Directory —   | Criar grupo por subo        | domínios no AD   |
| Importar dados para o                                    | ) banco de dados a p | partir da pasta             |                  |
| Ajuda                                                    | << Voltar            | Avançar >>                  | Cancelar         |

Depois que você confirmar a seleção do banco de dados, poderá optar por importar alguns dados existentes no banco de dados recém-criado. Se a sua rede for compatível com Active Directory, você terá estas duas opções:

### • Importar estações do Active Directory

Essa opção permitirá importar automaticamente todos os nomes de estação do Active Directory para o banco de dados. Mais tarde, você poderá escolher quais estações instalar.

Primeiro, marque a caixa de seleção *Importar estações do Active Directory*. Em seguida, preencha o nome de domínio habilitado do Active Directory a partir do qual você pretende executar a importação.

Marque a caixa de seleção *Criar grupos por subdomínios no AD* para criar grupos automaticamente e organizar as estações neles, de acordo com os nomes de subdomínio disponíveis dentro do Active Directory.

Você também pode usar o botão *Avançado* para especificar detalhes de login, se forem diferentes do usuário conectado no momento:

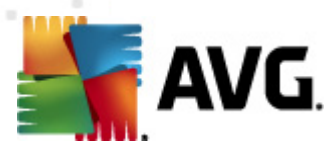

| Credenciais de LDAP                                                    | × |
|------------------------------------------------------------------------|---|
| Credenciais para efetuar login como outro usuário em outro<br>domínio. |   |
| Domínio (por exemplo, domínio.com):                                    |   |
|                                                                        |   |
| ,<br>Nome do usuário:                                                  |   |
|                                                                        |   |
| Senha:                                                                 |   |
|                                                                        |   |
| Fechar OK                                                              |   |

#### Importar dados para o banco de dados a partir de uma pasta

Para isso, margue a caixa de seleção Importar dados para o banco de dados a partir da pasta. O campo da seleção da pasta ficará disponível. Escolha a pasta de backup clicando neste botão 📖 e localize a pasta na qual estão armazenados os arquivos para importação.

Se estiver atualizando a partir de uma versão 2011 mais antiga, você poderá importar os dados do AVG DataCenter 2011 neste diálogo. Para obter mais informações, consulte o capítulo Importando Estações e Configurações do AVG DataCenter 2011.

Observação: o AVG Admin Server cria por padrão backups automáticos do banco de dados da seguinte pasta:

C:\Documents and settings\All users\Application Data\AVG2012\Admin Server Data\DatabaseBackup

Por isso, se você usou a Administração Remota do AVG e deseja usar um backup anterior do banco de dados, poderá encontrar o arquivo de backup nessa pasta, a não ser que você tenha desligado o recurso de backup. Os arquivos de backup são salvos no formato avgexport.dce (mas é possível renomeá-lo se você desejar).

Confirme sua escolha clicando no botão Avançar.

# 3.9. Função do DataCenter - Acesso ao servidor

Nesta etapa, você poderá marcar as caixas de seleção Nome de usuário e Senha e inserir o nome de usuário e senha necessários sempre você ativar o Console do AVG Admin, Assistente de implantação do AVG Admin Server ou processar atualizações de estações.

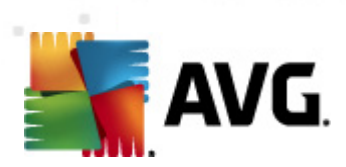

| 😽 Assistente de Implantação do Servidor AVG Admin 🛛 🔀                                                                                                    |
|----------------------------------------------------------------------------------------------------|
| Acesso ao servidor                                                                                                    |
| Você pode definir a proteção. Essa senha será solicitada na inicialização do AVG Console de Administração<br>na próxima inicialização do Assistente de Implantação do Servidor AVG Admin ou durante a atualização de<br>estações. |
| Aviso: se você definir o nome de usuário e a senha, deverá definir os mesmos valores<br>manualmente para todas as estações conectadas ao Servidor AVG Admin, caso contrário<br>não será possível conectá-las.                     |
|                                                                                                    |
|                                                                                                    |
| Acesso ao servidor                                                                                                    |
| Nome do usuário:                                                                                                    |
|                                                                                                    |
| Ajuda << Voltar Avançar >> Cancelar                                                                                                    |

**Observação:** se estiver configurado um nome de usuário e senha aqui, você deve também definir manualmente os mesmos valores em todas as estações existentes para permitir sua conexão correta para seu Datacenter!
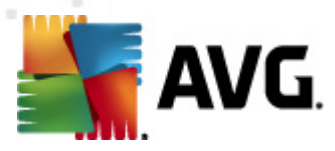

# 3.10. Função UpdateProxy

Esta caixa de diálogo será exibida se você optar por implantar a função UpdateProxy na caixa de diálogo <u>Seleção da função</u>.

| 🍇 Assistente de Implantação do Servidor AVG Admin                                                                                                    | ×     |
|----------------------------------------------------------------------------------------------------|-------|
| Função de Proxy de Atualização<br>Seleção da pasta de arquivos de atualização                                                                                                    | ó.    |
| Selecione a pasta na qual os arquivos de atualização transferidos por download serão armazenados.          Pasta de arquivos de atualização         C:\Documents and Settings\All Users\Application Data\Avg2012\Admin Server Data\update |       |
| Ajuda << Voltar Avançar >> Can                                                                                                    | celar |

Você deve escolher uma pasta na qual os arquivos de atualização serão baixados e armazenados. Se a pasta não existir, será perguntado se você deseja criá-la.

Clique neste botão para selecionar a pasta. Quando concluir, clique no botão **Avançar** para continuar.

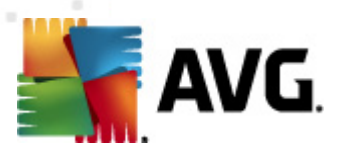

## 3.10.1. Servidores de atualização

| Assistente de Implanta                                                      | ção do Servidor AVG Ad                                                    | min                            | ×                 |  |  |
|-----------------------------------------------------------------------------|---------------------------------------------------------------------------|--------------------------------|-------------------|--|--|
| Função de Proxy de Atualização<br>Configuração de servidores de atualização |                                                                           |                                |                   |  |  |
| Selecione os servidores da v<br>atualização.                                | veb a partir do qual o Servio                                             | dor AVG Admin deve baixar os ( | arquivos de       |  |  |
| Servidores (AVG 2012)                                                       | Servidores (AVG 2011)                                                     |                                |                   |  |  |
| URL                                                                         |                                                                           |                                | Adicionar         |  |  |
| http://update.avg.com                                                       | /softw/12/update/                                                         |                                | Editar            |  |  |
| http://backup.avg.cz/s                                                      | ortw/12/update/                                                           |                                | -                 |  |  |
|                                                                             |                                                                           |                                | Excluir           |  |  |
|                                                                             |                                                                           |                                | <u>P</u> adrão    |  |  |
|                                                                             |                                                                           |                                | <u>P</u> ara cima |  |  |
|                                                                             |                                                                           |                                | Descer            |  |  |
| Ajuda                                                                       | << Voltar                                                                 | Avançar >>                     | Cancelar          |  |  |
| Assistente de Implanta<br>Função de Proxy<br>Configuração de                | ção do Servidor AVG Ad<br>y <b>de Atualização</b><br>servidores de atuali | min<br>)<br>zação              | ×                 |  |  |
| Selecione os servidores da v<br>atualização.<br>Servidores (AVG 2012)       | veb a partir do qual o Servio<br>Servidores (AVG 2011)                    | lor AVG Admin deve baixar os a | arquivos de       |  |  |
| URL                                                                         |                                                                           |                                | <u>A</u> dicionar |  |  |
| http://update.avg.com                                                       | /softw/12/update/                                                         |                                | Editar            |  |  |
|                                                                             | or en regapado)                                                           |                                | <u>E</u> xcluir   |  |  |
|                                                                             |                                                                           |                                | Padrão            |  |  |
|                                                                             |                                                                           |                                | <u>P</u> ara cima |  |  |
|                                                                             |                                                                           |                                | Descer            |  |  |
| Permitir o download as a                                                    | tualizações do Anti-Spam.                                                 |                                |                   |  |  |
|                                                                             |                                                                           |                                |                   |  |  |

Essa caixa de diálogo permite escolher servidores de atualização, dos quais os arquivos de atualização serão baixados pelo AVG Admin Server (para serem distribuídos). Se você não estiver certo sobre essas configurações, recomendamos manter as configurações padrão. É perfeitamente compreensível que as estações com o AVG 2012 e as com o antigo AVG 2011 requeiram atualizações diferentes de servidores de atualização diferentes. Portanto, você pode escolher estes servidores separadamente usando duas guias separadas.

Se por algum motivo você não deseja fazer o download das atualizações do Anti-Spam, desmarque o item *Permitir o download de atualizações do Anti-spam* (disponível apenas para estações com o AVG 2012). *Esta caixa de seleção indica que as atualizações do Anti-spam serão baixadas* 

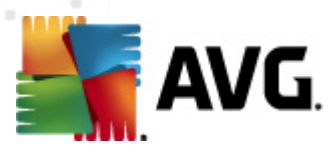

#### diretamente dos servidores Mailshell.

Informações adicionais sobre as atualizações Anti-spam podem ser encontrados no capítulo Configuração/Configurações compartilhadas para estações/grupos/Anti-spam.

Se for necessário alterar qualquer outro servidor, você tem esta opção:

Pressione o botão Adicionar para definir outros servidores de atualizações:

| Editar URL        |    |          | ×   |
|-------------------|----|----------|-----|
| <u>S</u> ervidor: |    |          |     |
|                   |    |          |     |
| URL:              |    |          | _   |
|                   |    |          | - 1 |
|                   | QK | Cancelar |     |

Insira o endereço completo do servidor no campo *URL*, incluindo o prefixo *http://* e o número da porta, se for diferente de 80.

Os seguintes botões estão disponíveis:

Editar - para alterar o endereço ou o nome do servidor selecionado.

Excluir – para excluir o endereço do servidor selecionado.

Padrão - para redefinir os valores na caixa de diálogo atual com os valores padrão.

Os servidores são listados por prioridade. O primeiro sempre tem prioridade mais alta, isto é, as atualizações são baixadas primeiramente dele. Se você precisar alterar a ordem, use os seguintes botões:

*Mover para cima* - para mover um servidor selecionado para cima.

*Mover para baixo* - para mover um servidor selecionado para baixo.

Quando concluir, clique no botão Avançar para continuar.

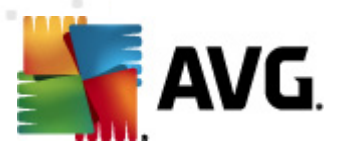

| Assistente de Implantação do Servidor AVG Admin                                               |                                         |                                                    |                                           | ×                                                     |                                                       |
|-----------------------------------------------------------------------------------------------|-----------------------------------------|----------------------------------------------------|-------------------------------------------|-------------------------------------------------------|-------------------------------------------------------|
| Função de Proxy de Atualização<br>Configuração de servidores de atualização                   |                                         |                                                    |                                           |                                                       |                                                       |
| Esse Servidor AVG Admin prec<br>estação. No menu suspenso,<br>lista de servidores será salva. | cisa ser adici<br>selecione o (         | onado à lista de<br>conjunto de coi                | e servidores d<br>nfigurações no<br>Desci | de atualização n<br>o AVG Data Cel<br>rição do grupos | as configurações da<br>nter, no qual a nova           |
| Configurações compartilhada                                                                   | is 💌                                    | : ao grapo;                                        |                                           | riçao do grupo:                                       |                                                       |
| Servidores (AVG 2012)                                                                         | Servidores                              | (AVG 2011)                                         |                                           |                                                       |                                                       |
| Nome                                                                                          |                                         | URL                                                |                                           |                                                       | Adicionar                                             |
| 🗹 AVG Admin Server Updat                                                                      | eProxy:                                 | http://VM-EX                                       | CH2K7.vmexcl                              | h2k7.cz:                                              | Editar                                                |
| update primary server                                                                         |                                         | http://update                                      | avg.com/sof                               | tw/12/u                                               | =                                                     |
| update backup server                                                                          |                                         | http://backup                                      | ).avg.cz/softv                            | v/12/upd                                              |                                                       |
|                                                                                               |                                         |                                                    |                                           |                                                       | Padrão                                                |
|                                                                                               |                                         |                                                    |                                           |                                                       | <u>P</u> ara cima                                     |
| l<br>M Abusliner o Anti Seem vie i                                                            | Consider AU                             | - Admin                                            |                                           |                                                       | Descer                                                |
| Atualizar o Anti-Spani via.                                                                   | Servicior Ave                           | 3 AUIIIII                                          |                                           |                                                       | <u> </u>                                              |
| Ajuda                                                                                         | <                                       | << Voltar                                          | Avan                                      | çar >>                                                | Cancelar                                              |
| Assistente de Implantac                                                                       | ão do Serv                              | idor AVG Adr                                       | nin                                       |                                                       | ×                                                     |
| Função de Proxy<br>Configuração de s                                                          | <b>de Atu</b><br>servidore:             | <b>alização</b><br>s de atualiz                    | ação                                      |                                                       | ó.                                                    |
| Esse Servidor AVG Admin prec<br>estação. No menu suspenso,<br>lista de servidores será salva. | cisa ser adici<br>selecione o (<br>Nome | onado à lista do<br>conjunto de coi<br>: do grupo: | e servidores d<br>nfigurações no<br>Desci | de atualização n<br>o AVG Data Ce<br>rição do grupo:  | as configurações da<br>nter, no qual a nova           |
| Configurações compartilhada                                                                   | is 💌                                    |                                                    |                                           |                                                       |                                                       |
| Servidores (AVG 2012)                                                                         | Servidores                              | (AVG 2011)                                         |                                           |                                                       |                                                       |
| Nome                                                                                          |                                         | URL                                                |                                           |                                                       | Adicionar                                             |
| 🗹 AVG Admin Server Updat                                                                      | eProxy:                                 | http://VM-EX                                       | CH2K7.vmexcl                              | h2k7.cz:                                              | Editar                                                |
| update primary server                                                                         |                                         | http://update                                      | e.avg.com/sof                             | tw/12/u                                               |                                                       |
| ☑ update backup server                                                                        |                                         | http://backup                                      | avg.cz/softw                              | v/12/upd                                              | Excluir                                               |
|                                                                                               |                                         |                                                    |                                           |                                                       |                                                       |
| Para cima                                                                                     |                                         |                                                    |                                           |                                                       |                                                       |
| Eara dima           Eara dima           Descer                                                |                                         |                                                    |                                           |                                                       |                                                       |
| Atualizar o Anti-Spam via :                                                                   | Servidor AV(                            | 5 Admin                                            |                                           |                                                       | <u>P</u> adrão<br><u>P</u> ara cima<br><u>D</u> escer |

Nessa caixa de diálogo, você terá a opção de adicionar a URL do AVG Admin Server implantada atualmente à lista de servidores de atualização aplicáveis às configurações da estação. Mais uma vez, duas guias separadas estarão disponíveis - uma para as estações com o AVG 2012 e outra para estações com o antigo AVG 2011.

No menu suspenso, selecione uma das opções a seguir:

- Não gravar no DC a URL do AVG Admin Server implantada atualmente não será gravada nas configurações do DataCenter.
- Servidores de aplicativos a URL do AVG Admin Server implantada atualmente será salva nos Servidores de aplicativos das configurações do grupo.

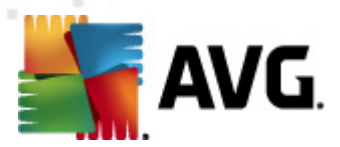

- **Configurações compartilhadas** a URL do AVG Admin Server implantada atualmente será salva em Configurações compartilhadas para estações.
- Novo grupo... a URL do AVG Admin Server implantada atualmente será salva em um novo grupo. Se você escolher essa opção, será necessário selecionar o nome do grupo e talvez a descrição também.
- Novas estações a URL do AVG Admin Server implantada atualmente será salva nas configurações do grupo Novas estações.

**Observação:** você pode escolher apenas uma opção do menu suspenso. A lista de servidores de atualização será atualizada de acordo com sua escolha.

Na lista de servidores de atualização, marque que servidor(es) você gostaria de manter para o conjunto de configurações mencionado acima. Use os mesmos botões de função da caixa de diálogo anterior.

Selecione o item *Atualizar o Anti-spam através do AVG Admin Server* para atualizar o banco de dados Anti-spam diretamente através do AVG Admin Server (disponível apenas para estações com o AVG 2012).

**Observação:** Para usar esta caixa de seleção, é necessário mover **AVG Admin Server UpdateProxy** para o primeiro lugar na lista. Para fazer isso, use o botão **Mover para cima**.

Informações adicionais sobre as atualizações Anti-spam podem ser encontrados no capítulo Configuração/Configurações compartilhadas para estações/grupos/Anti-spam.

# 3.11. Visão geral da configuração

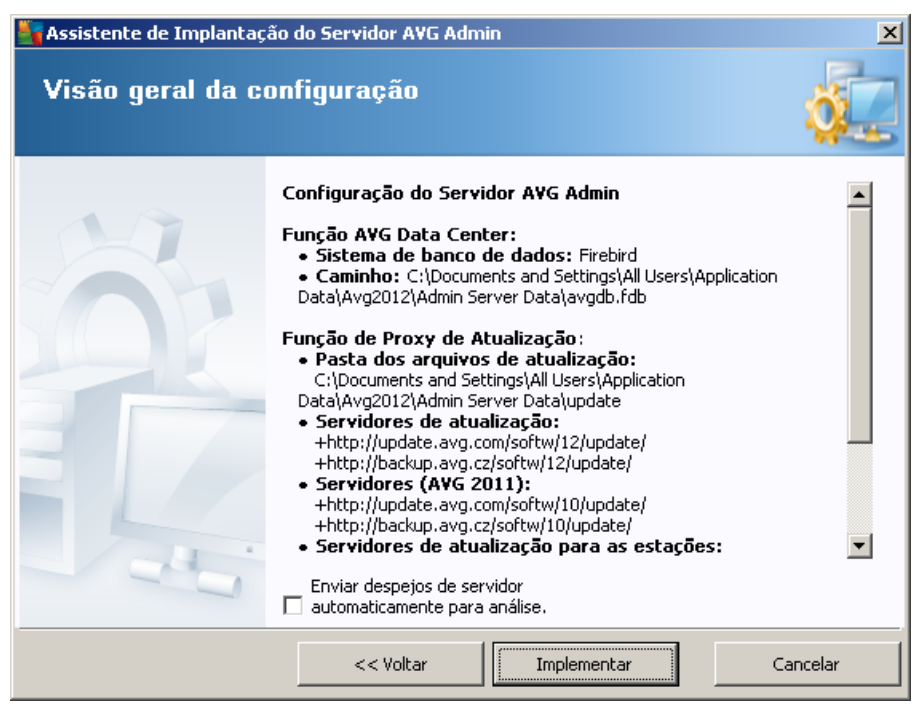

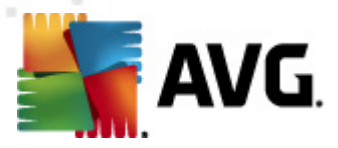

Esta caixa de diálogo contém uma visão geral das configurações selecionadas previamente. Você também pode marcar a caixa de seleção *Enviar despejos de servidor automaticamente para análise* a fim de enviar possíveis despejos de memória do AVG Admin Server diretamente para o nosso suporte técnico para serem analisados.

Confirme suas escolhas, pressionando o botão *Implantar*. O processo de implantação será iniciado. Ele pode demorar, tenha paciência.

Quando o processo for concluído, clique no botão **Concluir** para fechar o assistente. O AVG Admin Server será iniciado.

Para começar imediatamente a instalação do AVG em estações remotas, navegue para o capítulo <u>Assistente do instalador do AVG Network</u> para obter informações detalhadas.

### Tópicos relacionados:

- Instalador de rede remota disponível a partir do Console do AVG Admin
- Modo básico do Assistente do instalador do AVG Network independente
- <u>Modo avançado do Assistente do instalador do AVG Network independente</u> (para usuários mais experientes)
- <u>Conexão de estações com o AVG DataCenter</u>
- <u>Migração de estações de/para diferentes AVG DataCenter</u>

Além disso, você pode considerar ir ao capítulo geral <u>Como...</u>, que descreve tarefas diferentes para a administração remota de AVG.

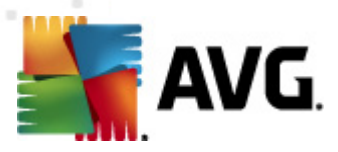

# 4. Modo básico do Assistente do instalador do AVG Network

**Observação:** este capítulo descreve a versão independente do **Assistente do instalador do AVG Network**. Como ele também está incluído diretamente no Console do AVG Admin, pode ser mais fácil usá-lo a partir dali. Mais informações podem ser encontradas no capítulo <u>Console do AVG</u> <u>Admin/Instalador de rede</u>.

O **Instalador do AVG Network** permite instalar remotamente o AVG em estações ou criar scripts de instalação para instalações no local.

É possível iniciar o assistente de duas formas:

- Do menu iniciar do Windows: Iniciar/Todos os programas/AVG 2012 Remote Administration/AVG Network Installer
- No ambiente do Console do AVG Admin, no menu superior Ferramentas/Instalar AVG nas estações...

O assistente pode ser executado no modo Básico ou Avançado. É possível selecionar o modo Avançado escolhendo a opção <u>Modo avançado</u> no início do assistente. Se essa opção não for selecionada, o programa será executado no Modo básico (recomendado para a maioria dos usuários).

Este capítulo descreve o Modo básico, que é destinado a usuários que preferem o método de configuração e instalação mais fácil. A instalação incluirá informações e parâmetros necessários para a funcionalidade correta e completa do AVG.

### 4.1. Recomendações para componentes

Antes de instalar o AVG em estações, confira as seguintes recomendações com relação aos componentes individuais.

**Observação:** o modo básico do Assistente de instalação em rede do AVG não permite a seleção de componentes individuais para instalação. Para escolher componentes personalizados, será necessário usar o modo Avançado do Assistente. Informações adicionais estão disponíveis no capítulo <u>Modo Avançado do Assistente de instalação em rede do AVG</u>

Os seguintes componentes do AVG são concebidos apenas para uso em estações de trabalho comuns:

- Firewall do AVG
- Proteção Online AVG
- AVG Verificador Pessoal de E-mail

Os componentes acima não foram testados em uma carga de servidor. Se instalado em um sistema operacional de servidor (como ISA, proxy, servidor de e-mail, servidor de terminal, etc.), os componentes podem causar problemas com a comunicação do servidor. Para evitar esses problemas, não é recomendável instalar os referidos componentes em um sistema operacional de

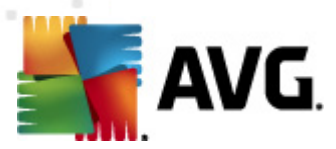

servidor.

#### AVG Search-Shield / AVG Surf-Shield

Estes componentes utilizam um driver especial que pode exigir a reinicialização do computador para ser atualizado com sucesso. Portanto, não é recomendada a instalação desses componentes em um ambiente de servidor.

**Observação:** essas exceções não se aplicam se você utiliza apenas um computador com um sistema operacional de servidor instalado (por exemplo, Windows Server 2003 etc.) como uma estação de trabalho padrão sem recursos de servidor habilitados.

### 4.2. Bem-vindo

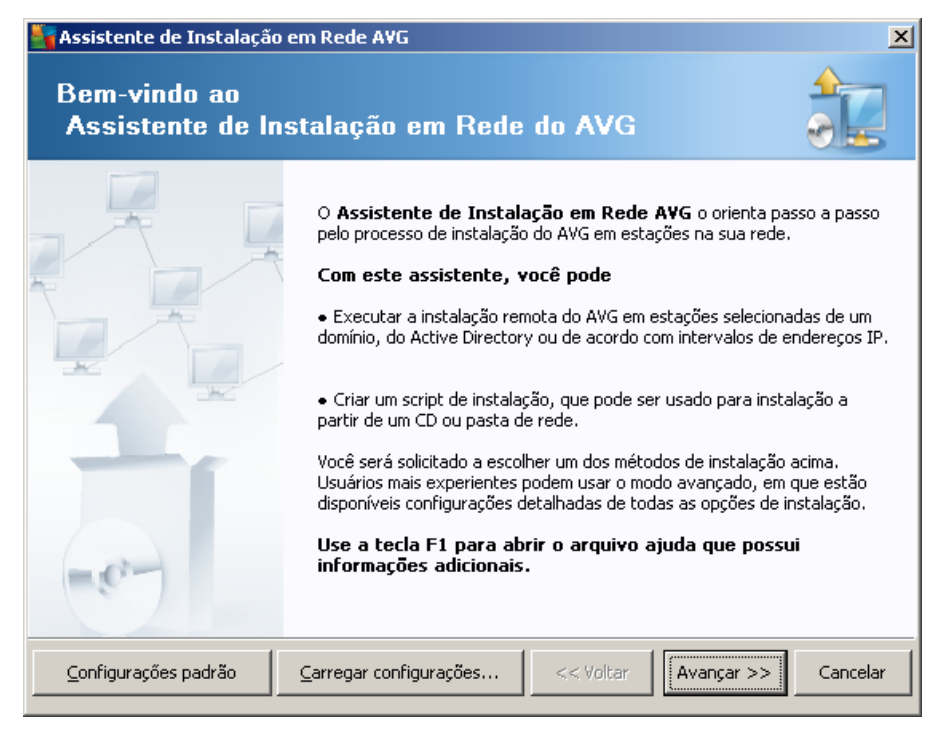

Se você já tiver usado o **Assistente do instalador do AVG Network** e salvo uma configuração personalizada em um arquivo de configuração (disponível na etapa final), poderá carregar as configurações agora selecionando o botão **Carregar configurações**.

Para reverter as configurações originais predefinidas por padrão, pressione o botão **Configurações** *padrão*.

Durante o processo de instalação, você poderá salvar o progresso da configuração a qualquer momento pressionando a tecla F2 ou a combinação CTRL+S. Uma nova caixa de diálogo aparecerá, permitindo que você escolha o nome do arquivo de configuração.

Para continuar, clique no botão Avançar.

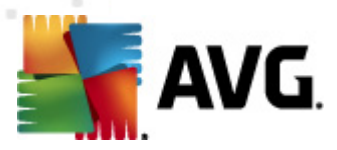

## 4.3. Método de instalação

Para continuar no *Modo básico*, deixe a opção *Modo avançado* desmarcada, caso contrário vá para o capítulo <u>Modo avançado</u>.

| Assistente de Instalação em Rede AVG                                                                                                    |
|----------------------------------------------------------------------------------------------------|
| Escolha do método de instalação                                                                                                    |
| Escolha um dos métodos de instalação em rede:                                                                                                    |
| Instalação de rede remota                                                                                                    |
| Instalação do AVG em estações acessíveis na rede local, em computadores selecionados a partir do domínio,<br>do Active Directory ou de acordo com intervalos de endereços IP. |
| C <u>C</u> riação do script de instalação do AVG                                                                                                    |
| Criação do batch e do script de instalação para instalação a partir de um CD ou pasta de rede.                                                                                |
|                                                                                                    |
| 🗌 <u>M</u> odo Avançado                                                                                                    |
| Opção de configurações detalhadas de todos os parâmetros de instalação, seleção de componentes AVG s<br>para instalação, desinstalação, etc.                                  |
|                                                                                                    |
|                                                                                                    |
| Ajuda << Voltar Avançar >> Cancelar                                                                                                    |

A janela de diálogo oferece uma seleção entre duas opções de criação e uso do script de instalação:

#### Instalação de rede remota

Esta opção permite instalar o AVG nas estações disponíveis da rede local (computadores selecionados no domínio, Active Directory, de acordo com as faixas de IP, importados de uma lista, etc.).

Você também pode usá-la para remover as estações de um AVG DataCenter anterior (e movê-las para um novo).

#### <u>Criação do script de instalação do AVG</u>

Essa opção permite criar um script de instalação e um arquivo batch para instalação local ou instalação de uma mídia removível/pasta de rede.

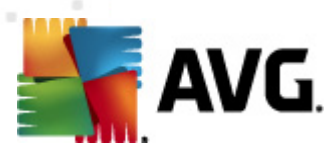

## 4.4. Instalação de rede remota

| 🔄 Instalação remota do A¥G via rede                                                                                                    | × |
|----------------------------------------------------------------------------------------------------|---|
| Instalação Remota AVG<br>Etapa 1/7                                                                                                    |   |
| A instalação remota do <b>AVG</b> está disponível para os seguintes sistemas operacionais: <b>Windows 2003</b><br>Server SP1, <b>Windows XP</b> SP2 ou superior. A instalação remota não é possível no Windows XP<br>Home (pois a Chamada de Procedimento Remoto não está disponível). Primeiro, o Assistente vai verificar<br>se o <b>AVG</b> pode ser instalado na estação remota e depois transferir os arquivos de instalação do <b>AVG</b> .<br>O a instalação propriamente dita será executada pelo <b>WMI</b>                                                                                           |   |
| <ul> <li>OBSERVAÇÃO:</li> <li>A instalação remota do AVG exige a permissão dos seguintes serviços e portas no computador do cliente e servidor:</li> <li>1. Chamada de Procedimento Remoto (porta TCP UDP 135).</li> <li>2. Serviço Distributed Component Object Model (DCOM).</li> <li>3. Porta DCOM 135 - Clique aqui para obter mais informações.</li> <li>4. Se não estiver no mesmo domínio/grupo de trabalho, faça logon na conta Admin incorporada (Windows Vista ou superior).</li> <li>5. Se o Firewall do Windows for usado, defina tráfego WMI. Clique aqui para obter mais informações.</li> </ul> |   |
| Ajuda << Voltar Avançar >> Cancelar                                                                                                    |   |

Para uma instalação remota adequada, primeiro o assistente irá verificar se o AVG já existe na estação de destino, em seguida transferirá os arquivos de instalação do AVG e processará a instalação correspondente.

Antes de continuar, analise os requisitos de rede e exceções em relação à instalação remota do AVG.

Você pode encontrar mais informações detalhadas sobre as configurações das portas, no capítulo <u>Requisitos de rede</u>.

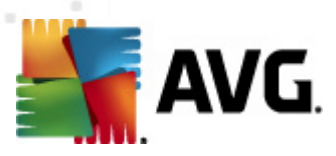

| Instalação remota do A¥                                                                                                    | G via rede                              |                    |                    |                    | ×        |  |  |
|----------------------------------------------------------------------------------------------------|-----------------------------------------|--------------------|--------------------|--------------------|----------|--|--|
| Configurações do<br>Etapa 2/7                                                                                                    | e Instalaçã                             | 0                  |                    |                    |          |  |  |
| Insira os parâmetros necessá                                                                                                    | rios para a instalaç                    | ão do <b>AVG</b> r | as estações:       |                    |          |  |  |
| ⊢Informações de Licença                                                                                                    | a                                       |                    |                    |                    |          |  |  |
| Nome:                                                                                                    | o valor do sis                          | tema padrão        | a partir da estaçã | ão de destino será | usado    |  |  |
| Empresa:                                                                                                    | o valor do sis                          | tema padrão        | a partir da estaçã | ão de destino será | usado    |  |  |
| 🔽 Número de licença:                                                                                                    |                                         |                    |                    |                    |          |  |  |
| Pasta com o pacote de                                                                                                    | Pasta com o pacote de instalação do AVG |                    |                    |                    |          |  |  |
| AVG 2012 na Internet para a pasta<br>selecionada Configurações proxy Download                                                                                                    |                                         |                    |                    |                    |          |  |  |
| Depois de clicar no botão <b>Avançar</b> , o assistente verificará a relevância do número de licença e a<br>assinatura do pacote de instalação. Esse processo pode demorar um pouco para ser concluído. |                                         |                    |                    |                    |          |  |  |
| Ajuda Alter                                                                                                    | ação no número da                       | licença            | << Voltar          | Avançar >>         | Cancelar |  |  |

Durante essa etapa, é necessário definir os seguintes parâmetros de instalação:

- Informações de licença digite os dados de licença, como Nome, Empresa e Número da licença (valor obrigatório). Se você quiser usar o nome de usuário do Windows no campo Nome, não marque a caixa de seleção correspondente e mantenha as configurações padrão do sistema.
- Pasta com o pacote de instalação do AVG digite o caminho completo para o pacote de instalação do AVG ou use este botão

Se você ainda não tiver baixado o pacote, clique no botão **Download** e use o assistente para baixar o arquivo de instalação na pasta selecionada. Você poderá ver o andamento do download acima do botão **Download**.

- Botão Configurações de proxy se você precisar usar o servidor proxy para conectar-se à Internet, poderá preencher os detalhes do servidor proxy clicando no botão Configurações de proxy.
- Alteração do número de licença use esse botão para inserir um novo número de licença a ser usado para instalações remotas do AVG.

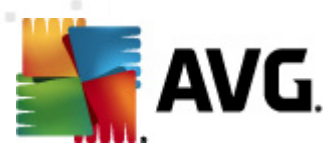

| 🋂 Instalação remota do AVG <del>v</del> ia rede                                                                                    | ×                                                               |
|----------------------------------------------------------------------------------------------------|-----------------------------------------------------------------|
| Configurações de administração r<br><sub>Etapa</sub> 3/7                                                                           | remota                                                          |
| Insira a string de conexão com o <b>AVG Data Center</b> . Se n<br><b>Administração Remota</b> , desmarque a opção <b>Administr</b> | ão quiser integrar as estações com o <b>AVG</b><br>ação remota. |
| 🔽 Administração Remota ————————————————————————————————————                                                                        |                                                                 |
| Endereço de Conexão com o AVG Data Center                                                                                          | VM-EXCH2K7:4158                                                 |
| ☐ Nome do usuário: ☐ Senha:                                                                                                    |                                                                 |
| 🔲 Adicionar nova estação ao grupo:                                                                                                 | Y                                                               |
| ✓ Servidor de atualização personalizado                                                                                            |                                                                 |
| Endereço do servidor de atualização:                                                                                               | http://VM-EXCH2K7:4158/avgupdate/                               |
| Ajuda                                                                                                    | << Voltar Avançar >> Cancelar                                   |

As opções a seguir estão disponíveis nesta etapa.

**Observação:** se você não estiver certo sobre essas configurações, recomendamos manter as configurações padrão.

- Administração Remota digite a string de conexão do AVG DataCenter no campo String de conexão do AVG DataCenter. Se aplicável, insira também o Nome de usuário e a Senha. Se você não desejar gerenciar as estações pelo AVG Admin Console, desmarque essa opção.
- Adicionar nova estação ao grupo se você preferir adicionar automaticamente nova(s) estação(ões) a um grupo personalizado, poderá selecionar o nome do grupo aqui.
- **Personalizar servidor de atualização** se você já tiver um servidor de atualização que gostaria de usar para suas estações, marque essa caixa e preencha o endereço dele agora.

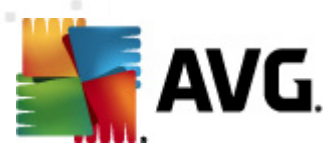

| Instalação remota                                                                                                    | do A¥G via rede                                                                                                    | × |
|----------------------------------------------------------------------------------------------------|----------------------------------------------------------------------------------------------------|---|
| Verificação da<br>Etapa 4/7                                                                                                    | a rede                                                                                                    |   |
| <ul> <li>Método de verific</li> <li>O assistente verifica</li> <li>preferencial de verif</li> <li>próxima caixa de diá</li> </ul> | ação da rede<br>rá se o AYG está instalado nas estações selecionadas da rede. Escolha o método<br>icação da rede. Você pode verificar um domínio ou um intervalo IP (disponível na<br>ilogo). |   |
| Selecionar uma únic                                                                                                    | a estação                                                                                                    |   |
| -Lista de contas in                                                                                                    | seridas                                                                                                    |   |
| Nome da conta:                                                                                                    |                                                                                                    |   |
| Senha:                                                                                                    |                                                                                                    |   |
|                                                                                                    | Adicionar Salvar lista de contas Remover                                                                                                    |   |
|                                                                                                    |                                                                                                    |   |
|                                                                                                    |                                                                                                    |   |
| lique no botão <b>Avan</b><br>estação.                                                                                            | ç <b>ar</b> para continuar na próxima caixa de diálogo, em que você pode inserir uma                                                                                                    |   |
| Ajuda                                                                                                    | << Voltar Avançar >> Cancela                                                                                                    | r |

O assistente precisa verificar algumas estações primeiro para descobrir seu status e instalar o AVG nelas.

No método de **Verificação da rede**, selecione na lista suspensa seu método de seleção de estações preferido. As opções são as seguintes:

 Todas as estações do domínio - essa opção verificará todas as estações disponíveis no domínio local.

**Observação:** essa opção está disponível apenas se o computador utilizado fizer parte de um domínio.

- Inserir um intervalo IP essa opção permite escolher um intervalo específico de endereços IP.
- Importar estações do arquivo uma nova caixa de diálogo será aberta e você poderá escolher um arquivo com uma lista de estações a serem verificadas. O arquivo de texto de origem deve conter o nome de uma estação ou um endereço de IP por linha.
- Selecionar uma única estação essa opção permite digitar um nome de computador (nome DNS) ou endereço IP.
- **Selecionar no Active Directory** permite especificar estações específicas diretamente do Active Directory.

**Observação:** essa opção está disponível apenas se o computador utilizado fizer parte de um domínio.

A seção Lista de contas é destinada a facilitar o seu trabalho e a acelerar o processo de

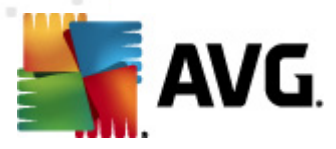

instalação. Se seus direitos de acesso não forem suficientes para a instalação do AVG na estação remota, será solicitado que você digite um nome de usuário que tenha privilégios de administrador (um nome de usuário que seja membro do grupo de um administrador). Se não houver uma conta de administrador comum para todas as estações (com o mesmo nome de login e a mesma senha), informações individuais serão solicitadas para cada estação de trabalho.

Esta seção permite criar uma lista de contas que será utilizada durante a instalação remota, evitando a inserção de múltiplas credenciais. Você poderá adicionar contas à lista clicando no botão **Adicionar** (ou excluí-las utilizando o botão **Remover**). Se você deseja manter sua lista de contas para uso posterior, marque a caixa **Salvar lista de contas**. Entretanto, isso não é recomendado por motivos de segurança.

**Aviso:** a instalação remota do AVG pode ser executada somente em estações com o sistema operacional suportado instalado. Consulte a lista completa de sistemas operacionais suportados no capítulo <u>Sistemas operacionais suportados</u>. Além disso, é necessário ter um nome de usuário de logon com privilégios administrativos.

Pode ser necessário examinar também o capítulo Requisitos de rede.

### 4.4.1. Todas as estações do domínio

Se você optar por instalar o AVG remotamente em todas as estações a partir do domínio, a caixa de diálogo a seguir será exibida, listando todas as estações disponíveis nos domínios:

| 🖥 Instalação re     | mota do                  | A¥G via rede                                                                                                    |                                                                          |                         |                       | ×        |
|---------------------|--------------------------|----------------------------------------------------------------------------------------------------|--------------------------------------------------------------------------|-------------------------|-----------------------|----------|
| Seleção<br>Etapa 5/ | da est<br>7              | tação                                                                                                    |                                                                          |                         |                       |          |
| Selecione as estag  | ;ões nas q<br>la verific | uais o AVG 2012 d<br>ação da rede                                                                               | leve ser instalado                                                       | e clique no bo          | tão <b>Instalar</b> . |          |
| Es Comp             | utador                   | Endereço IP                                                                                                    | AVG                                                                      |                         |                       |          |
| ه) vm-ex            |                          | 192-168-183-155<br>Recuperar o log de ir<br>Exportar estações se<br>Selecione todas esta<br>Selecionar estações | O A estacão esta<br>Instalação<br>em AVG para um a<br>Ições<br>sem o AVG | á on-line AVG<br>rquivo | não está instalado    |          |
| Atual               | izar                     |                                                                                                    |                                                                          |                         | Selecionada<br>1 de 1 | as       |
| Ajuda               |                          |                                                                                                    |                                                                          | << Voltar               | Instalar              | Cancelar |

Clique com o botão direito do mouse para exibir outras opções:

Recuperar o log de instalação - esta opção tentará obter o log de instalação da estação (se disponível).

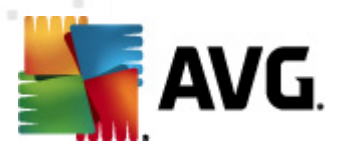

- **Exportar estações sem o AVG para um arquivo** esta opção criará um arquivo com uma lista de estações que não contêm a instalação do AVG.
- **Selecionar todas as estações** selecionará ou cancelará a seleção de todas as estações da lista e o botão Instalar ficará ativo.
- Selecionar estações sem AVG selecionará somente as estações que não têm o AVG instalado ou onde não seja possível detectar o AVG.

O botão Atualizar recarregará o estado de todas as estações na lista verificando-as novamente.

Passe para o capítulo <u>Instalação de rede remota - etapas finais</u> e conclua o processo de instalação remota.

### 4.4.2. Inserir um intervalo IP

Se você optar por instalar o AVG remotamente de acordo com um intervalo IP, a seguinte caixa de diálogo será exibida:

| 💐 Instalação remota do AVG via                                                                                   | rede                                                           |
|----------------------------------------------------------------------------------------------------|----------------------------------------------------------------|
| Configurações de int<br>Etapa 4a/7                                                                               | ervalos IP                                                     |
| <b>Endereços IP - estações: 0</b><br>O assistente verificará se o <b>AVG</b> es<br>estações a serem verificadas. | á instalado na sua rede. Insira intervalos IP que identifiquem |
| De:<br>Para:                                                                                                    | Adicionar Remover                                              |
| Ajuda                                                                                                    | << Voltar Avançar >> Cancelar                                  |

É necessário especificar o intervalo de verificação digitando o endereço IP aqui. No campo **De**, digite um endereço IP e no campo **Para** digite um endereço de término. Clique no botão **Adicionar** para adicionar o intervalo de endereços da lista.

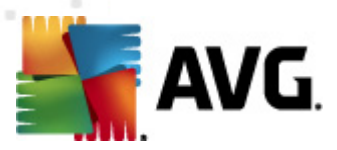

Para excluir um intervalo da lista da direita, simplesmente selecione os itens que deseja remover e clique no botão *Remover*.

Quando você terminar de selecionar intervalos IP, clique no botão **Avançar** para continuar. Quando você terminar, a janela **Seleção da estação** será exibida.

| 🏰 Instalação remota de     | o AVG via rede                                                                                                  |                                                                                          |                         | ×        |
|----------------------------|----------------------------------------------------------------------------------------------------|------------------------------------------------------------------------------------------|-------------------------|----------|
| Seleção da es<br>Etapa 5/7 | stação                                                                                                    |                                                                                          |                         |          |
| Selecione as estações nas  | quais o AVG 2012 d<br>cação da rede                                                                             | leve ser instalado e clique no t                                                         | ootão <b>Instalar</b> . |          |
| Es Computador              | Endereço IP                                                                                                    | AVG                                                                                      |                         |          |
| WM-EXCH2K7                 | 192 168 183 155<br>Recuperar o log de ir<br>Exportar estações se<br>Selecione todas esta<br>Selecionar estações | O A estacão está on-line AV<br>nstalação<br>em AVG para um arquivo<br>ições<br>sem o AVG | G não está instalado    |          |
| Atualizar                  |                                                                                                    |                                                                                          | Selecionada<br>1 de 1   | s        |
| Ajuda                      |                                                                                                    | << Voltar                                                                                | Instalar                | Cancelar |

Clique com o botão direito do mouse para exibir outras opções:

- Recuperar o log de instalação esta opção tentará obter o log de instalação da estação (se disponível).
- Exportar estações sem o AVG para um arquivo esta opção criará um arquivo com uma lista de estações que não contêm a instalação do AVG.
- **Selecionar todas as estações** selecionará ou cancelará a seleção de todas as estações da lista e o botão Instalar ficará ativo.
- Selecionar estações sem AVG selecionará somente as estações que não têm o AVG instalado ou onde não seja possível detectar o AVG.

O botão Atualizar recarregará o estado de todas as estações na lista verificando-as novamente.

Passe para o capítulo <u>Instalação de rede remota - etapas finais</u> e conclua o processo de instalação remota.

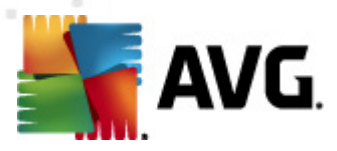

### 4.4.3. Importar estações do arquivo

**Observação:** essa opção geralmente é usada na migração de estações para outro AVG DataCenter. Para obter mais informações sobre este tópico, consulte o capítulo <u>Migrar estações</u> <u>de/para DataCenter diferente</u>.

Se você optar por instalar o AVG remotamente nas estações selecionadas em um arquivo, verá uma caixa de diálogo solicitando o arquivo. Localize o arquivo e confirme sua escolha. O formato do arquivo de origem contém um nome de estação por linha no formato de texto simples.

Quando você terminar, a janela Seleção da estação será exibida.

| j Instalação remota do AVG via rede |                                   |                                                                                                    | ×                                                                                    |          |                       |          |
|-------------------------------------|-----------------------------------|----------------------------------------------------------------------------------------------------|--------------------------------------------------------------------------------------|----------|-----------------------|----------|
| Seleç<br><sub>Eta</sub>             | <b>;ão da e</b> s<br>pa 5/7       | stação                                                                                                    |                                                                                      |          |                       |          |
| Selecione a                         | is estações nas<br>ados da verifi | quais o AVG 2012 d<br>icação da rede                                                                            | eve ser instalado e cliqu                                                            | e no bol | tão <b>Instalar</b> . |          |
| Es                                  | Computador                        | Endereço IP                                                                                                    | AVG                                                                                  |          |                       |          |
| 4)<br>                              | VM-EXCH2K7                        | 192 168 183 155<br>Recuperar o log de in<br>Exportar estações si<br>Selecione todas esta<br>Selecionar estações | O A estacão está on-lin<br>Instalação<br>em AVG para um arquivo<br>ções<br>sem o AVG | e AVG r  | ião está instalado    |          |
|                                     | Atualizar                         |                                                                                                    |                                                                                      |          | Selecionada<br>1 de 1 | 35       |
| Ajuda                               | 1                                 |                                                                                                    | << Vo                                                                                | oltar    | Instalar              | Cancelar |

Clique com o botão direito do mouse para exibir outras opções:

- Recuperar o log de instalação esta opção tentará obter o log de instalação da estação (se disponível).
- **Exportar estações sem o AVG para um arquivo** esta opção criará um arquivo com uma lista de estações que não contêm a instalação do AVG.
- **Selecionar todas as estações** selecionará ou cancelará a seleção de todas as estações da lista e o botão Instalar ficará ativo.
- Selecionar estações sem AVG selecionará somente as estações que não têm o AVG instalado ou onde não seja possível detectar o AVG.

O botão Atualizar recarregará o estado de todas as estações na lista verificando-as novamente.

Passe para o capítulo Instalação de rede remota - etapas finais e conclua o processo de instalação

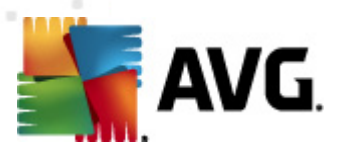

remota.

### 4.4.4. Selecionar uma única estação

Se você optar por instalar o AVG remotamente em uma única estação, a seguinte caixa de diálogo será exibida:

| 🋂 Inserir uma única estação                                                                                                    | × |
|----------------------------------------------------------------------------------------------------|---|
| Insira um nome de computador ou endereço IP. O<br>assistente tentará localizar o computador na rede e<br>verificará a instalação do AVG nele. |   |
| Localizar computador de acordo com                                                                                                    |   |
| Nome do computador                                                                                                    |   |
|                                                                                                    |   |
| O Endereço IP                                                                                                    |   |
| 127.0.0.1                                                                                                    |   |
| Ajuda OK Cancelar                                                                                                    |   |

Clique em **Nome do computador** ou **Endereço IP** e preencha o nome adequado ou o endereço IP. Confirme sua escolha, clicando no botão **OK**. O processo de verificação da estação escolhida para uma instalação do AVG será iniciado. Quando você terminar, a janela **Seleção da estação** será exibida.

| 5  | Instalação remota do AVG via rede 🛛 🗶 |                 |                           |                  |                    |                        |          |
|----|---------------------------------------|-----------------|---------------------------|------------------|--------------------|------------------------|----------|
|    | Seleção da estação<br>Etapa 5/7       |                 |                           |                  |                    |                        |          |
| Se | elecione                              | as estações nas | quais o <b>AVG 2012</b> d | leve ser instala | do e clique no bot | ão <b>Instalar</b> .   |          |
|    |                                       |                 | <b>.</b>                  |                  |                    |                        |          |
| Γ  | Result                                | ados da verifi  | cação da rede             |                  |                    |                        |          |
|    | Es                                    | Computador      | Endereço IP               | AVG              |                    |                        |          |
|    |                                       | JANFIA          | 192.168.183.1             | 2012.0.1913      |                    |                        |          |
|    |                                       | Atualizar       | Adicionar uma             | i estação        |                    | Selecionada:<br>0 de 1 | 5        |
|    | Ajud                                  | a               |                           |                  | << Voltar          | Instalar               | Cancelar |

Clique com o botão direito do mouse para exibir outras opções:

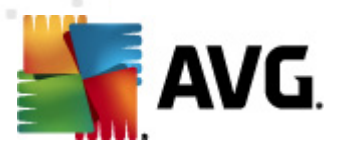

- Recuperar o log de instalação esta opção tentará obter o log de instalação da estação (se disponível).
- **Exportar estações sem o AVG para um arquivo** esta opção criará um arquivo com uma lista de estações que não contêm a instalação do AVG.
- Selecionar todas as estações selecionará ou cancelará a seleção de todas as estações da lista e o botão Instalar ficará ativo.
- Selecionar estações sem AVG selecionará somente as estações que não tenham o AVG instalado ou nas quais não seja possível detectar o AVG.

O botão *Atualizar* recarregará o estado de todas as estações na lista verificando-as novamente. *Adicionar uma estação* - permitirá que você adicione outra estação única.

Continue para o capítulo <u>Instalação de rede remota - etapas finais</u> e conclua o processo de instalação remota.

### 4.4.5. Selecionar no Active Directory

Se a sua rede for baseada no domínio, você poderá optar por instalar o AVG remotamente nas estações selecionadas no Active Directory. Uma nova caixa de diálogo será exibida (caixa de diálogo padrão do Windows para a seleção de computadores). É possível selecionar várias estações (separe os valores por um ponto-e-vírgula) digitando os nomes das estações manualmente ou usando os recursos avançados da caixa de diálogo para pesquisa.

Quando você terminar, a janela Seleção da estação será exibida.

| 🋂 Instalação remota d           | o AVG via rede                                                                                                  | ×                                                                                                    |  |
|---------------------------------|----------------------------------------------------------------------------------------------------|----------------------------------------------------------------------------------------------------|--|
| Seleção da estação<br>Etapa 5/7 |                                                                                                    |                                                                                                    |  |
| Selecione as estações nas       | quais o AVG 2012 d<br>icação da rede                                                                            | deve ser instalado e clique no botão <b>Instalar</b> .                                                         |  |
| Es Computador                   | Endereço IP                                                                                                    | AVG                                                                                                    |  |
| Image: WM-EXCH2K7               | 192 168 183 155<br>Recuperar o log de li<br>Exportar estações si<br>Selecione todas esta<br>Selecionar estações | O A estacão está on-line AVG não está instalado<br>Instalação<br>iem AVG para um arquivo<br>ações<br>sem o AVG |  |
| Atualizar                       |                                                                                                    | Selecionadas<br>1 de 1                                                                                         |  |
| Ajuda                           |                                                                                                    | << Voltar Instalar Cancelar                                                                                    |  |

Clique com o botão direito do mouse para exibir outras opções:

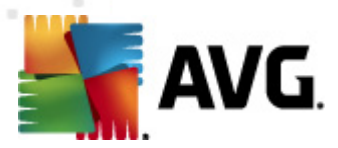

- Recuperar o log de instalação esta opção tentará obter o log de instalação da estação (se disponível).
- Exportar estações sem o AVG para um arquivo esta opção criará um arquivo com uma lista de estações que não contêm a instalação do AVG.
- Selecionar todas as estações selecionará ou cancelará a seleção de todas as estações da lista e o botão Instalar ficará ativo.
- Selecionar estações sem AVG selecionará somente as estações que não têm o AVG instalado ou onde não seja possível detectar o AVG.

O botão Atualizar recarregará o estado de todas as estações na lista verificando-as novamente.

Passe para o capítulo <u>Instalação de rede remota - etapas finais</u> e conclua o processo de instalação remota.

### 4.5. Instalação de rede remota - etapas finais

| 5 | a Instalação remota do AVG via rede |                 |                           |                  | ×                |                        |          |
|---|-------------------------------------|-----------------|---------------------------|------------------|------------------|------------------------|----------|
|   | Seleção da estação<br>Etapa 5/7     |                 |                           |                  |                  |                        |          |
| S | elecione                            | as estações nas | quais o <b>AVG 2012</b> d | leve ser instala | do e clique no b | otão <b>Instalar</b> . |          |
| [ | Result                              | ados da verifi  | cação da rede             |                  |                  |                        |          |
|   | Es                                  | Computador      | Endereço IP               | AVG              |                  |                        |          |
|   |                                     | JANFIA          | 192.168.183.1             | 2012.0.1913      |                  |                        |          |
|   |                                     | Atualizar       | Adicionar uma             | a estação        |                  | Selecionada<br>0 de 1  | IS       |
|   | Ajud                                | a               |                           |                  | << Voltar        | Instalar               | Cancelar |

Além disso, você pode exibir uma chamada "dica de ferramenta" quando apontar para uma estação na lista por alguns segundos. A dica de ferramenta contém uma visão geral do estado da estação e outros detalhes.

Quando estiver pronto para continuar, selecione as estações desejadas e clique no botão *Instalar* para iniciar a instalação remota.

Se você selecionar algumas estações de trabalho na lista, a instalação do AVG será executada somente nessas estações. Caso contrário, ela será feita em todas as estações de trabalho

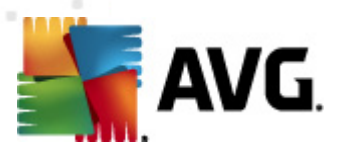

#### listadas.

Se seus direitos de acesso não forem suficientes para a instalação na estação remota, será necessário especificar o login e a senha do administrador do domínio durante a instalação.

| 🋂 Configurações da Cont                                                                                                    | a 🗙                                                                                             |
|----------------------------------------------------------------------------------------------------|-------------------------------------------------------------------------------------------------|
| JANF                                                                                                    | IA                                                                                              |
| Insira o nome e a senha da o<br>que você deseja executar a<br>alvo. Se não estiver no mesn<br>trabalho, faça logon na cont<br>(Windows Vista ou superior). | onta do administrador<br>instalação no computador<br>10 domínio/grupo de<br>a Admin incorporada |
| Nome da conta:                                                                                                    |                                                                                                 |
| Senha:                                                                                                    |                                                                                                 |
| ОК                                                                                                    | Cancelar                                                                                        |

Digite um nome de usuário com privilégios de administrador (um nome de usuário que seja membro do grupo administrador). Confirme clicando em OK.

Se não houver uma conta de administrador comum para todas as estações (com o mesmo nome de login e a mesma senha), informações individuais serão solicitadas para cada estação de trabalho.

Pressionar o botão Cancelar fará com que a instalação atual na estação de trabalho seja ignorada e que o assistente continue a instalação na estação de trabalho seguinte da lista.

O AVG será então transferido para a estação e instalado. Você verá em cada linha se a instalação foi bem-sucedida (no entanto, o tempo de processamento pode ser demorado).

Quando todas as estações receberem os arguivos de instalação e o processo de instalação for concluído, você poderá fechar a caixa de diálogo clicando no botão Avançar.

Observação: posteriormente você poderá analisar estações instaladas recentemente a partir do Console do AVG Admin, em Estações/Novas estações ou no grupo escolhido na caixa de diálogo Administração remota.

Para listar estações instaladas recentemente que permanecem em um estado incorreto (devido a alguma falha na instalação remota), navegue até Estações/Estações não compatíveis.

A caixa de diálogo final contém uma breve visão geral da atividade na(s) estação(ões).

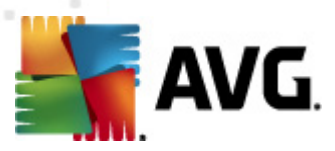

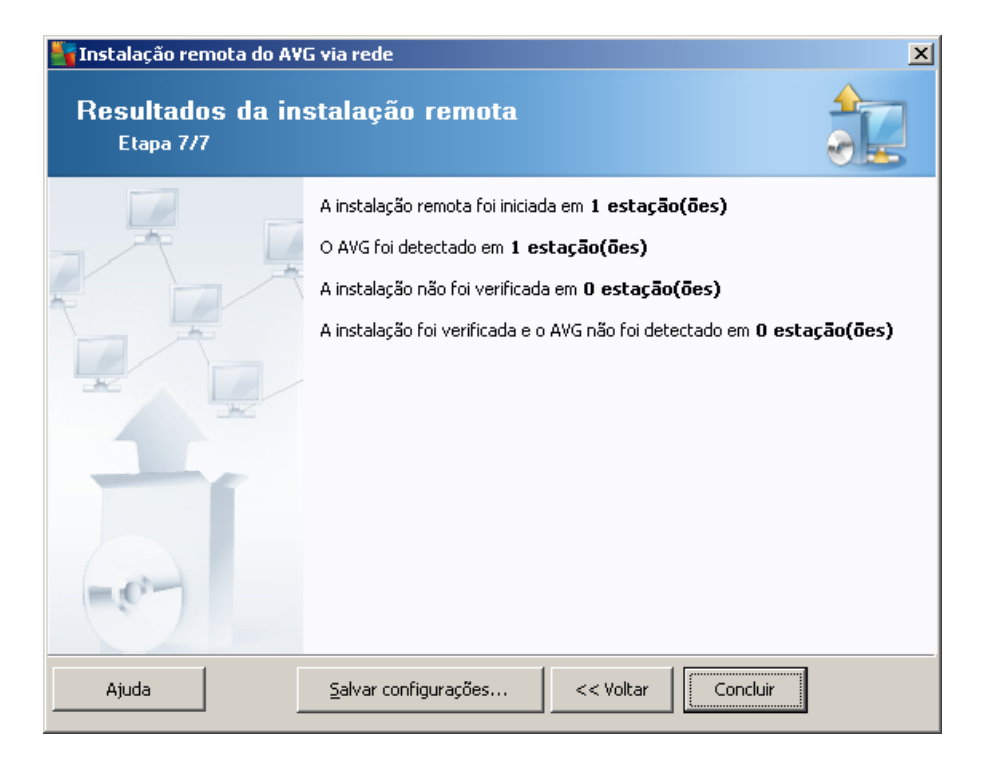

O botão **Salvar configurações** permitirá selecionar a configuração salva previamente. Você pode reutilizá-la quando executar o assistente novamente carregando as configurações no início.

Clique no botão *Concluir* para fechar o assistente.

### 4.6. Criação do script de instalação do AVG

Se você selecionar a opção *Criação de um script de instalação do AVG*, o assistente criará um script de instalação em um diretório selecionado. O conteúdo do diretório pode ser usado para instalação do CD, da pasta de rede ou copiado diretamente em uma estação.

Essa opção não oferece a possibilidade de instalação remota em servidores ou estações de rede.

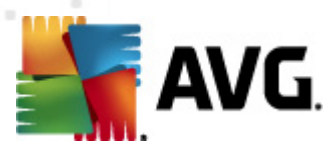

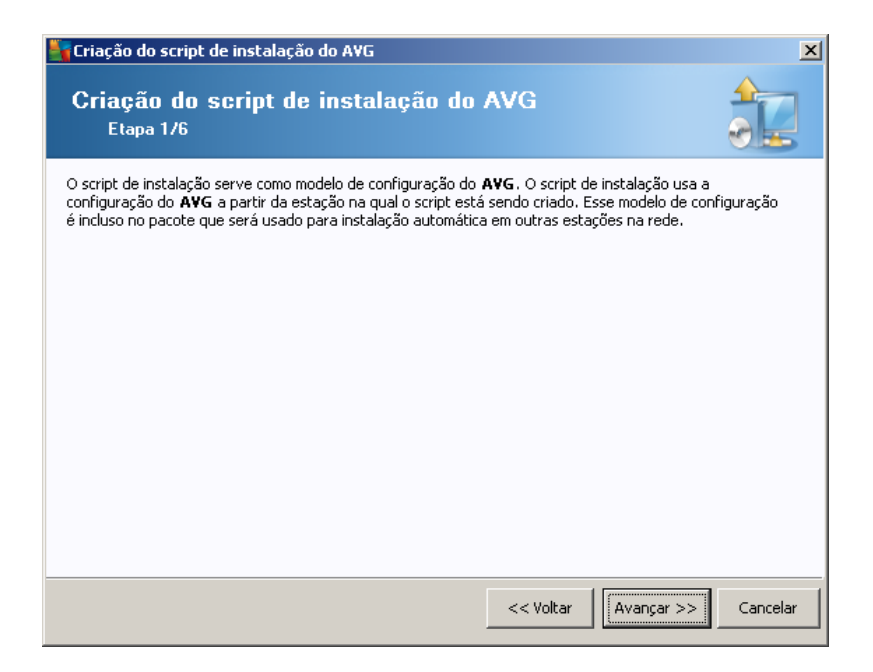

A primeira etapa contém uma visão geral dessa opção. Clique em Avançar para continuar.

| Criação do script de instala                                                | ção do AVG                                  |                               |                                      |                                        | 2        |
|-----------------------------------------------------------------------------|---------------------------------------------|-------------------------------|--------------------------------------|----------------------------------------|----------|
| Configurações de  <br>Etapa 2/6                                             | Instalaçã                                   | 0                             |                                      |                                        |          |
| Insira os parâmetros necessários                                            | ; para a instalaç                           | ão do <b>AVG</b> r            | ias estações:                        |                                        |          |
| _Informações de Licença-                                                    |                                             |                               |                                      |                                        |          |
| Nome:                                                                       | o valor do sis                              | tema padrão                   | a partir da estaç                    | ão de destino será                     | usado    |
| 🗖 Empresa:                                                                  | o valor do sis                              | tema padrão                   | a partir da estaç                    | ão de destino será                     | usado    |
| 📝 Número de licença:                                                        |                                             |                               |                                      |                                        |          |
| Pasta com o pacote de in<br>C:\AVG_install<br>Fazer download da versão ma   | <b>stalação do A</b><br>is recente do       | VG                            |                                      | concluído: 0%                          |          |
| AVG 2012 na Internet para a p<br>selecionada                                | oasta                                       | Configu                       | rações proxy                         | Download                               | t        |
| Depois de clicar no botão <b>Avan</b> y<br>assinatura do pacote de instalaç | <b>;ar</b> , o assistent<br>ão. Esse proces | e verificará a<br>so pode dem | relevância do nú<br>orar um pouco pa | mero de licença e<br>ra ser concluído. | a        |
| Ajuda Alteraçã                                                              | o no número da                              | i licença                     | << Voltar                            | Avançar >>                             | Cancelar |

Durante essa etapa, é necessário definir os seguintes parâmetros de instalação:

- Informações de licença digite os dados de licença, como Nome, Empresa e Número da licença (valor obrigatório). Se você quiser usar o nome de usuário do Windows no campo Nome, não marque a caixa de seleção correspondente e mantenha as configurações padrão do sistema.
- Pasta com o pacote de instalação do AVG digite o caminho completo para o pacote de instalação do AVG ou use este botão para selecionar a pasta correta.

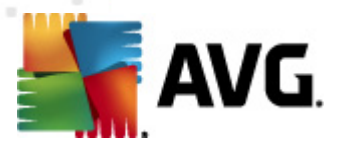

Se você ainda não tiver baixado o pacote, clique no botão **Download** e use o assistente para baixar o arquivo de instalação na pasta selecionada. Você poderá ver o andamento do download acima do botão **Download**.

- Botão Configurações de proxy se você precisar usar o servidor proxy para conectar-se à Internet, poderá preencher os detalhes do servidor proxy clicando no botão Configurações de proxy.
- Alteração do número de licença use esse botão para inserir um novo número de licença a ser usado para instalações remotas do AVG.

| 🍇 Criação do script de instalação do AVG                                                                | ×                                                                              |
|----------------------------------------------------------------------------------------------------|--------------------------------------------------------------------------------|
| Configurações de administração<br><sub>Etapa</sub> 3/6                                                  | remota                                                                         |
| Insira a string de conexão com o AVG Data Center. Se<br>Administração Remota, desmarque a opção Adminis | e não quiser integrar as estações com o <b>A¥G</b><br>s <b>tração remota</b> . |
| _ ✓ Administração Remota                                                                                |                                                                                |
| Endereço de Conexão com o AVG Data Center                                                               | VM-EXCH2K7:4158                                                                |
| 🔲 Nome do usuário:                                                                                      |                                                                                |
| F Senha:                                                                                                |                                                                                |
| Adicionar nova estação ao grupo:                                                                        |                                                                                |
| ✓ Servidor de atualização personalizado                                                                 |                                                                                |
| Endereço do servidor de atualização:                                                                    | http://VM-EXCH2K7:4158/avgupdate/                                              |
| Ajuda                                                                                                   | << Voltar Avançar >> Cancelar                                                  |

As opções a seguir estão disponíveis nesta etapa.

**Observação:** se você não estiver certo sobre essas configurações, recomendamos manter as configurações padrão.

- Administração Remota digite a string de conexão do AVG DataCenter no campo String de conexão do AVG DataCenter. Se aplicável, insira também o Nome de usuário e Senha. Se você não desejar gerenciar as estações pelo AVG Admin Console, desmarque essa opção.
- **Adicionar nova estação ao grupo** se você preferir adicionar automaticamente nova(s) estação(ões) a um grupo personalizado, poderá selecionar o nome do grupo aqui.
- Personalizar servidor de atualização se você já tiver um servidor de atualização que gostaria de usar para suas estações, marque esta caixa de seleção e preencha o endereço agora.

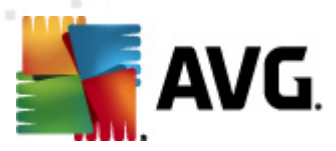

| 🋐 Criação do script de instalação do AVG 🛛 🔀                                                                                                    |  |  |  |  |  |
|----------------------------------------------------------------------------------------------------|--|--|--|--|--|
| As opções de script de instalação<br>Etapa 4/6                                                                                                    |  |  |  |  |  |
| Especifique nomes dos arquivos de script de instalação e do caminho no qual todos os arquivos necessários<br>serão armazenados (por exemplo, uma pasta de rede). |  |  |  |  |  |
| Definição dos nomes dos arquivos                                                                                                    |  |  |  |  |  |
| Nome do arquivo para iniciar a instalação: AvgSetup.bat                                                                                                    |  |  |  |  |  |
| Nome do arquivo de scripts com parâmetros: AvgSetup.ini                                                                                                    |  |  |  |  |  |
| Cocal dos arquivos de setup                                                                                                    |  |  |  |  |  |
| 🗆 Selecione a pasta em que o arquivo de script será armazenado por você (unidade de rede, por exemplo)                                                           |  |  |  |  |  |
| C:\AVG_install                                                                                                    |  |  |  |  |  |
| Criar um subdiretório para colocar os arquivos de instalação do AVG 2012:                                                                                        |  |  |  |  |  |
| Setup                                                                                                    |  |  |  |  |  |
| Criar o arquivo AUTORUN.INF                                                                                                    |  |  |  |  |  |
| Ativar caminhos relativos                                                                                                    |  |  |  |  |  |
|                                                                                                    |  |  |  |  |  |
|                                                                                                    |  |  |  |  |  |
| Ajuda << Voltar Avançar >> Cancelar                                                                                                    |  |  |  |  |  |

Nessa etapa você poderá especificar nomes de arquivos de script de instalação, seus armazenamentos e outras opções.

Em Definição dos nomes de arquivo, defina estas opções:

- **Nome do arquivo para inicializar instalação** digite um nome personalizado para o arquivo que será usado para inicializar a instalação. A extensão do arquivo deverá ser **.bat**.
- **Nome do arquivo de script com parâmetros** digite um nome personalizado para o arquivo de parâmetros do script. A extensão do arquivo deverá ser **.ini**.

Em Local dos arquivos de instalação, defina estas opções:

- Selecionar a pasta em que o arquivo de script de instalação ficará armazenado marque esta caixa de seleção e selecione um diretório personalizado para armazenar o script de instalação.
- Criar uma subpasta para os arquivos de instalação do AVG2012 marque esta caixa de seleção se preferir que os arquivos de instalação do AVG sejam armazenados em uma subpasta.
- Criar o arquivo AUTORUN.INF se você planeja colocar o script em um CD/DVD ou disco USB Flash a partir do qual possa iniciar a instalação automática do AVG após a inserção, marque esta caixa de seleção e o arquivo AUTORUN.INF será criado.
- Ativa caminhos relativos recomendamos manter esta opção marcada. Caminhos relativos são relativos em relação ao diretório de origem atual (por exemplo, se sua unidade de disco de origem e o caminho forem C:\avginstallation e você desmarcar essa opção, o script de saída procurará os arquivos de instalação exatamente no mesmo caminho, que poderá ser diferente na estação de destino, na qual será executado, e portanto o script não funcionará).

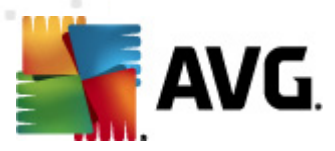

| 🋂 Criação do script de instalação do AVG                                                                                                    | ×        |
|----------------------------------------------------------------------------------------------------|----------|
| Visualização do script de instalação<br>Etapa 5/6                                                                                                    |          |
| AvgSetup.bat AvgSetup.ini                                                                                                    |          |
| <pre>@ECH0 OFF REM AVG Setup Batch IF NOT DEFINED PROCESSOR_ARCHITEW6432 ( IF %PROCESSOR_ARCHITECTURE% EQU x86 ( SET SETUP="%CD%\avg_jpw_x86_all_2012_2116a4816.exe" )ELSE ( SET SETUP="%CD%\avg_jpw_x64_all_2012_2116a4816.exe" )) ELSE ( SET SETUP="%CD%\avg_jpw_x64_all_2012_2116a4816.exe" ) IF NOT EXIST %SETUP% GOTO NoSetup REM Start AVG Setup %SETUP% /ConfigFilePath="%CD%\AvgSetup.ini" %1 %2 %3 %4 %5 %6 %7 %8 %9</pre> | 4        |
| Selecionar pasta na qual o script será armazenado pelo assistente                                                                                                    |          |
|                                                                                                    |          |
| Ajuda << Voltar                                                                                                    | Cancelar |

Essa etapa contém uma visualização dos arquivos de configuração e instalação. A primeira guia contém informações sobre os arquivos de instalação e a segunda sobre as pré-configurações.

Se você ainda não tiver preenchido o caminho de saída na seção **Selecionar pasta onde o script será armazenado**, faça isso.

Clique no botão Criar script para compilar e salvar o script de instalação no local selecionado.

| 🋂 Criação do script de instalação do AVG 🛛 🛛 🔀 |                                                                                                    |  |  |
|------------------------------------------------|----------------------------------------------------------------------------------------------------|--|--|
| Resultados da cr<br><sub>Etapa</sub> 6/6       | iação do script de instalação                                                                                                    |  |  |
|                                                | O script de instalação foi criado com sucesso na pasta:<br>C:\temp.<br>Yocê pode iniciar a instalação em uma estação executando o<br>batch de instalação AvgSetup.bat. |  |  |
| Ajuda                                          | Salvar configurações << Voltar Concluir                                                                                                    |  |  |

O botão **Salvar configurações** permitirá selecionar a configuração salva previamente. Você pode reutilizá-la quando executar o assistente novamente carregando as configurações no início.

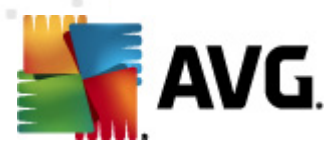

Clique no botão *Concluir* para fechar o assistente.

Há várias opções de uso do arquivo de script produzido. Estes são os dois exemplos mais comuns:

#### Para usar o script salvo em uma pasta:

1. Copie todo o conteúdo da pasta escolhida anteriormente na sua estação.

**Observação:** se você tiver usado uma pasta de rede para armazenar o script, poderá navegar para essa pasta diretamente na rede.

- 2. Na estação, navegue para essa pasta e execute o arquivo AvgSetup.bat.
- 3. A janela da linha de comando será exibida e a instalação será iniciada.
- 4. Quando a instalação estiver concluída, a janela será fechada automaticamente.

Você também pode inserir o script em um dispositivo removível, como unidade de disco externa, disco USB Flash etc.

#### Para usar o script de um dispositivo removível:

- 1. Insira o dispositivo removível na estação.
- Se o recurso de execução automática estiver ativado no sistema operacional da estação e você optar por criar o arquivo autorun.inf durante a preparação do script, a instalação será iniciada automaticamente.
- 3. Caso contrário, abra a letra do disco do dispositivo removível e execute o arquivo AvgSetup. bat manualmente.
- 4. A janela da linha de comando será exibida e a instalação será iniciada.
- 5. Quando a instalação estiver concluída, a janela será fechada automaticamente.

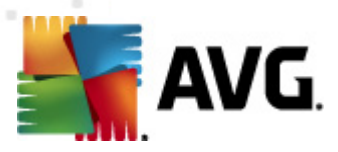

# 5. Modo avançado do Assistente do instalador do AVG Network

**Observação:** este capítulo descreve a versão independente do **Assistente do instalador do AVG Network**. Como ele também está incluído diretamente no Console do AVG Admin, pode ser mais fácil usá-lo a partir dali. Mais informações podem ser encontradas no capítulo <u>Console do AVG</u> <u>Admin/Instalador de rede</u>.

OAssistente do Instalador do AVG Network, no Modo Avançado, permite instalar remotamente o AVG em estações ou criar scripts de instalação para instalações no local.

O Modo avançado destina-se a usuários experientes que desejam configurar manualmente o script de instalação (funcionalidade, parâmetros, comportamento do AVG) de acordo com as suas próprias necessidades.

É possível iniciar o assistente de duas formas:

- No menu iniciar do Windows/Todos os Programas/AVG 2012 Remote Administration/ AVG Network Installer
- No ambiente do Console do AVG Admin, no menu superior Ferramentas/Instalar AVG nas estações...

O assistente pode ser executado no modo Básico ou Avançado. É possível selecionar o Modo Avançado selecionando a opção *Modo Avançado* na segunda etapa. Se essa opção não for selecionada, o programa será executado no Modo básico (recomendado para a maioria dos usuários).

#### Este capítulo descreve o Modo Avançado.

**Observação:** consulte o capítulo <u>Recomendações para componentes</u> antes de proceder com as instalações remotas do AVG.

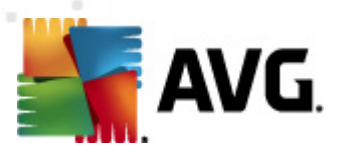

### 5.1. Bem-vindo

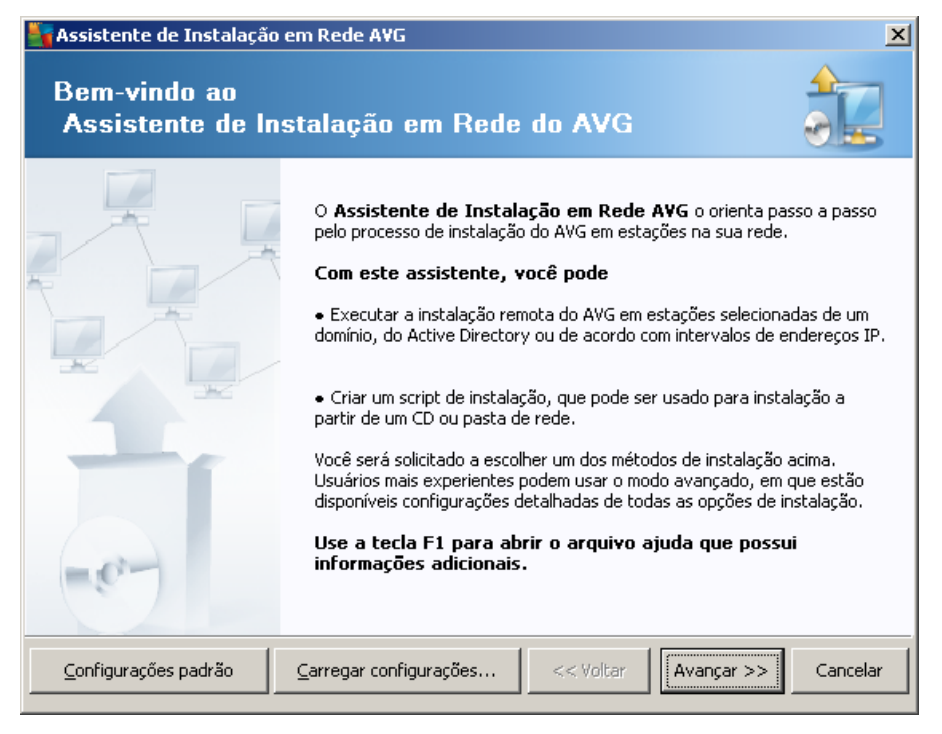

Se você já tiver usado o **Assistente do instalador do AVG Network** e salvo uma configuração personalizada em um arquivo de configuração (disponível na etapa final), poderá carregar as configurações agora selecionando o botão **Carregar configurações**.

Para reverter as configurações originais predefinidas por padrão, pressione o botão **Configurações** *padrão*.

Durante o processo de instalação, você poderá salvar o progresso da configuração a qualquer momento pressionando a tecla F2 ou a combinação CTRL+S. Uma nova caixa de diálogo aparecerá, permitindo que você escolha o nome do arquivo de configuração.

Para continuar, clique no botão Avançar.

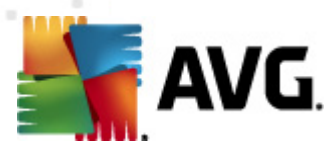

# 5.2. Método de instalação

Para continuar no *modo Avançado*, marque a caixa de seleção *Modo avançado*. Caso contrário, continue para o capítulo <u>Modo básico</u>.

| 📲 Criação do script de instalação do AVG 🛛 🔀                                                                                                    |  |  |  |  |
|----------------------------------------------------------------------------------------------------|--|--|--|--|
| Escolha do método de instalação                                                                                                    |  |  |  |  |
| Escolha um dos métodos de instalação em rede:                                                                                                    |  |  |  |  |
| Instalação de rede remota                                                                                                    |  |  |  |  |
| Instalação do AVG em estações acessíveis na rede local, em computadores selecionados a partir do domínio,<br>do Active Directory ou de acordo com intervalos de endereços IP. |  |  |  |  |
| O <u>C</u> riação do script de instalação do AVG                                                                                                    |  |  |  |  |
| Criação do batch e do script de instalação para instalação a partir de um CD ou pasta de rede.                                                                                |  |  |  |  |
| Modo Avançado                                                                                                    |  |  |  |  |
| Opção de configurações detalhadas de todos os parâmetros de instalação, seleção de componentes AVG s<br>para instalação, desinstalação, etc.                                  |  |  |  |  |
| Ajuda << Voltar Avançar >> Cancelar                                                                                                    |  |  |  |  |

A janela de diálogo oferece uma seleção entre duas opções de criação e uso do script de instalação:

#### Instalação de rede remota

Esta opção permite instalar o AVG em estações disponíveis na rede local (computadores selecionados no domínio, Active Directory, de acordo com as faixas de IP, importados de uma lista, etc.).

Você também pode usá-la para remover as estações de um AVG DataCenter anterior (e transferi-las para um novo).

#### <u>Criação do script de instalação do AVG</u>

Essa opção permite criar um script de instalação e um arquivo batch para instalação local ou instalação de uma mídia removível/pasta de rede.

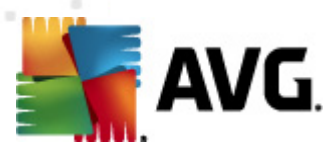

# 5.3. Instalação de rede remota

| 🖣 Instalação remota do A¥G via rede (modo avançado)                                                                                                    |   |  |  |  |  |
|----------------------------------------------------------------------------------------------------|---|--|--|--|--|
| Instalação Remota AVG<br>Etapa 1/9                                                                                                    |   |  |  |  |  |
| A instalação remota do <b>AVG</b> está disponível para os seguintes sistemas operacionais: <b>Windows 2003</b><br>Server SP1, <b>Windows XP SP2 ou superior</b> . A instalação remota não é possível no Windows XP<br>Home (pois a Chamada de Procedimento Remoto não está disponível). Primeiro, o Assistente vai verificar<br>se o <b>AVG</b> pode ser instalado na estação remota e depois transferir os arquivos de instalação do <b>AVG</b> .<br>O a instalação propriamente dita será executada pelo <b>WMI</b>                                                                                                    |   |  |  |  |  |
| <ul> <li>O a instalação propriamente dita será executada pelo WMI</li> <li>OBSERVAÇÃO: <ul> <li>A instalação remota do AVG exige a permissão dos seguintes serviços e portas no computador do cliente e servidor:</li> <li>1. Chamada de Procedimento Remoto (porta TCP UDP 135).</li> <li>2. Serviço Distributed Component Object Model (DCOM).</li> <li>3. Porta DCOM 135 - Clique agui para obter mais informações.</li> <li>4. Se não estiver no mesmo domínio/grupo de trabalho, faça logon na conta Admin incorporada (Windows Vista ou superior).</li> <li>5. Se o Firewall do Windows for usado, defina tráfego WMI. Clique agui para obter mais informações.</li> </ul> </li> </ul> |   |  |  |  |  |
| Ajuda << Voltar Avançar >> Cancelar                                                                                                    | · |  |  |  |  |

Para uma instalação remota adequada, primeiro o assistente irá verificar se o AVG existe na estação de destino, em seguida transferirá os arquivos de instalação do AVG e processará a instalação correspondente.

Antes de continuar, analise os requisitos de rede e exceções em relação à instalação remota do AVG.

Você pode encontrar mais informações detalhadas sobre as configurações das portas, no capítulo <u>Requisitos de rede</u>.

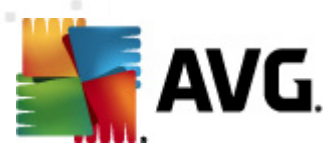

| Instalação remota do AVG via rede (modo avançado)                                                                                                    |                                                                     |  |  |  |  |  |
|----------------------------------------------------------------------------------------------------|---------------------------------------------------------------------|--|--|--|--|--|
| Configurações de Instalaçã<br><sub>Etapa</sub> 2/9                                                                                                    | io 🔶                                                                |  |  |  |  |  |
| Insira os parâmetros necessários para a instalação do AVG nas estações:                                                                                                    |                                                                     |  |  |  |  |  |
| – Informações de Licença                                                                                                    |                                                                     |  |  |  |  |  |
| Nome: o valor do si                                                                                                    | o valor do sistema padrão a partir da estação de destino será usado |  |  |  |  |  |
| Empresa: o valor do si                                                                                                    | o valor do sistema padrão a partir da estação de destino será usado |  |  |  |  |  |
| 🔽 Número de licença:                                                                                                    |                                                                     |  |  |  |  |  |
| └ Pasta com o pacote de instalação do                                                                                                    | AVG                                                                 |  |  |  |  |  |
| Fazer download da versão mais recente do<br>AVG 2012 na Internet para a pasta                                                                                                    | concluído: 0%                                                       |  |  |  |  |  |
| selecionada                                                                                                    | Configurações proxy Download                                        |  |  |  |  |  |
| Depois de clicar no botão <b>Avançar</b> , o assistente verificará a relevância do número de licença e a<br>assinatura do pacote de instalação. Esse processo pode demorar um pouco para ser concluído. |                                                                     |  |  |  |  |  |
| Ajuda Alteração no número o                                                                                                    | la licença << Voltar Avançar >> Cancelar                            |  |  |  |  |  |

Durante essa etapa, é necessário definir os seguintes parâmetros de instalação:

- Informações de licença digite os dados de licença, como Nome, Empresa e Número da licença (valor obrigatório). Se você quiser usar o nome de usuário do Windows no campo Nome, não marque a caixa de seleção correspondente e mantenha as configurações padrão do sistema.
- **Pasta com o pacote de instalação do AVG** digite o caminho completo para o pacote de instalação do AVG ou use este botão para selecionar a pasta correta.

Se você ainda não tiver baixado o pacote, clique no botão **Download** e use o assistente para baixar o arquivo de instalação na pasta selecionada. Você poderá ver o andamento do download acima do botão **Download**.

- Botão Configurações de proxy se você precisar usar o servidor proxy para conectar-se à Internet, poderá preencher os detalhes do servidor proxy clicando no botão Configurações de proxy.
- Alteração do número de licença use esse botão para inserir um novo número de licença a ser usado para instalações remotas do AVG.

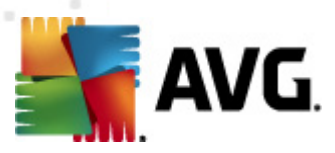

| 😽 Instalação remota do AVG via rede (modo avançado) 🛛 🛛 🔀                                                                                                    |                                                                                                    |  |  |  |  |
|----------------------------------------------------------------------------------------------------|----------------------------------------------------------------------------------------------------|--|--|--|--|
| Selecione componentes<br><sub>Etapa</sub> 3/9                                                                                                    |                                                                                                    |  |  |  |  |
| Escolha componentes de instalação. Se nenhum componente for selecionado, o AVG será instalado de<br>acordo com as configurações padrão.                                                                                                    |                                                                                                    |  |  |  |  |
| Instalar o AVG com configurações padrão                                                                                                    |                                                                                                    |  |  |  |  |
| <ul> <li>Selecionar componentes de instalação</li> <li>AVG 2012</li> <li>Identity Protection</li> <li>Z LinkScanner</li> <li>AVG Search-Shield</li> <li>AVG Surf-Shield</li> <li>Proteção Online</li> <li>Proteção de E-mail</li> <li>Complemento do Microsoft Ou</li> <li>Anti-Spam</li> <li>Verificador Pessoal de E-mail (</li> </ul> | Na esquerda você pode marcar os componentes que deseja<br>instalar ou remover.<br>Os símbolos significam o seguinte:<br>☑ Componente será instalado<br>☑ O componente será desinstalado ou não será<br>instalado<br>☑ Configuração padrão de cada instalador será<br>utlizada |  |  |  |  |
| 🔿 Desinstalação remota do AVG                                                                                                    |                                                                                                    |  |  |  |  |
| Ajuda                                                                                                    | << Voltar Avançar >> Cancelar                                                                                                    |  |  |  |  |

Nesta etapa, você pode optar por instalar o AVG com as configurações padrão ou selecionar componentes personalizados.

- Instalar o AVG com configurações padrão selecione essa opção se preferir a instalação dos componentes padrão.
- Selecionar componentes de instalação selecione esta opção para ver uma estrutura de árvore oferecendo uma lista de componentes do AVGque podem ser instalados ou desinstalados. Na lista de componentes, selecione:
  - componentes que devem ser instalados e marque-os desta forma ☑
  - o componentes que devem ser desinstalados ou não instalados, e marque-os desta forma ⊠
  - As configurações padrão serão usadas para os componentes que ficarem em branco (
     D).
- **Desinstalação remota do AVG** permite que o AVG seja removido.

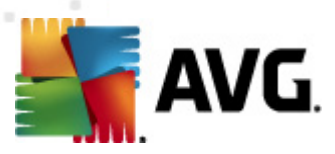

| 📲 Instalação remota do AVG via rede (modo avançado) 🛛 🛛 🔀                                                                                                    |                                     |  |  |  |  |  |
|----------------------------------------------------------------------------------------------------|-------------------------------------|--|--|--|--|--|
| <b>As opções de instalaç</b><br><sub>Etapa</sub> 4/9                                                                                                    | ção 🔒                               |  |  |  |  |  |
| Escolha as opções e o comportamento da i                                                                                                    | instalação do AVG                   |  |  |  |  |  |
| – Parâmetros do Setup                                                                                                    |                                     |  |  |  |  |  |
| <ul> <li>Ativar o Firewall do Windows após a instalação</li> <li>Cancelar setup se o AVG 2012 já estiver instalado</li> <li>Fechar todos os programas abertos que podem impedir a instalação</li> <li>Reiniciar computador após finalizar o setup AVG 2012 se necessário</li> <li>Exibe uma mensagem de notificação com relação à reinicialização agendada do sistema no computador</li> </ul> |                                     |  |  |  |  |  |
|                                                                                                    | 10 🚔 atraso em minutos              |  |  |  |  |  |
| Mostrar o progresso da instalação                                                                                                    | setup oculto                        |  |  |  |  |  |
| Propriedades do Setup                                                                                                    |                                     |  |  |  |  |  |
| Onde instalar:                                                                                                    | caminho padrão de sistema           |  |  |  |  |  |
| 🗖 Linguagem do Setup:                                                                                                    | Alemão                              |  |  |  |  |  |
| Selecione o diretório onde o arquivo de log do AVG 2012 será armazenado:                                                                                                    |                                     |  |  |  |  |  |
|                                                                                                    | caminho do log de instalação padrão |  |  |  |  |  |
| Ajuda                                                                                                    | << Voltar Avançar >> Cancelar       |  |  |  |  |  |

Na seção *Parâmetros de configuração*, você pode escolher entre as seguintes opções:

- Ativar o firewall do Windows após a instalação caso não pretenda instalar o componente de Firewall do AVG, você pode escolher ativar o firewall do Windows assim que a instalação terminar.
- Sair da instalação se o AVG2012 já estiver instalado a administração remota não continuará se o AVG 2012já existir na estação de destino.
- Fechar todos os aplicativos em execução que impeçam a instalação a instalação remota forçará o fechamento de qualquer aplicativo que possa interferir no processo de instalação. Normalmente pode ser um cliente de email ou navegador da Internet em execução.
- Reinicializar o computador depois de concluir a instalação do AVG 2012, se necessário - em certos casos (instalação do componente firewall, por exemplo), pode ser necessária uma reinicialização do computador para concluir o processo de instalação.
- Exibir uma mensagem de notificação referente a uma reinicialização de sistema programada no computador remoto - se a caixa de seleção anterior estiver marcada, você poderá definir também um atraso antes da reinicialização. O valor padrão é dez minutos.
- Selecionar o tipo de visibilidade do progresso da instalação no menu suspenso, selecione uma das opções a seguir:
  - instalação oculta não serão exibidas informações para o usuário conectado no momento durante o processo de instalação.

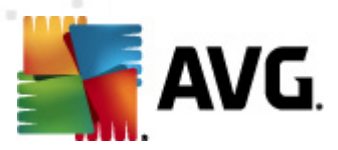

- exibir apenas progresso de instalação a instalação não exigirá nenhuma atenção do usuário, mas o progresso estará totalmente visível na estação.
- exibir assistente de instalação a instalação estará visível na estação e o usuário atualmente logado precisará confirmar manualmente todas as etapas.

Na seção Parâmetros de configuração, você pode escolher entre as seguintes opções:

- Onde instalar se você preferir um local de destino personalizado para instalação, poderá escolhê-lo digitando o caminho aqui. Recomendamos manter as configurações padrão.
- Idioma da instalação escolha um idioma personalizado padrão para a AVG instalação e a interface do usuário.
- Selecionar pasta em que o arquivo LOG da instalação do AVG 2012 será armazenado se você preferir um local personalizado para os arquivos de log de instalação, selecione-o aqui (a pasta já deve existir na estação de destino).

| 🋂 Instalação remota do AVG via rede (modo avançado) 🛛 🛛 🔀                                                                                                    |                                   |  |  |  |  |  |
|----------------------------------------------------------------------------------------------------|-----------------------------------|--|--|--|--|--|
| Configurações de administração remota<br>Etapa 5/9                                                                                                    |                                   |  |  |  |  |  |
| Insira a string de conexão com o <b>AVG Data Center</b> . Se não quiser integrar as estações com o <b>AVG</b><br>Administração Remota, desmarque a opção Administração remota. |                                   |  |  |  |  |  |
| _ ✓ Administração Remota ————————————————————————————————————                                                                                                    |                                   |  |  |  |  |  |
| Endereço de Conexão com o AVG Data Center                                                                                                    | VM-EXCH2K7:4158                   |  |  |  |  |  |
| Nome do usuário: Senha:                                                                                                    |                                   |  |  |  |  |  |
| Adicionar nova estação ao grupo:                                                                                                    |                                   |  |  |  |  |  |
| 🖂 Servidor de atualização personalizado ———                                                                                                    |                                   |  |  |  |  |  |
| Endereço do servidor de atualização:                                                                                                    | http://VM-EXCH2K7:4158/avgupdate/ |  |  |  |  |  |
| Ajuda                                                                                                    | << Voltar Avançar >> Cancelar     |  |  |  |  |  |

As opções a seguir estão disponíveis nesta etapa.

**Observação:** se você não estiver certo sobre essas configurações, recomendamos manter as configurações padrão.

 Administração Remota - digite a string de conexão do AVG DataCenter no campo String de conexão do AVG DataCenter. Se aplicável, insira também o nome de usuário e a senha. Se você não desejar gerenciar as estações pelo AVG Admin Console, desmarque essa opção.

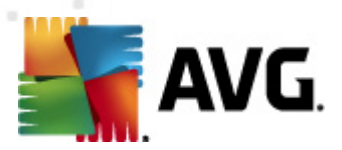

- **Adicionar nova estação ao grupo** se você preferir adicionar automaticamente nova(s) estação(ões) a um grupo personalizado, poderá selecionar o nome do grupo aqui.
- Personalizar servidor de atualização se você já tiver um servidor de atualização que gostaria de usar para suas estações, marque esta caixa de seleção e preencha o endereço agora.

| 🌆 Instalação remota                                                                            | do AVG via rede                                                                                                    | (modo avai    | nçado)                |                      | ×        |  |  |
|------------------------------------------------------------------------------------------------|----------------------------------------------------------------------------------------------------|---------------|-----------------------|----------------------|----------|--|--|
| Verificação da<br>Etapa 6/9                                                                    | rede                                                                                                    |               |                       |                      |          |  |  |
| Método de verifica<br>O assistente verifica<br>preferencial de verifi<br>próxima caixa de diál | Método de verificação da rede<br>O assistente verificará se o AVG está instalado nas estações selecionadas da rede. Escolha o método<br>preferencial de verificação da rede. Você pode verificar um domínio ou um intervalo IP (disponível na<br>próxima caixa de diálogo). |               |                       |                      |          |  |  |
| Selecionar uma únic                                                                            | a estação                                                                                                    | -             |                       |                      |          |  |  |
| Lista de contas in                                                                             | seridas                                                                                                    |               |                       |                      |          |  |  |
| Nome da conta:                                                                                 |                                                                                                    |               |                       |                      |          |  |  |
| Senha:                                                                                         |                                                                                                    |               |                       |                      |          |  |  |
|                                                                                                |                                                                                                    | Adicionar     | 🔲 Salvar lista de d   | contas B             | emover   |  |  |
| tempo máximo desde                                                                             | Uerificar versão do AVG a partir do AVG Data Center         tempo máximo desde que a última estação foi contatada         2                                                                                                    |               |                       |                      |          |  |  |
| Clique no botão <b>Avanç</b><br>estação.                                                       | ar para continuar r:                                                                                                    | na próxima ca | ixa de diálogo, em qu | ie você pode inserir | uma      |  |  |
| Ajuda                                                                                          |                                                                                                    |               | << Voltar             | Avançar >>           | Cancelar |  |  |

O assistente precisa verificar primeiro algumas estações para descobrir o status delas e então instalar AVG nelas.

No método de **Verificação da rede**, selecione na lista suspensa seu método de seleção de estações preferido. As opções são as seguintes:

 Todas as estações do domínio - essa opção verificará todas as estações disponíveis no domínio local.

**Observação:** essa opção está disponível apenas se o computador utilizado fizer parte de um domínio.

- Inserir um intervalo IP essa opção permite escolher um intervalo específico de endereços IP.
- Importar estações do arquivo uma nova caixa de diálogo será aberta e você poderá escolher um arquivo em uma lista de estações a serem verificadas. O arquivo de texto de origem deve conter o nome de uma estação ou um endereço de IP por linha.
- **Selecionar uma única estação** essa opção permite digitar um nome de computador (nome DNS) ou endereço IP.
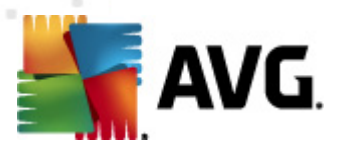

• **Selecionar no Active Directory** - permite especificar estações específicas diretamente do Active Directory.

**Observação:** essa opção está disponível apenas se o computador utilizado fizer parte de um domínio.

A seção **Lista de contas** é destinada a facilitar o seu trabalho e a acelerar o processo de instalação. Se seus direitos de acesso não forem suficientes para a instalação do AVG na estação remota, será solicitado que você digite um nome de usuário que tenha privilégios de administrador (um nome de usuário que seja membro do grupo de um administrador). Se não houver uma conta de administrador comum para todas as estações (com o mesmo nome de login e a mesma senha), informações individuais serão solicitadas para cada estação de trabalho.

Esta seção permite criar uma lista de contas que será utilizada durante a instalação remota, evitando a inserção de múltiplas credenciais. Você poderá adicionar contas à lista clicando no botão **Adicionar** (ou excluí-las utilizando o botão **Remover**). Se você deseja manter sua lista de contas para uso posterior, marque a caixa **Salvar lista de contas**. Entretanto, isso não é recomendado por motivos de segurança.

 Verificar versão do AVG no DataCenter - marque essa opção se desejar que o assistente tente obter informações sobre a versão do AVG em cada estação do AVG DataCenter (se disponível). Preencha o campo Tempo máximo desde o contato da última estação com um valor (em horas) que indicará o tempo máximo desde o último contato com a estação.

**Aviso:** a instalação remota do AVG pode ser executada somente em estações com o sistema operacional suportado instalado. Consulte a lista completa de sistemas operacionais suportados no capítulo <u>Sistemas operacionais suportados</u>. Além disso, é necessário ter um nome de usuário de logon com privilégios administrativos.

Pode ser necessário examinar também o capítulo Requisitos de rede.

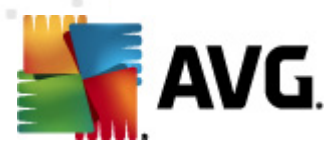

# 5.3.1. Todas as estações do domínio

Se você optar por instalar o AVG remotamente em todas as estações a partir do domínio, a caixa de diálogo a seguir será exibida, listando todas as estações disponíveis nos domínios:

| 📲 Instalação remota do AVG via rede (modo avançado) |                                                                                                    |                                                                          |                         |          |  |
|-----------------------------------------------------|----------------------------------------------------------------------------------------------------|--------------------------------------------------------------------------|-------------------------|----------|--|
| Seleção da estação<br>Etapa 7/9                     |                                                                                                    |                                                                          |                         |          |  |
| Selecione as estações nas                           | iquais o AVG 2012 d                                                                                           | leve ser instalado e clique no                                           | botão <b>Instalar</b> . |          |  |
| Es Computador                                       | Endereço IP                                                                                                   | AVG                                                                      |                         |          |  |
| WM-EXCH2K7                                          | 192 168 183 155<br>Recuperar o log de i<br>Exportar estações s<br>Selecione todas esta<br>Selecionar estações | 2012 0 2116<br>nstalação<br>em AVG para um arquivo<br>ações<br>sem o AVG |                         |          |  |
| Atualizar                                           |                                                                                                    |                                                                          | Selecionadas<br>1 de 1  |          |  |
| Ajuda                                               |                                                                                                    | << Voltar                                                                | Instalar                | Cancelar |  |

Clique com o botão direito do mouse para exibir outras opções:

- Recuperar o log de instalação esta opção tentará obter o log de instalação da estação (se disponível).
- **Exportar estações sem o AVG para um arquivo** esta opção criará um arquivo com uma lista de estações que não contêm a instalação do AVG.
- **Selecionar todas as estações** selecionará ou cancelará a seleção de todas as estações da lista e o botão Instalar ficará ativo.
- Selecionar estações sem AVG selecionará somente as estações que não têm o AVG instalado ou onde não seja possível detectar o AVG.

O botão Atualizar recarregará o estado de todas as estações na lista verificando-as novamente.

Passe para o capítulo <u>Instalação de rede remota - etapas finais</u> e conclua o processo de instalação remota.

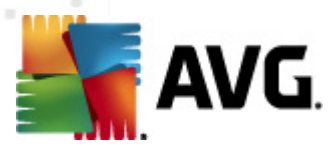

# 5.3.2. Inserir um intervalo IP

Se você optar por instalar o AVG remotamente de acordo com um intervalo IP, a seguinte caixa de diálogo será exibida:

| 🔄 Instalação remota do A¥G via                                                                                   | rede (modo avançado)                                           | ×        |
|----------------------------------------------------------------------------------------------------|----------------------------------------------------------------|----------|
| Configurações de inte<br>Etapa 6a/9                                                                              | ervalos IP                                                     |          |
| <b>Endereços IP - estações: 0</b><br>O assistente verificará se o <b>AVG</b> es<br>estações a serem verificadas. | tá instalado na sua rede. Insira intervalos IP que identifique | m        |
|                                                                                                    |                                                                |          |
| De:                                                                                                    |                                                                |          |
| Para:                                                                                                    | <u>A</u> dicionar <u>R</u> en                                  | iover    |
| Ajuda                                                                                                    | << Voltar Avançar >>                                           | Cancelar |

É necessário especificar o intervalo de verificação digitando o endereço IP aqui. No campo **De**, digite um endereço IP e no campo **Para** digite um endereço de término. Clique no botão **Adicionar** para adicionar o intervalo de endereços da lista.

Para excluir um intervalo da lista da direita, simplesmente selecione os itens que deseja remover e clique no botão *Remover*.

Quando você terminar de selecionar intervalos IP, clique no botão **Avançar** para continuar. Quando você terminar, a janela **Seleção da estação** será exibida.

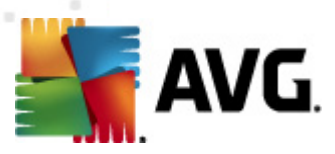

| 🏰 Instalação remota d                                       | o A¥G via rede (mo                                                                                            | odo avançado)                                                    |                  |                        | ×        |
|-------------------------------------------------------------|----------------------------------------------------------------------------------------------------|------------------------------------------------------------------|------------------|------------------------|----------|
| Seleção da estação<br>Etapa 7/9                             |                                                                                                    |                                                                  |                  |                        |          |
| Selecione as estações nas<br><b>- Resultados da verif</b> i | i quais o AVG 2012 d<br>icação da rede                                                                        | deve ser instalado                                               | o e clique no bo | otão <b>Instalar</b> . |          |
| Es Computador                                               | Endereço IP                                                                                                   | AVG                                                              |                  |                        |          |
| VM-EXCH2K7                                                  | 192 168 183 155<br>Recuperar o log de i<br>Exportar estações s<br>Selecione todas esta<br>Selecionar estações | 2012 0 2116<br>nstalação<br>em AVG para um<br>ações<br>sem o AVG | arquivo          |                        |          |
| Atualizar                                                   |                                                                                                    |                                                                  |                  | Selecionada<br>1 de 1  | is       |
| Ajuda                                                       |                                                                                                    |                                                                  | << Voltar        | Instalar               | Cancelar |

Clique com o botão direito do mouse para exibir outras opções:

- Recuperar o log de instalação esta opção tentará obter o log de instalação da estação (se disponível).
- **Exportar estações sem o AVG para um arquivo** esta opção criará um arquivo com uma lista de estações que não contêm a instalação do AVG.
- Selecionar todas as estações selecionará ou cancelará a seleção de todas as estações da lista e o botão Instalar ficará ativo.
- Selecionar estações sem AVG selecionará somente as estações que não têm o AVG instalado ou onde não seja possível detectar o AVG.

O botão Atualizar recarregará o estado de todas as estações na lista verificando-as novamente.

Passe para o capítulo <u>Instalação de rede remota - etapas finais</u> e conclua o processo de instalação remota.

### 5.3.3. Importar estações do arquivo

**Observação:** essa opção geralmente é usada na migração de estações para outro AVG DataCenter. Para obter mais informações sobre este tópico, consulte o capítulo <u>Migrar estações</u> <u>de/para DataCenter diferente</u>.

Se você optar por instalar o AVG remotamente nas estações selecionadas em um arquivo, verá uma caixa de diálogo solicitando o arquivo. Localize o arquivo e confirme sua escolha. O formato do arquivo de origem contém um nome de estação por linha no formato de texto simples.

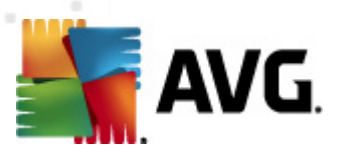

Quando você terminar, a janela Seleção da estação será exibida.

| Tinstalação remota do AVG via rede (modo avançado) |                                                                                                    |                                                                          |                         |          |  |  |
|----------------------------------------------------|----------------------------------------------------------------------------------------------------|--------------------------------------------------------------------------|-------------------------|----------|--|--|
| Seleção da e:<br>Etapa 7/9                         | Seleção da estação<br>Etapa 7/9                                                                                 |                                                                          |                         |          |  |  |
| Selecione as estações na:                          | s quais o AVG 2012 d<br>icação da rede                                                                          | leve ser instalado e clique no l                                         | botão <b>Instalar</b> . |          |  |  |
| Es Computador                                      | Endereço IP                                                                                                    | AVG                                                                      |                         |          |  |  |
| VM-EXCH2K7                                         | 192-168-183-155<br>Recuperar o log de ir<br>Exportar estações so<br>Selecione todas esta<br>Selecionar estações | 2012 0 2116<br>hstalação<br>em AVG para um arquivo<br>ições<br>sem o AVG |                         |          |  |  |
| Atualizar                                          |                                                                                                    |                                                                          | Selecionada<br>1 de 1   | 35       |  |  |
| Ajuda                                              |                                                                                                    | << Voltar                                                                | Instalar                | Cancelar |  |  |

Clique com o botão direito do mouse para exibir outras opções:

- Recuperar o log de instalação esta opção tentará obter o log de instalação da estação (se disponível).
- Exportar estações sem o AVG para um arquivo esta opção criará um arquivo com uma lista de estações que não contêm a instalação do AVG.
- Selecionar todas as estações selecionará ou cancelará a seleção de todas as estações da lista e o botão Instalar ficará ativo.
- Selecionar estações sem AVG selecionará somente as estações que não têm o AVG instalado ou onde não seja possível detectar o AVG.

O botão Atualizar recarregará o estado de todas as estações na lista verificando-as novamente.

Passe para o capítulo <u>Instalação de rede remota - etapas finais</u> e conclua o processo de instalação remota.

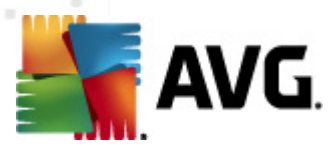

# 5.3.4. Selecionar uma única estação

Se você optar por instalar o AVG remotamente em uma única estação, a seguinte caixa de diálogo será exibida:

| 🍇 Inserir uma única estação                                                                                                    | × |
|----------------------------------------------------------------------------------------------------|---|
| Insira um nome de computador ou endereço IP. O<br>assistente tentará localizar o computador na rede e<br>verificará a instalação do AVG nele. |   |
| Localizar computador de acordo com                                                                                                    |   |
| Nome do computador                                                                                                    |   |
|                                                                                                    |   |
| O Endereço IP                                                                                                    |   |
| 127.0.0.1                                                                                                    |   |
| Ajuda OK Cancelar                                                                                                    |   |

Clique em *Nome do computador* ou *Endereço IP* e preencha o nome adequado ou o endereço IP. Confirme sua escolha, clicando no botão *OK*. O processo de verificação da estação escolhida para uma instalação do AVG será iniciado. Quando você terminar, a janela **Seleção da estação** será exibida.

| 🍇 Instala  | Instalação remota do AVG via rede (modo avançado) |                           |                   |                    |                       | ×        |
|------------|---------------------------------------------------|---------------------------|-------------------|--------------------|-----------------------|----------|
| Sele<br>Et | Seleção da estação<br>Etapa 7/9                   |                           |                   |                    |                       |          |
| Selecione  | as estações nas                                   | quais o <b>AVG 2012</b> d | leve ser instalad | do e clique no bot | ão Instalar.          |          |
|            |                                                   |                           |                   |                    |                       |          |
| Result     | ados da verifi                                    | cação da rede             |                   |                    |                       |          |
| Es         | Computador                                        | Endereço IP               | AVG               |                    |                       |          |
|            | VM-EXCH2K7                                        | 127.0.0.1                 | 2012.0.2116       |                    |                       |          |
|            | Atualizar                                         | Adicionar uma             | estação           |                    | Selecionada<br>0 de 1 | 35       |
| Ajud       | a                                                 |                           |                   | << Voltar          | Instalar              | Cancelar |

Clique com o botão direito do mouse para exibir outras opções:

Recuperar o log de instalação - esta opção tentará obter o log de instalação da estação (se disponível).

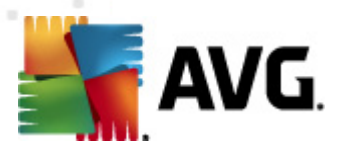

- **Exportar estações sem o AVG para um arquivo** esta opção criará um arquivo com uma lista de estações que não contêm a instalação do AVG.
- Selecionar todas as estações selecionará ou cancelará a seleção de todas as estações da lista e o botão Instalar ficará ativo.
- **Selecionar estações sem AVG** selecionará somente as estações que não tenham o AVG instalado ou nas quais não seja possível detectar o AVG.

O botão *Atualizar* recarregará o estado de todas as estações na lista verificando-as novamente. *Adicionar uma estação* - permitirá que você adicione outra estação única.

Continue para o capítulo <u>Instalação de rede remota - etapas finais</u> e conclua o processo de instalação remota.

### 5.3.5. Selecionar no Active Directory

Se a sua rede for baseada no domínio, você poderá optar por instalar o AVG remotamente nas estações selecionadas no Active Directory. Uma nova caixa de diálogo será exibida (caixa de diálogo padrão do Windows para a seleção de computadores). É possível selecionar várias estações (separe os valores por um ponto-e-vírgula) digitando os nomes das estações manualmente ou usando os recursos avançados da caixa de diálogo para pesquisa.

Quando você terminar, a janela Seleção da estação será exibida.

| Tinstalação remota do AVG via rede (modo avançado) |                                                                                                    |                                                                           |                         |          |
|----------------------------------------------------|----------------------------------------------------------------------------------------------------|---------------------------------------------------------------------------|-------------------------|----------|
| Seleção da e<br>Etapa 7/9                          | estação                                                                                                    |                                                                           |                         |          |
| Selecione as estações na                           | as quais o AVG 2012 (                                                                                                    | deve ser instalado e clique no l                                          | ootão <b>Instalar</b> . |          |
| – Resultados da ver                                | ificação da rede—                                                                                                    |                                                                           |                         |          |
| Es Computador                                      | Endereço IP                                                                                                    | AVG                                                                       |                         |          |
| VM-EXCH2K                                          | <ul> <li>192 168 183 155</li> <li>Recuperar o log de i<br/>Exportar estações s</li> <li>Selecione todas esta</li> <li>Selecionar estações</li> </ul> | 2012 0 2116<br>instalação<br>em AVG para um arquivo<br>ações<br>sem o AVG |                         |          |
| Atualizar                                          |                                                                                                    |                                                                           | Selecionada<br>1 de 1   | as       |
| Ajuda                                              |                                                                                                    | << Voltar                                                                 | Instalar                | Cancelar |

Clique com o botão direito do mouse para exibir outras opções:

Recuperar o log de instalação - esta opção tentará obter o log de instalação da estação (se disponível).

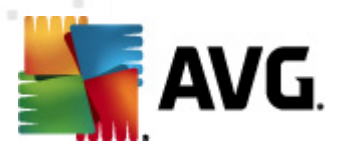

- **Exportar estações sem o AVG para um arquivo** esta opção criará um arquivo com uma lista de estações que não contêm a instalação do AVG.
- Selecionar todas as estações selecionará ou cancelará a seleção de todas as estações da lista e o botão Instalar ficará ativo.
- Selecionar estações sem AVG selecionará somente as estações que não têm o AVG instalado ou onde não seja possível detectar o AVG.

O botão Atualizar recarregará o estado de todas as estações na lista verificando-as novamente.

Passe para o capítulo <u>Instalação de rede remota - etapas finais</u> e conclua o processo de instalação remota.

### 5.4. Instalação de rede remota - etapas finais

| 🍇 Instala  | Instalação remota do AVG via rede (modo avançado) |                                                                                                   |                  |                  |                         | ×        |
|------------|---------------------------------------------------|---------------------------------------------------------------------------------------------------|------------------|------------------|-------------------------|----------|
| Sele<br>Et | Seleção da estação<br>Etapa 7/9                   |                                                                                                   |                  |                  |                         |          |
| Selecione  | as estações nas i<br>tados da verific             | quais o AVG 2012 d<br>cação da rede                                                               | leve ser instala | do e clique no t | ootão <b>Instalar</b> . |          |
| Es         | Computador                                        | Endereço IP                                                                                       | AVG              |                  |                         |          |
| -          | VM-EXCH2K7<br>Coin<br>Enc<br>AV                   | 127.0.0.1<br>ado: O AVG está inst<br>mputador: VM-EXCH2<br>derego IP: 127.0.0.1<br>5: 2012.0.2116 | 2012.0.2116      |                  |                         |          |
|            | Atualizar                                         | Adicionar uma                                                                                     | a estação        |                  | Selecionada<br>0 de 1   | as       |
| Ajuc       | da                                                |                                                                                                   |                  | << Voltar        | Instalar                | Cancelar |

Além disso, você pode exibir uma chamada dica de ferramenta quando apontar para uma estação na lista por alguns segundos. A dica de ferramenta contém uma visão geral do estado da estação e outros detalhes.

Quando estiver pronto para continuar, selecione as estações desejadas e clique no botão *Instalar* para iniciar a instalação.

Se você selecionar algumas estações de trabalho na lista, a instalação do AVG será executada apenas nessas estações. Caso contrário, ela será feita em todas as estações de trabalho listadas.

Se seus direitos de acesso não forem suficientes para a instalação do AVG na estação remota, será necessário especificar o login e a senha do administrador do domínio durante a instalação.

|  | avg. |
|--|------|
|--|------|

| 📲 Configurações                                                                                                   | da Conta                                                                                                    | ×   |
|----------------------------------------------------------------------------------------------------|----------------------------------------------------------------------------------------------------|-----|
|                                                                                                    | JANFIA                                                                                                    |     |
| Insira o nome e a se<br>que você deseja ex<br>alvo. Se não estiver<br>trabalho, faça logor<br>(Windows Vista ou s | enha da conta do administrador<br>ecutar a instalação no computa<br>r no mesmo domínio/grupo de<br>n na conta Admin incorporada<br>superior). | dor |
| Nome da conta:<br>Senha:                                                                                          |                                                                                                    |     |
| OK                                                                                                    | Cancelar                                                                                                    |     |

Digite um nome de usuário que tenha privilégios de administrador (um nome de usuário que seja membro do grupo administrador). Confirme clicando em OK.

Se não houver uma conta de administrador comum para todas as estações (com o mesmo nome de login e a mesma senha), informações individuais serão solicitadas para cada estação de trabalho.

Pressionar o botão *Cancelar* fará com que a instalação atual na estação de trabalho seja ignorada e que o assistente continue a instalação na estação de trabalho seguinte da lista.

O AVG deve ser transferido para a estação e instalado. Você verá em cada linha se a instalação foi bem-sucedida (no entanto, o tempo de processamento pode ser demorado).

Quando todas as estações receberem os arquivos de instalação e o processo de instalação for concluído, você poderá fechar a caixa de diálogo clicando no botão **Avançar**.

**Observação:** posteriormente você poderá analisar estações instaladas recentemente a partir do **Console do AVG Admin**, em **Estações/Novas estações** ou no grupo escolhido na caixa de diálogo Administração remota.

Para listar estações instaladas recentemente que permanecem em um estado incorreto (devido a alguma falha na instalação remota), navegue até **Estações/Estações não compatíveis**.

A caixa de diálogo final contém uma breve visão geral da atividade na(s) estação(ões).

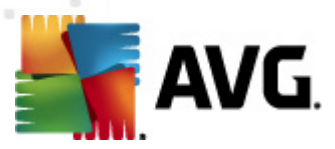

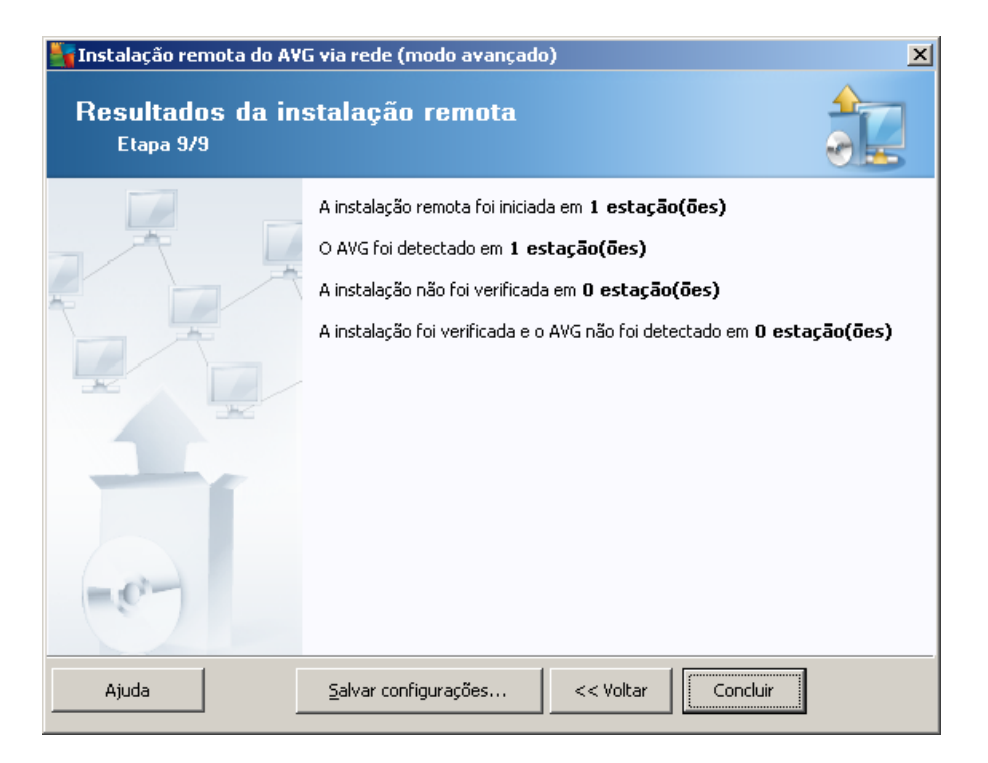

O botão **Salvar configurações** permitirá selecionar a configuração salva previamente. Você pode reutilizá-la quando executar o assistente novamente carregando as configurações no início.

Clique no botão *Concluir* para fechar o assistente.

# 5.5. Criação do script de instalação do AVG

Se você selecionar a opção *Criação de um script de instalação do AVG*, o assistente criará um script de instalação em um diretório selecionado. O conteúdo do diretório pode ser usado para instalação do CD, da pasta de rede ou copiado diretamente em uma estação.

Essa opção não oferece a possibilidade de instalação remota em servidores ou estações de rede.

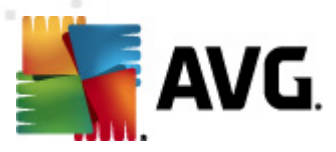

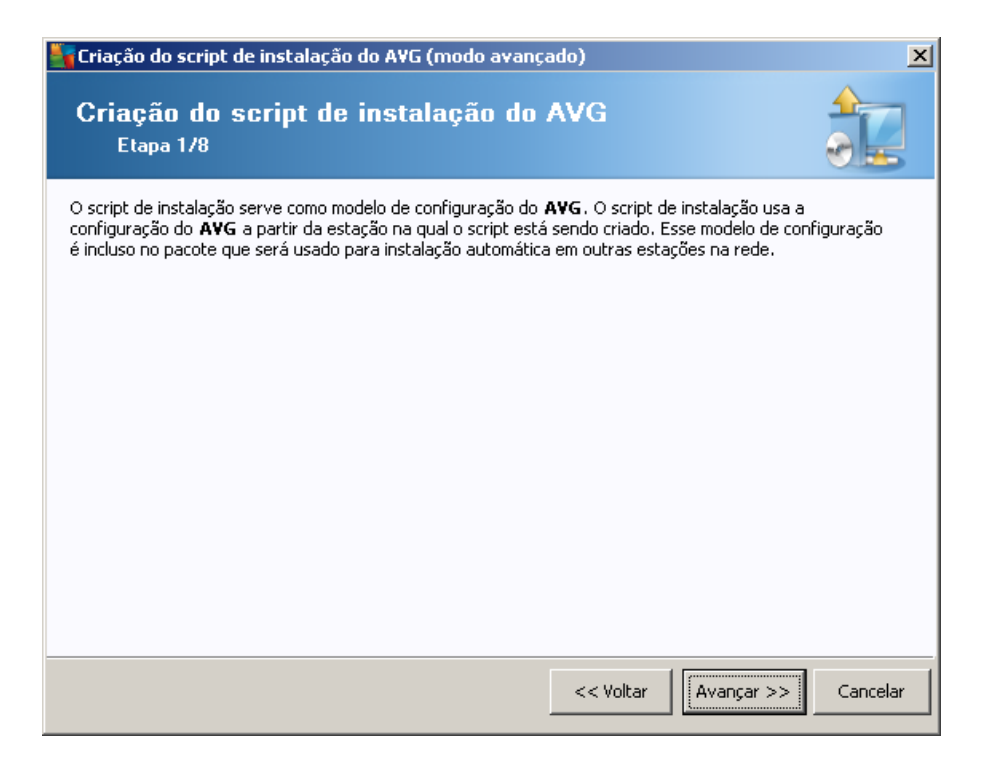

A primeira etapa contém uma visão geral dessa opção. Clique em Avançar para continuar.

| Criação do script de instalaç                                               | ão do AVG (modo avançado)                                                                                                    |
|-----------------------------------------------------------------------------|----------------------------------------------------------------------------------------------------|
| Configurações de l<br><sub>Etapa</sub> 2/8                                  | nstalação                                                                                                    |
| Insira os parâmetros necessários                                            | para a instalação do AVG nas estações:                                                                                            |
| ⊤Informações de Licença—                                                    |                                                                                                    |
| Nome:                                                                       | o valor do sistema padrão a partir da estação de destino será usado                                                               |
| 🗖 Empresa:                                                                  | o valor do sistema padrão a partir da estação de destino será usado                                                               |
| 🔽 Número de licença:                                                        |                                                                                                    |
| Pasta com o pacote de ins<br>C:\AVG_install<br>Fazer download da versão mai | stalação do AVG                                                                                                    |
| selecionada                                                                 | Configurações proxy Download                                                                                                    |
| Depois de clicar no botão <b>Avanç</b><br>assinatura do pacote de instalaçã | ;ar, o assistente verificará a relevância do número de licença e a<br>šo. Esse processo pode demorar um pouco para ser concluído. |
| Ajuda Alteraçã                                                              | o no número da licença << Voltar Avançar >> Cancelar                                                                              |

Durante essa etapa, é necessário definir os seguintes parâmetros de instalação:

• **Informações de licença** – digite os dados de licença, como Nome, Empresa e Número da licença (valor obrigatório). Se você quiser usar o nome de usuário do Windows no campo

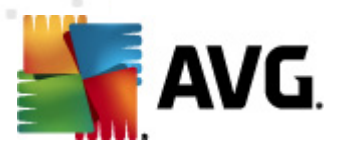

Nome, não marque a caixa de seleção correspondente e mantenha as configurações padrão do sistema.

• **Pasta com o pacote de instalação do AVG** - digite o caminho completo para o pacote de instalação do AVG ou use este botão para selecionar a pasta correta.

Se você ainda não tiver baixado o pacote, clique no botão **Download** e use o assistente para baixar o arquivo de instalação na pasta selecionada. Você poderá observar o andamento do download acima do botão **Download**.

- Botão Configurações de proxy Se você precisar usar o servidor proxy para conectar-se à Internet, poderá preencher os detalhes do servidor proxy clicando no botão Configurações de proxy.
- Alteração do número de licença use esse botão para inserir um novo número de licença a ser usado para instalações remotas do AVG.

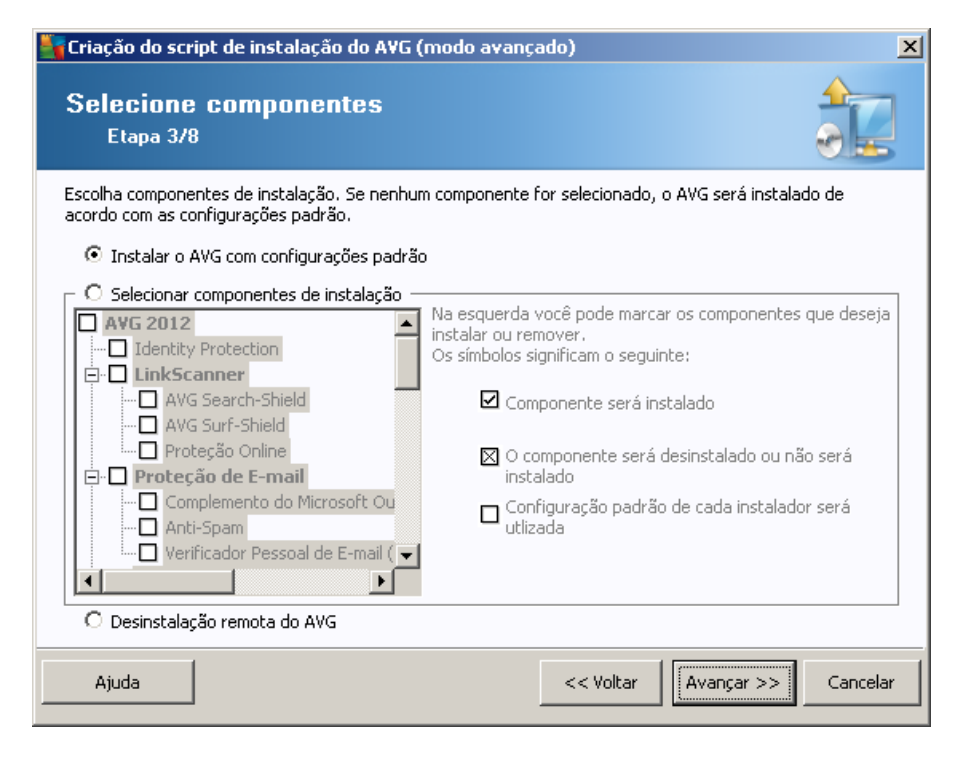

Nesta etapa, você pode optar por instalar o AVG com as configurações padrão ou selecionar componentes personalizados.

- Instalar o AVG com configurações padrão selecione essa opção se preferir a instalação dos componentes padrão.
- Selecionar componentes de instalação selecione esta opção para ver uma estrutura de árvore oferecendo uma lista de componentes do AVGque podem ser instalados ou desinstalados. Na lista de componentes, selecione:
  - componentes que devem ser instalados e marque-os desta forma ☑

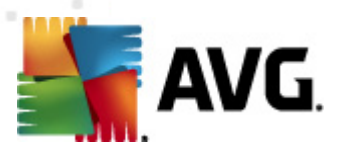

- o componentes que devem ser desinstalados ou não instalados, e marque-os desta forma ⊠
- As configurações padrão serão usadas para os componentes que ficarem em branco (
   □).
- **Desinstalação remota do AVG** permite que o AVG seja removido.

| Criação do script de instalação do <i>i</i>  | AYG (modo avançado) 🛛 🗙                                         |
|----------------------------------------------|-----------------------------------------------------------------|
| As opções de instala<br><sub>Etapa</sub> 4/8 | ção                                                             |
| Escolha as opções e o comportamento da       | i instalação do AVG                                             |
| Parâmetros do Setup                          |                                                                 |
| 🔲 Ativar o Firewall do Windows após a        | instalação                                                      |
| 🔲 Cancelar setup se o AVG 2012 já esti       | iver instalado                                                  |
| 📕 Fechar todos os programas abertos (        | que podem impedir a instalação                                  |
| 🔲 Reiniciar computador após finalizar o      | setup AVG 2012 se necessário                                    |
| 🔽 Exibe uma mensagem de notificação          | com relação à reinicialização agendada do sistema no computador |
|                                              | 10 atraso em minutos                                            |
| Mostrar o progresso da instalação            | setup oculto                                                    |
| Propriedades do Setup                        |                                                                 |
| Onde instalar:                               | caminho padrão de sistema                                       |
| 🗖 Linguagem do Setup:                        | Alemão                                                          |
| 🔲 🗖 Selecione o diretório onde o arquivo     | de log do AVG 2012 será armazenado:                             |
|                                              | caminho do log de instalação padrão                             |
| -                                            |                                                                 |
| Ajuda                                        | << Voltar Avançar >> Cancelar                                   |

Na seção Parâmetros de configuração, você pode escolher entre as seguintes opções:

- Ativar o firewall do Windows após a instalação caso não pretenda instalar o componente de Firewall do AVG, você pode escolher ativar o firewall do Windows assim que a instalação terminar.
- Sair da instalação se o AVG2012 já estiver instalado a administração remota não continuará se o AVG 2012já existir na estação de destino.
- Fechar todos os aplicativos em execução que impeçam a instalação a instalação remota forçará o fechamento de qualquer aplicativo que possa interferir no processo de instalação. Normalmente pode ser um cliente de email ou navegador da Internet em execução.
- **Reinicializar o computador depois de concluir a instalação do AVG 2012, se necessário** - em certos casos (instalação do componente firewall, por exemplo), pode ser necessária uma reinicialização do computador para concluir o processo de instalação.
- Exibir uma mensagem de notificação referente a uma reinicialização de sistema programada no computador remoto - se a caixa de seleção anterior estiver marcada, você

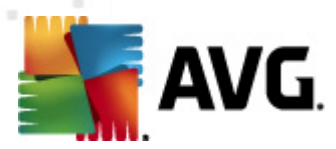

poderá definir também um atraso antes da reinicialização. O valor padrão é dez minutos.

- Selecionar o tipo de visibilidade do progresso da instalação no menu suspenso, selecione uma das opções a seguir:
- instalação oculta não serão exibidas informações para o usuário conectado no momento durante o processo de instalação.
- exibir apenas progresso de instalação a instalação não exigirá nenhuma atenção do usuário, mas o progresso estará totalmente visível na estação.
- exibir assistente de instalação a instalação estará visível na estação e o usuário atualmente logado precisará confirmar manualmente todas as etapas.

Na seção Parâmetros de configuração, você pode escolher entre as seguintes opções:

- **Onde instalar** se você preferir um local de destino personalizado para instalação, poderá escolhê-lo digitando o caminho aqui. Recomendamos manter as configurações padrão.
- Idioma da instalação escolha um idioma personalizado padrão para a AVG instalação e a interface do usuário.
- Selecionar pasta em que o arquivo LOG da instalação do AVG 2012 será armazenado se você preferir um local personalizado para os arquivos de log de instalação, selecione-o aqui (a pasta já deve existir na estação de destino).

| 💐 Criação do script de instalação do AVG (modo avan                                                                   | çado) 🗙                                                                |
|----------------------------------------------------------------------------------------------------|------------------------------------------------------------------------|
| Configurações de administração re<br><sub>Etapa</sub> 5/8                                                             | emota                                                                  |
| Insira a string de conexão com o <b>AVG Data Center</b> . Se nã<br>Administração Remota, desmarque a opção Administra | o quiser integrar as estações com o <b>AVG</b><br>ç <b>ão remota</b> . |
| _ <b>⊠ Administração Remota</b>                                                                                       |                                                                        |
| Endereço de Conexão com o AVG Data Center                                                                             | VM-EXCH2K7:4158                                                        |
| 🔲 Nome do usuário:                                                                                                    |                                                                        |
| 🗖 Senha:                                                                                                    |                                                                        |
| 🗖 Adicionar nova estação ao grupo:                                                                                    |                                                                        |
| 🔽 Servidor de atualização personalizado ———                                                                           |                                                                        |
| Endereço do servidor de atualização:                                                                                  | http://VM-EXCH2K7:4158/avgupdate/                                      |
|                                                                                                    |                                                                        |
| Ajuda                                                                                                    | << Voltar Avançar >> Cancelar                                          |

As opções a seguir estão disponíveis nesta etapa.

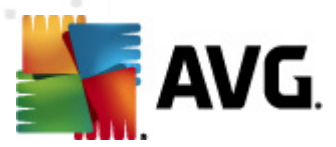

**Observação:** se você não estiver certo sobre essas configurações, recomendamos manter as configurações padrão.

- Administração Remota digite a string de conexão do AVG DataCenter no campo String de conexão do AVG DataCenter. Se aplicável, insira também o Nome de usuário e a Senha. Se você não desejar gerenciar as estações pelo AVG Admin Console, desmarque essa opção.
- Adicionar nova estação ao grupo se você preferir adicionar automaticamente nova(s) estação(ões) a um grupo personalizado, poderá selecionar o nome do grupo aqui.
- Personalizar servidor de atualização se você já tiver um servidor de atualização que gostaria de usar para suas estações, marque esta caixa de seleção e preencha o endereço dele agora.

| 🋂 Criação do script de instalação do AVG (modo avançado)                                                                                                    | ×                                      |
|----------------------------------------------------------------------------------------------------|----------------------------------------|
| As opções de script de instalação<br><sub>Etapa</sub> 6/8                                                                                                    |                                        |
| Especifique nomes dos arquivos de script de instalação e do caminho no<br>serão armazenados (por exemplo, uma pasta de rede).                                                            | o qual todos os arquivos necessários   |
| ⊤Definição dos nomes dos arquivos                                                                                                    |                                        |
| Nome do arquivo para iniciar a instalação:                                                                                                    | AvgSetup.bat                           |
| Nome do arquivo de scripts com parâmetros:                                                                                                    | AvgSetup.ini                           |
| Local dos arquivos de setup     Selecione a pasta em que o arquivo de script será armazenado pu     C:\AVG_install     Criar um subdiretório para colocar os arquivos de instalação do A | or você (unidade de rede, por exemplo) |
| Setup                                                                                                    |                                        |
| Criar o arquivo AUTORUN.INF                                                                                                    |                                        |
| Ativar caminhos relativos                                                                                                    |                                        |
|                                                                                                    |                                        |
| Ajuda                                                                                                    | Voltar Avançar >> Cancelar             |

Nessa etapa você poderá especificar nomes de arquivos de script de instalação, seus armazenamentos e outras opções.

Em Definição dos nomes de arquivo, defina estas opções:

- **Nome do arquivo para inicializar instalação** digite um nome personalizado para o arquivo que será usado para inicializar a instalação. A extensão do arquivo deverá ser **.bat**.
- **Nome do arquivo de script com parâmetros** digite um nome personalizado para o arquivo de parâmetros do script. A extensão do arquivo deverá ser **.ini**.

Em Local dos arquivos de instalação, defina estas opções:

• Selecionar a pasta em que o arquivo de script de instalação ficará armazenado - marque

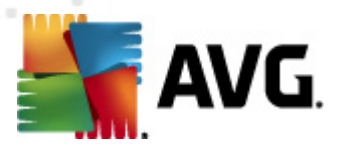

esta caixa de seleção e selecione um diretório personalizado para armazenar o script de instalação.

- Criar uma subpasta para os arquivos de instalação do AVG2012 marque essa caixa de seleção se preferir que os arquivos de instalação do AVG sejam copiados e armazenados em uma subpasta.
- Criar o arquivo AUTORUN.INF se você planeja colocar o script em um CD/DVD ou disco de USB Flash a partir do qual possa iniciar a instalação do AVG, imediatamente após a inserção, marque esta caixa de seleção e o arquivo AUTORUN.INF será criado.
- Ativar caminhos relativos recomendamos manter esta opção marcada. Caminhos relativos são relativos em relação ao diretório de origem atual (por exemplo, se sua unidade de disco de origem e o caminho forem C:\avginstallation e você desmarcar essa opção, o script de saída procurará os arquivos de instalação exatamente no mesmo caminho, que pode ser diferente na estação de destino na qual será executado, e portanto o script não funcionará).

| Criação do script de instalação do A¥G (modo avançado)                                                                                                    | ×        |
|----------------------------------------------------------------------------------------------------|----------|
| Visualização do script de instalação<br><sub>Etapa</sub> 7/8                                                                                                    |          |
| AvgSetup.bat AvgSetup.ini                                                                                                    |          |
| <pre>@ECHO OFF<br/>REM AVG Setup Batch<br/>IF NOT DEFINED PROCESSOR_ARCHITEW6432 (<br/>IF %PROCESSOR_ARCHITECTURE% EQU x86 (<br/>SET SETUP="%CD%\avg_ipw_x86_all_2012_2116a4816.exe"<br/>) ELSE (<br/>SET SETUP="%CD%\avg_ipw_x64_all_2012_2116a4816.exe"<br/>)) ELSE (<br/>SET SETUP="%CD%\avg_ipw_x64_all_2012_2116a4816.exe"<br/>)<br/>IF NOT EXIST %SETUP% GOTO NoSetup<br/>REM Start AVG Setup<br/>%SETUP% /ConfigFilePath="%CD%\AvgSetup.ini" %1 %2 %3 %4 %5 %6 %7 %8 %9</pre> | ×        |
| - Selecionar pasta na qual o script será armazenado pelo assistente                                                                                                    |          |
| C:\temp                                                                                                    |          |
| Ajuda << Voltar                                                                                                    | Cancelar |

Essa etapa contém uma visualização dos arquivos de configuração e instalação. A primeira guia contém informações sobre os arquivos de instalação e a segunda as pré-configurações.

Se você ainda não tiver preenchido o caminho de saída na seção **Selecionar pasta onde o script será armazenado**, faça isso.

Clique no botão *Criar script* para compilar e salvar o script de instalação no local selecionado.

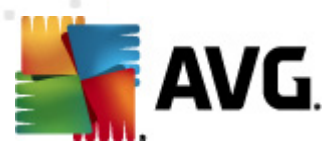

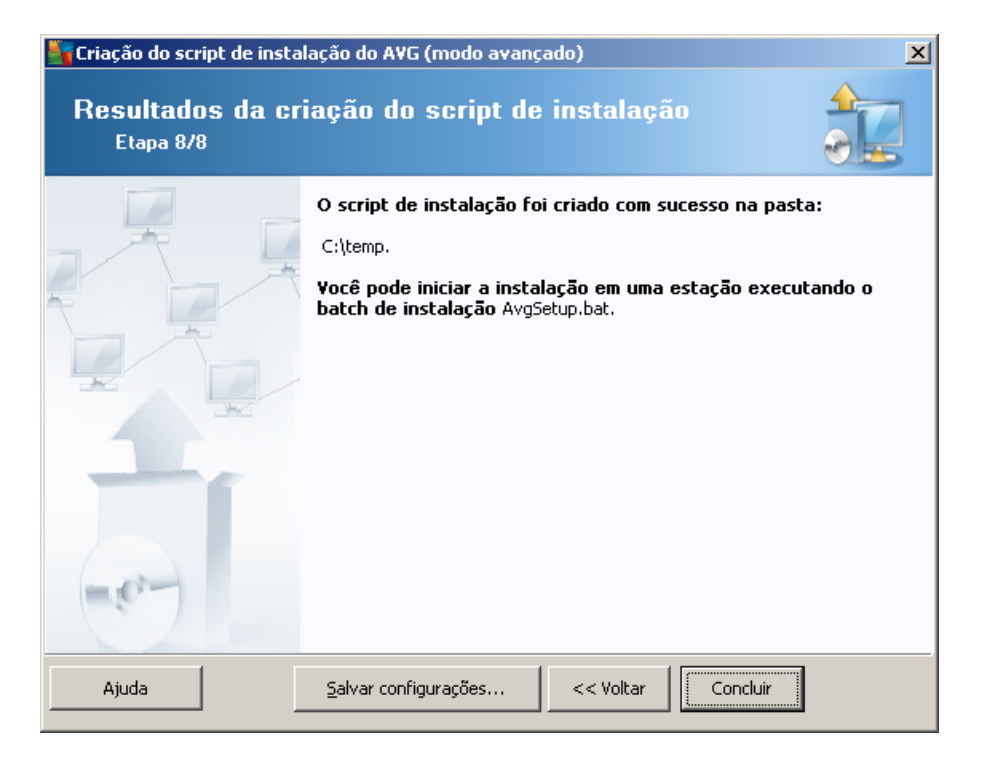

O botão **Salvar configurações** permitirá selecionar a configuração salva previamente. Você pode utilizá-la quando executar o assistente novamente carregando as configurações no início.

Clique no botão Concluir para fechar o assistente.

Há várias opções de uso do arquivo de script produzido. Estes são os dois exemplos mais comuns:

#### Para usar o script salvo em uma pasta:

1. Copie todo o conteúdo da pasta escolhida anteriormente na sua estação.

**Observação:** se você tiver usado uma pasta de rede para armazenar o script, poderá navegar para essa pasta diretamente na rede.

- 2. Na estação, navegue para essa pasta e execute o arquivo AvgSetup.bat.
- 3. A janela da linha de comando será exibida e a instalação será iniciada.
- 4. Quando a instalação estiver concluída, a janela será fechada automaticamente.

Você também pode inserir o script em um dispositivo removível, como unidade de disco externa, disco USB Flash etc.

#### Para usar o script de um dispositivo removível:

- 1. Insira o dispositivo removível na estação.
- 2. Se o recurso de execução automática estiver ativado no sistema operacional da estação e você optar por criar o arquivo autorun.inf durante a preparação do script, a instalação será

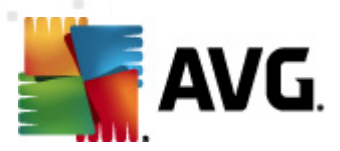

iniciada automaticamente.

- 3. Caso contrário, abra a letra do disco do dispositivo removível e execute o arquivo AvgSetup. bat manualmente.
- 4. A janela da linha de comando será exibida e a instalação será iniciada.
- 5. Quando a instalação estiver concluída, a janela será fechada automaticamente.

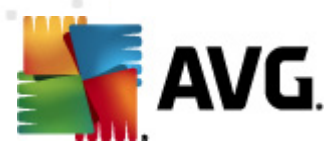

# 6. Console do AVG Admin

# 6.1. O que é Console do AVG Admin

**O Console do AVG Admin** é uma interface para administrar estações remotamente. Ele ajuda o administrador de rede a manter a configuração e o status das estações do AVG e a chamar remotamente várias operações em estações do AVG. A partir desse console, você pode, por exemplo:

- Monitorar os estados do componente AVG nas estações.
- Definir configurações para a estação do AVG.
- Examinar resultados de verificação e controlar infecções por vírus
- Iniciar remotamente verificações ou atualizações em estações AVG.
- Distribuir arquivos de atualização na rede local.
- Acessar a Quarentena de vírus nas estações do AVG.
- Exibir arquivos de log do Firewall
- Instalar estações do AVG remotamente

Você tem várias opções para iniciar o Console do AVG Admin:

- navegar até o menu Iniciar do Windows e selecionar Todos os Programas/Administração 2012 Remota do AVG/AVG Admin Console
- selecionar Console do AVG Admin na área de trabalho do Windows
- ou acessar a pasta *Arquivos de programas* (em geral, c:\Arquivos de Programas, selecionar a pasta *AVG*\*AVG2012 Admin*\*Console*\ e clicar duas vezes em *AvgAdminConsole.exe*.

Durante a inicialização, o **AVG Admin Console** tentará conectar-se automaticamente ao último **AVG DataCenter** usado. Se a comunicação falhar ou se você estiver ativando o **AVG Admin Console** pela primeira vez, aparecerá uma janela de diálogo e será necessário especificar a string de comunicação para a conexão com o **AVG DataCenter**. A string de comunicação usa o mesmo formato da string de comunicação da **estação AVG**. Para obter detalhes, consulte o capítulo <u>Configuração/String de conexão</u>.

Em geral, se o **AVG Admin Console** estiver instalado no mesmo computador que o **DataCenter**, será possível usar esta string de comunicação: *localhost:4158*.

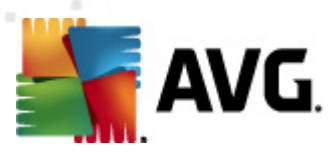

| 🎼 Conectar-se ao AVG Data                                                   | Center                                     | <b>-X</b> |
|-----------------------------------------------------------------------------|--------------------------------------------|-----------|
| Insira a string de conexão o<br><server_name>[:<port>]</port></server_name> | com o AVG Data Center no seguinte formato: |           |
| AUTOTEST-VST32:4158                                                         | •                                          |           |
| 🔲 Usuário                                                                   |                                            |           |
| Senha:                                                                      |                                            |           |
|                                                                             |                                            |           |
| ?                                                                           | OK Cancel                                  | ar        |

A estrutura da string de comunicação geral é *http://endereço\_servidor:porta*, onde:

- endereço\_servidor é o nome/endereço de um servidor no qual o AVG Admin Server é executado.
- porta é o número da porta do AVG Admin Server. A porta padrão é 4158. Se o AVG Admin Server usar esse número padrão, não será necessário incluir o número na string de comunicação.

Se o **DataCenter** for protegido por senha, será necessário preencher o **Nome de usuário** e a **Senha** nos campos apropriados. Sem a senha e/ou nome de usuário corretos, você não poderá iniciar o AVG Admin Console.

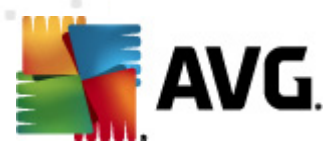

# 6.2. Visão geral da interface do Console do AVG Admin

| AVG Admin Console - KONSTANTINSI:415                                                                                                    | 8<br>ormações                                                                                                    |                                                                    |                                                                                                    | • 💌                                                                                                    |
|----------------------------------------------------------------------------------------------------|----------------------------------------------------------------------------------------------------|--------------------------------------------------------------------|----------------------------------------------------------------------------------------------------|----------------------------------------------------------------------------------------------------|
|                                                                                                    |                                                                                                    |                                                                    |                                                                                                    |                                                                                                    |
| XI<br>AVIS Data Center<br>Estações<br>Servidores<br>Resultados da verificação<br>Notificações<br>Notificações<br>Relatórios gráficos<br>Licenças<br>Solicitações pendentes<br>Instalador de rede<br>Vers | ICO de dados  Firebird 12.5.14  kup: 2012-02-19 (próximo do BD: 12 MB do BD: 12 MB do aestação: por nome e domínio o gráficos: instalados gráficos: não configurado istros de banco de dados antigos  nin Server  tima carga da CPU: 0.00 % memória: 53 MB OK  Sões | <u>i planejado em []</u><br>la estação<br><sup>;</sup> unção de [] | Image: Estações         Total:         Infectados:         Atualização de programa antiga:         Base de virus antiga:         Sem comunicação         Estados de licença:         Solicitações não processadas         verificar rede local de estações         Intervalo de sincronização         Resultados com gravidade:         A verificação ainda não foi executada:         Resultados:         Image: Segurança | 1 esta<br>1 esta<br>0 esta<br>0 esta<br>0 esta<br>0 esta<br>0 solici<br>30 dia<br>PPI ou<br>0 esta<br>11 res |
|                                                                                                    |                                                                                                    |                                                                    |                                                                                                    |                                                                                                    |
| Janela de status (Todas as mensagens)                                                                                                    |                                                                                                    |                                                                    |                                                                                                    |                                                                                                    |
| Hora Mensagem                                                                                                    |                                                                                                    | Enviar para                                                        | Enviada de                                                                                                    |                                                                                                    |
| 🔺 🔺 2012-02-20 23:52:14 Um novo banco de dados de vírus 2113/4822 foi lança AVG Admin G                                                                                                    |                                                                                                    | AVG Admin C                                                        | servidor KONSTANTINSI                                                                                                    |                                                                                                    |
|                                                                                                    |                                                                                                    |                                                                    |                                                                                                    |                                                                                                    |
| Pronto                                                                                                    |                                                                                                    |                                                                    | 0 linhas (0 selecionada(s))                                                                                                    |                                                                                                    |

A interface do **Console do AVG Admin** é totalmente personalizável, permitindo que os usuários movam ou habilitem/desabilitem painéis individuais, de acordo com suas necessidades. Dentro da exibição padrão, quatro de cinco painéis são visíveis (com a única exceção do <u>Painel de filtro</u>), além de uma barra de ferramentas de navegação e do menu superior.

### 6.2.1. Menu superior principal

O menu superior contém os seguintes itens de menu:

### Menu DataCenter

O menu DataCenter oferece estas opções:

• Conectar o AVG DataCenter...

Permite o usuário a selecionar um DataCenter diferente.

• Configurações do AVG DataCenter...

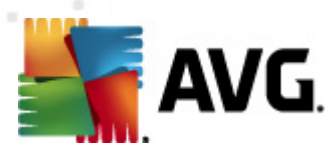

| 💒 Configurações do AVG Data Center 🛛 🛛 💽                               |
|------------------------------------------------------------------------|
| Identificação da estação                                               |
| Escolha o método de identificação da estação:                          |
| por nome e domínio da estação                                          |
| Opções de resultados da verificação                                    |
| Apenas armazenar resultados da verificação com a gravidade selecionada |
|                                                                        |
| PPI ou gravidade mais alta 🔹                                           |
| incluindo rootkits                                                     |
| Manter resultados da verificação pelo período máximo de                |
| 30 dias                                                                |
| Manter eventos AM pelo período máximo de                               |
| 30 dias                                                                |
| Acesso ao AVG Data Center do AVG Admin Console                         |
| <ul> <li>Acesso livre</li> </ul>                                       |
| O Proteção simples de senha                                            |
| O Controle de acesso total                                             |
|                                                                        |
| ? OK Cancelar                                                          |

A seção *Identificação da estação* contém um menu suspenso, onde é possível selecionar como você deseja exibir estações na seção da exibição atual.

A seção **Opções de resultados da verificação** permite escolher quais resultados de verificação você prefere armazenar e de acordo com que gravidade. Marque a caixa de seleção **incluindo rootkits** para incluir o armazenamento também de resultados de verificação com rootkits.

*Manter resultados de verificação por um período máximo de* - simplesmente digite o número de dias que deseja manter os resultados de verificação recebidos das estações. O valor padrão é 30 dias.

*Manter eventos do GA por um período máximo de* - digite o número de dias que deseja manter os eventos do Gerenciador de Alertas recebidos das estações. O valor padrão é 30 dias.

Na próxima seção, escolha como você deseja proteger seu acesso ao AVG DataCenter:

**Acesso livre** - configurações padrão que permitirão que qualquer pessoa acesse o AVG DataCenter (não é necessária uma senha).

*Proteção simples com senha* - abrirá uma nova caixa de diálogo, onde você poderá escolher uma senha personalizada (a mesma senha deve ser adicionada a ambos os campos para confirmação). A senha será exigida durante todas as conexões ao AVG DataCenter.

Controle de acesso total - veja o capítulo Como gerenciar direitos de acesso para obter

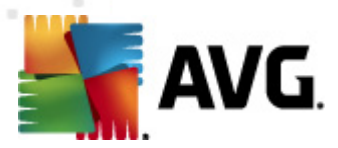

mais informações.

- Exportação de banco de dados... esta caixa de diálogo permite criar um arquivo de backup (isto é, exportar o conteúdo do DataCenter para um arquivo) e salvá-lo na pasta local do computador em que o Console do AVG Admin está sendo executado.
- Sair sai do Console do AVG Admin.

#### Menu Visualizar

O menu Visualizar oferece estas opções:

Painéis

Aqui você pode mostrar ou ocultar painéis individuais da interface principal (Barra de ferramentas, árvore de navegação, etc.) marcando ou desmarcando-os.

Para restaurar a posição original de todos os painéis, use o item **Posição padrão dos painéis**. Os painéis serão restaurados após a reinicialização do aplicativo.

#### Condições de não conformidade...

| 🌉 Condições de não conformidade                                                                                                    | <b>X</b> |  |  |  |
|----------------------------------------------------------------------------------------------------|----------|--|--|--|
| Condições de não conformidade especificam o que deve ser considerado uma não conformidade de estação.<br>Essas condições determinam o conteúdo da exibição Estações não compatíveis.<br>Valores não compatíveis serão realçados em vermelho em todas as exibições. |          |  |  |  |
| Condição                                                                                                    | Valor    |  |  |  |
| 🔑 A versão do AVG está desatualizada                                                                                                    |          |  |  |  |
| 🔑 A versão do mecanismo de verificação está desatualizada                                                                                                    |          |  |  |  |
| 🌽 A data de lançamento do banco de dados de vírus é mais antiga do que                                                                                                    | 24       |  |  |  |
| 🏸 Nenhuma comunicação com a estação por um período superior a                                                                                                    | ☑ 7d     |  |  |  |
| 🖉 Infecções não removidas                                                                                                    |          |  |  |  |
| 🖉 Spyware não removido                                                                                                    |          |  |  |  |
| 🖉 Rootkits não removidos                                                                                                    |          |  |  |  |
| 🖉 Estado impreciso do componente: Firewall                                                                                                    |          |  |  |  |
| 🖉 Estado impreciso do componente: Licença                                                                                                    |          |  |  |  |
| 🖉 Estado impreciso do componente: Proteção Residente                                                                                                    |          |  |  |  |
| 🖉 Sem verificação na estação por um período maior que                                                                                                    | ☑ 7d     |  |  |  |
| 🔑 A licença da estação expirará em                                                                                                    | ☑ 15d    |  |  |  |
| 2 Evcerñec Lico para Cervidor údmin                                                                                                    |          |  |  |  |

Aqui você pode escolher as condições de uma estação a serem consideradas não compatíveis. De acordo com a sua seleção, as estações não compatíveis serão realçadas de vermelho em todos os modos de exibição disponíveis.

Use o botão *Exceções...* para definir grupos excluídos de regras selecionadas.

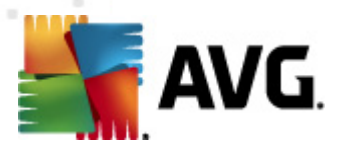

Use o botão **Usar para Admin Server** para aplicar as condições de não conformidade ao AVG Admin Server, o que significa que essas condições serão usadas no AVG Admin Report (disponível pela <u>interface da Web</u>) e durante a geração de relatórios gráficos de *estações não compatíveis*).

- **Configuração padrão de coluna** use esta opção para reverter as configurações da coluna da interface para o estado original.
- Opções

| 🏭 Opções de exibição                                                         | <b>X</b>     |
|------------------------------------------------------------------------------|--------------|
| Opções de exibição gerais                                                    |              |
| Atualização periódica da exibição atual em intervalo de<br>tempo predefinido |              |
|                                                                              | 5 🚖 minutos  |
| Destaque o último contato da estação em verde se for<br>mais antigo que      |              |
|                                                                              | 10 🚔 minutos |
| Tamanho da fonte de exibição                                                 | 11           |
| Opções de exibição avançadas                                                 |              |
| Exibe todas as colunas em uma guia                                           |              |
| 📃 Exibir número de linhas na árvore de navegação                             |              |
| Mostrar valores de hora em GMT                                               |              |
| Mostrar configurações de estações da versão anterior AVC                     | 5 2011       |
| Opções de impressão                                                          |              |
| Ajustar larguras das colunas                                                 | Perguntar 🔻  |
| ? ОК                                                                         | Cancelar     |

Na seção Opções de exibição geral escolha exibir preferências:

- Atualização periódica da exibição atual no intervalo de tempo predefinido marque a caixa de seleção e escolha um valor de tempo em minutos para ativar atualização periódica automática da exibição aberta no momento.
- Destaque o último contato da estação em verde se for mais antigo que marque a caixa de seleção e escolha um valor de tempo em minutos para ativar o destaque da célula Último contato para ver se a estação se comunica adequadamente.
- Tamanho da fonte de exibição escolha um tamanho de fonte necessário para as exibições (o valor padrão é 11).

Na seção Opções de exibição avançadas escolha o seguinte:

 Exibe todas as colunas em uma guia - marque a caixa de seleção para agrupar todas as colunas em uma guia (para um acesso mais fácil às informações).

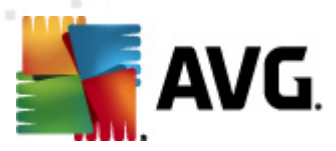

 Exibir número de linhas na árvore de navegação - se ativado, cada item na árvore de navegação conterá um número entre parênteses refletindo o número de linhas utilizadas.

O número de linhas pode ser atualizado manualmente, selecionando o item de menu *Exibir/Atualizar contagem de linha na árvore de navegação* ou automaticamente a cada 5 minutos por padrão (este intervalo pode ser alterado através de *Exibir/Opções/ Atualização periódica da exibição atual no intervalo de tempo pré-definido*).

**Observação:** A contagem de linhas pode ser afetada também por opções de filtragem (se disponível e definido para a exibição dada)!

- Exibir valores de tempo em GMT marque a caixa de seleção para converter os valores de tempo de todas as exibições para GMT (Greenwich Mean Time - Horário do Meridiano de Greenwich). Desmarcar a caixa de seleção faz os valores voltarem ao seu horário local.
- Mostrar configurações para as estações da versão antiga do AVG 2011 se selecionado, as configurações compartilhadas para as estações e para os grupos exibirão também as configurações do AVG 2011 (aplicável se você ainda tiver estações do AVG 2011 em sua rede).

A seção **Opções de impressão** poderá ajudá-lo se desejar imprimir a exibição atualmente aberta. Muitas vezes ocorre que algumas colunas não são largas o suficiente para conter todo o texto, por isso é necessário ajustar a largura antes de imprimir. Utilize o menu suspenso nessa seção para escolher ou não o ajuste automático do tamanho da coluna. Você também poderá escolher a opção **Perguntar**. Assim, a possibilidade de ajuste da coluna será lembrada antes de cada sessão de impressão.

- **Atualizar...** atualiza todos os registros exibidos na seção da exibição atual (você também pode usar o botão F5 do teclado para fazer isso).
- Atualizar contagem de linhas na árvore de navegação atualiza o número de linhas refletidas nos parênteses na árvore de navegação.

#### • Exportar o conteúdo da exibição atual

Permite que você salve a exibição atual (por exemplo, lista de estações) em um arquivo .csv (valores separados por vírgulas), que pode ser facilmente importado, por exemplo, para o MS Excel ou aplicativo de planilha semelhante.

**Observação:** você pode também abrir essa caixa de diálogo rapidamente pressionando CTRL+S.

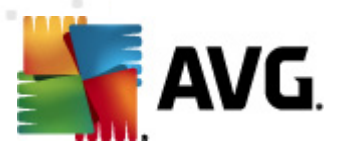

| 🕌 Selecione colunas para exportação             | ×                                         |
|-------------------------------------------------|-------------------------------------------|
| Nome da coluna                                  | ОК                                        |
| ☑ Nome da propriedade<br>☑ Valor da propriedade | Cancelar                                  |
|                                                 | Selecionar tudo                           |
|                                                 | Exportar apenas<br>linhas<br>selecionadas |
| Onde a exportação da exibição será armazenada   |                                           |
| C:\ProgramData\Avg2012\Admin Data\view.csv      | ?                                         |

Use o botão **Selecionar tudo** para marcar todos os nomes de colunas ou selecionar os nomes manualmente. Se você selecionou apenas determinadas linhas antes de abrir esta caixa de diálogo e quiser exportar somente essas linhas, marque a caixa de seleção **Exportar somente linhas selecionadas**.

Para alterar o local do arquivo de saída ou seu nome, use o botão, que aciona uma caixa de diálogo padrão **Salvar como**.

Confirme sua escolha, pressionando o botão OK.

- Imprimir... abre a caixa de diálogo de impressão padrão do Windows, permitindo imprimir a exibição aberta no momento.
- Localizar estação use essa função para procurar rapidamente um nome de estação (você também pode usar um atalho de teclado simplesmente pressionando as teclas CTRL e F ao mesmo tempo para abrir essa caixa de diálogo). Digite o nome da estação ou parte deste.
- Localizar a próxima estação use essa função para passar ao próximo resultado da pesquisa (ou use a tecla F3 do teclado).

#### **Menu Ferramentas**

O menu *Ferramentas* oferece estas opções:

- Configurações compartilhadas para estações abre uma caixa de diálogo para edição da configuração compartilhada para estações (para obter informações detalhadas sobre configurações compartilhadas de estações, consulte o capítulo <u>Configuração/Configurações</u> <u>compartilhadas para estações</u>).
- Configurações compartilhadas para firewalls abre uma caixa de diálogo para edição da configuração compartilhada para Firewall (para obter informações detalhadas sobre configurações compartilhadas de Firewall, consulte o capítulo <u>Configuração/Configurações</u> <u>compartilhadas para firewalls</u>).
- Configurações compartilhadas para servidores de aplicativos... abre uma caixa de

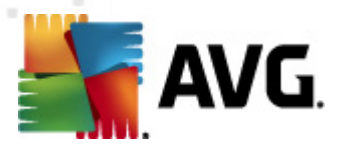

diálogo para edição da configuração compartilhada em estações com servidor de aplicativos instalado (para obter informações detalhadas sobre configurações compartilhadas de estações, consulte o capítulo <u>Configuração/Configurações compartilhadas para servidores de aplicativos</u>).

- Manutenção do banco de dados... exibe uma caixa de diálogo na qual é possível selecionar scripts para manter o banco de dados do DataCenter. Consulte o capítulo <u>Como</u> <u>manter o banco de dados do DataCenter</u> para obter mais informações.
- Mostrar estações duplicadas

| olha o método de identificação da estação: |                                    |  | þe           | por nome e domínio da estação |  |  |
|--------------------------------------------|------------------------------------|--|--------------|-------------------------------|--|--|
| me da estação                              | sstação Domínio Endereço IP Endere |  | Endereço MAC | Última sincroniz              |  |  |
|                                            |                                    |  |              |                               |  |  |
|                                            |                                    |  |              |                               |  |  |
|                                            |                                    |  |              |                               |  |  |
|                                            |                                    |  |              |                               |  |  |
|                                            |                                    |  |              |                               |  |  |
|                                            |                                    |  |              |                               |  |  |
|                                            |                                    |  |              |                               |  |  |
|                                            |                                    |  |              |                               |  |  |
|                                            |                                    |  |              |                               |  |  |

Essa caixa de diálogo permite a identificação de estações duplicadas na sua rede (estações com nomes idênticos). Esse tipo de duplicidade também pode ocorrer, por exemplo, durante a identificação do endereço MAC (notebooks na rede podem ser exibidos duas vezes; uma vez quando o adaptador de rede é usado para a conexão e outra quando é usado Wi-Fi). Há várias formas de identificar estações duplicadas. Para alterar o método usado, use o menu de rolagem no canto direito superior desta caixa de diálogo. Os métodos de identificação disponíveis são: *por nome da estação, por nome da estação e domínio, por endereço IP da estação* e *por endereço MAC da estação*.

É possível remover uma estação duplicada facilmente selecionando-a na lista e clicando no botão **Excluir**. Você também pode clicar no botão **Exportar** para salvar a lista de estações duplicadas em um arquivo **.csv** (valores separados por vírgula), que pode ser importado, por exemplo, para o MS Excel ou um aplicativo de planilha semelhante.

Configurações do AVG Admin Server... - abre uma caixa de diálogo para editar as configurações do AVG Admin Server (para obter informações detalhadas sobre configurações

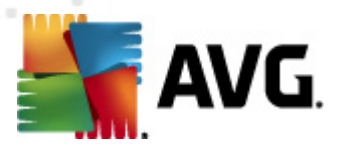

do AVG Admin Server, consulte o capítulo <u>Configuração/Configurações do AVG Admin</u> <u>Server</u>).

- Instalar AVG em estações... inicia o Assistente do instalador do AVG Network integrado ao Console do AVG Admin. O assistente o guiará pela adição das estações do AVG que você deseja instalar remotamente. Informações adicionais sobre esse tópico podem ser encontradas no capítulo <u>Instalador de rede</u>)
- Executar o Assistente do instalador do AVG Network inicia o Assistente do instalador do AVG Network independente, que o guiará pela instalação do AVG nas estações. Informações adicionais sobre esse tópico podem ser encontradas no capítulo <u>Instalador do AVG Network</u>

#### Menu Informações

O menu Informações oferece estas opções:

- Ajuda abre o arquivo de ajuda.
- Novidades exibe o resumo passo a passo de novidades importantes no aplicativo AVG Admin.
- Verificar atualizações durante a inicialização, o Console do AVG Admin verifica automaticamente se uma versão mais recente do Console do AVG Adminestá disponível. Mas você também pode abrir essa caixa de diálogo e ver imediatamente se existe uma nova versão disponível.

Você pode também usar o link da caixa de diálogo para fazer download do mais recente pacote de instalação.

Para desabilitar o recurso de verificação na inicialização, desmarque a caixa de seleção *Verificar atualizações na inicialização*.

- Baixar documentação recente abre o seu navegador de Internet padrão com a página de download de documentação do site do AVG.
- Fazer download do AVG Rescue CD abre o navegador padrão da Internet com a página de download do AVG Rescue CD. Para fazer download do produto, será necessário inserir o número da licença do AVG Rescue CD.
- Programa de Aprimoramento de Produto clique para ativar ou desativar sua participação no Programa de Aprimoramento de Produto, que nos ajuda a proteger os seus computadores e rede ainda mais ao analisar regularmente as suas necessidades atuais de acordo com o seu uso do aplicativo.
- Sobre o Console do AVG Admin exibe as informações de direitos autorais e o número da versão do aplicativo/banco de dados.

# 6.2.2. Árvore de navegação

A **Árvore de navegação** contém todos os grupos organizados em formato hierárquico. Um grupo é uma revisão de estrutura de dados, por exemplo, uma lista de estações com sua configuração, tabela de resultados de verificação, etc. O conteúdo do grupo é exibido no *modo de exibição atual* 

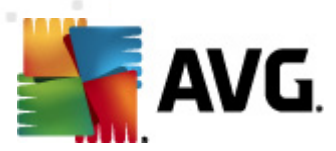

, na tabela central.

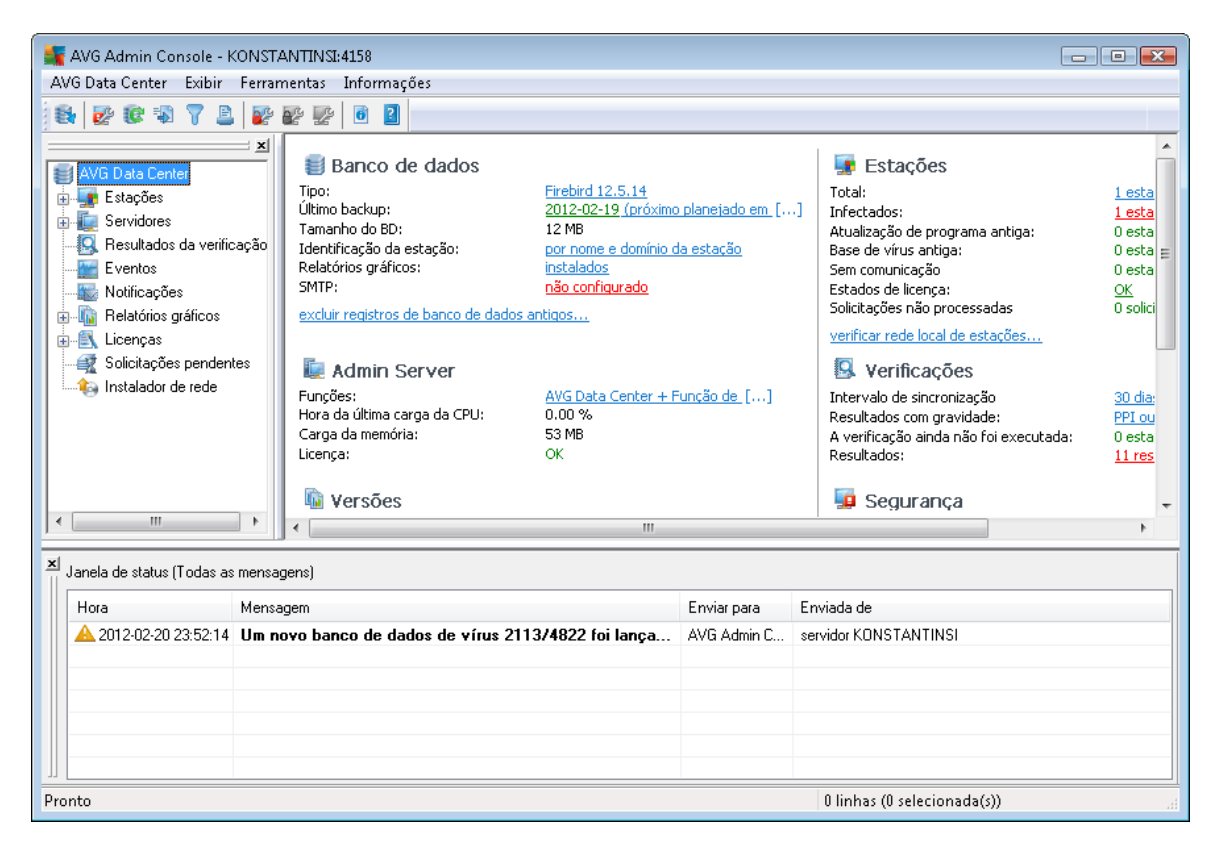

Na árvore de navegação, você verá os seguintes conjuntos:

- Estações
- Servidores
- <u>Resultados da verificação</u>
- Eventos
- Notificações
- <u>Relatórios gráficos</u>
- Licenças
- Solicitações pendentes
- Instalador de rede

É possível localizar descrições de itens específicos em seus respectivos capítulos.

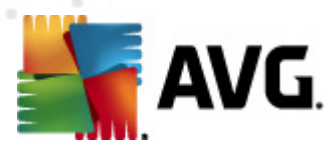

# 6.2.3. Seção de registros

Na tabela central da seção **Visualização atual** da tela, é possível ver os dados do grupo selecionado na árvore de navegação. Alguns conjuntos podem conter uma quantidade considerável de dados referentes a uma visualização específica (por exemplo, informações de estações/ usuários); é por isso que os dados relevantes são organizados em grupos e cada grupo de ser exibido quando você seleciona a guia correspondente.

Para selecionar um registro na tabela central, é necessário clicar com o botão do mouse no registro desejado. Você pode selecionar vários registros ao mesmo tempo: pressione a tecla *CTRL* (adicionar um novo registro à seleção atual) ou a tecla *SHIFT* (selecionar todos os registros entre o primeiro e o último registro destacado). Clique no botão direito do mouse sobre o registro selecionado para abrir o *Menu de contexto*. É possível chamar várias ações relacionadas à seleção atual no *Menu de contexto*.

Para selecionar apenas colunas específicas para exibir, você pode clicar com o botão direito do mouse em qualquer coluna e escolher *Ocultar coluna* ou, no mesmo menu, selecionar *Organizar colunas ocultando* para selecionar várias colunas de uma vez:

| 🚛 Organizar ocultação de colunas                                                                                                    | ×                           |
|----------------------------------------------------------------------------------------------------|-----------------------------|
| Nome da coluna                                                                                                    | ОК                          |
| <ul> <li>Ícone de estado - on-line</li> <li>Ícone de estado - infecção</li> <li>Ícone de estado - reinício necessário</li> <li>Domínio</li> <li>Descrição</li> <li>Grupo</li> <li>Último contato</li> <li>Infecções não removidas</li> <li>Spyware não removido</li> <li>Rootkits não removidos</li> </ul> | Cancelar<br>Selecionar tudo |
|                                                                                                    |                             |

Aqui você pode marcar ou desmarcar as colunas que deseja manter visíveis ou ocultas. Use o botão **Selecionar tudo** para manter todas as colunas visíveis.

Você pode adicionar uma guia personalizada com as colunas preferidas para uma exibição escolhida. Clique com o botão direito do mouse em qualquer guia e selecione *Adicionar uma guia personalizada* no menu de contexto. Uma nova caixa de diálogo será exibida:

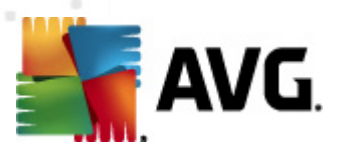

| 🕌 Personalizar configurações da guia                            |   | <b>—</b>        |
|-----------------------------------------------------------------|---|-----------------|
| Personalizar nome da guia                                       |   | ОК              |
| Selecione as colunas que deseja exibir na guia<br>personalizada |   | Cancelar        |
| Nome da coluna                                                  |   | Selecionar tudo |
| 🗋 Ícone de estado - on-line                                     | = |                 |
| 🔲 Ícone de estado - infecção                                    |   |                 |
| 🔲 Ícone de estado - reinício necessário                         |   |                 |
| 🗋 Nome da estação                                               |   |                 |
|                                                                 |   |                 |
| 🗖 Descrição                                                     |   |                 |
| Grupo                                                           |   |                 |
| 🔲 Último contato                                                |   |                 |
| 🔲 Infecções não removidas                                       |   |                 |
| Spyware não removido                                            |   |                 |
| 🔲 Rootkits não removidos                                        | - |                 |

Preencha o nome da guia personalizada, escolha as colunas que deseja exibir na guia e confirme sua escolha pressionando **OK**. Você também pode usar o botão **Selecionar tudo** para escolher todas as colunas.

Assim que criar sua guia personalizada, você pode facilmente removê-la clicando com o botão direito do mouse em qualquer guia e selecionando *Excluir guia personalizada*. Para modificar a guia existente, escolha a partir do mesmo menu *Modificar guia personalizada*.

Você pode pesquisar rapidamente por um nome de estação pressionando as teclas CTRL e F ao mesmo tempo. Digite o nome da estação ou parte deste. Os resultados destacados aparecerão enquanto você digita.

Use a tecla F3 do teclado para passar ao próximo resultado da pesquisa.

### 6.2.4. Status do painel

Nessa parte da janela principal do **AVG Admin Console**, você pode localizar vários avisos e informações do sistema sobre a funcionalidade do aplicativo, comunicação com as **estações do AVG**, problemas detectados, avisos de resultados de verificação positiva etc.

O painel *Janela de status* está localizado por padrão na parte inferior da tela. Se ele não estiver visível, você pode ativá-lo clicando no item *Janela de Status* no menu *Visualizar/Painéis*.

Mais informações sobre como as mensagens de status funcionam podem ser encontradas no capítulo <u>Manipulação das requisições e mensagens de status</u>.

Se você clicar com o botão direito do mouse na região da Janela de status, verá várias opções disponíveis:

• *Mostrar tudo* - a janela de status exibirá todas as mensagens.

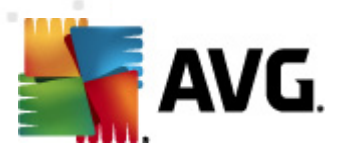

- *Mostrar erros e avisos* a janela de status exibirá somente mensagens de erro e avisos.
- *Mostrar erros* a janela de status exibirá somente mensagens de erro.
- Habilitar filtragem de mensagens

| 🕌 Filtragem de mensag                                                      | lens          | ×             |  |  |
|----------------------------------------------------------------------------|---------------|---------------|--|--|
| -Gravidade das men                                                         | sagens        |               |  |  |
| Mostrar apenas mensa                                                       | gens do nível | I             |  |  |
| [ <b>*</b>                                                                 |               |               |  |  |
| Todas as mensagens                                                         |               | ▼             |  |  |
| -Destinatário / Reme                                                       | etente        |               |  |  |
| Mostrar apenas mensagens relacionadas à comunicação<br>com estas estações. |               |               |  |  |
| apenas do emissor                                                          |               |               |  |  |
|                                                                            |               |               |  |  |
| somente para destinatarios contendo                                        |               |               |  |  |
| Llora da canabimant                                                        | _             |               |  |  |
| Mostrar apenas mensagens recebidas no intervalo de<br>tempo                |               |               |  |  |
| De                                                                         | 2/21/2012     | 8:33:51 /     |  |  |
| 🔲 Para                                                                     | 2/21/2012     | ▲ 8:33:51 / ▲ |  |  |
| ?                                                                          | ОК            | Cancelar      |  |  |

Essa opção permite a filtragem de mensagens de acordo com parâmetros mais extensos. No menu suspenso, selecione o tipo de mensagem que você deseja exibir.

Na seção **Destinatário/Remetente** há duas caixas de seleção. A superior, **Somente do remetente**, oferece acesso ao menu de contexto que permite escolher um remetente único, cujas mensagens serão exibidas no painel da Janela de status. Após marcar a inferior, **Somente para o destinatário que contenha**, você poderá escolher visualizar somente as mensagens que consideram um grupo de estações (selecione esse grupo específico no menu de contexto).

Por fim, na área *Hora de recebimento*, você pode marcar as caixas de seleção *De* ou *Para* (ou até mesmo ambas) para definir o intervalo de tempo para as mensagens serem exibidas. Nenhuma mensagem mais antiga ou mais nova será mostrada.

- **Desabilitar filtragem de mensagens** desativa a filtragem de mensagens.
- Salvar conteúdo da janela permite salvar o conteúdo da janela em um arquivo de texto a qualquer momento.

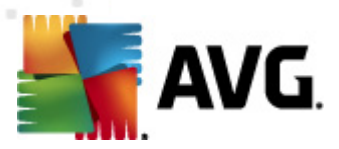

# 6.2.5. Painel de filtro

O painel *Filtro* contém uma lista de opções de filtragem disponíveis para o modo de exibição atual. A lista se tornará ativa somente se houver filtros disponíveis para o modo de exibição selecionado.

| Filtro            | Valor          |
|-------------------|----------------|
| Severidade        | 0              |
| 🔲 Tipo de evento  |                |
| 🗖 Nome da estação | Estação        |
| 📃 Nome do usuário | Usuário        |
| 🖊 Data            | Semana passada |

A descrição de filtros individuais pode ser encontrada nos três respectivos itens da árvore:

- Estações
- <u>Servidores (Servidores de aplicação)</u>
- <u>Resultados da verificação</u>
- <u>Eventos</u>
- Relatórios gráficos
- Solicitações pendentes

Por padrão o painel *Filtro* é oculto, mas pode ser facilmente ativado clicando no item *Janela de filtro* no menu *Exibir / Painéis*. Posteriormente, estará localizado na parte inferior esquerda da tela.

### 6.3. Processo de sincronização

As estações gerenciadas pela **Administração remota do AVG** realizam periodicamente a sincronização com o AVG DataCenter. O processo inclui a sincronização de:

- <u>Configurações da estação</u>
- <u>Resultados da verificação</u>
- <u>Estados dos componentes da estação</u>

Também pode ser necessário revisar o tópico <u>Requisitos de rede</u> para obter mais informações sobre os requisitos de conexão necessários para uma sincronização bem-sucedida.

### 6.3.1. Sincronização das configurações da estação

Durante a sincronização das configurações da estação:

• configurações obrigatórias são transferidas do DataCenter para a estação,

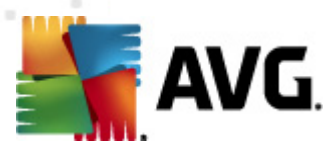

• configurações não obrigatórias são transferidas da estação para o DataCenter.

A sincronização é executada periodicamente. Por padrão, o processo de sincronização das configurações é feito a cada 60 minutos. Para alterar o período de sincronização para todas as estações, siga estas etapas:

- 1. No **Console do AVG Admin**, selecione *Ferramentas* no menu principal superior e escolha o item *Configurações compartilhadas para estações*.
- 2. Selecione o nó Administração Remota.
- 3. No menu suspenso *Sincronizar configuração a cada* escolha o valor necessário. Feche a caixa de diálogo, clicando no botão *OK*.
- 4. Aguarde até que todas as estações sejam sincronizadas.

Como alternativa, você pode forçar a sincronização imediata de todas as estações. Na árvore de navegação, clique com o botão direito do mouse no nó *Estações* e selecione *Sincronizar configurações* no menu de contexto.

**Observação:** Para alterar a configuração apenas para estações em um grupo, basta repetir o processo da etapa dois após clicar com o botão direito do mouse em **Estações**/ **NomedoSeuGrupo** e selecionar **Configurações compartilhadas para o grupo** a partir do menu de contexto.

Além disso, a sincronização ocorre:

- Toda vez que a estação liga/fica on-line, suas configurações são sincronizadas no máximo dentro do período,
- Quando a estação se conecta ao AVG DataCenter pela primeira vez, suas configurações são sincronizadas imediatamente,
- quando as configurações de uma estação ou de várias estações são alteradas e confirmadas do Console do AVG Admin.

Também é possível solicitar a sincronização imediata a partir do Console do AVG Admin. Basta clicar com o botão direito do mouse no nó de uma estação na árvore de navegação ou em uma determinada estação em uma exibição de estações e selecionar *Sincronizar configurações* a partir do menu de contexto.

### 6.3.2. Sincronização dos resultados da verificação

Esse processo de sincronização envia dados da estação para o AVG DataCenter. Ele ocorre:

- toda vez que a estação liga/fica on-line (no máximo em 20 minutos),
- imediatamente após a conclusão da verificação ou após uma infecção ter sido detectada pela Proteção Residente,
- imediatamente ou no máximo em 20 minutos, quando uma modificação do resultado da verificação tiver sido feita por um usuário na estação na interface do usuário do AVG (curar,

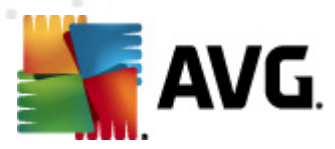

mover para quarentena etc).

Também é possível solicitar a sincronização de resultados de verificação imediata a partir do **Console do AVG Admin**. Basta clicar com o botão direito do mouse em um nó da estação na árvore de navegação ou em uma determinada estação em uma exibição de estações e selecionar *Tarefas relacionadas à Verificação/Solicitação dos resultados de verificação* a partir do menu de contexto.

## 6.3.3. Sincronização dos estados dos componentes da estação

Esse processo de sincronização envia dados da estação para o AVG DataCenter. Ele ocorre:

- sempre que a estação é ligada e entra online (imediatamente).
- toda vez que o estado de um componente é alterado (em 5 minutos).

Também é possível solicitar a sincronização imediata a partir do **Console do AVG Admin**. Basta selecionar um nó de estação na árvore de navegação, clicar com o botão direito do mouse em uma exibição de estações e selecionar **Configurações da estação/Atualizar estado dos componentes** no menu de contexto.

# 6.4. Estações

O item *Estações* permite ver informações complexas sobre todas as estações gerenciadas no momento pelo AVG DataCenter. O registro de uma estação é criado quando ela é conectada ao AVG DataCenter pela primeira vez.

Você pode (com o uso do menu de contexto sobre a tabela de grupos de estações exibida na seção de visualização) criar grupos de estações e atribuir uma estação separada a grupos específicos.

Por padrão, as estações são divididas nestes grupos:

- <u>Estações não compatíveis</u> contêm estações que não estão no formato padrão (isto é, não são compatíveis com condições predefinidas).
- <u>Estações com o AVG Firewall</u> contêm uma lista de estações que possuem o componente Firewall instalado.
- <u>Novas estações</u> contêm apenas as estações que ainda não foram atribuídas a um grupo definido pelo administrador.

Informações mais detalhadas sobre cada grupo podem ser encontradas nos capítulos a seguir.

Na seção de visualização atual, você pode localizar informações relacionadas a estações específicas. Usando as guias, as informações são divididas em várias categorias.

#### • Guia Estações

Contém informações gerais sobre cada estação (nome, domínio, grupo, último contato, etc.).

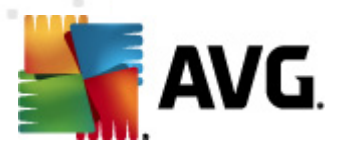

#### Guia Detalhes

Exibe informações adicionais sobre as estações, incluindo endereço IP, endereço MAC, sistema operacional, reinício da solicitação, etc.

#### • Guia Versões

Exibe informações sobre versões do AVG, banco de vírus, banco anti-spyware ou banco anti-spam em cada estação.

#### Guia Estados dos componentes

Contém uma visão geral dos estados do componente em cada estação.

Mais informações sobre outras opções e configurações podem ser encontradas no capítulo Configuração/<u>AVG Admin Console</u>.

### 6.4.1. Estações não compatíveis

A caixa de diálogo **Condições de não compatibilidade** pode ser acessada do menu superior do aplicativo se você selecionar o item **Condições de não compatibilidade...** no menu **Exibir**.

Nesta caixa de diálogo, é possível especificar quais condições uma estação deve preencher para ser considerada não compatível.

| Essas condições determinam o conteúdo da exibição Estações n<br>Valores não compatíveis serão realçados em vermelho em todas | <b>ão compatíveis</b> .<br>as exibições. |
|----------------------------------------------------------------------------------------------------|------------------------------------------|
| Condição                                                                                                    | Valor                                    |
| 🔑 A versão do AVG está desatualizada                                                                                         |                                          |
| 🔑 A versão do mecanismo de verificação está desatualizada                                                                    |                                          |
| 🔑 A data de lançamento do banco de dados de vírus é mais antiga do que                                                       | 24                                       |
| 🚈 Nenhuma comunicação com a estação por um período superior a                                                                | 🗹 7d                                     |
| 🚝 Infecções não removidas                                                                                                    |                                          |
| 🖉 Spyware não removido                                                                                                    |                                          |
| Heren Rootkits não removidos                                                                                                 |                                          |
| Hestado impreciso do componente: Firewall                                                                                    |                                          |
| 🔑 Estado impreciso do componente: Licença                                                                                    |                                          |
| 🔑 Estado impreciso do componente: Proteção Residente                                                                         |                                          |
| 🔑 Sem verificação na estação por um período maior que                                                                        | ☑ 7d                                     |
| 🔑 A licença da estação expirará em                                                                                           | ✓ 15d                                    |
|                                                                                                    |                                          |

As condições são as seguintes:

• A versão do AVG está desatualizada - uma estação será considerada não compatível se a
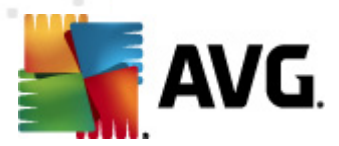

versão do AVG na estação não estiver atualizada.

- A versão do mecanismo de verificação está desatualizada uma estação será considerada não compatível se a versão do mecanismo de verificação estiver desatualizada.
- A data de lançamento do banco de dados de vírus é mais antiga do que se usado, estações com banco de dados de vírus mais antigas do que o intervalo inserido serão realçadas.
- Sem comunicação com a estação por um período maior que uma estação será considerada não compatível se não houver comunicação com a estação por um período maior que uma quantidade específica de dias ou horas (insira o valor digital simples para as horas e um valor digital com d para dias, isto é, 7d para sete dias).
- Infecções não removidas se marcada, as estações com infecções não removidas serão destacadas.
- Spyware não removido se marcada, as estações com spyware não removidos serão destacadas.
- Rootkits não removidos se marcada, as estações com rootkits não removidos serão destacadas.
- **Estado impreciso do componente: Firewall** selecione para destacar as estações com o componente Firewall em um estado impreciso.
- **Estado impreciso do componente: Licença** selecione para destacar as estação com o componente Licença em um estado impreciso.
- **Estado impreciso do componente: Proteção Residente** selecione para destacar as estação com o componente Proteção Residente em um estado impreciso.
- Sem verificação na estação por um período maior que selecione este para destacar estações que não executaram a verificação do computador inteiro ou uma verificação programada por um longo tempo. Pode ser especificado em horas ou dias.
- A licença da estação expirará em selecione para destacar as estações com a licença vencida ou cuja licença vencerá em breve. Você pode especificar esse tempo em horas (ex: 15) ou dias (ex: 7d).

Os seguintes botões estão disponíveis:

- **Exceções...** permite definir grupos excluídos a partir de regras selecionadas.
- Usar para Admin Server aplica-se a condições de incompatibilidade com o AVG Admin Server (para ser usado no AVG Admin Report e ao gerar relatórios gráficos de estações incompatíveis).

Confirme sua escolha ao clicar no botão OK ou feche-a ao pressionar Cancelar.

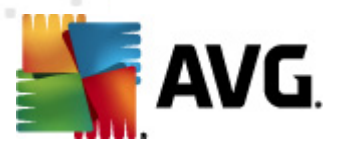

## 6.4.2. Estações com o AVG Firewall

O grupo *Estações com Firewall do AVG* contém uma lista de todas as estações de rede com firewall habilitado.

Clique duas vezes com o mouse ou pressione **Enter** para abrir a caixa de diálogo de configuração do firewall. Por medidas de segurança, apenas certas configurações podem ser alteradas.

Para revisar todas as configurações e configurações detalhadamente, consulte o capítulo <u>Configurações compartilhadas de firewall</u>.

# 6.4.3. Novas estações

Contém somente estações que não foram atribuídas a nenhum grupo predefinido pelo usuário.

## 6.4.4. Filtragem

É possível aplicar vários filtros de listagem ao modo de exibição atual. Por padrão, os filtros estão disponíveis a partir do painel de Filtro, *na parte inferior esquerda*.

Por padrão, o painel *Filtro* está localizado por padrão na parte inferior esquerda da tela. Se ele não estiver visível, você poderá ativá-lo clicando no item *Janela de filtro* no menu *Visualizar/Painéis*.

Nos filtros de texto, será possível usar o caractere curinga asterisco (\*). O caractere curinga substitui qualquer caractere ou string. Por exemplo, a string *Estaç*\* aplicada no filtro *Nome da estação*, exibirá também *Estação01, Estação02*, etc.

As opções de filtragem de *Estações* são as seguintes:

**Observação:** para usar um filtro, marque a caixa de seleção ao lado do seu nome e clique duas vezes na linha para inserir o valor. Os *resultados serão exibidos imediatamente.* 

### Nome da estação

Insira um nome personalizado para a estação para filtragem.

### Descrição da estação

Insira uma descrição personalizada para a estação para filtragem.

### • Domínio da estação

Insira um nome personalizado de domínio para a estação para filtragem.

### • Endereço IP da estação

Insira um endereço personalizado para a estação para filtragem.

### Sistema operacional da estação

Insira o nome (ou parte dele) do sistema operacional que você deseja filtrar. Por exemplo, para exibir somente as estações com o Windows XP instalado, insira a seguinte string:

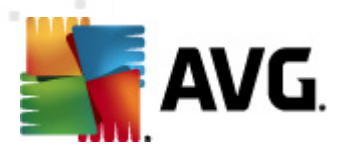

\*XP\*

#### Estações infectadas

Marque para filtrar apenas as estações infectadas.

#### As estações não são conectadas após a instalação remota

Marque para exibir apenas as estações que não puderam conectar-se após a instalação remota.

#### • É necessário reinicializar

Marque para mostrar apenas as estações que precisam reiniciar.

Para desativar um filtro, desmarque a caixa de seleção ao lado do nome ou clique com o botão direito do mouse nas janelas do filtro e, no menu de contexto, selecione **Desativar todos os filtros**.

Observação: todos os filtros fazem distinção entre maiúsculas e minúsculas!

## 6.5. Servidores

O item **Servidores** contém uma visão geral de todos os servidores e estações implantados com um componente do servidor de aplicativo do AVG instalado.

### 6.5.1. Servidores AVG Admin

Este item exibe uma lista de servidores AVG Admin instalados. Se você clicar duas vezes em qualquer servidor, abrirá uma caixa de diálogo de configuração para os servidores determinados, onde será possível alterar a configuração dos mesmos.

Mais informações sobre outras opções e configurações podem ser encontradas no capítulo Configuração/<u>Configuração do AVG Admin Server</u>.

## 6.5.2. Servidores de aplicativos

Este item exibe uma lista de estações com um servidor de aplicativos do AVG instalado.

Na seção de visualização atual, você pode localizar informações relacionadas a estações específicas. Usando as guias, as informações são divididas em várias categorias.

• Guia Servidores

Contém informações gerais sobre cada estação (nome, domínio, grupo, último contato, etc).

• Guia Detalhes

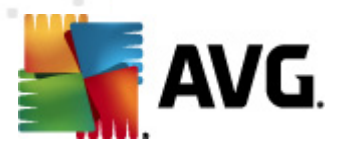

Exibe informações adicionais sobre as estações, incluindo endereço IP, endereço MAC, sistema operacional, reinício da solicitação, etc.

#### Guia Versões

Exibe informações sobre versões do AVG, banco de vírus e banco de anti-spyware em cada estação.

#### Guia Estados dos componentes

Contém uma visão geral dos estados do componente em cada estação.

Mais informações sobre outras opções gerais e configurações podem ser encontradas no capítulo *Configuração*/<u>*Console do AVG Admin*</u>.

Se você clicar duas vezes no item **Servidores de aplicativos** na árvore esquerda, poderá selecionar uma das seguintes opções para ser aplicada nos servidores de aplicativos instalados:

- Configurações compartilhadas para servidores de aplicativos abrirá a caixa de diálogo de configurações avançadas compartilhadas para servidores de aplicativos.
- Controle de acesso para servidores de aplicativos

Se você estiver usando o recurso Controle de acesso total (menu principal superior **DataCenter** do Console do AVG Admin, item do menu **Configurações do DataCenter**) e tiver criado pelo menos uma conta de usuário, poderá usar este recurso para definir os direitos de acesso ao grupo selecionado de estações (servidores de aplicativos neste caso).

Clique duas vezes em um dos nomes de conta para abrir o menu suspenso (ou clique com o botão direito do mouse para abrir o menu de contexto com o mesmo conteúdo). Nesse local, você poderá escolher o tipo de permissão:

- Acesso total a conta de usuário escolhida terá acesso total ao grupo.
- **Somente leitura** a conta de usuário escolhida poderá apenas visualizar o grupo.
- **Nenhum acesso** a conta de usuário escolhida não terá nenhum acesso ao grupo.
- Sincronizar configurações solicitará a todas as estações do grupo que façam a sincronização imediata de configurações.
- Solicitar a execução da atualização do programa solicitará a todas as estações do grupo que iniciem o processo de atualização do programa.
- Solicitar a execução da atualização do banco de dados de vírus solicitará a todas as estações do grupo que iniciem o processo de atualização do banco de dados de vírus.
- Solicitar o retorno da atualização anterior do banco de dados de vírus solicitará todas as estações do grupo o uso da versão anterior do banco de dados de vírus e que a mais recente seja ignorada.

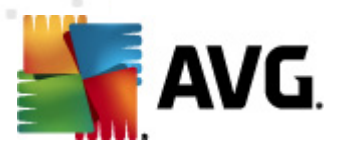

- Excluir arquivos de atualização temporários envia a solicitação para todas as estações para remover todos os arquivos de atualização temporários.
- Solicitar resultados de verificação solicitará a todas as estações do grupo os resultados de verificação.

Se você clicar com o botão direito em uma estação na exibição Servidores de aplicativos, pode escolher entre as seguintes opções:

- Visão geral da estação iniciará uma caixa de diálogo de visão geral da estação contendo informações detalhadas e bem organizadas relacionadas a essa estação. A caixa de diálogo oferece os seguintes botões operacionais:
  - **Configurações** abre as configurações da estação.
  - Configurações do Firewall exibe as configurações do Firewall da estação atual. Disponível apenas se o componente de Firewall estiver instalado.
  - **Exportar** permite exportar as informações para um arquivo .csv.
  - Fechar fecha a caixa de diálogo.
- Configurações da estação:
  - **Configurações** abre as configurações da estação.
  - Configurações do Firewall exibe as configurações do Firewall da estação atual.
     Disponível apenas se o componente de Firewall estiver instalado.
  - Sincronizar configurações solicitará a sincronização imediata das configurações da estação com o AVG DataCenter.
  - Atualizar o estado dos componentes atualizará o estado de todos os componentes.
  - **Copiar configurações em...** abre um novo diálogo:

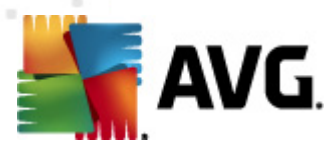

| 📲 Selecionar destinos |                                                           | ×    |
|-----------------------|-----------------------------------------------------------|------|
| Selecionar objetos no | os quais a configuração será copiada.                     |      |
|                       |                                                           |      |
| Copiar em:            | Configurações compartilhadas para estações                | -    |
|                       | Configurações compartilhadas para estações                |      |
|                       | Estações selecionadas                                     |      |
|                       | Configurações compartilhadas para servidores de aplicação |      |
|                       | servidores de Aplicativos selecionados                    |      |
|                       |                                                           |      |
|                       |                                                           |      |
|                       |                                                           |      |
|                       |                                                           |      |
|                       |                                                           |      |
|                       |                                                           |      |
|                       |                                                           |      |
|                       |                                                           |      |
| ?                     | Ok Cance                                                  | elar |

Use essa caixa de diálogo para copiar configurações de servidor de aplicativos entre grupos, estações e/ou servidores de aplicativos. É possível selecionar os objetos para os quais deseja copiar a configuração escolhendo um grupo no menu suspenso e/ou selecionando o grupo ou estação separada marcando a caixa de seleção ao lado de seu nome. Ao concluir, clique em **OK** para confirmar sua escolha.

- Importar configurações... permite que você carregue as configurações de um arquivo de configuração de sua escolha e as aplique a um servidor de aplicativos selecionado. Esse arquivo (no formato .pck) pode ou não incluir configurações de Firewall (dependendo da estação ou do grupo de estações usados anteriormente para sua criação). Para obter mais informações sobre a criação de arquivos de configuração, veja a descrição do item Exportar configurações... abaixo.
- Exportar configurações... permite que você salve configurações (incluindo configurações de Firewall, se o Firewall estiver presente em, pelo menos, uma das estações) do servidor de aplicativos selecionado em um único arquivo de configuração (no formato .pck). Você será solicitado a especificar o local onde o arquivo deve ser armazenado. As configurações do arquivo de configuração podem ser aplicadas em qualquer estação, servidor de aplicativos ou grupo de estações (como mencionado acima, no item Importar configurações ...). Também é possível aplicá-las por meio da ferramenta Gerenciador de configurações do AVG.
- Descrição da estação

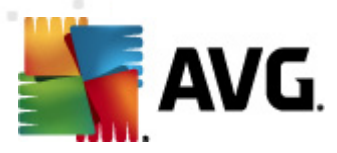

| 🔩 Descrição   | o da estação      | <b>—</b> |
|---------------|-------------------|----------|
| Inserir desci | rição da estação: |          |
|               |                   |          |
|               |                   |          |
|               |                   |          |
|               |                   |          |
| ?             | ОК                | Cancelar |

Basta inserir uma descrição breve da estação selecionada na caixa de texto da caixa de diálogo e pressionar OK.

 Solicitar descrição à estação - solicitará que a estação selecionada forneça a sua descrição. Se disponível, a descrição será exibida na coluna Descrição.

### • Encerramento ou reinicialização da estação

| 🕌 Encerramento ou reinicializa   | ção da estação | × |
|----------------------------------|----------------|---|
| Ação desejada:                   |                |   |
| Reiniciar estação                |                | • |
| 🔲 A ação será aplicada na estaç  | ão             |   |
| O sistema na estação será encerr | ado:           |   |
| em 30 segundos                   |                | • |
|                                  | OK Cancelar    | · |

Esta caixa de diálogo permite encerrar ou reiniciar a estação selecionada. Escolha a ação no primeiro menu suspenso, depois o atraso no segundo.

- Tarefas relacionadas à verificação:
  - Solicitar resultados de verificação solicitará à estação selecionada os resultados de verificação.
  - Mostrar os resultados de infecção da verificação mostrará apenas os resultados do teste com infecções da estação selecionada.
  - Exibir Quarentena de vírus exibirá o conteúdo da Quarentena de vírus da estação selecionada.

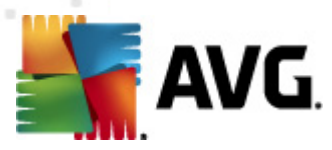

| fipo de infe | Nome do vírus                 | Caminho do Arquivo | Data de armazenam   |   |
|--------------|-------------------------------|--------------------|---------------------|---|
| Infecção     | Vírus identificado EICAR_Test |                    | 2012-01-30 12:28:31 |   |
| Infecção     | Vírus identificado EICAR_Test |                    | 2012-01-30 12:28:39 |   |
| Infecção     | Vírus identificado EICAR_Test |                    | 2012-01-30 12:28:40 |   |
| Infecção     | Vírus identificado EICAR_Test |                    | 2012-01-30 12:28:40 |   |
| Infecção     | Vírus identificado EICAR_Test |                    | 2012-01-30 12:28:40 |   |
| Infecção     | Vírus identificado EICAR_Test |                    | 2012-01-30 12:28:40 |   |
| Infecção     | Vírus identificado EICAR_Test |                    | 2012-01-30 12:28:40 |   |
| Infecção     | Vírus identificado EICAR_Test |                    | 2012-01-30 12:28:40 |   |
| Infecção     | Vírus identificado EICAR_Test |                    | 2012-01-30 12:28:40 |   |
| Infecção     | Vírus identificado EICAR_Test |                    | 2012-01-30 12:28:40 |   |
| Infecção     | Vírus identificado EICAR_Test |                    | 2012-01-30 12:28:40 |   |
| Infecção     | Vírus identificado EICAR_Test |                    | 2012-01-30 12:28:40 |   |
| Infecção     | Vírus identificado EICAR_Test |                    | 2012-01-30 12:59:30 |   |
| Infecção     | Vírus identificado EICAR_Test |                    | 2012-01-30 12:59:30 |   |
| Infecção     | Vírus identificado EICAR_Test |                    | 2012-01-30 14:11:24 |   |
|              |                               |                    |                     | _ |

Use o botão *Atualizar* para obter as descobertas mais recentes da Quarentena de vírus. Para trabalhar com ameaças individuais, use um dos seguintes botões:

- Restaurar selecione uma ou mais ameaças que você deseja restaurar na estação e clique neste botão.
- **Excluir** use este botão para excluir a(s) ameaça(s) selecionada(s).
- > Preparar para análise

| 🕌 Enviar amostras selecionadas para análise 🛛 💌                                                                                                    |  |  |  |  |
|----------------------------------------------------------------------------------------------------|--|--|--|--|
| Enviando arquivos de "alarme falso" para análise                                                                                                    |  |  |  |  |
| Este serviço destina-se apenas ao envio de arquivos que, na sua opinião, são inofensivos e tenham sido <u>marcados</u><br><u>incorretamente pelo AVG como infectados ou perigosos.</u><br>Se você estiver prestes a enviar esse arquivo e quiser ser informado sobre o resultado da análise, digite abaixo seu<br>endereço de e-mail e pressione Enviar. Caso contrário, pressione Fechar |  |  |  |  |
| Progresso atual:<br>Arquivos de Quarentena de vírus prontos para serem enviados para análise ou salvos em um disco.                                                                                                    |  |  |  |  |
| Seu endereço de e-mail (opcional):                                                                                                    |  |  |  |  |
| ? Salvar Enviar Fechar                                                                                                    |  |  |  |  |

Se suspeitar ou souber de um arquivo ou arquivos que foram incorretamente marcados pelo AVG como infectados ou perigosos em uma de suas estações, você pode usar esta função para enviar tal arquivo para a análise de vírus para o AVG VirusLab.

Se quiser receber resultados da análise, forneça um endereço de e-mail no campo disponível.

Para confirmar e enviar amostra(s) clique no botão *Enviar*.

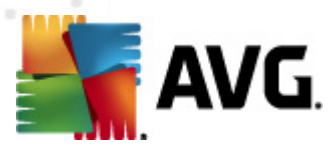

Você pode também salvar a amostra selecionada em uma pasta em um formulário criptografado com o botão **Salvar** para processamento posterior (p.ex. envio manual via e-mail, etc.).

 Gerenciar verificações - para visualizar e gerenciar verificações usando essa função, a estação em questão deve estar sendo executada e conectada ao Datacenter. Você tem as seguintes opções de controle:

| lome da ver  | Estado atual | Verificação i | Objetos veri | Total de am | Encerrament |  |
|--------------|--------------|---------------|--------------|-------------|-------------|--|
| Verificaçã   | A verificaçã | N/D           | N/D          | N/D         | N/D         |  |
| 🕽 Verificaçã | A verificaçã | N/D           | N/D          | N/D         | N/D         |  |
| Verificar t  | A verificaçã | N/D           | N/D          | N/D         | N/D         |  |
|              |              |               |              |             |             |  |
|              |              |               |              |             |             |  |
|              |              |               |              |             |             |  |
|              |              |               |              |             |             |  |
|              |              |               |              |             |             |  |
|              |              |               |              |             |             |  |
|              |              |               |              |             |             |  |
|              |              |               |              |             |             |  |

- > Atualizar obtém as informações mais recentes sobre verificações da estação.
- > Iniciar inicia as verificações selecionadas na estação remota.
- > **Continuar** retoma as verificações selecionadas na estação remota.
- Pausar interrompe temporariamente as verificações selecionadas na estação remota.
- Interromper pára as verificações selecionadas na estação remota.

Para fechar a janela, use o botão Fechar.

#### • Executar verificação nas estações selecionadas

| 🕌 Seleção da v                   | erificação                 | <b>X</b>   |
|----------------------------------|----------------------------|------------|
| Escolha uma veri<br>selecionadas | ificação para execução nas | s estações |
| Verificar todo o                 | computador                 | •          |
| ?                                | ОК                         | Cancelar   |

Uma nova caixa de diálogo será exibida. Escolha no menu suspenso se você deseja verificar todo o computador, executar uma verificação programada ou executar uma verificação Anti-Rootkit. Em seguida, pressione OK para enviar sua solicitação à estação selecionada.

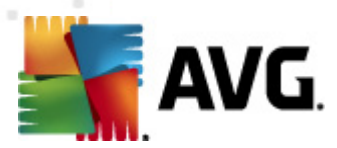

#### • Tarefas relacionadas à atualização:

- Solicitar a execução da atualização do programa solicitará à estação selecionada que inicie o processo de atualização do programa.
- Solicitar a execução da atualização do banco de dados do vírus solicitará à estação selecionada que inicie o processo de atualização do banco de dados do vírus.
- Solicitar o retorno da atualização anterior do banco de dados do antivírus solicitará à estação selecionada o uso da versão anterior do banco de dados do antivírus e que a mais recente seja ignorada.
- Excluir arquivos de atualização temporários envia a solicitação para estações selecionadas para remover todos os arquivos de atualização temporários.
- Estatísticas da estação:
  - Mostrar log do firewall mostrará o log de comunicação do firewall a partir da estação selecionada.
  - Exibir eventos da estação selecionada exibirá eventos relacionados à estação selecionada.
  - Mostrar Log de histórico de eventos exibirá o Log de histórico de eventos da estação escolhida.
  - Coletar dados de diagnóstico solicita à estação selecionada os dados de diagnóstico que você pode enviar diretamente para o suporte técnico do AVG ou salvar localmente para processamento posterior:

| Coletando dados de diagnóstico                                                                                                    |
|----------------------------------------------------------------------------------------------------|
| Será solicitado que a estação colete dados de diagnóstico. Será possível salvar os dados em um drive local ou<br>enviá-los diretamente à empresa AVG Technologies para análise. Se receber um arquivo de configuração<br>personalizada do Suporte TécnicoAVG <u>clique aqui</u> para aplicá-lo. A coleta de dados de diagnóstico pode levar<br>um tempo, tenha paciência. |
| ( <u>Avançar</u> ) Cancelar                                                                                                    |

Clique no botão **Avançar** para iniciar o download dos dados de diagnóstico. Pode demorar um pouco para baixar todos os dados necessários, aguarde um momento. Assim que terminar a seguinte caixa de diálogo será exibida:

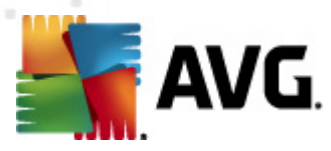

| 🚝 Coletando dados de diagnóstico 🧮                                                                                                    | x |
|----------------------------------------------------------------------------------------------------|---|
| Os dados de diagnóstico foram coletados com êxito. Agora você pode enviá-los diretamente para o servidor<br>AVG ou armazená-los na unidade local. O envio de dados de diagnóstico pode levar um tempo, tenha<br>paciência. |   |
| Conectando-se à estação JANFIA<br>Coletando dados de diagnóstico<br>Realizando download dos dados                                                                                                    |   |
| Enviar Salvar Cancelar                                                                                                    | ] |

Use o botão Salvar para armazenar os dados no seu disco rígido para utilização futura (isto é, enviar por e-mail). Clique em *Enviar* para enviar o conteúdo diretamente:

| 🎼 Enviando dados de diagnóstico para análise | × |
|----------------------------------------------|---|
| Digite seu endereço de e-mail (obrigatório)  |   |
|                                              |   |
| Descreva brevemente o problema da estação    |   |
|                                              |   |
|                                              |   |
|                                              |   |
|                                              | - |
| Lista de arquivos anexados                   |   |
| Lista de arquivos anexados                   |   |
| 7677F55E-7791-406e-8E07-70D81ACAD80D_A.txt   |   |
| 7677F55E-7791-406e-8E07-70D81ACAD80D_A.cab   |   |
|                                              |   |
|                                              |   |
|                                              |   |
| Configurações proxy                          |   |
| Enviar Anexar Remover Cancelar               |   |
|                                              |   |

Digite seu endereço de e-mail e descreva brevemente seu problema com a estação no campo seguinte. Se precisar incluir alguns arquivos adicionais (por exemplo, uma imagem ou alguns logs previamente solicitados pelo suporte técnico do AVG), use o botão *Anexar* para selecioná-los agora. Para remover um anexo indesejado, selecione-o e use o botão *Remover* 

Se você usar o servidor proxy na sua rede, preencha também os detalhes do servidor proxy abrindo a caixa de diálogo *Configurações de proxy*.

Para concluir o processo clique no botão Enviar.

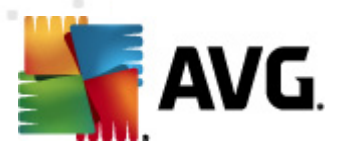

- Gerar novo relatório inicia a caixa de diálogo de geração dos <u>Relatórios gráficos</u>.
- **Excluir estação** excluirá a estação do AVG DataCenter.
- Exibir logs do plugin de servidores exibe logs do componente de servidor selecionado.
   Você pode escolher um intervalo personalizado de datas. Use o botão Recarregar para exibir os resultados mais atuais.
- Exibir estatísticas de plugin de servidores exibe estatísticas do componente de servidor selecionado. Use o botão Recarregar para exibir os resultados mais atuais, o botão Redefinir estatísticas para excluir os valores atuais, e o botão Mostrar detalhes para exibir os logs.
- Redefinir estatísticas de plugin de servidores use esta opção para redefinir imediatamente estatísticas do componente de servidor selecionado.
- Verificar a disponibilidade das estações

| 🎼 Verificar a disponibilidade das | seções 🗖 🗖 💌                      |
|-----------------------------------|-----------------------------------|
| Estação                           | Verificando o estado              |
| 💫 JANFIA - 10.6.103.58            | A estação está off-line ou o fire |
|                                   |                                   |
|                                   |                                   |
|                                   |                                   |
|                                   |                                   |
|                                   |                                   |
| ? Verificar novamente             | Fechar                            |

Esta caixa de diálogo permite descobrir quais estações estão disponíveis (on-line) ou não (offline). Você verá o estado de cada estação na coluna à direita do nome. Para verificar a disponibilidade novamente, pressione o botão **Verificar novamente** ou clique duas vezes no nome da estação.

Mais informações sobre opções e configurações de servidores de aplicações individuais podem ser encontradas no capítulo **Configuração**/<u>Configurações compartilhadas para servidores de</u> <u>aplicação</u>.

### 6.5.3. Filtragem

É possível aplicar vários filtros de listagem ao modo de exibição atual. Por padrão, os filtros estão disponíveis a partir do painel de Filtro, *na parte inferior esquerda*.

Por padrão, o painel *Filtro* está localizado por padrão na parte inferior esquerda da tela. Se ele não estiver visível, você poderá ativá-lo clicando no item *Janela de filtro* no menu *Visualizar/Painéis*.

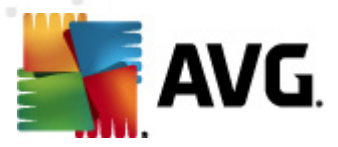

Nos filtros de texto, será possível usar o caractere curinga asterisco (\*). O caractere curinga substitui qualquer caractere ou string. Por exemplo, a string Estaç\* aplicada no filtro Nome da estação, exibirá também Estação01, Estação02, etc.

As opções de filtragem de Servidores são as seguintes:

Observação: para usar um filtro, margue a caixa de seleção ao lado do nome e clique duas vezes na linha para inserir o valor. Os resultados serão exibidos imediatamente.

#### Nome da estação

Insira um nome personalizado para a estação para filtragem.

#### Descrição da estação

Insira uma descrição personalizada para a estação para filtragem.

#### Domínio da estação

Insira um nome personalizado de domínio para a estação para filtragem.

#### Endereço IP da estação

Insira um endereço personalizado para a estação para filtragem.

#### Sistema operacional da estação

Insira o nome (ou parte dele) de um sistema operacional personalizado que deseja filtrar. Por exemplo, para exibir apenas as estações com o Windows Server 2003 instalado, insira a seguinte string:

\*Servidor 2003\*

### Estações infectadas

Marque para filtrar apenas as estações infectadas.

#### As estações não são conectadas após a instalação remota

Marque para exibir apenas as estações que não puderam conectar-se após a instalação remota.

### É necessário reinicializar

Marque para mostrar apenas as estações que precisam reiniciar.

Para desativar um filtro, desmarque a caixa de seleção ao lado do nome ou clique com o botão direito do mouse nas janelas do filtro e, no menu de contexto, selecione Desativar todos os filtros.

Observação: todos os filtros fazem distinção entre maiúsculas e minúsculas!

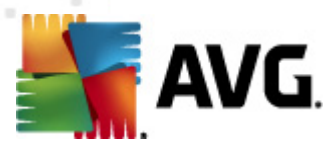

# 6.6. Resultados da verificação

Este item oferece uma visão geral de todos os resultados da verificação (incluindo resultados da Proteção Residente ou da Proteção Online) em estações junto com informações detalhadas sobre verificações específicas. Os resultados da verificação são recuperados regularmente por padrão na estação, mas se você precisar, pode solicitá-los manualmente:

- no caso de estações individuais clicando com o botão direito do mouse no nome de uma estação no modo de exibição Estações/grupo e selecionando o item Tarefas relacionadas à Verificação/Solicitar pelos resultados da verificação.
- no caso de todas as estações de um grupo clique com o botão direito do mouse no nome de um grupo e selecione o item Solicitar resultados de verificação.
- no caso de todas as estações clique com o botão direito do mouse no item Estações, na árvore principal, e selecione Solicitar resultados de verificação.

O menu de contexto com o botão direito contém as seguintes opções:

- **Excluir resultados de verificação** excluirá os resultados de verificação escolhidos.
- Confirmar resultados de verificação marcará os resultados de verificação selecionados como confirmado. A coluna Hora de confirmação conterá data e hora da confirmação. Além disso, você não encontrará o número de infecções do resultado de verificação aceito dentro de outros relatórios.
- Resultados de verificação de atualização sincronizará todos os resultados de verificação selecionados novamente.
- Detalhes dos resultados da verificação

Use essa opção para visualizar resultados específicos da verificação:

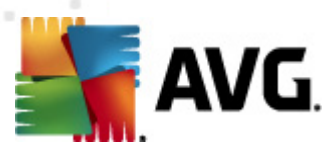

| 🚝 Resultados da verificação                                                                                                    |                                                                                           |                                                     |                                                                                                    |                                                                                                    |               |
|----------------------------------------------------------------------------------------------------|-------------------------------------------------------------------------------------------|-----------------------------------------------------|----------------------------------------------------------------------------------------------------|----------------------------------------------------------------------------------------------------|---------------|
| Nome do Teste<br>Nome da estação<br>Descrição<br>Endereço IP<br>Endereço MAC                                                                                                    | Verificação no acesso<br>JANFIA<br>Jan Fiala, desktop<br>10.6.103.58<br>00:22:19:26:42:84 | Infe<br>Spy<br>Roc<br>Avi<br>Infe                   | ecções encontradas/recuperada<br>ware encontrado/recuperado<br>tkits encontrados/recuperados<br>os encontrados/recuperados<br>rmações encontradas/recupera<br><u>Exportar os resultar</u> | s <mark>5/0</mark><br>0/0<br>0/0<br>0/0<br>idas 0/0<br>idas 0/0<br>idas a verificação para um ari<br>Imprimir resultados da verific | quivo<br>ação |
| Objeto verificado                                                                                                    |                                                                                           | Infeccióo                                           | Estado                                                                                                    | Tempo de detercão                                                                                                    | Tipe          |
|                                                                                                    |                                                                                           | milecção                                            |                                                                                                    |                                                                                                    | npc           |
| <pre>within dev.grisort.cz\build_ar </pre>                                                                                                    | rcniv(arcniv(Disk_)(TEMP()ura(                                                            | Virus identificado EICAR                            | Infectado<br>Tefestado                                                                                                    | 2011-09-02 09:45:55                                                                                                    | arqı          |
| <pre>% \\titan.dev.grisoft.cz\build_ar</pre>                                                                                                    | rchiv(archiv(Disk_)(TEMP()ura(                                                            | Virus identificado EICAR                            | Infectado                                                                                                    | 2011-09-02 10:02:33                                                                                                    | arqı          |
| <pre>% \\titan.dev.grisoft.cz\build_ar</pre>                                                                                                    | rchiv\archiv\Disk_I\TEMP\jura\                                                            | Virus identificado EICAR                            | Infectado                                                                                                    | 2011-09-02 10:02:42                                                                                                    | arqı          |
| <pre>within the start of the start of the st</pre> | rchiv\archiv\Disk_I\TEMP\jura\                                                            | Virus identificado EICAR                            | Infectado                                                                                                    | 2011-09-02 10:02:44                                                                                                    | arqı          |
| ((ctan.dev.grisort.cz(bulid_ar                                                                                                    | rcniv (arcniv (Jisk_1, i EmiPi)Ura(                                                       | Virus identificado ELCAR                            | Infectado                                                                                                    | 2011-09-02 10:02:49                                                                                                    | arq           |
| •                                                                                                    |                                                                                           |                                                     |                                                                                                    |                                                                                                    | •             |
| ? Confirmar                                                                                                    | Utilize a técnica d<br>Fechar Remover a                                                   | e remoção avançada de objeto<br>meaças selecionadas | o se necessário<br>Remover todas as ameaças                                                                                                    | Anterior                                                                                                    | nçar          |

Dependendo dos vírus encontrados, mais guias serão exibidas. Cada guia contém uma lista de descobertas (isto é, infecções, spyware etc.). Em cada guia, as seguintes opções estão disponíveis:

- Confirmar este botão marcará o resultado do teste como confirmado e você não encontrará o número de infecções do teste aceito nos demais relatórios.
- Fechar fecha a janela.
- *Remover ameaças selecionadas* remove somente as ameaças selecionadas.
- **Remover todas as ameaças** remove todas as ameaças da lista.
- Anterior mostra o resultado de verificação anterior no modo de exibição Resultados da verificação, se disponível.
- Próximo mostra o próximo resultado de verificação no modo de exibição Resultados da verificação, se disponível.
- Exportar resultados da verificação para um arquivo clique neste hiperlink para salvar os resultados listados da verificação em um arquivo de texto (.csv).
- Imprimir resultados da verificação clique no link para abrir uma caixa de diálogo padrão e imprimir os resultados.

Se você clicar com o botão direito do mouse em uma descoberta da lista, poderá escolher entre as

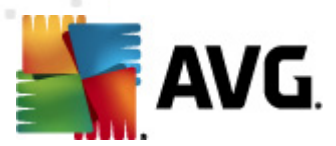

seguintes ações (a disponibilidade das ações depende do tipo de arquivo/infecção):

- **Recuperar** solicitará que a estação cure as descobertas selecionadas.
- Limpar solicitará que a estação limpe as descobertas selecionadas.
- Mover para Quarentena solicitará que a estação remova as descobertas selecionadas para a Quarentena de vírus do AVG na estação.
- Adicionar como exceção solicitará à estação para criar uma exceção para as descobertas selecionadas. O AVG ignorará o arquivo e não o relatará mais.

Se a estação estiver ativa, as operações solicitadas serão realizadas logo após a solicitação. Se a estação não estiver ativa no momento (ou seja, não estiver conectada ao AVG DataCenter), todas as operações pendentes serão processadas da próxima vez que ela for conectada.

Quando você solicitar uma ação, se a estação do AVG estiver ativa, ela tentará localizar o resultado de teste solicitado e processará todas as infecções selecionadas.

Um dos estados do resultado da ação, listado abaixo, será exibido na coluna Estado. Os estados possíveis são os seguintes:

- **Recuperado** o arquivo foi limpado.
- Infectado o arquivo está infectado.
- *Movido para Quarentena de vírus* o arquivo foi movido da Quarentena de vírus na estação.
- **Restaurado da Quarentena** o arquivo foi restaurado da Quarentena de vírus.
- Excluído a infecção foi excluída.
- Adicionado como exceção a infecção foi adicionada à lista de exceções (não será considerada mais uma ameaça).
- Objeto potencialmente perigoso o arquivo é potencialmente perigoso.

### 6.6.1. Filtragem

É possível aplicar vários filtros de listagem ao modo de exibição atual. Por padrão, os filtros estão disponíveis a partir do painel de Filtro, *na parte inferior esquerda*.

Por padrão, o painel *Filtro* está localizado por padrão na parte inferior esquerda da tela. Se ele não estiver visível, você poderá ativá-lo clicando no item *Janela de filtro* no menu *Visualizar/Painéis*.

Nos filtros de texto, será possível usar o caractere curinga asterisco (\*). O caractere curinga substitui qualquer caractere ou string. Por exemplo, a string*Estaç*\* aplicada no filtro *Nome da estação* exibirá também *Estação01, Estação02*, etc.

As opções de filtragem de *Resultados de verificação* são as seguintes:

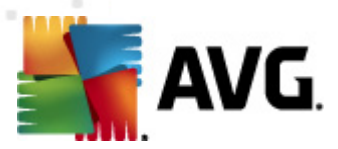

**Observação:** para usar um filtro, marque a caixa de seleção ao lado do seu nome e clique duas vezes na linha para inserir o valor. Os resultados serão exibidos imediatamente.

#### • Nome da estação

Insira um nome personalizado para a estação para filtragem.

#### • Descrição da estação

Insira uma descrição personalizada para a estação para filtragem.

#### • Nome da verificação

Insira um nome de verificação personalizado para filtragem.

#### • Nome de usuário

Insira um nome de usuário personalizado para filtragem.

#### Gravidade

Escolha um nível de gravidade preferido no menu suspenso.

#### Incluindo rootkits

Escolha se os resultados da verificação com rootkits devem ser filtrados.

### • Não confirmado

Este filtro mostrará somente resultados não confirmados da verificação.

Para desativar um filtro, desmarque a caixa de seleção ao lado do nome ou clique com o botão direito do mouse nas janelas do filtro e, no menu de contexto, selecione **Desativar todos os filtros**.

Observação: todos os filtros fazem distinção entre maiúsculas e minúsculas!

## 6.7. Eventos

O item *Eventos* permite a exibição de eventos individuais enviados ao AVG DataCenter, conforme definido no Gerenciador de alertas (para obter mais informações, consulte <u>Configuração/</u> <u>Configurações do Gerenciador de alertas</u>). Cada linha representa um evento e pode ser classificada por Frequência, Tipo de evento, Nome da estação, etc. bastando clicar em um nome de coluna. Para consultar os detalhes de um evento, clique duas vezes na linha dele.

Clique com o botão direito mouse nas opções de menu de contexto disponíveis como a seguir:

- **Detalhes do evento** exibe detalhes do evento.
- *Marcar como lido* marca o evento como lido.
- **Excluir eventos selecionados** remove os eventos selecionados.

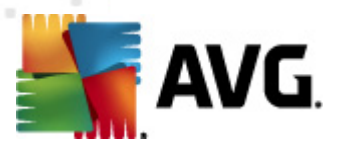

## 6.7.1. Filtragem

É possível aplicar vários filtros de listagem ao modo de exibição atual. Por padrão, os filtros estão disponíveis a partir do painel de Filtro, *na parte inferior esquerda*.

Por padrão, o painel *Filtro* está localizado por padrão na parte inferior esquerda da tela. Se ele não estiver visível, você poderá ativá-lo clicando no item *Janela de filtro* no menu *Visualizar/Painéis*.

Nos filtros de texto, será possível usar o caractere curinga asterisco (\*). O caractere curinga substitui qualquer caractere ou string. Por exemplo, a string *Estaç*\* aplicada no filtro *Nome da estação*, exibirá também *Estação01, Estação02*, etc.

As opções de filtragem de *Eventos* são as seguintes:

**Observação:** para usar um filtro, marque a caixa de seleção ao lado do seu nome e clique duas vezes na linha para inserir o valor. Os resultados serão exibidos imediatamente.

### Frequência

Insira um valor de frequência para filtragem.

#### • Tipo de evento

Insira um valor de tipo de evento para filtragem.

#### • Nome da estação

Insira um nome personalizado para a estação para filtragem.

• Nome de usuário

Insira um nome de usuário personalizado para filtragem.

• Data

Selecione um período personalizado para filtragem.

Para desativar um filtro, desmarque a caixa de seleção ao lado do nome ou clique com o botão direito do mouse nas janelas do filtro e, no menu de contexto, selecione **Desativar todos os filtros**.

**Observação:** todos os filtros fazem distinção entre maiúsculas e minúsculas!

## 6.8. Notificações

O item **Notificações** permite que você faça uma seleção entre as ações de notificação predefinidas. Essas notificações uma vez definidas podem informar o administrador, via e-mail, sobre os diferentes eventos no Console do AVG Admin.

**Observação:** o despacho adequado de notificações de e-mail exige uma definição correta do servidor SMTP na guia <u>Configuração/Configurações do AVG Admin Server/E-Mail</u>.

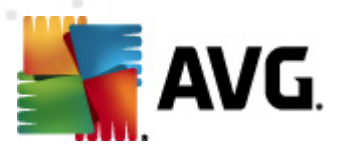

Para ativar uma notificação é preciso clicar com o botão direito do mouse na linha dela e, no menu de contexto, selecionar *Ativar*.

Para abrir a caixa de diálogo Configurações de notificações, que permite maior personalização (veja os capítulos a seguir), clique duas vezes em uma linha (ou seja, em uma notificação específica).

## 6.8.1. Guia Condição

Nesta guia você pode personalizar as condições de envio da notificação.

| 🕌 Configurações | de notificações                                                                 | ×                                                |  |  |
|-----------------|---------------------------------------------------------------------------------|--------------------------------------------------|--|--|
| Condição Mens   | agem                                                                            |                                                  |  |  |
| Detecção:       | Versão desatualizada do AVG                                                     |                                                  |  |  |
| Descrição:      | Estação com versão desatualizada do AVG.                                        |                                                  |  |  |
| Parâmetros da c | condição:                                                                       |                                                  |  |  |
|                 | Parâmetros                                                                      | Valor                                            |  |  |
|                 |                                                                                 |                                                  |  |  |
| 🔲 Enviar uma n  | n <mark>ensagem de notificação quand</mark><br>Verificar a condição em interval | do a condição for atendida<br>alos de 1 🖨 dias 🗸 |  |  |
| 🔽 Agrupar vári  | as detecções em uma única mer                                                   | nsagem                                           |  |  |
|                 | A mensagem não será enviada                                                     | antes 5 🚔 detecções                              |  |  |
|                 | mas no máximo<br>após a primeira descoberta.                                    | 1 esemanas V                                     |  |  |
| ?               |                                                                                 | OK Cancelar                                      |  |  |

Marque a caixa de seleção *Enviar uma mensagem de notificação quando a condição for atendida* para receber um e-mail assim que os parâmetros ou a condição acima mencionada forem atendidos.

Você também pode selecionar um período para verificação da condição.

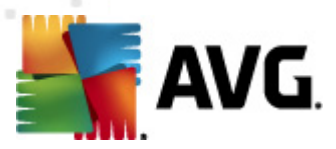

Marque a caixa de seleção *Agrupar resultados em uma única mensagem* para personalizar o número de ocorrências do evento que deve haver antes do envio da mensagem de notificação.

Determinadas notificações também possuem alguns *Parâmetros da condição* disponíveis, o que pode ser alterado clicando-se duas vezes na linha apropriada e inserindo-se o valor solicitado.

## 6.8.2. Guia Mensagem

Nesta guia você pode personalizar a mensagem de notificação propriamente dita.

| 🚛 Configurações de notificações                                    |               |
|--------------------------------------------------------------------|---------------|
| Condição Mensagem                                                  |               |
| O Servidor AVG Admin não está configurado para<br>envio de emails. | Configurações |
| Para:                                                              |               |
| Assunto:                                                           |               |
| Versão desatualizada do AVG                                        | Inserir macro |
| Cabeçalho da notificação                                           |               |
| Versão desatualizada do AVG nas estações:                          | Inserir macro |
| Corpo da notificação (para cada detecção)                          |               |
| %AVG_StationName%                                                  | Inserir macro |
| Rodapé da notificação                                              |               |
| Notificação enviada pelo Servidor AVG Admin.                       | Inserir macro |
| ?                                                                  | OK Cancelar   |

Se o AVG Admin Server não estiver configurado adequadamente para enviar mensagens de e-mail, você deve corrigir as configurações clicando no botão **Configurações do AVG Admin Server**. É possível encontrar mais informações no capítulo <u>Configuração/Configurações do AVG Admin</u> <u>Server/Guia E-mail</u>.

Os campos disponíveis são:

- Para insere um endereço de destinatário da mensagem (no formato exemplo@algumdomínio.com).
- Assunto
- Cabeçalho da notificação

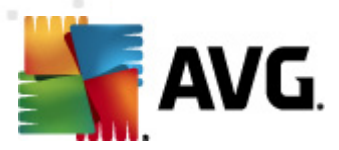

#### • Corpo da notificação

#### • Rodapé da notificação

Nesses campos você pode inserir o texto personalizado a ser exibido dentro da mensagem ou usar uma macro para inserir uma variável. Para usar uma variável (macro), basta clicar no botão **Inserir macro** localizado ao lado de cada parte da mensagem.

| Inserir macro                                                                                      |       |
|----------------------------------------------------------------------------------------------------|-------|
| %AVG_StationName%<br>%AVG_StationDomain%<br>%AVG_GroupName%<br>%AVG_IPAddress%<br>%AVG_MacAddress% | *<br> |
| Nome da estação                                                                                    |       |

A variável será convertida em um valor real assim que a mensagem for enviada do AVG DataCenter. As possíveis variáveis (macros) são as seguintes:

- %AVG\_StationName% nome da estação.
- %AVG\_StationDomain% o nome de domínio no qual e estação existe (se aplicável).
- %AVG\_GroupName% o nome do grupo em que a estação está localizada.
- %AVG\_IPAddress% o endereço IP da estação.
- %AVG\_MacAddress% o endereço MAC da estação.
- %AVG\_LastCall% a última vez em que a estação entrou em contato com o AVG DataCenter.
- %AVG\_WinVersion% a versão do MS Windows.
- %AVG\_AvgVersion% a versão AVG na estação.
- %Antivirus\_Version% a versão do banco de dados de antivírus.
- %AVG\_StationDesc% a descrição da estação.
- %AVG\_Installtime% a hora da instalação.
- %AVG\_Infected% o número de infecções não removidas.
- %AVG\_ScanStarted% o início de uma verificação.

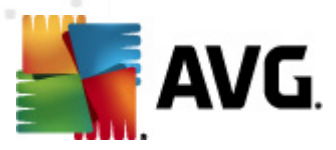

# 6.9. Relatórios gráficos

**Observação:** como os relatórios gráficos são gerados pelo **AVG AdminServer**, a geração de relatório só funcionará se instalada em um computador em que o **AVG Admin** tenha sido instalado também.

O recurso Relatórios gráficos permite que os usuários gerem relatórios bem organizados de maneira rápida e fácil. Os relatórios podem exibir vários resumos e estatísticas. É possível acessar relatórios gráficos a partir da árvore de navegação principal do Console do AVG Admin.

Os relatórios sempre são gerados no idioma escolhido durante a instalação do AVG Admin Server.

Há duas maneiras de gerar relatórios:

- Navegando até *Relatórios gráficos/Programações de relatórios* e escolhendo definir uma nova programação de relatório.
- Selecionando estação(ões) ou servidor(es) diretamente e clicando com o botão direito do mouse no menu de contexto e escolhendo o item *Gerar novo relatório*. O mesmo se aplica a grupos.

Em ambos os casos, o **Assistente de definição de programação de relatório** será iniciado e você poderá escolher as propriedades do relatório. Mais informações podem ser obtidas no capítulo **Programações de relatório** a seguir.

**Observação:** os relatórios gerados são salvos fisicamente em um local temporário do disco rígido, na pasta de dados AVG2012 (por exemplo, C:\Documents and Settings\All Users\Application data\avg2012\Admin Server Data\Reports. Cada relatório gerado consumirá um pouco da capacidade da unidade de disco rígido (de 0,1 a 0,5 MB aproximadamente, mas essa quantidade pode ser ainda maior caso existam várias estações). Portanto, em caso de problemas de espaço insuficiente em disco, recomendamos criar apenas uma quantidade moderada de relatórios ou excluir os relatórios antigos de acordo.

Durante a *Exportação/importação* (disponíveis por meio da *Exportação do DataCenter/banco de dados*) dos dados do Console do AVG Admin, somente as programações de relatórios e relatórios gerados serão processados. Os modelos de relatórios não serão exportados nem importados.

Após a importação de dados anteriormente exportados, o recurso de Relatórios gráficos apenas estará disponível quando você reiniciar o AVG Admin Server!

## 6.9.1. Modelos de relatórios

Existem alguns modelos predefinidos que podem ser rapidamente usados para geração de relatórios. Alguns modelos permitem definir parâmetros adicionais para relatórios mais precisos.

Para criar um relatório diretamente a partir desse menu, clique com o botão direito no relatório que você deseja gerar e selecione o item de menu *Gerar relatório a partir do modelo*. Se você preferir apenas exibir uma visualização do layout do relatório, selecione *Visualização do modelo*.

• **Todas as estações** - mostra todas as estações registradas no Console do AVG Admin.

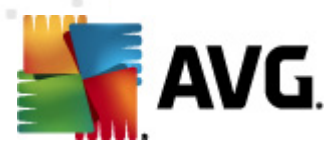

Parâmetros disponíveis:

- Contagem mínima de objetos infectados digite a contagem mínima de objetos infectados na estação. 0 = desabilita esse parâmetro.
- **Endereço IP começa com** especifique uma parte inicial do endereço IP.
- Tipo de gráfico escolha o tipo de gráfico solicitado (a seleção padrão é o gráfico de setores circulares).
- Agrupados por os dados resultantes serão agrupados pela coluna selecionada.
- Estações não compatíveis mostra as estações com um estado de não conformidade, de acordo com as condições disponíveis no menu Exibir/Condições de não conformidade.
- Estações por versão do AVG mostra todas as estações classificadas por versão do AVG.

Parâmetros disponíveis:

- Tipo de gráfico escolha o tipo de gráfico solicitado (a seleção padrão é o gráfico de setores circulares).
- Estações que não estão se comunicando por mais de N dias

Parâmetros disponíveis:

- Número de dias escolha quantos dias as estações ficaram sem comunicação.
- Tipo de gráfico escolha o tipo de gráfico solicitado (a seleção padrão é o gráfico de setores circulares).
- Agrupados por os dados resultantes serão agrupados pela coluna selecionada.
- Estações mais infectadas mostra as estações mais infectadas.

Parâmetros disponíveis:

- Contagem de estações no relatório limita o número de estações no relatório. 0 = ilimitado.
- Tipo de gráfico escolha o tipo de gráfico solicitado (a seleção padrão é o gráfico de setores circulares).
- Severidade escolha a severidade mínima dos resultados da verificação a ser incluída no relatório.
- Incluindo rootkits escolha se rootkits deverão ser incluídos ou não no relatório.
- Agrupados por os dados resultantes serão agrupados pela coluna selecionada.
- Intervalo de tempo de especifique o início do intervalo de tempo para seleção de

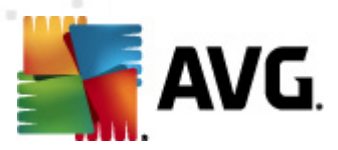

dados (último dia, última semana, último mês, último ano, ilimitado).

- Intervalo de tempo até especifique o final do intervalo de tempo para seleção de dados (último dia, última semana, último mês, último ano, ilimitado).
- Incluir apenas ameaças escolha incluir ameaças confirmadas/não confirmadas ou todas as ameaças.
- *Mais ameaças* este relatório mostra as principais ameaças de todas as estações.

Parâmetros disponíveis:

- **Contagem de vírus no relatório** limita o número de vírus no relatório. 0 = ilimitado.
- Intervalo de tempo especifica o intervalo de tempo para seleção de dados (último dia, última semana, último mês, último ano, ilimitado).
- Tipo de gráfico escolha o tipo de gráfico solicitado (a seleção padrão é o gráfico de setores circulares).
- Agrupados por os dados resultantes serão agrupados pela coluna selecionada.
- Severidade escolha a severidade mínima dos resultados da verificação a ser incluída no relatório.
- Incluindo rootkits escolha se rootkits deverão ser incluídos ou não no relatório.
- **Relatório de verificação de vírus** este relatório mostra o status de vírus.

Parâmetro disponível:

- Intervalo de tempo especifica o intervalo de tempo para seleção de dados (último dia, última semana, último mês, último ano, ilimitado).
- Severidade escolha a severidade mínima dos resultados da verificação a ser incluída no relatório.
- Incluindo rootkits escolha se rootkits deverão ser incluídos ou não no relatório.
- Vírus em estações Este relatório mostra os vírus em estações.

Parâmetros disponíveis:

- Intervalo de tempo especifica o intervalo de tempo para seleção de dados (último dia, última semana, último mês, último ano, ilimitado).
- Severidade escolha a severidade mínima dos resultados da verificação a ser incluída no relatório.
- Incluindo rootkits escolha se rootkits deverão ser incluídos ou não no relatório.

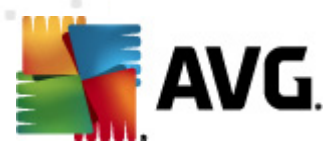

Agrupados por - os dados resultantes serão agrupados pela coluna selecionada.

# 6.9.2. Programação de relatórios

Neste grupo, você pode criar, editar e visualizar programações de relatórios gráficos. Ações aplicáveis em relatórios individuais ou múltiplos estão disponíveis através do clique com o botão direito do mouse no menu de contexto:

- *Editar* abre uma caixa de diálogo de edição para a programação selecionada.
- **Definir uma nova programação** iniciará o assistente para criar uma nova programação de relatório.
- A Programação de relatórios está ativa use esta função para ativar ou desativar relatórios selecionados.
- *Remover* remove relatórios selecionados do AVG DataCenter.

Por padrão, não há programações disponíveis. Para preparar um novo relatório programado, clique com o botão direito na área da guia Programação de relatórios e selecione o item **Definir nova** *programação* no menu.

| 📲 AVG Admin Console - KONSTANTINSI:4158 💼 💷 💌                                                                                                  |                                                                                          |                                                                                      |                    |                       |       |  |
|----------------------------------------------------------------------------------------------------|------------------------------------------------------------------------------------------|--------------------------------------------------------------------------------------|--------------------|-----------------------|-------|--|
| AVG Data Center Exibir Ferrame                                                                                                    | AVG Data Center Exibir Ferramentas Informações                                           |                                                                                      |                    |                       |       |  |
| 🛤   👺 🕼 🖏 🝸 💄   👺 👪                                                                                                    | ? 🕎 🕺 💈                                                                                  |                                                                                      |                    |                       |       |  |
| XI AVG Data Center                                                                                                    | Programações                                                                             | ogramações de rel                                                                    | atórios            |                       |       |  |
|                                                                                                    | Nome                                                                                     | Descrição                                                                            |                    | Tempo da próxi        | Ativo |  |
| Notificações<br>Relatórios gráficos<br>Programações de rela<br>Relatórios gerados<br>Elicenças<br>Solicitações pendentes<br>Instalador de rede | ns)                                                                                      | Definir nova programação<br>Editar<br>Remover<br>O agendador de relatório está ativo | Digitar<br>Excluir |                       |       |  |
| Hora Mensage                                                                                                    | Hora Mensagem Enviar para Enviada de                                                     |                                                                                      |                    |                       |       |  |
| 🔺 2012-02-20 23:52:14 Um nov                                                                                                    | ▲ 2012-02-20 23:52:14 Um novo banco de dados de vírus 2113/4822 foi lança                |                                                                                      | AVG Admin C        | servidor KONSTANTINSI |       |  |
| 👤 👰 2012-02-21 08:34:21 🛛 Solicitaçã                                                                                                    | 👽 2012-02-21 08:34:21 Solicitação de sincronização do Quarentena de vírus foi enviada    |                                                                                      |                    | AVG Admin Console     |       |  |
| 9 2012-02-21 08:34:22 A sincronização da área de quarentena de vírus foi bem-sucedida                                                          |                                                                                          |                                                                                      | AVG Admin C        | estação JANFIA        |       |  |
| 2012-02-21 08:34:33 Os arquiv                                                                                                    | 1 2012-02-21 08:34:33 Os arquivos selecionados (1 total) foram transferidos da estaçãoQu |                                                                                      | AVG Admin C        | estação JANFIA        |       |  |
| Y 2012-02-21 U8:36:20       U pedido para coletar dados de diagnóstico foi processado.       AVG Admin C       estação JANFIA                  |                                                                                          |                                                                                      |                    |                       |       |  |
| Pronto 0 linhas (0 selecionada(s))                                                                                                    |                                                                                          |                                                                                      |                    |                       |       |  |
|                                                                                                    |                                                                                          |                                                                                      |                    |                       |       |  |

**Observação:** você também pode gerar relatórios a partir da exibição Estações/Servidores/Grupos simplesmente selecionando uma estação, ou várias estações, e escolhendo **Gerar novo relatório** ao clicar com o botão direito do mouse no menu de contexto.

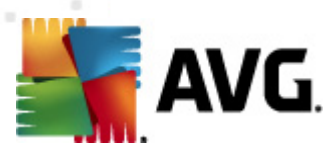

Uma nova caixa de diálogo será mostrada:

| Assistente de definição de p                           | rogramação de relatório                                   | ? 🔀      |
|--------------------------------------------------------|-----------------------------------------------------------|----------|
| Nome e descrição d<br>Digite o nome e a d<br>relatório | da programação<br>lescrição da sua programação de         | 6        |
|                                                        | Nome da nova programação<br>Descrição da nova programação |          |
| 7                                                      | << Voltar Avançar >> Cancelar                             | Concluir |

Preencha o Nome e a Descrição. Continue na caixa de diálogo seguinte pressionando o botão *Avançar*.

| 🌆 Assistente de de    | finiçăo de pro          | gramação de r      | elatório        |       | ? <mark>×</mark> |
|-----------------------|-------------------------|--------------------|-----------------|-------|------------------|
| Modelo de<br>Selecion | relatório<br>e o modelo | de relatório       |                 |       | <u>bi</u>        |
| Modelos de re         | elatório dispo          | níveis             |                 |       |                  |
| Todas as estaç        | őes                     |                    |                 |       | •                |
|                       | vine as esraçõe         | is registratids NU | Avg Data Celite |       |                  |
| ?                     |                         | << Voltar          | Avançar >>      | Cance | lar Concluir     |

No menu suspenso, selecione qual modelo você deseja usar para o relatório.

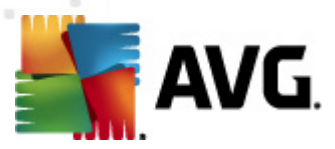

| 🕌 Assistente de definição de prog                     | ? 🔀                           |          |
|-------------------------------------------------------|-------------------------------|----------|
| Grupos e estações<br>Selecione grupos ou<br>relatório | <u>bi</u>                     |          |
| Grupos                                                | Estações no grupo selecionado |          |
| ٢                                                     | << Voltar Avançar >> Cancelar | Concluir |

À esquerda, escolha quais grupos deverão ser incluídos e, à direita, escolha estações individuais para o relatório.

| Assistente de definiçã           | io de programação de relatório         | ?        |
|----------------------------------|----------------------------------------|----------|
| Personalização<br>Digite os pará | o de relatórios<br>metros do relatório | 6        |
| Parâmetros                       | Valor                                  |          |
| Contagem mínim                   | 0                                      |          |
| Os endereços IP                  | %                                      |          |
| Tipo de gráfico                  | Gráfico de pizza                       |          |
| Agrupado por                     |                                        |          |
|                                  |                                        |          |
|                                  |                                        |          |
|                                  |                                        |          |
|                                  |                                        |          |
|                                  |                                        |          |
|                                  |                                        |          |
|                                  |                                        |          |
|                                  |                                        |          |
| ,                                | << Voltar Avancar >> Cancelar          | Concluir |
|                                  |                                        | Concion  |

Se houver parâmetros adicionais disponíveis para o relatório selecionado, preencha os valores solicitados ou deixe os valores padrão. Para obter mais informações sobre modelos, consulte a seção anterior, <u>Modelos de relatório</u>. Quando estiver pronto, pressione o botão **Avançar**.

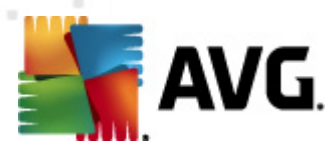

| 📲 Assistente de definição de programação de relatório 🛛 💦 🔜                                                                                                    |                                                                             |  |  |  |
|----------------------------------------------------------------------------------------------------|-----------------------------------------------------------------------------|--|--|--|
| Colunas de dados<br>Selecione colunas a serem incluídas no relatório                                                                                                    |                                                                             |  |  |  |
| Nome da estação Grupo Versão do AVG Versão da base de vírus Sistema operacional Último contato Endereço IP Infectado Domínio Endereço MAC                                           | Para o topo<br>Mover para cima<br>Mover para baixo<br>Para a parte inferior |  |  |  |
| Lista de colunas a serem incluídas no relatório. As colunas esmaecidas devem sempre fazer<br>parte do relatório. A ordem da lista determina a ordem das colunas no relatório final. |                                                                             |  |  |  |
| ? Cancelar Concluir                                                                                                    |                                                                             |  |  |  |

Nessa caixa de diálogo, escolha quais colunas você deseja incluir no relatório. Clique no botão **Selecionar tudo** para incluir todas as colunas ou use o botão **Selecionar padrão** para manter a coluna padrão. Para alterar a ordem das colunas, primeiro selecione a coluna que deseja mover e escolha a ação apropriada:

- Mover para o início move a coluna selecionada para a primeira posição.
- *Mover para cima* move a coluna selecionada uma posição acima.
- *Mover para baixo* move a coluna selecionada uma posição abaixo.
- Mover para o final move a coluna selecionada para a última posição.

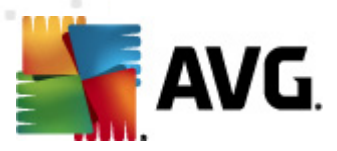

| 🖌 Assistente de definição de programação de relatório 🛛 💦 💽 |                                        |  |  |
|-------------------------------------------------------------|----------------------------------------|--|--|
| Programação<br>Especifique a pro                            | igramação                              |  |  |
| Gerar uma vez<br>Gerar tempo:                               | 21.02.2012 08:37:56                    |  |  |
| Gerar periodicament<br>Período:                             | te<br>Diariamente                      |  |  |
| Gerar primeiro:                                             | 21.02.2012 08:37:56                    |  |  |
|                                                             |                                        |  |  |
| ?                                                           | << Voltar Avançar >> Cancelar Concluir |  |  |

Nessa caixa de diálogo, escolha se você deseja gerar o relatório apenas uma vez no horário selecionado ou se deseja gerar o relatório periodicamente:

- Gerar uma vez em uma hora específica selecione a hora e a data exatas da geração.
- **Gerar periodicamente** escolha **Período** (diariamente, semanalmente, mensalmente) para a geração e a data e hora da **Primeira geração**.

Pressione *Avançar* para continuar na próxima parte:

| 鱰 Assistente de definição de programação de relatóri               | o ? 💌                       |
|--------------------------------------------------------------------|-----------------------------|
| Enviando e-mail:                                                   | 6                           |
| O Servidor AVG Admin não está configurado para envio<br>de emails. | o<br>Configurações          |
| Enviar email após geração de relatório<br>Endereço de e-mail:      |                             |
| Assunto do email:                                                  |                             |
| Corpo do email:                                                    |                             |
| Enviar relatório como anexo                                        |                             |
| ? < Voltar Av                                                      | vançar >> Cancelar Concluir |

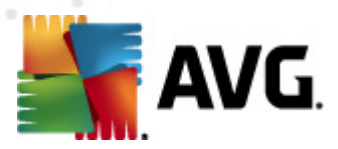

Se quiser enviar o relatório ou uma notificação por e-mail no momento que ele for gerado, habilite a caixa de seleção *Enviar e-mail após geração de relatório.* 

Para usar o recurso de e-mail, é necessário primeiro definir as configurações de SMTP no AVG Admin Server (Guia E-mail).

Clique nas **Configurações do AVG Admin Server** para definir as configurações de SMTP/E-mail agora.

**Observação:** para saber mais sobre as configurações do AVG Admin Server para o envio de emails, consulte o tópico <u>Guia E-mail</u> no capítulo Configuração/Configurações do AVG Admin Server.

Se você já tiver configurado a guia E-mail na configuração do AVG Admin Server, visualizará os valores predefinidos nos campos apropriados. Se esse não for o caso, verifique as configurações do AVG Admin Server ou preencha os valores personalizados.

Se desejar receber relatórios diretamente como um anexo, marque a caixa de seleção *Enviar relatório como anexo*.

Se você não optar por receber o relatório como anexo, só receberá um e-mail de notificação e terá que analisar o relatório manualmente no Console do AVG Admin.

Quando estiver preparado, prossiga para a tela final pressionando o botão Avançar.

Na próxima tela, verifique se todas as configurações estão corretas e finalize o processo pressionando o botão *Concluir*.

## 6.9.3. Relatórios gerados

Esse grupo contém uma lista de todos os relatórios gerados no momento.

Para abrir o relatório, clique com o botão direito do mouse na linha selecionada e, no menu de contexto, selecione o item *Mostrar*.

Para excluir o relatório, clique com o botão direito do mouse na linha selecionada e, no menu de contexto, selecione o item *Remover*.

Após abrir um dos seus relatórios gerados, você também pode imprimi-lo ou salvá-lo como um arquivo zip contendo arquivos html e imagens correspondentes.

## 6.9.4. Filtragem

É possível aplicar vários filtros de listagem ao modo de exibição **Relatórios gerados**. Por padrão, os filtros estão disponíveis no **Painel de filtro**, na parte inferior esquerda da tela.

Por padrão, o painel *Filtro* está localizado por padrão na parte inferior esquerda da tela. Se ele não estiver visível, você poderá ativá-lo clicando no item *Janela de filtro* no menu *Visualizar/Painéis*.

Nos filtros de texto, será possível usar o caractere curinga asterisco (\*). O caractere curinga substitui qualquer caractere ou string. Por exemplo, a string *Estaç*\* aplicada no filtro *Nome da estação*, exibirá também *Estação01, Estação02*, etc.

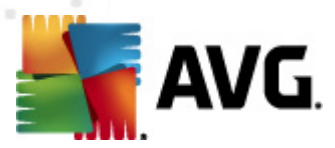

As opções de filtragem para os *Relatórios gerados* são:

**Observação:** para usar um filtro, marque a caixa de seleção ao lado do seu nome e clique duas vezes na linha para inserir o valor. Os *resultados serão exibidos imediatamente.* 

### • Modelo de relatório

No menu suspenso, selecione um nome de modelo de relatório que deseja filtrar.

#### Nome do agendamento

Insira um nome de programação personalizado para filtragem.

#### • Data

Insira valores de data e hora personalizados para filtragem.

Para desativar um filtro, desmarque a caixa de seleção ao lado do nome ou clique com o botão direito do mouse nas janelas do filtro e, no menu de contexto, selecione **Desativar todos os filtros**.

**Observação:** todos os filtros fazem distinção entre maiúsculas e minúsculas!

## 6.10. Licenças

Este item oferece uma visão geral de todos os números de licença usados. Ela permite monitorar facilmente todos os números de licença existentes, além de adicionar ou atualizar o número de licenças para estações individuais ou várias estações.

## 6.10.1. Configurações compartilhadas

No modo de exibição, você verá a lista de todos os grupos (incluindo os personalizados).

As seguintes opções estarão disponíveis se você clicar com o botão direito do mouse no menu de contexto de cada grupo:

- Obrigatório marcará o uso de determinado número de licença para o grupo selecionado, o que significa que todas as estações do grupo o usarão.
- Altere número da licença abrirá uma nova caixa de diálogo permitindo inserir um número de licença diferente.

Depois de alterado, o número de licença será aplicado em todas as estações do grupo determinado.

**Observação:** o(s) novo(s) número(s) de licença será(ão) implantado(s) em estações individuais quando o processo de sincronização ocorrer. Mais informações sobre o processo de sincronização podem ser encontradas no capítulo <u>Processo de sincronização</u>.

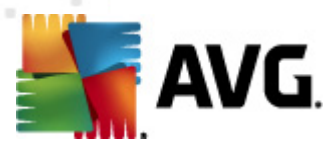

# 6.10.2. Estações

No modo de exibição, você verá a lista de todas as estações. As seguintes opções estarão disponíveis se você clicar com o botão direito do mouse no menu de contexto de cada estação:

- Obrigatório marcará o uso de determinado número de licença como obrigatório para a estação selecionada.
- Altere número da licença abrirá uma nova caixa de diálogo permitindo inserir um número de licença diferente.

Depois de alterado, o número de licença será aplicado em todas as estações do grupo determinado.

**Observação:** o(s) novo(s) número(s) de licença será(ão) implantado(s) em estações individuais quando o processo de sincronização ocorrer. Mais informações sobre o processo de sincronização podem ser encontradas no capítulo <u>Processo de sincronização</u>.

# 6.11. Solicitações pendentes

Este item possibilita a visualização de todas as solicitações pendentes atualmente enviadas do Console do AVG Admin. Você também poderá excluí-las clicando com o botão direito do mouse e selecionando *Excluir solicitações selecionadas* no menu de contexto.

### 6.11.1. Filtragem

É possível aplicar vários filtros de listagem à exibição **Solicitações pendentes**. Por padrão, os filtros estão disponíveis no **Painel de filtro**, na parte inferior esquerda da tela.

Por padrão, o painel *Filtro* está localizado por padrão na parte inferior esquerda da tela. Se ele não estiver visível, você poderá ativá-lo clicando no item *Janela de filtro* no menu *Visualizar/Painéis*.

Nos filtros de texto, será possível usar o caractere curinga asterisco (\*). O caractere curinga substitui qualquer caractere ou string. Por exemplo, a string *Estaç*\* aplicada no filtro *Nome da estação*, exibirá também *Estação01, Estação02,* etc.

As opções de filtragem para as Solicitações pendentes são:

**Observação:** para usar um filtro, marque a caixa de seleção ao lado do seu nome e clique duas vezes na linha para inserir o valor. Os *resultados serão exibidos imediatamente.* 

• Tipo de solicitação

Clique duas vezes no campo para abrir o menu suspenso com uma lista de tipos de solicitações e escolher aquela que você deseja filtrar.

### • Nome da estação

Clique duas vezes no campo para inserir um nome de estação personalizado para filtragem.

• Data

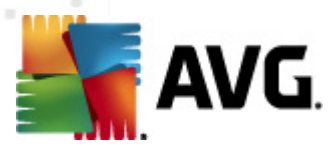

Insira valores de data e hora personalizados para filtragem.

Para desativar um filtro, desmarque a caixa de seleção ao lado do nome ou clique com o botão direito do mouse nas janelas do filtro e, no menu de contexto, selecione **Desativar todos os filtros**.

**Observação:** todos os filtros fazem distinção entre maiúsculas e minúsculas!

## 6.12. Instalador de rede

Esse é o Instalador de rede integrado, que permite adicionar/remover estações para instalar remotamente e observar o status da instalação.

**Observação:** essa opção serve apenas para a instalação em rede. Se você preferir criar um script de instalação, deverá usar o <u>Assistente do instalador do AVG Network</u> independente.

Para adicionar novas estações para instalação remota, basta clicar com o botão direito do mouse no nome do nó *Instalador de rede* e, a partir do menu de contexto, selecionar *Adicionar novas estações*. A caixa de diálogo *Verificação de rede* aparecerá. Consulte o capítulo <u>Verificação de rede</u> para obter mais informações.

Os outros itens no menu de contexto são os seguintes:

### Mostrar progresso da verificação de rede

| 💐 Progresso da verificação de rede              |        | <b></b> |  |
|-------------------------------------------------|--------|---------|--|
| A lista de estações está sendo analisada        |        |         |  |
| Concluído 0/                                    | 1 (0%) |         |  |
|                                                 |        |         |  |
| Detalhes da verificação de rede                 |        |         |  |
| Total de estações examinadas:                   | 0      |         |  |
| Total de estações:<br>Total de estações com AVC | 1      |         |  |
| Total de estações com AVG:                      | 0      |         |  |
| Total de estações indisponíveis:                | 0      |         |  |
|                                                 |        |         |  |
|                                                 |        |         |  |
| Pausa Abortar                                   |        | Fechar  |  |

Exibe uma visão geral do processo de verificação de rede. Use o botão **Abortar** para interromper o processo de verificação. O botão **Pausar** irá interromper o processo temporariamente (use o botão **Continuar** para retomar a verificação).

- Exportar lista de todas as estações permite exportar a lista de estações adicionadas para um arquivo .csv.
- Instalar todas as estações iniciará a instalação em todas as estações da lista.

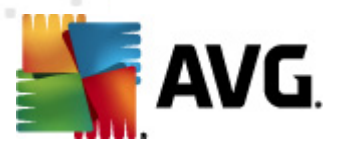

## 6.12.1. Verificação da rede

Antes de começar a adicionar estações e instalações remotas, pode ser útil ler os seguintes capítulos:

- <u>Recomendações para componentes</u>
- <u>Requisitos de rede</u>

Antes de poder instalar uma estação remotamente, você deve adicioná-la usando um assistente simples. Para fazer isso, basta clicar com o botão direito do mouse no nome do nó do *Instalador de rede* e, a partir do menu de contexto, selecionar *Adicionar novas estações*. A caixa de diálogo *Verificação de rede* aparecerá:

| Método de verificação d                                                                     | a rede                                                                              |                                                                       |
|---------------------------------------------------------------------------------------------|-------------------------------------------------------------------------------------|-----------------------------------------------------------------------|
| O assistente verificará se o<br>preferencial de verificação o<br>próxima caixa de diálogo). | AVG está instalado nas estações selecio<br>a rede. Você pode verificar um domínio ( | onadas da rede. Escolha o método<br>ou um intervalo IP (disponível na |
| Inserir um intervalo IP                                                                     |                                                                                     |                                                                       |
| Lista de contas inserida:                                                                   |                                                                                     |                                                                       |
| Nome da conta:                                                                              |                                                                                     |                                                                       |
| Senha:                                                                                      |                                                                                     |                                                                       |
|                                                                                             | Adicionar Salvar list                                                               | a de contas <u>R</u> emover                                           |
|                                                                                             |                                                                                     |                                                                       |
|                                                                                             |                                                                                     |                                                                       |

No método de **Verificação da rede**, selecione na lista suspensa seu método de seleção de estações preferido. As opções são as seguintes:

- Todas as estações do domínio essa opção verificará todas as estações disponíveis no domínio local.
- Inserir um intervalo IP essa opção permite escolher um intervalo específico de endereços IP.
- Importar estações do arquivo uma nova caixa de diálogo será aberta e você poderá escolher um arquivo em uma lista de estações a serem verificadas. O arquivo de texto de origem deve conter o nome de uma estação ou um endereço de IP por linha.
- Selecionar uma única estação essa opção permite digitar um nome de computador (nome DNS) ou endereço IP.

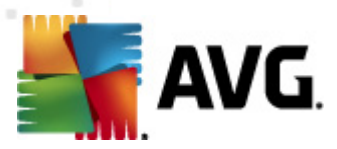

 Selecionar no Active Directory - permite especificar estações específicas diretamente do Active Directory.

**Observação:** essa opção está disponível apenas se o computador utilizado fizer parte de um domínio.

A seção **Lista de contas** é destinada a facilitar o seu trabalho e a acelerar o processo de instalação. Se seus direitos de acesso não forem suficientes para a instalação do AVG na estação remota, será solicitado que você digite um nome de usuário que tenha privilégios de administrador (um nome de usuário que seja membro do grupo de um administrador). Se não houver uma conta de administrador comum para todas as estações (com o mesmo nome de login e a mesma senha), informações individuais serão solicitadas para cada estação de trabalho.

Esta seção permite criar uma lista de contas que será utilizada durante a instalação remota, evitando a inserção de múltiplas credenciais. Você poderá adicionar contas à lista clicando no botão **Adicionar** (ou excluí-las utilizando o botão **Remover**). Se você deseja manter sua lista de contas para uso posterior, marque a caixa **Salvar lista de contas**. Entretanto, isso não é recomendado por motivos de segurança.

Após selecionar todos os parâmetros necessários, clique no botão Avançar para prosseguir.

Se escolher adicionar todas as estações do domínio, a caixa de diálogo de verificação de rede aparecerá:

| 🚛 Progresso da verificação de rede                             |        | <b></b> |  |  |
|----------------------------------------------------------------|--------|---------|--|--|
| A lista de estações está sendo anal                            | isada  |         |  |  |
| Concluído 0/1 (0%)                                             |        |         |  |  |
|                                                                |        |         |  |  |
| Detalhes da verificação de rede                                |        |         |  |  |
| Total de estações examinadas:                                  | 0      |         |  |  |
| Total de estações com AVG:                                     | 0      |         |  |  |
| Total de estações sem AVG:<br>Total de estações indisponíveis: | 0<br>0 |         |  |  |
|                                                                |        |         |  |  |
|                                                                |        |         |  |  |
| Pausa Abortar                                                  |        | Fechar  |  |  |

A caixa de diálogo exibe uma visão geral do processo de verificação de rede. Você não precisa esperar a verificação terminar. Simplesmente feche a caixa de diálogo usando o botão *Fechar* e continue trabalhando com o Console. Para abrir a caixa de diálogo novamente, basta clicar com o botão direito do mouse no nome do nó do *Instalador de rede* e, a partir do menu de contexto, selecionar *Mostrar o progresso da verificação de rede*.

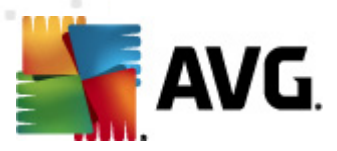

É possível interromper o processo de verificação usando o botão *Abortar* na caixa de diálogo. O botão *Pausar* irá interromper o processo temporariamente (use o botão *Continuar* para retomar a verificação).

Ao terminar de adicionar estações, prossiga para o capítulo *Instalação de rede remota* para obter instruções sobre como instalar remotamente as estações necessárias.

Se você optar por adicionar estações de acordo com um intervalo IP, a seguinte caixa de diálogo será exibida:

| 🕌 Assistente de Instalação em Red                                                                   | e AVG                                                          |
|----------------------------------------------------------------------------------------------------|----------------------------------------------------------------|
| Configurações de inte                                                                               | rvalos IP                                                      |
| Endereços IP - estações: 0<br>O assistente verificará se o AVG est<br>estações a serem verificadas. | á instalado na sua rede. Insira intervalos IP que identifiquem |
| De:<br>Para:                                                                                        | Adicionar Remover                                              |
| Ajuda                                                                                               | << Voltar Avançar >> Cancelar                                  |

É necessário especificar o intervalo de verificação digitando o endereço IP aqui. No campo **De**, digite um endereço IP e no campo **Para** digite um endereço de término. Clique no botão **Adicionar** para adicionar o intervalo de endereços da lista.

Para excluir um intervalo da lista da direita, simplesmente selecione os itens que deseja remover e clique no botão *Remover*.

Quando você terminar de selecionar intervalos IP, clique no botão **Avançar** para continuar. A janela **Verificação de rede** aparecerá:
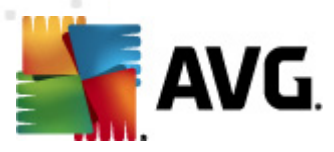

| 🚛 Progresso da verificação de rede               |        | <b></b> |
|--------------------------------------------------|--------|---------|
| A lista de estações está sendo anal              | sada   |         |
| Concluído 0/                                     | l (0%) |         |
|                                                  |        |         |
| Detalhes da verificação de rede                  |        |         |
| Total de estações examinadas:                    | 0      |         |
| Iotal de estações:<br>Total de estações com AVG; | 1<br>0 |         |
| Total de estações sem AVG:                       | 0      |         |
| Total de estações indisponiveis:                 | 0      |         |
|                                                  |        |         |
|                                                  |        |         |
| Pausa Abortar                                    | ĺ      | Fechar  |

A caixa de diálogo exibe uma visão geral do processo de verificação de rede. Você não precisa esperar a verificação terminar. Simplesmente feche a caixa de diálogo usando o botão *Fechar* e continue trabalhando com o Console. Para abrir a caixa de diálogo novamente, basta clicar com o botão direito do mouse no nome do nó do *Instalador de rede* e, a partir do menu de contexto, selecionar *Mostrar o progresso da verificação de rede*.

É possível interromper o processo de verificação usando o botão **Abortar** na caixa de diálogo. O botão **Pausar** irá interromper o processo temporariamente (use o botão **Continuar** para retomar a verificação).

Ao terminar de adicionar estações, prossiga para o capítulo *Instalação de rede remota* para obter instruções sobre como instalar remotamente as estações necessárias.

Se você optar por adicionar as estações selecionadas em um arquivo, verá uma caixa de diálogo solicitando o arquivo. Localize o arquivo e confirme sua escolha. O formato do arquivo de origem contém um nome de estação por linha no formato de texto simples.

Em seguida, a caixa de diálogo de verificação de rede será exibida:

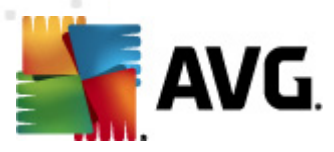

| 🚛 Progresso da verificação de rede                       |        | <b></b> |
|----------------------------------------------------------|--------|---------|
| A lista de estações está sendo anali                     | sada   |         |
| Concluído 0/3                                            | l (0%) |         |
|                                                          |        |         |
| Detalhes da verificação de rede                          |        |         |
| Total de estações examinadas:                            | 0      |         |
| Total de estações com AVG:<br>Total de estações com AVG: | 0      |         |
| Total de estações indisponíveis:                         | 0      |         |
|                                                          |        |         |
|                                                          |        |         |
| Pausa Abortar                                            |        | Fechar  |

A caixa de diálogo exibe uma visão geral do processo de verificação de rede. Você não precisa esperar a verificação terminar. Simplesmente feche a caixa de diálogo usando o botão *Fechar* e continue trabalhando com o Console. Para abrir a caixa de diálogo novamente, basta clicar com o botão direito do mouse no nome do nó do *Instalador de rede* e, a partir do menu de contexto, selecionar *Mostrar o progresso da verificação de rede*.

É possível interromper o processo de verificação usando o botão **Abortar** na caixa de diálogo. O botão **Pausar** irá interromper o processo temporariamente (use o botão **Continuar** para retomar a verificação).

Ao terminar de adicionar estações, prossiga para o capítulo *Instalação de rede remota* para obter instruções sobre como instalar remotamente as estações necessárias.

Se você optar por adicionar uma única estação, a seguinte caixa de diálogo será exibida:

| 🖣 Inserir uma única estação                                                                                                    | × |
|----------------------------------------------------------------------------------------------------|---|
| Insira um nome de computador ou endereço IP. O<br>assistente tentará localizar o computador na rede e<br>verificará a instalação do AVG nele. |   |
| Localizar computador de acordo com                                                                                                    |   |
| Nome do computador                                                                                                    |   |
|                                                                                                    |   |
| O Endereço IP                                                                                                    |   |
| 127.0.0.1                                                                                                    |   |
| Ajuda OK Cancelar                                                                                                    |   |

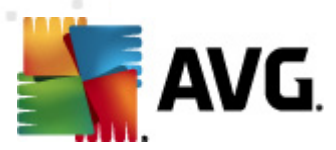

Clique em *Nome do computador* ou *Endereço IP* e preencha o nome adequado ou o endereço IP. Confirme sua escolha, clicando no botão *OK*. A janela Verificação de rede abrirá:

| 🚛 Progresso da verificação de rede                       | (      | × |
|----------------------------------------------------------|--------|---|
| A lista de estações está sendo analis                    | isada  |   |
| Concluído 0/1                                            | 1 (0%) | _ |
|                                                          |        |   |
| Detalhes da verificação de rede                          |        |   |
| Total de estações examinadas:<br>Total de estações       | 0      |   |
| Total de estações com AVG:<br>Total de estações sem AVG: |        |   |
| Total de estações indisponíveis:                         | Ō      |   |
|                                                          |        |   |
|                                                          |        | _ |
| Pausa Abortar                                            | Fechar | ] |

A caixa de diálogo exibe uma visão geral do processo de verificação de rede. Você não precisa esperar a verificação terminar. Simplesmente feche a caixa de diálogo usando o botão *Fechar* e continue trabalhando com o Console. Para abrir a caixa de diálogo novamente, basta clicar com o botão direito do mouse no nome do nó do *Instalador de rede* e, a partir do menu de contexto, selecionar *Mostrar o progresso da verificação de rede*.

É possível interromper o processo de verificação usando o botão **Abortar** na caixa de diálogo. O botão **Pausar** irá interromper o processo temporariamente (use o botão **Continuar** para retomar a verificação).

Ao terminar de adicionar estações, prossiga para o capítulo *Instalação de rede remota* para obter instruções sobre como instalar remotamente as estações necessárias.

Se a sua rede for baseada no domínio, você poderá optar por adicionar as estações selecionadas no Active Directory. Uma nova caixa de diálogo será exibida (caixa de diálogo padrão do Windows para a seleção de computadores). É possível selecionar várias estações (separe os valores por um ponto-e-vírgula) digitando os nomes das estações manualmente ou usando os recursos avançados da caixa de diálogo para pesquisa.

Em seguida, a caixa de diálogo de verificação de rede será exibida:

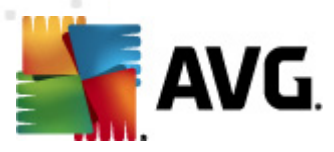

| 🚛 Progresso da verificação de rede               |        | <b></b> |
|--------------------------------------------------|--------|---------|
| A lista de estações está sendo anal              | sada   |         |
| Concluído 0/                                     | l (0%) |         |
|                                                  |        |         |
| Detalhes da verificação de rede                  |        |         |
| Total de estações examinadas:                    | 0      |         |
| Iotal de estações:<br>Total de estações com AVG; | 1<br>0 |         |
| Total de estações sem AVG:                       | 0      |         |
| Total de estações indisponiveis:                 | 0      |         |
|                                                  |        |         |
|                                                  |        |         |
| Pausa Abortar                                    | ĺ      | Fechar  |

A caixa de diálogo exibe uma visão geral do processo de verificação de rede. Você não precisa esperar a verificação terminar. Simplesmente feche a caixa de diálogo usando o botão *Fechar* e continue trabalhando com o Console. Para abrir a caixa de diálogo novamente, basta clicar com o botão direito do mouse no nome do nó do *Instalador de rede* e, a partir do menu de contexto, selecionar *Mostrar o progresso da verificação de rede*.

É possível interromper o processo de verificação usando o botão **Abortar** na caixa de diálogo. O botão **Pausar** irá interromper o processo temporariamente (use o botão **Continuar** para retomar a verificação).

Ao terminar de adicionar estações, prossiga para o capítulo *Instalação de rede remota* para obter instruções sobre como instalar remotamente as estações necessárias.

## 6.12.2. Instalação de rede remota

Assim que você adiciona estações para instalação remota, o AVG Admin Server inicia a averiguar seu estado - por exemplo, você pode examinar instantaneamente se a estação verificada está online, se já existe o AVG instalado e a sua versão. Há várias operações disponíveis para estações adicionadas (disponíveis clicando com o botão direito do mouse no menu de contexto):

- Verificar novamente o estado das estações selecionadas verifica o status da estação e a versão do AVG novamente.
- **Excluir as estações selecionadas** remove as estações selecionadas da lista.
- Modificar lista de contas para a instalação remota mostra uma nova caixa de diálogo:

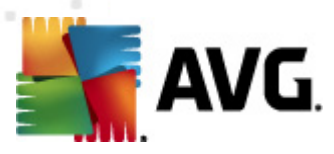

| Lista de contas para instalação remota      | ×         |
|---------------------------------------------|-----------|
| Lista de contas inseridas<br>Nome da conta: |           |
| Senha:                                      |           |
| Adicionar                                   | Remover   |
|                                             | OK Cancel |

Esta caixa de diálogo é destinada a facilitar o seu trabalho e a acelerar o processo de instalação. Se seus direitos de acesso não forem suficientes para a instalação do AVG na estação remota, será solicitado que você digite um nome de usuário que tenha privilégios de administrador (um nome de usuário que seja membro do grupo de um administrador). Se não houver uma conta de administrador comum para todas as estações (com o mesmo nome de login e a mesma senha), informações individuais serão solicitadas para cada estação de trabalho.

Esta caixa de diálogo permite modificar uma lista de contas que serão utilizadas durante a instalação remota, evitando a inserção de múltiplas credenciais. Você poderá adicionar contas à lista clicando no botão **Adicionar** (ou excluí-las utilizando o botão **Remover**).

- Exportar lista de estações selecionadas exporta as estações selecionadas para um arquivo .csv.
- Instalar estações selecionadas exibe a caixa de diálogo Instalação de rede remota, que o ajudará no processo de instalação da rede.

**Aviso:** a instalação remota do AVG pode ser executada somente em estações com o sistema operacional suportado instalado. Consulte a lista completa de sistemas operacionais suportados no capítulo <u>Sistemas operacionais suportados</u>. Além disso, é necessário ter um nome de usuário de logon com privilégios administrativos.

Pode ser necessário examinar também o capítulo Requisitos de rede.

Você pode escolher a instalação de rede remota básica ou avançada:

- Instalação de rede remota básica recomendável para iniciantes.
- Instalação de rede remota avançada recomendável para usuários experientes.

Antes de começar o processo de instalação das estações remotas, pode ser útil ler os seguintes capítulos:

- <u>Recomendações para componentes</u>
- <u>Requisitos de rede</u>

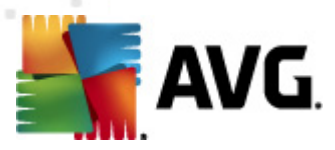

**Observação:** este capítulo descreve a configuração básica do **Instalador de rede**, disponível a partir do Console do AVG Admin. Se preferir configurar mais detalhes, vá para o capítulo <u>Instalação de rede remota avançada</u>.

Este assistente permite instalar o AVG remotamente em estações em poucas etapas básicas.

| 📲 Instalação remota do AVG via rede 🛛 🛛 🕰                                                                                                    |
|----------------------------------------------------------------------------------------------------|
| Instalação de rede remota                                                                                                    |
| Instalação do AVG em estações acessíveis na rede local, em computadores selecionados a partir do domínio,<br>do Active Directory ou de acordo com intervalos de endereços IP. |
| Modo Avançado Opção de configurações detalhadas de todos os parâmetros de instalação, seleção de componentes AVG s para instalação, desinstalação, etc.                       |
| Configurações padrão                                                                                                    |

Se você já tiver usado o assistente e salvo uma configuração personalizada em um arquivo de configuração (disponível na etapa final), poderá carregar as configurações agora selecionando o botão *Carregar configurações*.

Para reverter as configurações originais predefinidas por padrão, pressione o botão **Configurações** *padrão*.

Durante o processo de instalação, você poderá salvar o progresso da configuração a qualquer momento pressionando a tecla F2 ou a combinação CTRL+S. Uma nova caixa de diálogo aparecerá, permitindo que você escolha o nome do arquivo de configuração.

Se desejar usar as configurações padrão em toda a instalação, você sempre pode usar o botão *Ignorar* para prosseguir para a etapa de instalação final (consulte abaixo para obter mais detalhes).

Para continuar, clique no botão Avançar.

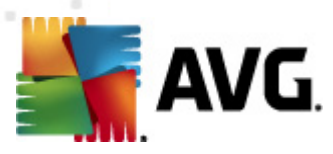

| 🚛 Instalação remota do AVG via rede 🛛 🗧 🗧                                                                                                    | x |  |
|----------------------------------------------------------------------------------------------------|---|--|
| Instalação Remota AVG<br>Etapa 1/3                                                                                                    |   |  |
| A instalação remota do <b>AVG</b> está disponível para os seguintes sistemas operacionais: <b>Windows 2003</b><br>Server SP1, <b>Windows XP SP2 ou superior</b> . A instalação remota não é possível no Windows XP<br>Home (pois a Chamada de Procedimento Remoto não está disponível). Primeiro, o Assistente vai verificar<br>se o <b>AVG</b> pode ser instalado na estação remota e depois transferir os arquivos de instalação do <b>AVG</b> .<br>O a instalação propriamente dita será executada pelo <b>WMI</b>                                                                                                    |   |  |
| <ul> <li>O a instalação propriamente dita será executada pelo WMI</li> <li>OBSERVAÇÃO: <ul> <li>A instalação remota do AVG exige a permissão dos seguintes serviços e portas no computador do cliente e servidor:</li> <li>Chamada de Procedimento Remoto (porta TCP UDP 135).</li> <li>Serviço Distributed Component Object Model (DCOM).</li> <li>Porta DCOM 135 - Clique agui para obter mais informações.</li> <li>Se não estiver no mesmo domínio/grupo de trabalho, faça logon na conta Admin incorporada (Windows Vista ou superior).</li> <li>Se o Firewall do Windows for usado, defina tráfego WMI. Clique agui para obter mais informações.</li> </ul> </li> </ul> |   |  |
| Ajuda Voltar Avançar >> Cancelar                                                                                                    |   |  |

Para uma instalação remota adequada, o assistente primeiro irá verificar se o AVG já existe na estação de destino, em seguida transferirá os arquivos de instalação do AVG e processará a instalação de acordo.

Antes de continuar, analise os requisitos de rede e exceções em relação à instalação remota do AVG.

Você pode encontrar mais informações detalhadas sobre as configurações das portas, no capítulo Requisitos de rede.

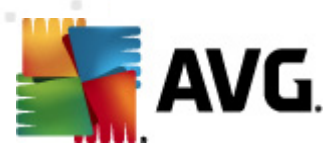

| 💒 Instalação remota do AVG vi                                                                                                    | a rede 🛛 💌                                                          |  |
|----------------------------------------------------------------------------------------------------|---------------------------------------------------------------------|--|
| Configurações de<br><sub>Etapa</sub> 2/3                                                                                                    | Instalação                                                          |  |
| Insira os parâmetros necessário                                                                                                    | s para a instalação do AVG nas estações:                            |  |
| Informações de Licença-                                                                                                    |                                                                     |  |
| Nome:                                                                                                    | o valor do sistema padrão a partir da estação de destino será usado |  |
| Empresa:                                                                                                    | o valor do sistema padrão a partir da estação de destino será usado |  |
| ✓ Número de licença:                                                                                                    |                                                                     |  |
| Color <del>a</del> a da anasta da ina                                                                                                    |                                                                     |  |
| O údmin Server fará o downk                                                                                                    | adalação do Avid                                                    |  |
|                                                                                                    |                                                                     |  |
| Armazenamento de pacot                                                                                                    | es de instalação no Admin Server                                    |  |
| 🔘 Excluir pacote de instalação                                                                                                    | o após instalação com êxito                                         |  |
| Excluir pacote de instalação                                                                                                    | o após 4 semanas                                                    |  |
| Depois de clicar no botão <b>Avançar</b> , o assistente verificará a relevância do número de licença e a<br>assinatura do pacote de instalação. Esse processo pode demorar um pouco para ser concluído. |                                                                     |  |
| Ajuda Alteraçã                                                                                                    | šo no número da licença Voltar Avançar >> Cancelar                  |  |

Durante essa etapa, é necessário definir os seguintes parâmetros de instalação:

- Informações de licença digite os dados de licença, como Nome, Empresa e Número da licença (valor obrigatório). Se você quiser usar o nome de usuário do Windows no campo Nome, não marque a caixa de seleção correspondente e mantenha as configurações padrão do sistema.
- Seleção do pacote de instalação do AVG você pode manter as configurações padrão (e permitir que o servidor de Admin faça download do pacote mais recente para você) ou escolher um caminho personalizado no menu suspenso. Nesse caso, especifique o caminho completo para o AVG pacote de instalação ou use este botão \_\_\_\_\_ para selecionar a pasta adequada.
- Armazenamento dos pacotes de instalação no lado do servidor de Admin aqui você pode escolher se deseja:
  - Excluir o pacote de instalação após a instalação ter sido realizada com êxito (a partir do servidor de Admin)
  - Excluir o pacote de instalação após um número específico de semanas.

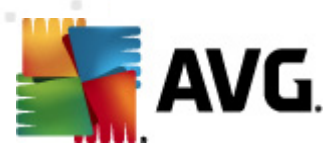

| 👫 Instalação remota do AVG via rede                                                                                                    |                                                                    |
|----------------------------------------------------------------------------------------------------|--------------------------------------------------------------------|
| Configurações de administração ren<br>Etapa 3/3                                                                                            | nota                                                               |
| Insira a string de conexão com o <b>A¥G Data Center</b> . Se não (<br><b>Administração Remota</b> , desmarque a opção <b>Administraç</b> ã | quiser integrar as estações com o <b>AVG</b><br><b>50 remota</b> . |
| 🗹 Administração Remota                                                                                                    |                                                                    |
| Endereço de Conexão com o AVG Data Center                                                                                                  | AUTOTEST-VST32:4158                                                |
| Nome do usuário:                                                                                                    |                                                                    |
| 🥅 Adicionar nova estação ao grupo:                                                                                                    | ▼                                                                  |
| 🐨 Servidor de atualização personalizado                                                                                                    |                                                                    |
| Endereço do servidor de atualização:                                                                                                    | http://AUTOTEST-VST32:4158/avgupdate,                              |
| Ajuda Salvar configurações                                                                                                    | Voltar Concluir Cancelar                                           |

As opções a seguir estão disponíveis nesta etapa.

**Observação:** se você não estiver certo sobre essas configurações, recomendamos manter as configurações padrão.

- Administração Remota digite a string de conexão do AVG DataCenter no campo String de conexão do AVG DataCenter. Se aplicável, insira também o Nome de usuário e a Senha. Se você não desejar gerenciar as estações pelo AVG Admin Console, desmarque essa opção.
- Adicionar nova estação ao grupo se você preferir adicionar automaticamente nova(s) estação(ões) a um grupo personalizado, poderá selecionar o nome do grupo aqui.
- **Personalizar servidor de atualização** se você já tiver um servidor de atualização que gostaria de usar para suas estações, marque essa caixa e preencha o endereço dele agora.

Depois de concluído, clique no botão *Finalizar* para iniciar a instalação remota. Você poderá observar o status da instalação na exibição do **Instalador de rede**.

Use a opção Salvar configurações para salvar a configuração usada.

**Observação:** para listar as estações instaladas recentemente que permanecem em um estado incorreto (devido a alguma falha na instalação remota), navegue até **Estações/Estações não compatíveis**.

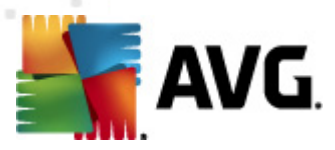

**Observação:** este capítulo descreve a configuração avançada do **Instalador de rede**, disponível a partir do Console do AVG Admin. Se preferir configurar menos detalhes, vá para o capítulo **Instalação de rede remota básica**.

Este assistente permite instalar o AVG remotamente em estações em poucas etapas básicas.

| 🌆 Instalação remota do AVG via rede 🛛 💽                                                                                                    |  |
|----------------------------------------------------------------------------------------------------|--|
| Instalação de rede remota                                                                                                    |  |
| Instalação do AVG em estações acessíveis na rede local, em computadores selecionados a partir do domínio,<br>do Active Directory ou de acordo com intervalos de endereços IP. |  |
| ✓ Modo Avançado<br>Opção de configurações detalhadas de todos os parâmetros de instalação, seleção de componentes AVG<br>s para instalação, desinstalação, etc.               |  |
| Configurações padrão Carregar configurações Pular Avançar >> Cancelar                                                                                                    |  |

Se você já tiver usado o assistente e salvo uma configuração personalizada em um arquivo de configuração (disponível na etapa final), poderá carregar as configurações agora selecionando o botão *Carregar configurações*.

Para reverter as configurações originais predefinidas por padrão, pressione o botão **Configurações** *padrão*.

Durante o processo de instalação, você poderá salvar o progresso da configuração a qualquer momento pressionando a tecla F2 ou a combinação CTRL+S. Uma nova caixa de diálogo aparecerá, permitindo que você escolha o nome do arquivo de configuração.

Se desejar usar as configurações padrão em toda a instalação, você sempre pode usar o botão **Ignorar** para prosseguir para a etapa de instalação final (consulte abaixo para obter mais detalhes).

Para continuar, clique no botão Avançar.

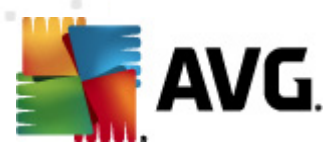

| 🚛 Instalação remota do AVG via rede (modo avançado)                                                                                                    | ×                                    |  |
|----------------------------------------------------------------------------------------------------|--------------------------------------|--|
| Instalação Remota AVG<br>Etapa 1/5                                                                                                    |                                      |  |
| A instalação remota do <b>AVG</b> está disponível para os seguintes sistemas operacionais: <b>Windows 2</b><br>Server SP1, <b>Windows XP SP2 ou superior</b> . A instalação remota não é possível no Windows 3<br>Home (pois a Chamada de Procedimento Remoto não está disponível). Primeiro, o Assistente vai ve<br>se o <b>AVG</b> pode ser instalado na estação remota e depois transferir os arquivos de instalação do <b>A</b><br>O a instalação propriamente dita será executada pelo <b>WMI</b>                                                                                                    | 1 <b>003</b><br>KP<br>rificar<br>VG. |  |
| <ul> <li>O a instalação propriamente dita será executada pelo WMI</li> <li>OBSERVAÇÃO: <ul> <li>A instalação remota do AVG exige a permissão dos seguintes serviços e portas no computador do cliente e servidor:</li> <li>Chamada de Procedimento Remoto (porta TCP UDP 135),</li> <li>Serviço Distributed Component Object Model (DCOM).</li> <li>Porta DCOM 135 - Clique agui para obter mais informações.</li> <li>Se não estiver no mesmo domínio/grupo de trabalho, faça logon na conta Admin incorporada (Windows Vista ou superior).</li> <li>Se o Firewall do Windows for usado, defina tráfego WMI. Clique agui para obter mais informações.</li> </ul> </li> </ul> |                                      |  |
| Ajuda Voltar Avançar >>                                                                                                    | Cancelar                             |  |

Para uma instalação remota adequada, o assistente primeiro irá verificar se o AVG já existe na estação de destino, em seguida transferirá os arquivos de instalação do AVG e processará a instalação de acordo.

Antes de continuar, analise os requisitos de rede e exceções em relação à instalação remota do AVG.

Você pode encontrar mais informações detalhadas sobre as configurações das portas, no capítulo Requisitos de rede.

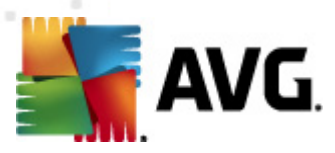

| 🐐 Instalação remota do AVG via rede (modo avançado) 🛛 🛛 💽                                                                                                    |                                                                                                    |  |  |  |  |
|----------------------------------------------------------------------------------------------------|----------------------------------------------------------------------------------------------------|--|--|--|--|
| Configurações de Instalação<br>Etapa 2/5                                                                                                    |                                                                                                    |  |  |  |  |
| Insira os parâmetros necessário                                                                                                    | Insira os parâmetros necessários para a instalação do AVG nas estações:                             |  |  |  |  |
| Informações de Licença<br>Nome:                                                                                                    | Informações de Licença<br>Nome: o valor do sistema padrão a partir da estação de destino será usado |  |  |  |  |
| Empresa:                                                                                                    | o valor do sistema padrão a partir da estação de destino será usado                                 |  |  |  |  |
| 🗸 Número de licença:                                                                                                    |                                                                                                    |  |  |  |  |
| Seleção do pacote de ins                                                                                                    | stalação do AVG                                                                                     |  |  |  |  |
| O Admin Server fará o downk                                                                                                    | pad do pacote mais recente                                                                          |  |  |  |  |
|                                                                                                    |                                                                                                    |  |  |  |  |
| Armazenamento de pacot                                                                                                    | es de instalação no Admin Server                                                                    |  |  |  |  |
| 🔘 Excluir pacote de instalaçã                                                                                                    | 🔘 Excluir pacote de instalação após instalação com êxito                                            |  |  |  |  |
| Excluir pacote de instalação após     Semanas                                                                                                    |                                                                                                    |  |  |  |  |
| Depois de clicar no botão <b>Avançar</b> , o assistente verificará a relevância do número de licença e a<br>assinatura do pacote de instalação. Esse processo pode demorar um pouco para ser concluído. |                                                                                                    |  |  |  |  |
| Ajuda Alteraçã                                                                                                    | šo no número da licença Voltar Avançar >> Cancelar                                                  |  |  |  |  |

Durante essa etapa, é necessário definir os seguintes parâmetros de instalação:

- Informações de licença digite os dados de licença, como Nome, Empresa e Número da licença (valor obrigatório). Se você quiser usar o nome de usuário do Windows no campo Nome, não marque a caixa de seleção correspondente e mantenha as configurações padrão do sistema.
- Seleção do pacote de instalação do AVG você pode manter as configurações padrão (e permitir que o servidor de Admin faça download do pacote mais recente para você) ou escolher um caminho personalizado no menu suspenso. Nesse caso, especifique o caminho completo para o AVG pacote de instalação ou use este botão \_\_\_\_\_ para selecionar a pasta adequada.
- Armazenamento dos pacotes de instalação no lado do servidor de Admin aqui você pode escolher se deseja:
  - Excluir o pacote de instalação após a instalação ter sido realizada com êxito (a partir do servidor de Admin)
  - Excluir o pacote de instalação após um número específico de semanas.

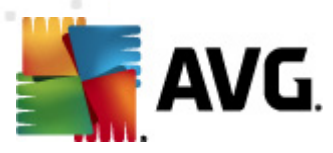

| 📲 Instalação remota do AVG via rede (modo avançado) 🛛 🛛 💽                                                                                                    |                                                                                                    |  |  |
|----------------------------------------------------------------------------------------------------|----------------------------------------------------------------------------------------------------|--|--|
| Selecione componentes<br><sub>Etapa</sub> 3/5                                                                                                    |                                                                                                    |  |  |
| Escolha componentes de instalação. Se nenhum componente for selecionado, o AVG será instalado de<br>acordo com as configurações padrão.                                                                                                    |                                                                                                    |  |  |
| Instalar o AVG com configurações padrão                                                                                                    |                                                                                                    |  |  |
| <ul> <li>Selecionar componentes de instalação</li> <li>AVG 2012</li> <li>Identity Protection</li> <li>LinkScanner</li> <li>AVG Search-Shield</li> <li>AVG Surf-Shield</li> <li>Proteção Online</li> <li>Proteção de E-mail</li> <li>Complemento do Microsoft Ou</li> <li>Anti-Spam</li> <li>Verificador Pessoal de E-mail</li> <li>III</li> </ul> | Na esquerda você pode marcar os componentes que deseja<br>instalar ou remover.<br>Os símbolos significam o seguinte:<br>☑ Componente será instalado<br>☑ O componente será desinstalado ou não será<br>instalado<br>☑ Configuração padrão de cada instalador será<br>utlizada |  |  |
| 🔘 Desinstalação remota do AVG                                                                                                    |                                                                                                    |  |  |
| Ajuda                                                                                                    | Voltar Avançar >> Cancelar                                                                                                    |  |  |

Nesta etapa, você pode optar por instalar o AVG com as configurações padrão ou selecionar componentes personalizados.

- Instalar o AVG com configurações padrão selecione essa opção se preferir a instalação dos componentes padrão.
- Selecionar componentes de instalação selecione esta opção para ver uma estrutura de árvore oferecendo uma lista de componentes do AVGque podem ser instalados ou desinstalados. Na lista de componentes, selecione:
  - componentes que devem ser instalados e marque-os desta forma ☑
  - o componentes que devem ser desinstalados ou não instalados, e marque-os desta forma ⊠
  - As configurações padrão serão usadas para os componentes que ficarem em branco (
     D).
- Desinstalação remota do AVG permite que o AVG seja removido.

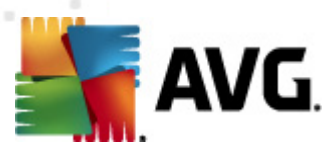

| 📲 Instalação remota do AVG via rede (modo avançado) 🛛 💦 👘 💷                                                                                                    |                                     |  |  |
|----------------------------------------------------------------------------------------------------|-------------------------------------|--|--|
| <b>As opções de instalaçã</b><br><sub>Etapa</sub> 4/5                                                                                                    | •                                   |  |  |
| Escolha as opções e o comportamento da inst                                                                                                    | talação do AVG                      |  |  |
| Parâmetros do Setup                                                                                                    |                                     |  |  |
| Ativar o Firewall do Windows após a instalação     Cancelar setup se o AVG 2012 já estiver instalado     Fechar todos os programas abertos que podem impedir a instalação     Reiniciar computador após finalizar o setup AVG 2012 se necessário     Exibe uma mensagem de notificação com relação à reinicialização agendada do sistema no computador |                                     |  |  |
| Mostrar o progresso da instalação                                                                                                    | setup oculto                        |  |  |
| Propriedades do Setup                                                                                                    |                                     |  |  |
| 🔲 Onde instalar:                                                                                                    | caminho padrão de sistema           |  |  |
| 🔲 Linguagem do Setup:                                                                                                    | Alemão 👻                            |  |  |
| Selecione o diretório onde o arquivo de log do AVG 2012 será armazenado:                                                                                                    |                                     |  |  |
|                                                                                                    | caminho do log de instalação padrão |  |  |
|                                                                                                    |                                     |  |  |
| Ajuda                                                                                                    | Voltar Avançar >> Cancelar          |  |  |

Na seção *Parâmetros de configuração*, você pode escolher entre as seguintes opções:

- Ativar o firewall do Windows após a instalação caso não pretenda instalar o componente de Firewall do AVG, você pode escolher ativar o firewall do Windows assim que a instalação terminar.
- Sair da instalação se o AVG2012 já estiver instalado a administração remota não continuará se o AVG 2012já existir na estação de destino.
- Fechar todos os aplicativos em execução que impeçam a instalação a instalação remota forçará o fechamento de qualquer aplicativo que possa interferir no processo de instalação. Normalmente pode ser um cliente de email ou navegador da Internet em execução.
- **Reinicializar o computador depois de concluir a instalação do AVG 2012, se necessário** - em certos casos (instalação do componente firewall, por exemplo), pode ser necessária uma reinicialização do computador para concluir o processo de instalação.
- **Exibir uma mensagem de notificação referente ao sistema programado no computador remoto** - se a caixa de seleção anterior estiver marcada, você poderá definir também um atraso antes da reinicialização. O valor padrão é dez minutos.

Selecionar o tipo de visibilidade do progresso da instalação - no menu suspenso, selecione uma das opções a seguir:

 instalação oculta - não serão exibidas informações para o usuário conectado no momento durante o processo de instalação.

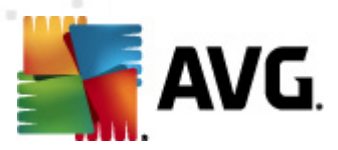

- exibir apenas progresso de instalação a instalação não exigirá nenhuma atenção do usuário, mas o progresso estará totalmente visível na estação.
- exibir assistente de instalação a instalação estará visível na estação e o usuário atualmente logado precisará confirmar manualmente todas as etapas.

Na seção Parâmetros de configuração, você pode escolher entre as seguintes opções:

- **Onde instalar** se você preferir um local de destino personalizado para instalação, poderá escolhê-lo digitando o caminho aqui. Recomendamos manter as configurações padrão.
- Idioma da instalação escolha um idioma personalizado padrão para a AVG instalação e a interface do usuário.
- Selecionar pasta em que o arquivo LOG da instalação do AVG 2012 será armazenado se você preferir um local personalizado para os arquivos de log de instalação, selecione-o aqui (a pasta já deve existir na estação de destino).

| 🚛 Instalação remota do AVG via rede (modo avançado) 🛛 💦                                                                                                    |                                       |  |  |  |
|----------------------------------------------------------------------------------------------------|---------------------------------------|--|--|--|
| Configurações de administração remota<br>Etapa 5/5                                                                                                    |                                       |  |  |  |
| Insira a string de conexão com o <b>AVG Data Center</b> . Se não quiser integrar as estações com o <b>AVG</b><br>Administração Remota, desmarque a opção Administração remota. |                                       |  |  |  |
| V Administração Remota                                                                                                    |                                       |  |  |  |
| Endereço de Conexão com o AVG Data Center                                                                                                    | AUTOTEST-VST32:4158                   |  |  |  |
| Nome do usuário:<br>Senha:                                                                                                    |                                       |  |  |  |
| Adicionar nova estação ao grupo:                                                                                                    | <b>•</b>                              |  |  |  |
| 🛛 Servidor de atualização personalizado                                                                                                    |                                       |  |  |  |
| Endereço do servidor de atualização:                                                                                                    | http://AUTOTEST-VST32:4158/avgupdate, |  |  |  |
| Ajuda Salvar configurações                                                                                                    | Voltar Concluir Cancelar              |  |  |  |

Nesta etapa final, existem as seguintes opções disponíveis:

**Observação:** se você não estiver certo sobre essas configurações, recomendamos manter as configurações padrão.

 Administração Remota - digite a string de conexão do AVG DataCenter no campo String de conexão do AVG DataCenter. Se aplicável, insira também o Nome de usuário e a Senha. Se você não desejar gerenciar as estações pelo AVG Admin Console, desmarque essa opção.

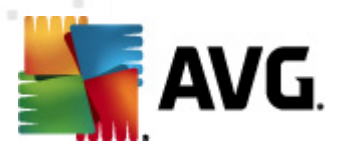

- **Adicionar nova estação ao grupo** se você preferir adicionar automaticamente nova(s) estação(ões) a um grupo personalizado, poderá selecionar o nome do grupo aqui.
- **Personalizar servidor de atualização** se você já tiver um servidor de atualização que gostaria de usar para suas estações, marque essa caixa e preencha o endereço dele agora.

Depois de concluído, clique no botão *Finalizar* para iniciar a instalação remota. Você poderá observar o status da instalação na exibição do **Instalador de rede**.

Use a opção Salvar configurações para salvar a configuração usada.

**Observação:** para listar as estações instaladas recentemente que permanecem em um estado incorreto (devido a alguma falha na instalação remota), navegue até **Estações/Estações não compatíveis**.

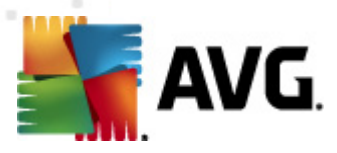

# 7. AVG Admin Server

O AVG Admin Server é usado para proteger a comunicação entre as estações do AVG e o AVG DataCenter no servidor. Através do AVG Admin Server, as estações do AVG se conectam ao AVG DataCenter usando o protocolo TCP (ou o protocolo HTTP, mais precisamente), que faz parte de cada instalação do sistema operacional Windows. Dessa forma, as estações do AVG não requerem nenhum outro componente de terceiros para poder se conectar ao sistema de administração remota.

O **AVG Admin Server** pode funcionar como um servidor proxy para baixar e distribuir atualizações nas estações da rede local (implantando a função UpdateProxy).

Ele funciona basicamente como um servidor da Web simples, oferecendo os arquivos de atualização às estações do AVG. Esses arquivos de atualização são baixados dos servidores centrais de atualizações do AVG apenas uma vez, o que reduz significativamente a carga do link de conexão com a Internet, especialmente em redes maiores.

O AVG Admin Server é iniciado automaticamente depois da implantação. Se não, você poderá iniciá-lo automaticamente a partir do menu Iniciar do Windows *Todos os programas/AVG 2012 Administração remota* selecionando *AVG Admin Server Monitor*, botão *Iniciar servidor*.

Mais informações sobre a configuração do AVG Admin Server estão disponíveis no capítulo <u>Configuração/ AVG Admin Server</u>.

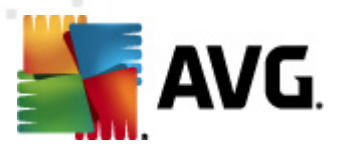

# 8. AVG Admin Lite

**O AVG Admin Lite** é uma versão simplificada da Instalação Remota do AVG. Ele contém apenas o Assistente de implantação do AVG Admin Server e o Assistente de implantação do AVG Admin Server Lite. Não há consoles de gerenciamento disponíveis (como o Console do AVG Admin) nem opções avançadas.

- <u>Assistente de implantação do AVG Admin Server Lite</u> permite apenas a implantação da função UpdateProxy.
- <u>Assistente do instalador do AVG Network Lite</u> permite apenas a criação do script de instalação do AVG.

Para instalar e usar apenas os recursos do AVG Admin Lite, é necessário escolher a opção **Instalação do Lite** durante o processo de instalação do AVG Internet Security Business Edition (para obter mais informações, consulte o capítulo <u>Tipo de instalação</u>).

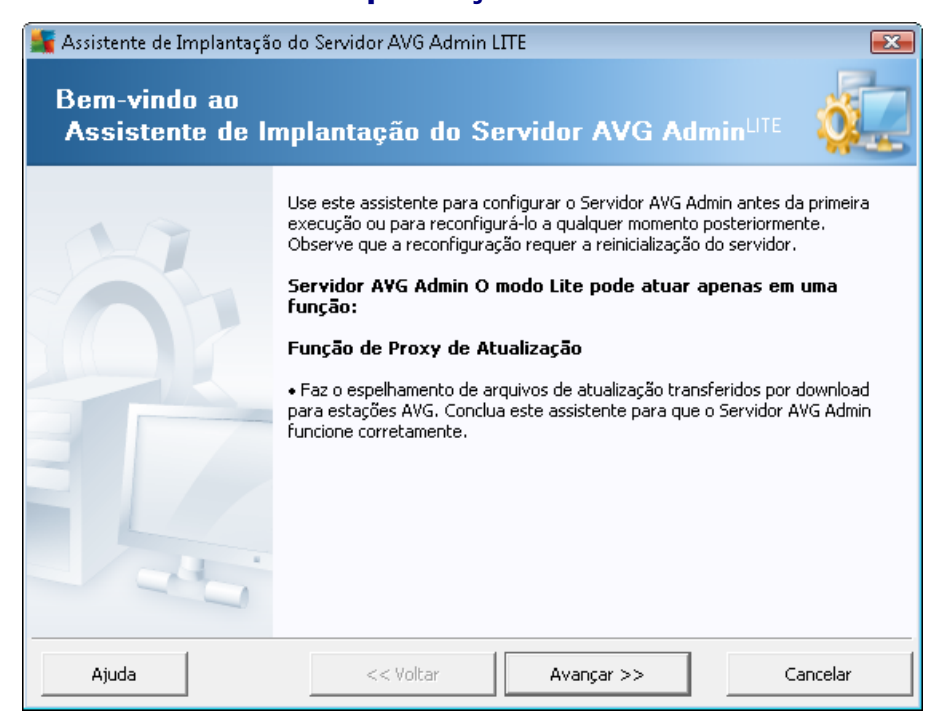

## 8.1. Assistente de implantação do AVG Admin Lite

A primeira caixa de diálogo explica a finalidade do assistente. Clique no botão **Avançar** para passar para a próxima etapa.

**Observação:** é necessário concluir este assistente para continuar com a instalação remota da rede.

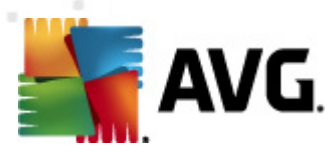

# 8.1.1. Visão geral da configuração

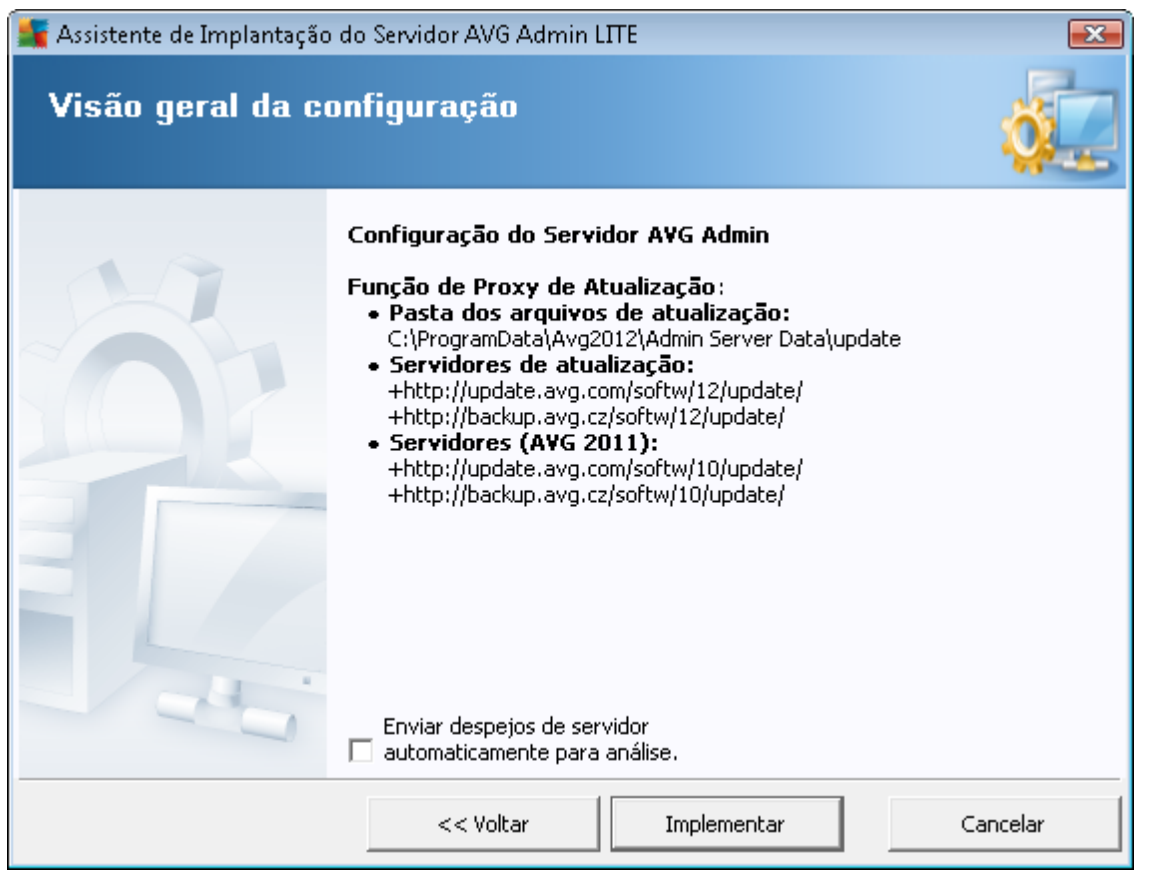

Esta seção contém uma visão geral da configuração que será implantada no seu servidor. Basicamente somente a função de Proxy de Atualização será implantada no seu servidor. A função de Proxy de Atualização atua como um servidor proxy para download e distribuição de atualizações em suas estações.

O assistente também criará a pasta de atualização na unidade C: (por padrão) ou unidade indicada na sua visão geral.

Você também pode marcar a caixa de seleção *Enviar despejos de servidor automaticamente para análise* a fim de enviar possíveis despejos de memória do AVG Admin Server diretamente para o nosso suporte técnico para serem analisados.

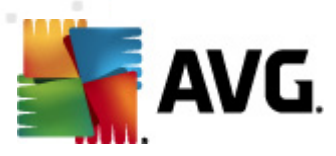

## 8.1.2. Conclusão

| 🌃 Assistente de Implantação do Servidor AVG Admin LITE 🛛 🛛 🔁 |                                                                                                   |              |  |
|--------------------------------------------------------------|---------------------------------------------------------------------------------------------------|--------------|--|
| Progresso da imj                                             | plantação                                                                                         | Ó.           |  |
|                                                              | Ação<br>Armazenando configurações de espelhamento de atualiza                                     | Estado<br>OK |  |
|                                                              | A implantação do Servidor AVG Admin foi finalizada<br>Clique em Concluir para iniciar o servidor. | COM SUCESSO. |  |
|                                                              | << Voltar Concluir                                                                                | Cancelar     |  |

Se o procedimento tiver ocorrido sem falhas, você verá uma caixa de diálogo similar à acima. Clique em Concluir para fechar o assistente e continuar no Assistente do instalador do AVG Network Lite.

### 8.2. Assistente do instalador do AVG Network Lite

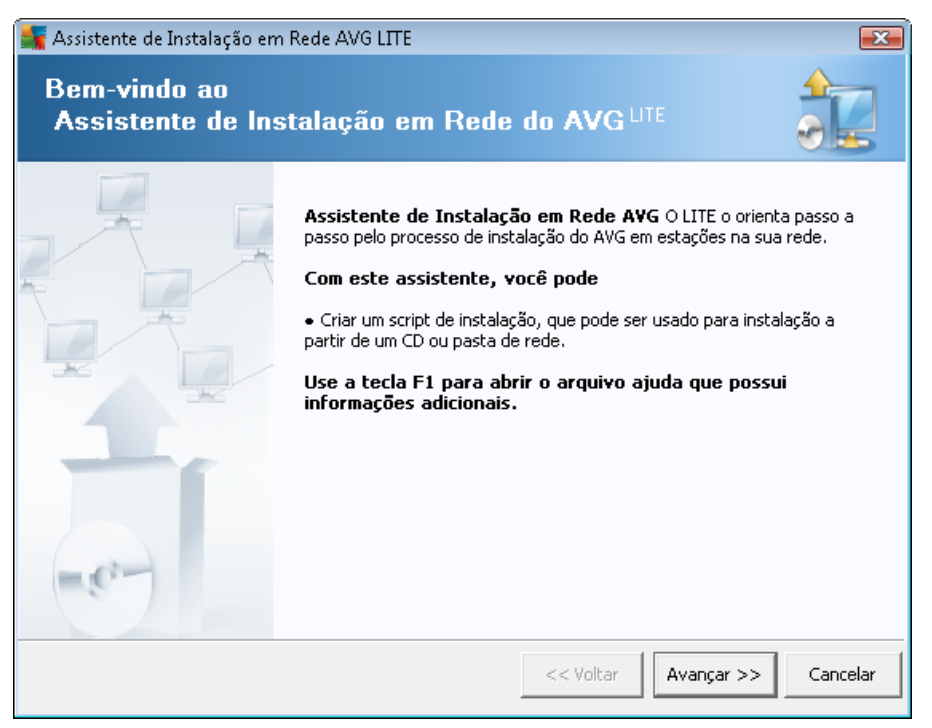

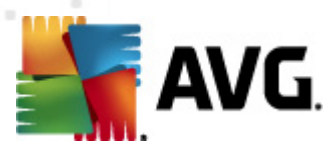

O **Assistente do instalador do AVG Network Lite** o orientará rapidamente pelo processo de criação de scripts do AVG. O script poderá então ser usado para instalar o AVG nas estações.

# 8.2.1. Configurações de instalação

| Configurações<br>Etapa 1/3                         | s de Instalação                                                                                                    |
|----------------------------------------------------|----------------------------------------------------------------------------------------------------|
| nsira os parâmetros nec                            | cessários para a instalação do AVG nas estações:                                                                                                    |
| Informações de Lic                                 | cença                                                                                                    |
|                                                    | o valor do sistema padrão a partir da estação de destino será usado                                                                                     |
| Empresa:                                           |                                                                                                    |
|                                                    |                                                                                                    |
|                                                    |                                                                                                    |
|                                                    |                                                                                                    |
|                                                    |                                                                                                    |
| epois de clicar no botão<br>ssinatura do pacote de | o <b>Avançar</b> , o assistente verificará a relevância do número de licença e a<br>instalação. Esse processo pode demorar um pouco para ser concluído. |

Preencha os valores solicitados. O campo *Número de licença* é obrigatório e deve ser preenchido. Como alternativa, marque as caixas de seleção *Nome* e/ou *Empresa* e preencha os valores apropriados.

Use o botão *Alteração do número de licença* para inserir um novo número de licença para as instalações do AVG.

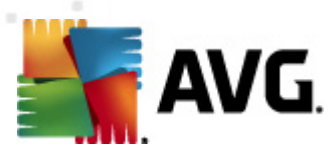

# 8.2.2. Criação do script de instalação do AVG

| 📲 Assistente de Instalação em Rede AVG LITE 🛛 💽 💽                                                                                                    |  |  |  |  |
|----------------------------------------------------------------------------------------------------|--|--|--|--|
| Criação do script de instalação do AVG<br>Etapa 2/3                                                                                                    |  |  |  |  |
| Selecione o local em que o script de instalação deve ser criado. Se o pacote de instalação do AVG mais<br>recente não estiver nesse local, ele será transferido por download da Internet. |  |  |  |  |
| Selecione o local em que você deseja armazenar o script de instalação                                                                                                    |  |  |  |  |
| Atualizar                                                                                                    |  |  |  |  |
| O Pasta (unidade de rede com direitos de acesso de grava                                                                                                    |  |  |  |  |
|                                                                                                    |  |  |  |  |
|                                                                                                    |  |  |  |  |
| Ajuda << Voltar Avançar >> Cancelar                                                                                                    |  |  |  |  |

Nessa caixa de diálogo você deverá escolher onde salvar o script de instalação. Se o local não contiver o pacote de instalação do AVG mais recente, o assistente tentará baixar o arquivo da Internet quando você clicar no botão **Avançar**. Nesse caso, certifique-se de que haja conexão da Internet disponível.

Você pode escolher uma destas opções:

#### • Mídia portátil de armazenamento de dados (unidade USB)

Insira o dispositivo USB removível (unidade Flash, disco rígido portátil etc), caso ainda não o tenha feito e clique no botão *Atualizar* para ver o dispositivo na lista suspensa. Certifique-se de que a unidade não seja protegida contra gravação.

• Pasta

A seleção desta opção permitirá que você escolha uma pasta, onde o script será armazenado. Se você escolher uma pasta de rede, certifique-se de que tenha os direitos de gravação corretos.

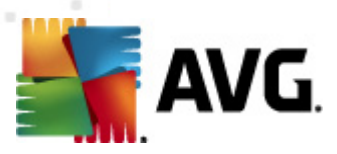

# 8.2.3. Conclusão

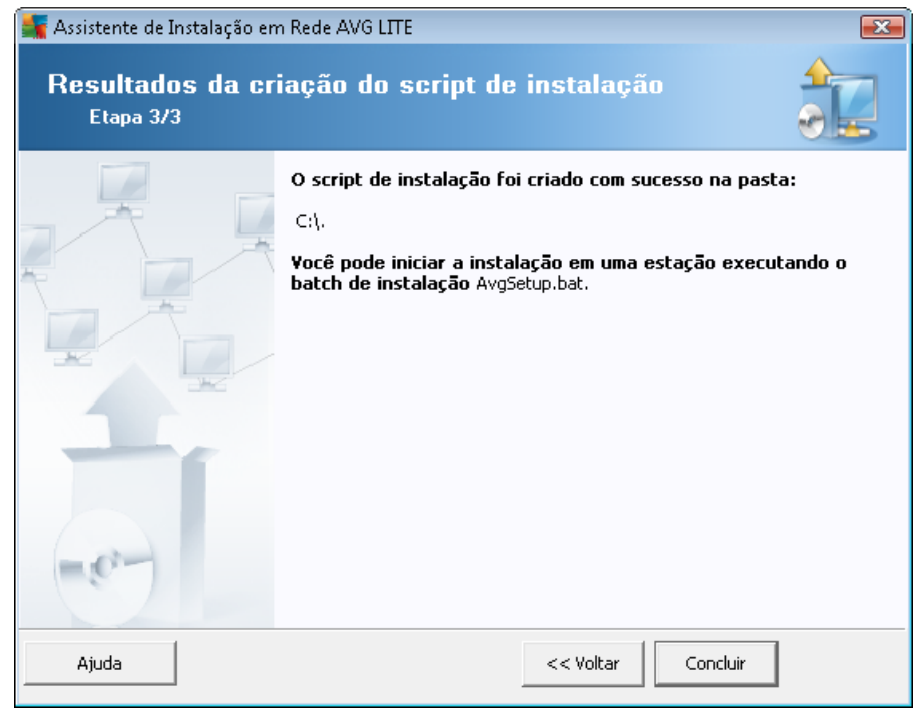

Se a criação do script tiver sido bem-sucedida, você verá uma caixa de diálogo similar a esta. Clique no botão *Concluir* para fechar o assistente.

#### Para usar o script salvo em uma pasta:

1. Copie todo o conteúdo da pasta escolhida anteriormente na sua estação.

**Observação:** se você tiver usado uma pasta de rede para armazenar o script, poderá navegar para essa pasta diretamente na rede.

- 2. Na estação, navegue para essa pasta e execute o arquivo AvgSetup.bat.
- 3. A janela da linha de comando será exibida e a instalação será iniciada.
- 4. Quando a instalação estiver concluída, a janela será fechada automaticamente.

#### Para usar o script de um dispositivo removível:

- 1. Insira o dispositivo removível na estação.
- 2. Se o recurso de execução automática estiver habilitado no sistema operacional da estação, a instalação será iniciada automaticamente.
- 3. Caso contrário, abra a letra do disco do dispositivo removível e execute o arquivo AvgSetup. bat manualmente.
- 4. A janela da linha de comando será exibida e a instalação será iniciada.

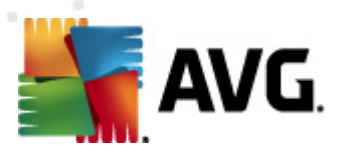

5. Quando a instalação estiver concluída, a janela será fechada automaticamente.

**Observação:** Você também pode criar e distribuir um clone de instalação do AVG. Para mais informações, consulte o capítulo <u>Gerenciador de Configurações do AVG</u> abaixo.

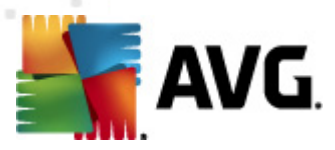

# 9. Gerenciador de configurações do AVG

**Observação:** essa ferramenta não está incluída na Administração Remota do AVG e pode ser encontrada como parte da instalação (cliente) do AVG.

O **Gerenciador de Configurações do AVG** é uma ferramenta adequada principalmente para redes pequenas que permite copiar, editar e distribuir as configurações do AVG. A configuração pode ser salva em um dispositivo portátil (unidade flash USB, etc.) e aplicada manualmente nas estações escolhidas.

A ferramenta está inclusa na instalação do AVG e disponível no menu Iniciar do Windows:

#### Todos os programas/AVG 2012/Gerenciador de Configurações do AVG

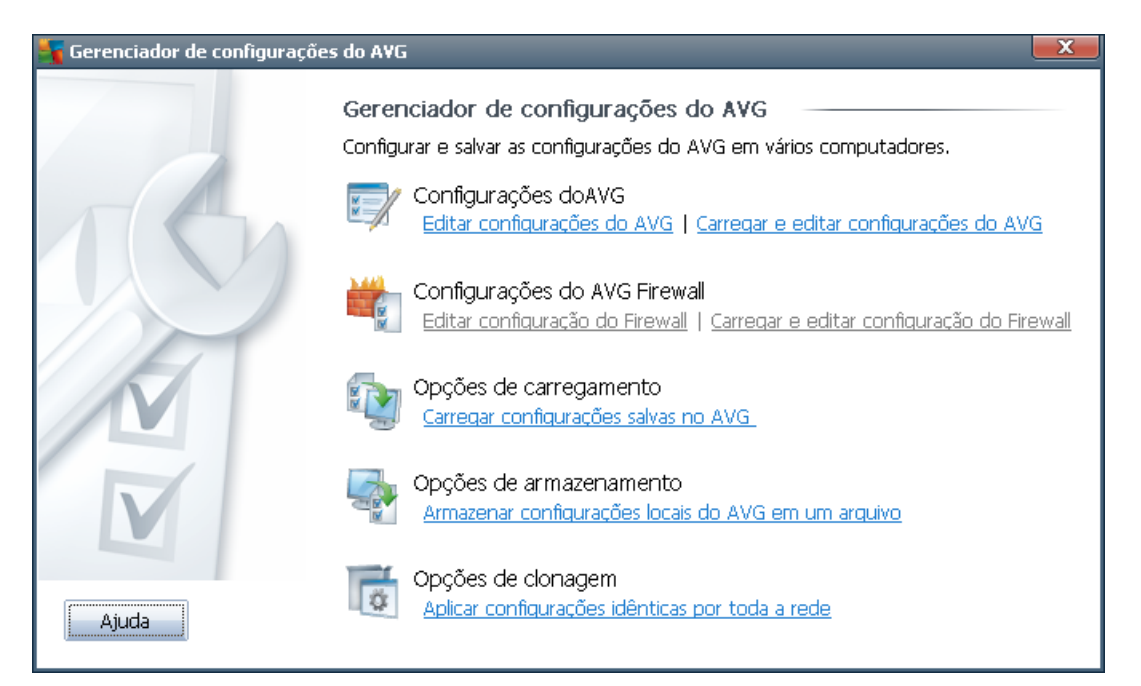

#### Configurações do AVG

- Editar Configurações do AVG use esse link para abrir a caixa de diálogo com as configurações avançadas do AVG local. Todas as modificações feitas aqui também refletirão na instalação local do AVG.
- Carregar e editar configurações do AVG se você já tem um arquivo de configuração do AVG (.pck), use esse botão para abri-lo e editá-lo. Quando você confirmar as suas modificações com o botão OK ou Aplicar, o arquivo será substituído pelas novas configurações!
- Configurações do Firewall do AVG
  - Editar a configuração do Firewall use esse link para abrir a caixa de diálogo com as configurações de Firewall do AVG local. Todas as modificações feitas aqui também refletirão na instalação local do AVG.

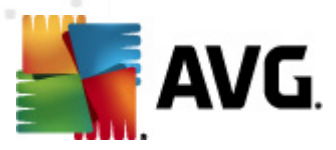

- Carregar e editar a configuração do Firewall se você já tem um arquivo de configuração do Firewall (.pck), use esse botão para abri-lo e editá-lo. Quando você confirmar as suas modificações com o botão OK ou Aplicar, o arquivo será substituído pelas novas configurações!
- Opções de carregamento
  - Carregar uma configuração salva para o AVG use esse botão para abrir um arquivo de configuração do AVG (.pck) e aplicá-lo à instalação local do AVG.
- Opções de armazenamento
  - Armazenar configurações locais do AVG em um arquivo use esse link para salvar o arquivo de configuração do AVG (.pck) da instalação local do AVG. Se não tiver configurado uma senha para as Ações permitidas, pode ocorrer a seguinte caixa de diálogo:

| 🌆 avgsetn | ıgr 📃 🔜                                                                                                    |
|-----------|----------------------------------------------------------------------------------------------------|
|           | O uso de Gerenciador de configurações não está protegido por uma senha.<br>Deseja criar uma nova senha para esta estação? A mesma senha será usada no pacote de configuração gerado. |
|           | Sim Não Cancelar                                                                                                    |

Responder *Sim* se desejar configurar a senha para acesso para Itens permitidos agora, preencha as informações solicitadas e confirme sua escolha. Responder *Não* para ignorar a criação de senha e continuar para salvar a configuração do AVG local para um arquivo.

- Opções de clonagem
  - Aplicar configurações idênticas em toda a rede clique nesse link para fazer uma cópia da instalação local do AVG criando um pacote de instalação com opções personalizadas. O clone inclui muitas das configurações do AVG, com exceção das seguintes:
    - ✓ Configurações de idioma
    - ✓ Configurações de som
    - ✓ Lista de exceções de programas permitidos e potencialmente indesejáveis do componente de proteção da identidade.

Para continuar, primeiro selecione a pasta na qual o script de instalação será salvo.

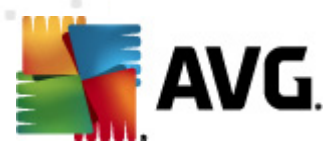

| 📲 Local dos arquivos de setup                                            |       | <b>X</b>       |  |
|--------------------------------------------------------------------------|-------|----------------|--|
| ⊂Selecione o diretório em que o script de instalação será armazenado: —— |       |                |  |
|                                                                          |       |                |  |
| Mostrar o progresso da instalação setup oculto                           |       |                |  |
| Pacote de Instalação AVG da Fonte                                        |       |                |  |
|                                                                          |       |                |  |
| Fazer download da versão mais recente do AVG 2012 na Internet para a     |       |                |  |
| pasta selecionada                                                        | Proxy | Fazer download |  |
| Ajuda                                                                    | Ok    | Cancelar       |  |

No menu suspenso selecione uma das seguintes opções:

- ✓ Instalação oculta nenhuma informação será exibida durante o processo de instalação.
- ✓ Exibir apenas progresso de instalação a instalação não exigirá nenhuma atenção do usuário, mas o progresso estará totalmente visível.
- ✓ Exibir assistente de instalação a instalação estará visível e o usuário precisará confirmar manualmente todas as etapas.

Use o botão **Download** para fazer download do pacote de instalação do AVG mais recente disponível diretamente do site do AVG para a pasta selecionada ou coloque manualmente o pacote de instalação do AVG nesta pasta.

Você pode usar o botão *Proxy* para definir as configurações do servidor proxy se sua rede exigir isso para uma conexão bem-sucedida.

Clicando em **OK**, o processo de clonagem será iniciado e deverá terminar rapidamente. Também pode aparecer uma caixa de diálogo solicitando a senha de configuração para os itens Permitidos (veja acima). Assim que terminar, o **AvgSetup.bat** deverá estar disponível na pasta escolhida junto com outros arquivos. Se você executar o arquivo **AvgSetup.bat**, ele instalará o AVG de acordo com os parâmetros escolhidos acima.

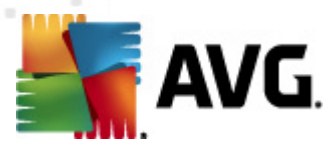

# 10. Configuração

Este capítulo contém uma descrição das opções de configuração de diferentes partes do AVG Internet Security Business Edition .

### 10.1. Configurações compartilhadas para estações/grupos

Esta caixa de diálogo permite definir configurações compartilhadas das estações. As opções são exatamente as mesmas da estação, com poucas exceções descritas nos capítulos abaixo. Se você precisar de informações mais detalhadas sobre a configuração de outros itens, recomendamos a consulta do Guia do Usuário do AVG Internet Security, disponível para download em <u>http://www.avg.com</u>, ou da ajuda do contexto, disponível através do nítido botão de interrogação.

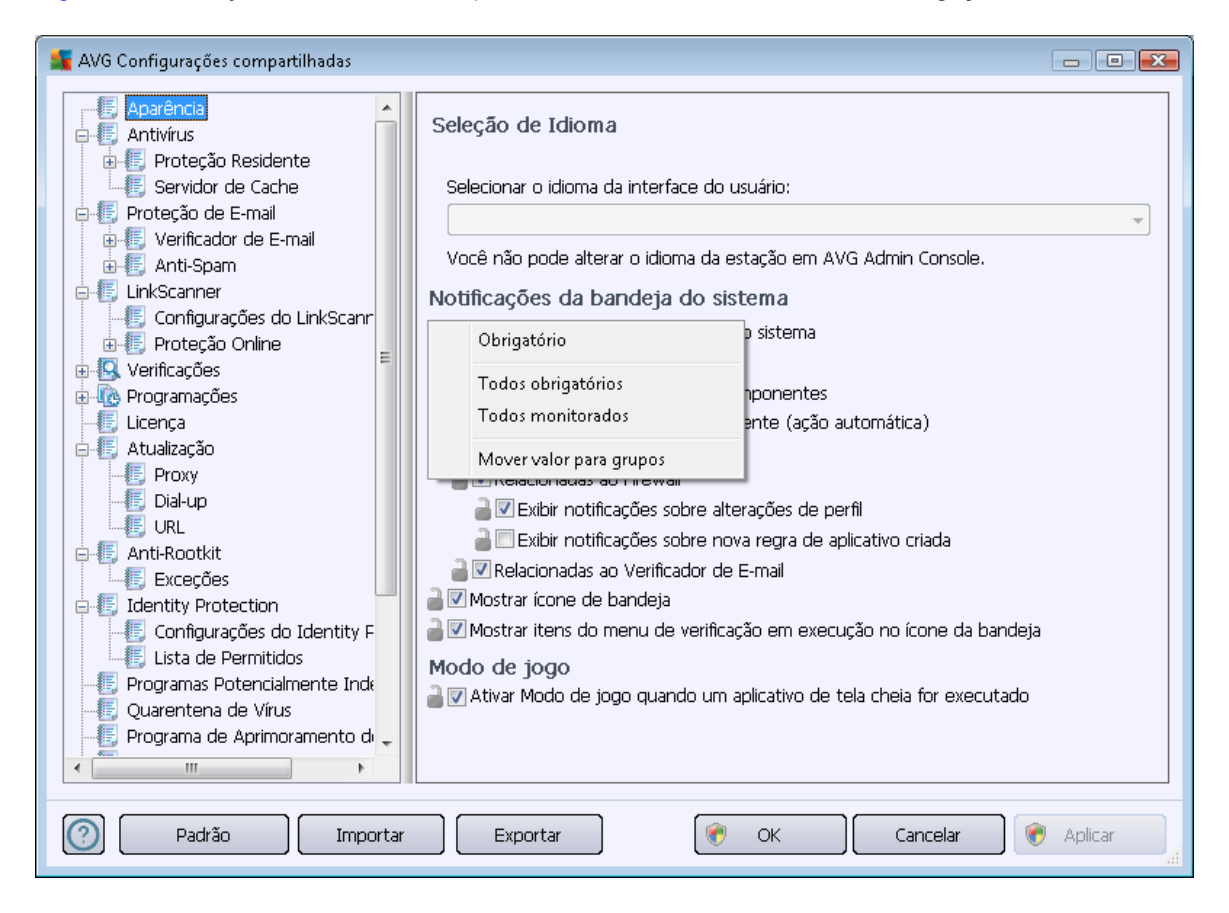

**Observação:** você poderá usar o botão **Padrão** para restaurar as configurações originais da caixa de diálogo atual.

### 10.1.1. Controle geral e níveis de prioridade

Todos os valores de configurações aplicáveis para estações, usuários ou grupos podem ser definidos como um valor obrigatório ou como um valor opcional (configuração padrão). Um valor pode ser alterado de obrigatório para opcional a partir de seu menu de contexto (botão direito do mouse) com algumas exceções nas configurações de firewall (consulte o capítulo <u>Configuração/</u> <u>configuraçãos de firewall compartilhado/perfis</u>).

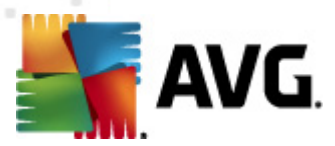

Os níveis individuais de prioridades são definidos da seguinte maneira (classificados da prioridade mais alta para a mais baixa):

#### Configurações compartilhadas para estações

As configurações compartilhadas definidas como obrigatórias nas **Configurações compartilhadas para estações** (disponíveis no menu superior **Ferramentas**) sempre têm prioridade sobre as outras. Isso significa que os itens definidos como obrigatórios na lista de configurações mencionadas não podem ser alterados em nenhum nível inferior.

#### Configurações compartilhadas no grupo

As configurações compartilhadas definidas como obrigatórias nos grupos de estação (item *Configurações compartilhadas no grupo* disponíveis no espaço de trabalho específico do grupo, se você clicar com o botão direito do mouse no menu de contexto na ramificação *Estações*) têm prioridade mais alta que configurações de estação específicas, mas mais baixas que as *Configurações compartilhadas para estações*.

#### • Configurações individuais da estação

Configurações particulares para estações são consideradas como menor prioridade, o que significa que todos os itens definidos como obrigatórios nos níveis superiores já mencionados não podem ser alterados nesses locais.

As configurações individuais das estações podem ser acessadas clicando o botão direito em uma estação e selecionado *Configurações da estação -> Configurações*.

Por padrão, os itens obrigatórios são exibidos em negrito e podem ser facilmente alterados. Para tanto, basta clicar com o botão direito do mouse no ícone de cadeado do item específico e selecionar no menu de contexto o valor do item **Obrigatório**.

O menu de contexto também contém as seguintes opções:

- **Todos obrigatórios** define como obrigatórios todos os itens na caixa de diálogo atual.
- **Todos monitorados** redefine como obrigatórios todos os itens na caixa de diálogo atual.

Ao marcar um item como obrigatório, o usuário na estação local não será capaz de personalizar essa configuração.

Os níveis individuais se distinguem pelos ícones ao lado de cada item. Geralmente, um item selecionado como obrigatório é marcado pelo ícone com cadeado preto "travado". O ícone com cadeado vermelho significa que a configuração já está definida como obrigatória nas Configurações compartilhadas para estações (nível mais alto) e o ícone com cadeado azul indica que a configuração está marcada como obrigatória nas Configurações compartilhadas no grupo.

**Observação:** os ícones de cadeado não estão disponíveis nas estações.

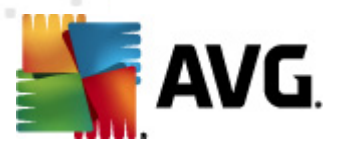

### 10.1.2. Configurações do Gerenciador de alertas

As configurações do Gerenciador de Alertas encontram-se disponíveis no AVG Admin Console(ou seja, não visíveis na estação AVG). Aqui você pode selecionar os eventos que deseja enviar para o AVG DataCenter e exibir no AVG Admin Console (seção Eventos).

Esta caixa de diálogo exibe uma visão geral das ações ativadas do evento. Você pode definir os parâmetros dos eventos utilizando os itens da subárvore. Você também pode selecionar no menu de rolagem o idioma no qual prefere exibir os textos de regras padrão.

| 👫 AVG Configurações compartilhadas 💿 💿 💌 |                                                                                   |             |             |  |
|------------------------------------------|-----------------------------------------------------------------------------------|-------------|-------------|--|
| LinkScanner                              | Lista de eventos                                                                  |             |             |  |
|                                          | Visão geral das ações de evento ativadas. As configurações do r                   | parâmetro n | iodem ser   |  |
|                                          | alteradas apenas na ação específica (nós do item da sub-árvore do "Gerenciador de |             |             |  |
| in magees                                | alertas").                                                                        |             |             |  |
|                                          |                                                                                   |             |             |  |
| 🖬 🗐 Atualização                          | l 🔒 Idioma usado para exibir os textos padrões de regras: 🛛 Inglé                 | is          | -           |  |
| Proxy                                    |                                                                                   |             |             |  |
| Dial-up                                  | Evento                                                                            | E-mail      | Log de ev 📩 |  |
|                                          | Objeto do Quarentena de vírus adicionado                                          | Não         | Não         |  |
| 🔄 🚛 Anti-Rootkit                         | Objeto do Quarentena de vírus removido                                            | Não         | Não         |  |
| Exceções                                 | Objeto do Quarentena de vírus restaurado                                          | Não         | Não         |  |
| 🖃 📳 Identity Protection                  | Ameaça encontrada                                                                 | Não         | Não         |  |
| - 🖅 Configurações do Identity F          | Verificação iniciada                                                              | Não         | Não         |  |
| 🔄 🔄 Lista de Permitidos                  | Teste concluído                                                                   | Não         | Não         |  |
|                                          | Atualização iniciada                                                              | Não         | Não 🗉       |  |
|                                          | Atualizaçao verificada                                                            | Não         | Não         |  |
|                                          | Atualização concluída                                                             | Não         | Não         |  |
|                                          | Inicialização do AVG                                                              | Não         | Não         |  |
| 🕫 📳 Gerenciador de alertas               | Encerramento do AVG                                                               | Não         | Não         |  |
|                                          | O componente do AVG foi terminado de forma inesperada                             | Não         | Não         |  |
|                                          | Número de licença alterado                                                        | Não         | Não         |  |
| 📖 🖳 Enviando para o AVG Data (           | Identity Protection - um malware foi detectado                                    | Não         | Não 📃       |  |
| 🖻 🖲 Administração Remota                 | Identity Protection - a lista permitida foi alterada                              | Não         | Não         |  |
| 🖳 🗐 Ações permitidas                     | Identity Drotection - um obieto foi restaurado da guarentena                      | Não         | Não         |  |
| < <u> </u>                               | •                                                                                 |             | P           |  |
|                                          |                                                                                   |             |             |  |
| Padrão Importar                          | Exportar 🛞 OK Cancela                                                             | ar 🛛 🕐      | Aplicar     |  |
|                                          |                                                                                   |             | ai          |  |

Os itens da subárvore são os seguintes:

#### Enviar para o e-mail

Este item da subárvore permite que você especiifique que tipos de eventos devem ser enviados ao endereço de e-mail especificado. Os eventos disponíveis são mostrados na caixa de diálogo; marque a respectiva caixa de seleção para incluir os eventos na lista.

Para especificar o endereço, pressione o botão SMTP. A caixa de diálogo Configurações de e-mail de saída aparecerá. Digite um endereço de e-mail (Para:), um destinatário (De:), um endereço de servidor SMTP e um número de porta nas caixas de texto apropriadas.

Por padrão, cada evento será enviado ao endereço predefinido. Ao clicar duas vezes em um evento, uma nova caixa de diálogo aparecerá. Nela, você poderá personalizar o destinatário

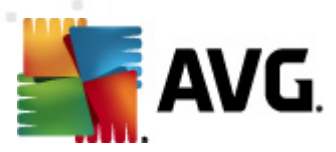

de tal evento, o assunto e o texto da mensagem.

| 鱰 AVG Configurações de regra                                                                                                    | ×      |
|----------------------------------------------------------------------------------------------------|--------|
| Para:                                                                                                    |        |
| admin@local.net                                                                                                    |        |
| Assunto:                                                                                                    |        |
| Mensagem do Gerenciador de alertas do AVG, atualização iniciada                                                                                                    |        |
| Texto da mensagem:                                                                                                    |        |
| A atualização foi iniciada.<br> <br>Número da compilação: BUILD_NUMBER<br>Versão da base de vírus: AVI_VERSION<br>Data e hora: %DATE%<br>Source: %SOURCE%<br>Computer: %HOST%<br>User: %USER% | *      |
| Inserir macro Padrão OK Car                                                                                                    | ncelar |

Ao clicar no botão **Inserir macro**, uma lista de macros se abrirá e você poderá aplicá-los diretamente no corpo da mensagem. Se você quiser distanciar uma linha da margem, use os botões CTRL e Enter. Pressionar apenas o botão Enter fechará a caixa de diálogo.

Use o botão Padrão para restaurar os valores da caixa de diálogo originais.

#### • Registrar no log de eventos NT

Este item da subárvore permite que você especifique que tipos de eventos devem ser gravados no log de eventos NT da estação específica. Os eventos disponíveis são mostrados na caixa de diálogo; marque a respectiva caixa de seleção para incluir o evento.

Clicar duas vezes em um evento abrirá uma nova caixa de diálogo. Nela, você poderá personalizar a ID, a gravidade e o texto da mensagem.

Ao clicar no botão *Inserir macro*, uma lista de macros se abrirá e você poderá aplicá-los diretamente no corpo da mensagem. Se você quiser distanciar uma linha da margem, use os botões CTRL e Enter. Pressionar apenas o botão Enter fechará a caixa de diálogo.

#### • Enviar para o AVG DataCenter

Este item da subárvore permite que você especifique que tipos de eventos devem ser enviados ao AVG DataCenter (e, mais tarde, exibidos no Console do AVG Admin - Eventos). Os eventos disponíveis são mostrados na caixa de diálogo; marque a respectiva caixa de seleção para incluir o evento.

Os eventos possíveis são os seguintes:

• Objeto adicionado da Quarentena de Vírus

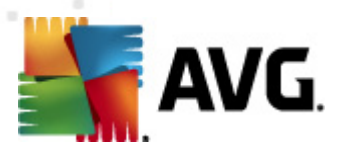

- Objeto removido da Quarentena de Vírus
- Objeto restaurado da Quarentena de Vírus
- Ameaça encontrada
- Verificação iniciada
- Teste concluído
- Atualização iniciada
- Atualização verificada
- Atualização concluída
- Inicialização do AVG
- Encerramento do AVG
- O componente do AVG foi encerrado inesperadamente
- Número de licença alterado
- Identity Protection um malware foi detectado
- Identity Protection a lista permitida foi alterada
- Identity Protection um objeto foi restaurado da quarentena

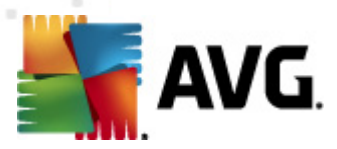

## 10.1.3. Administração Remota

As configurações da *Administração Remota* disponíveis no Console do AVG Admin contêm algumas configurações adicionais (em comparação com as configurações da estação).

| 🕌 AVG Configurações compartilhadas 💿 💷 📧                                                                                                    |                                                                                                    |      |  |
|----------------------------------------------------------------------------------------------------|----------------------------------------------------------------------------------------------------|------|--|
| LinkScanner     LinkScanner     Configurações do LinkScann     F Proteção Online     S Verificações     Programações                                                                                                    | Administração Remota<br>Servidor:<br>Porta:                                                                                                | 4158 |  |
| ⊷ts, Licença<br>⊖-ts, Atualização<br>ts, Proxy<br>ts, Dial-up                                                                                                    | Usuário:<br>Senha:                                                                                                    |      |  |
| Exceções                                                                                                    | Porta para mensagens recebidas:                                                                                                    | 6051 |  |
| <ul> <li>□ Identity Protection</li> <li>□ □ □ □ □ □ □ □ □ □ □ □ □ □ □ □ □ □ □</li></ul>                                                                                                    | Configurações avançadas<br>Sincronizar configuração a cada:<br>Recuperar mensagens do servidor a cada:<br>5 minutos                        |      |  |
|                                                                                                    | Atraso no processamento de solicitações pendentes [] 5 minutos 🔹                                                                           |      |  |
| Gerentiador de alertas     Enviando para o e-mail     Enviando para o eventos     Enviando para o AVG Data (     Administração Remota     E Ações permitidas                                                                                                    | <ul> <li>Image: Sincronizar as configurações do Firewall</li> <li>Image: Sincronizar as configurações do Gerenciador de Alertas</li> </ul> |      |  |
| Padrão     Importar     Exportar     Importar     Importa |                                                                                                    |      |  |

As configurações incluem:

- Sincronizar configuração a cada escolha o intervalo automático para a sincronização (a estação tentará sincronizar a cada período selecionado, isto é, tentará descobrir se há algo novo disponível e transferirá somente modificações).
- **Recuperar mensagens do servidor a cada** escolha a freqüência com que deseja que as requisições feitas no Console do AVG Admin sejam recuperadas do servidor.
- Atraso no processamento de requisições pendentes específicas após a inicialização da estação - escolha quanto tempo o AVG Admin Server deve aguardar para iniciar o processamento das requisições pendentes de uma estação que acabou de ficar disponível.
- Sincronizar as configurações do firewall se você não precisa da sincronização das configurações do firewall, recomendamos que ela seja desativada para reduzir o fluxo de dados e o tráfego de rede.
- Sincronizar as configurações do Gerenciador de Alertas se você não precisa da sincronização das configurações do Gerenciador de Alertas, recomendamos que ela seja

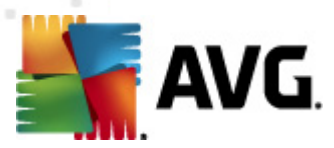

desativada para reduzir o fluxo de dados e o tráfego de rede.

### 10.1.4. Ações permitidas

Ações permitidas são itens que podem ser habilitados ou desabilitados para uso em uma estação a partir do Console do AVG Admin. A configuração pode ser definida nas **Configurações Compartilhadas para grupos/estações** ou configurações individuais de estação.

O recurso é acessível no item Administração Remota da árvore principal como Ações permitidas.

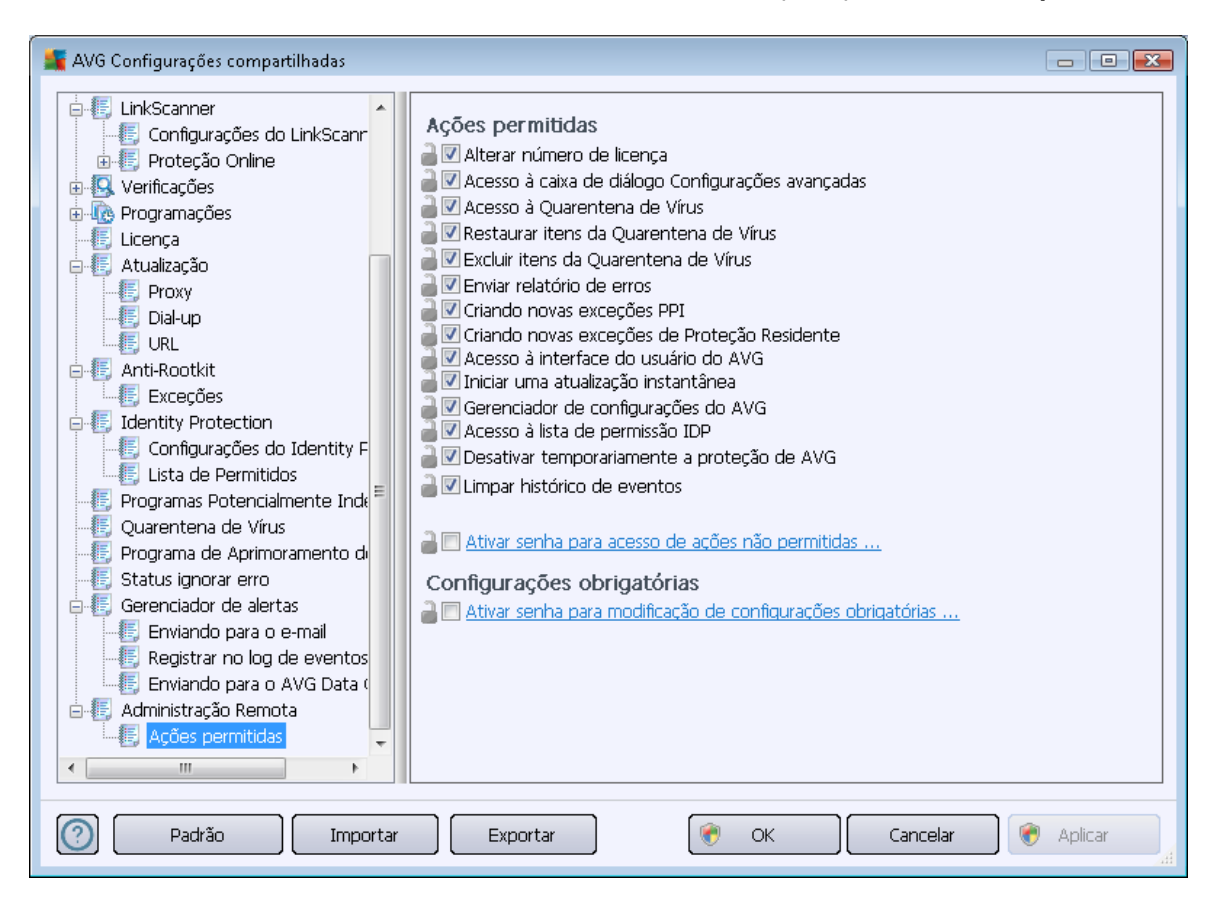

Ao desmarcar as caixas de seleção a seguir, você impedirá o uso do recurso por outros usuários da estação.

- Alterar número de licença se desmarcada, não permitirá que os usuários da estação alterem o número de licença.
- Acesso à janela de configurações avançadas se desmarcada, não permitirá que os usuários da estação abram e editem as configurações avançadas.
- Acesso à Quarentena de vírus se desmarcada, não permitirá que os usuários da estação acessem a Quarentena de vírus.
- Restaurar itens a partir da Quarentena de vírus se desmarcada, não permitirá que os usuários da estação restaurem arquivos da Quarentena de vírus.

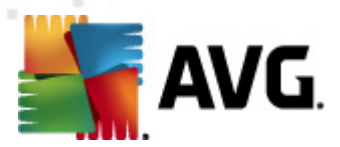

- **Excluir itens da Quarentena de vírus** se desmarcada, não permitirá que os usuários da estação excluam os arquivos da Quarentena de vírus.
- Enviar relatório de erro se desmarcada, não permitirá que os usuários da estação enviem relatórios de erro.
- Criar novas exceções PPI se desmarcada, não permitirá que os usuários da estação criem uma nova exceção para programas potencialmente indesejáveis.
- Criando novas exceções na Proteção Residente se desmarcado, não permitirá que os usuários na estação criem uma nova exceção no componente Proteção Residente.
- Acesso à interface do usuário do AVG se desmarcada, não permitirá que os usuários da estação acessem a interface do usuário do AVG.
- Ativar uma atualização instantânea se desmarcada, não permitirá que os usuários da estação ativem um processo de atualização instantânea.
- Gerenciador de Configurações do AVG Se desmarcada, não permitirá que os usuários da estação acessem o Gerenciador de Configurações do AVG.
- Acesso à lista IDP permitida se desmarcada, não permitirá que os usuários da estação acessem a lista IDP permitida.
- Desativar a proteção do AVG temporariamente se desmarcada, não permitirá que os usuários da estação desativem a proteção do AVG temporariamente.
- *Limpar histórico de eventos* se desmarcada, não permitirá que os usuários da estação limpem o histórico de eventos.

Se optar por permitir que os usuários usem as ações não permitidas após inserir uma senha, clique na opção *Ativar senha para acesso de ações não permitidas…* e na nova caixa de diálogo insira uma nova senha (duas vezes para confirmação).

A senha será solicitada todas as vezes que o usuário tentar acessar a ação não permitida.

De maneira similar, você poderá habilitar o usuário de uma estação para alteração das configurações obrigatórias. Para isso, marque a caixa de seleção *Ativar senha para modificação de configurações obrigatórias...* e insira uma nova senha (duas vezes para confirmação). Dessa forma, o usuário poderá alterar temporariamente as configurações da caixa de diálogo aberta no momento, nas Configurações avançadas da estação, utilizando o botão *Desativar temporariamente o modo obrigatório*, que aparecerá apenas se este recurso estiver ativado.

**Observação:** A senha deve estar em branco. Além disso, após a sincronização, as configurações possivelmente modificadas pelo usuário da estação receberão seus valores de volta.

Você também pode decidir se deseja que o usuário local interrompa a verificação programada. Isso pode ser feito através das configurações compartilhadas de estações/grupos ou nas configurações individuais da estação. Para isso, navegue até o item *Verificação Agendada* e no lado direito habilite a opção Usuário pode parar a execução da tarefa.

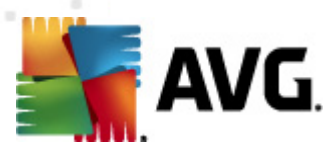

**Observação:** as alterações terão efeito quando as estações forem sincronizadas. Para obter mais informações sobre o processo de sincronização, consulte o capítulo <u>Processo de sincronização</u>.

## 10.1.5. Licença

As configurações da *Licença* encontram-se disponíveis somente no Console do AVG Admin.

| 鱰 AVG Configurações compartilhadas                                                                                                    |                                                                                                    |
|----------------------------------------------------------------------------------------------------|----------------------------------------------------------------------------------------------------|
| LinkScanner Configurações do LinkScanner Configurações do LinkScanner Proteção Online Verificações Programações Licença Atualização Proxy Dial-up URL Anti-Rootkit Exceções Elentity Protection Configurações do Identity F Lista de Permitidos Programas Potencialmente Inde Quarentena de Virus Programa de Aprimoramento di Status ignorar erro Status ignorar erro Status ignorar erro Status ignorar o e-mail Registrar no log de eventos Enviando para o AVG Data o Administração Remota Ações permitidas | Licença Proprietário: Empresa: Número de licença: Mensagem de expiração Mostra caixa de diálogo de expiração: Padrão Mensagem personalizada: |
| 🕐 Padrão Importar Exportar 😵 OK Cancelar 😵 Aplicar                                                                                                    |                                                                                                    |

Você pode definir as seguintes opções:

- Nome do detentor insira o nome do detentor solicitado.
- *Empresa* insira o nome da empresa solicitado.
- *Número da licença* insira o número da licença solicitado.

Na seção *Mensagem de vencimento*, você pode escolher se a caixa de diálogo de vencimento deverá ser exibida, caso a licença tenha vencido:

 Mostrar caixa de diálogo de vencimento - selecione uma das opções. Se quiser usar uma mensagem personalizada para exibir, selecione a última opção e preencha o campo Mensagem personalizada conforme desejar.
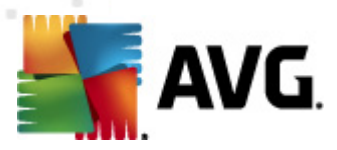

# 10.1.6. Cópia de configuração

Você pode copiar a configuração de Agendamentos predefinida das Configurações compartilhadas para estações/Grupos (ou das configurações de uma estação única) para um grupo, vários grupos ou configurações compartilhadas.

| 🕌 AVG Configurações compartilhadas 👘 💷 💽                                                                                                    |
|----------------------------------------------------------------------------------------------------|
| Image: Second second secon |
| Obrigatório     Nome     Verificação agendada       Copiar em     xecução da programação       Nova Programação     Executar a cada:       Lice     Excluir                                                                                                    |
| <ul> <li>Au</li> <li>Foxy</li> <li>Dial-up</li> <li>Coll-up</li> <li>VRL</li> <li>Selecionar dias</li> <li>12:00 PM</li> <li>Seg</li> <li>Ter</li> <li>Qua</li> <li>Qui</li> <li>Sex</li> <li>Sáb</li> <li>Dom</li> <li>Execções</li> <li>Identity Protection</li> <li>Configurações do Identity F</li> <li>Configurações do Identity F</li> <li>Configurações do Identity F</li> <li>Configurações do Identity F</li> <li>Configurações do Identity F</li> <li>Executar na inicialização do computador</li> <li>Executar na inicialização do computador</li> <li>Executar na inicialização do computador</li> <li>Executar na inicialização do computador</li> <li>Executar na inicialização do computador</li> <li>Executar na inicialização do computador</li> <li>Executar na inicialização do computador</li> <li>Executar na inicialização do computador</li> <li>Executar na inicialização do computador</li> <li>Executar na inicialização do computador</li> <li>Executar na inicialização do computador esteja em modo de baixa energia</li> <li>O usuário pode interromper uma tarefa em execução</li> <li>O usuário pode pausar uma tarefa</li> <li>Sem limite de tempo</li> </ul>                                                                                                    |
| 🕐 Padrão Importar Exportar 😵 OK Cancelar 😵 Aplicar                                                                                                    |

Na árvore esquerda, clique com o botão direito do mouse no sub-item selecionado sob o item *Agendamentos* e, no menu de contexto, escolha *Copiar para*. Uma nova caixa de diálogo será exibida:

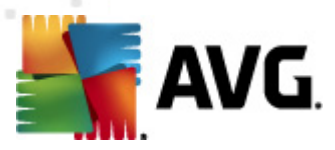

| 🚝 AVG Selecionar destinos                                                                                                    |                                          | <b>—</b> |  |
|----------------------------------------------------------------------------------------------------|------------------------------------------|----------|--|
| Selecionar objetos nos quais a configuração será copiada. Use a caixa de seleção na parte<br>inferior desta caixa de diálogo para definir o indicador obrigatório para a configuração dos<br>objetos de destino. (Observação: ao copiar a configuração para as configurações []                                        |                                          |          |  |
| Copiar em:                                                                                                    | Configurações compartilhadas para grupos | -        |  |
| Copiar em:       Configurações compartilhadas para grupos         Configurações compartilhadas para grupos         Estações selecionadas         Configurações compartilhadas para servidores de aplicação servidores de Aplicativos selecionados         Nome do grupo         Servidores de Aplicativos selecionados |                                          |          |  |
| Definir indicador obrigatório para o objeto de destino      OK Cancelar                                                                                                    |                                          |          |  |

No menu suspenso, selecione onde deseja que a configuração seja copiada. Você pode selecionar Configurações compartilhadas em Grupos, Estações, Configurações compartilhadas para servidores de aplicativos.

Se você selecionar a opção *Estações*, o menu suspenso *no grupo* ficará disponível e você poderá escolher um grupo no qual as estações serão listadas. Em seguida, selecione estações individuais nas quais você deseja copiar a configuração.

A caixa de seleção **Definir indicador obrigatório para o objeto de destino** serve para marcar a configuração como obrigatória. Se não for marcada, a configuração será definida como monitorada.

### **10.1.7.** Verificações programadas

Durante uma definição de verificação agendada, você pode usar uma opção predefinida para **Verificar todo o computador** ou escolher **Verificar arquivos ou pastas específicos**.

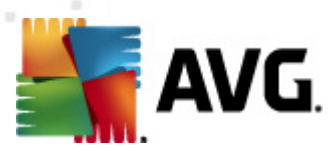

| 🕌 AVG Configurações compartilhadas                               |                                                             | × |
|------------------------------------------------------------------|-------------------------------------------------------------|---|
| LinkScanner<br>E Configurações do LinkScann<br>E Proteção Online |                                                             |   |
| 🕀 😡 Verificações                                                 | Configurações de programação Como verificar O que verificar |   |
| 🖶 🕀 Programações                                                 |                                                             | - |
|                                                                  | Verificar todo o computador                                 |   |
| - 🕼 Agendamento de atualizaçã                                    | Verificar arquivos ou pastas específicas                    |   |
| - 🕼 Agendamento de atualizaçã                                    | v                                                           |   |
| Programação de atualização                                       |                                                             |   |
| Licença                                                          | Unidades de disco rígido locais                             |   |
| E-lis Atualização                                                |                                                             |   |
| E Dislum                                                         |                                                             |   |
|                                                                  | Meus documentos (todos os usuários)                         |   |
| Anti-Rootkit                                                     |                                                             |   |
|                                                                  |                                                             |   |
|                                                                  |                                                             |   |
| E Configurações do Identity F                                    |                                                             |   |
| E Lista de Permitidos                                            |                                                             |   |
|                                                                  |                                                             |   |
| - 📳 Quarentena de Vírus                                          |                                                             |   |
| 📲 Programa de Aprimoramento de                                   |                                                             |   |
| 📲 Status ignorar erro                                            |                                                             |   |
| 📄 📳 Gerenciador de alertas                                       |                                                             |   |
| Enviando para o e-mail 📮                                         |                                                             |   |
|                                                                  |                                                             |   |
|                                                                  |                                                             | _ |
| Padrão Importar                                                  | Exportar 🔗 OK Cancelar 🛞 💎 Aplicar                          |   |

A segunda opção permite selecionar seções personalizadas que você deseja verificar:

### • Unidades de disco rígido locais: <Loc>

Todas as unidades (fixas) serão verificadas.

### • Pasta Meus documentos: <Doc>

O local a seguir será verificado.

C:\Documents and Settings\<current user>

Onde usuário atual representa um usuário conectado durante o processo de verificação.

### Documentos compartilhados: <DocAll>

O local a seguir será verificado.

C:\Documents and settings\All users

### • Arquivos de programas: < Prg>

O local de arquivos de programas (ex.: C:\Arquivos de programas\) serão verificados.

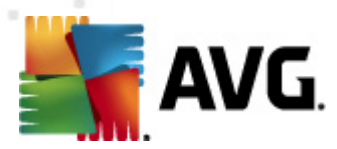

### Pasta do Windows: <WinDir>

A pasta do Windows (ex:. C:\Windows) será verificada.

### • Pasta de sistema: <SysDir>

A pasta de sistema do Windows (ex.: c:\Windows\System32) será verificada.

• Unidade de sistema: <SysDrv>

A unidade de sistema (ex.: C:\) será verificada.

### Pasta de arquivos temporários: <Temp>

O local a seguir será verificado.

C:\Documents and Settings\<usuário>\Local Settings\Temp

Onde *<usuário>* representa um nome de perfil do usuário.

#### Arquivos temporários da Internet: <Web>

O diretório de cache do MS Internet Explorer será verificado:

C:\Documents and Settings\<usuário>\Local Settings\Temporary Internet Files

Onde *<usuário>* representa um nome de perfil do usuário.

**Aviso:** Já que todas as verificações agendadas são executadas sob a conta de usuário SYSTEM, não é possível verificar atualmente alguns locais adequadamente (ou seja <Web>, <Temp> ou <Doc>) devido à política de segurança do Windows.

### 10.1.8. Movimentação de valores para grupos/servidores

Se precisa aplicar determinada configuração apenas para um número limitado de grupos da estação e não quiser ou puder defini-lo dentro das configurações compartilhadas para estações (que aplicaria a configuração para todos os outros grupos herdados), você pode usar a seguinte opção.

Abra **Configurações compartilhadas para estações** e escolha uma caixa de diálogo de configuração com os valores que você deseja mover:

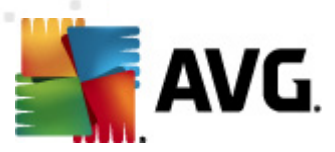

| 🌋 AVG Configurações compartilhadas                                                                                                    |                                                                                                    |
|----------------------------------------------------------------------------------------------------|----------------------------------------------------------------------------------------------------|
| AVG Configurações compartilhadas                                                                                                    | Manutenção da Quarenta de Vírus          Image: Sector of the sector of the se |
| Gerenciador de alertas<br>Enviando para o e-mail<br>Enviando para o AVG Data<br>Enviando para o AVG Data<br>Administração Remota<br>Ações permitidas<br>Padrão Importar | ) Exportar (* OK Cancelar (* Aplicar                                                                                                    |

Para mover um valor pré-definido para todas as configurações de outro grupo, clique com o botão direito do mouse sobre a opção escolhida e, no menu de contexto, selecione *Mover valor para grupos*. Você deverá ver um ícone de cadeado alterado ao lado do item de configuração escolhida:

🛛 🔒 🗹 Exibir as notificações de bandeja do sistema

Para transferir a configuração escolhida para as configurações de outros grupos clique no botão **OK** ou **Aplicar**.

**Observação:** Se você alterar o valor da configuração ou alterar seu status antes de clicar no botão OK ou Aplicar, as alterações serão perdidas e a configuração não será copiada.

De modo semelhante você pode processar as **Configurações compartilhadas para servidores de** *aplicação* e mover a configuração selecionada para todos os servidores. O item no menu de contexto é nomeado **Mover valor para servidores**.

Há também a possibilidade de mover o valor de um grupo de configurações para as configurações compartilhadas para estações:

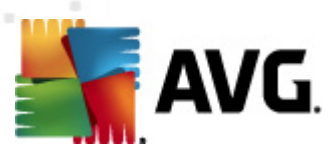

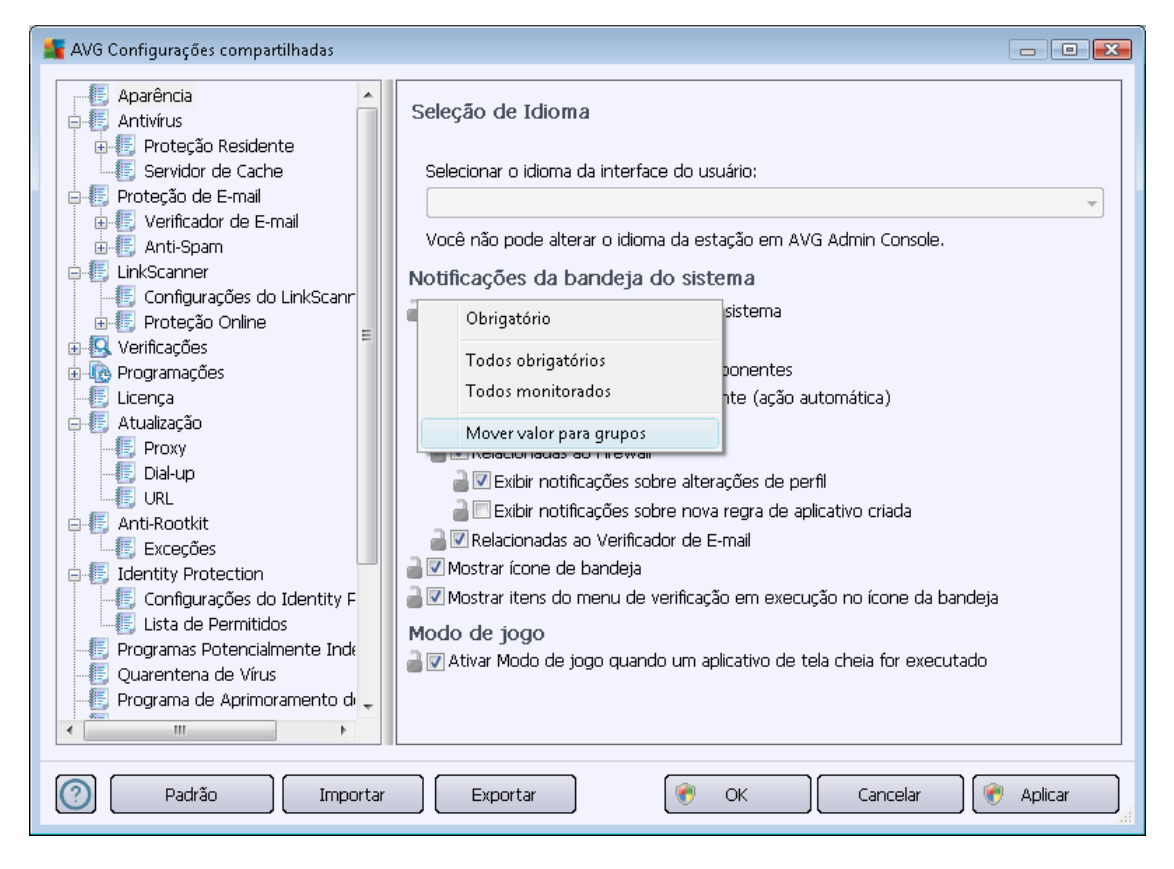

Para mover uma configuração de um grupo para as **Configurações compartilhadas para estações**, você clicar com o botão direito do mouse na caixa de seleção escolhida e no menu de contexto selecionar **Mover valor para Configurações compartilhadas**. Você deverá ver um ícone de cadeado alterado ao lado do item de configuração escolhida:

🛛 🚰 🗹 Exibir as notificações de bandeja do sistema

Clicando no botão **OK** ou **Aplicar**, o valor será movido para **Configurações compartilhadas para estações** e configurado como obrigatório. Em qualquer outro grupo será configurado como monitorado. Isto pode ser usado para remover facilmente como obrigatório de todos os grupos ao mesmo tempo.

Da mesma maneira, é possível processar as configurações dos servidores individuais nos servidores de aplicativos e mover a configuração selecionada para as **Configurações compartilhadas para** *servidores de aplicativos*. O item no menu de contexto é nomeado *Mover valor para configurações compartilhadas*.

## 10.1.9. Anti-Spam

Se você implantar a função Proxy de Atualização (durante o <u>Assistente para implantação do AVG</u> <u>Admin Server</u>), você pode escolher fazer o download das atualizações do anti-spam diretamente dos servidores Mailshell e usar o servidor do AVG Admin para distribuí-las entre as estações.

O download de atualizações do anti-spam pode ser desligado/ligado a partir da caixa de diálogo de configurações do AVG Admin Server, *guia UpdateProxy*.

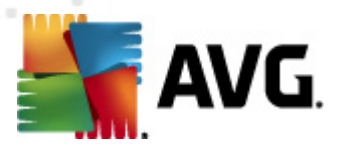

As atualizações do anti-spam podem ser alteradas manualmente a partir das configurações compartilhadas. Para fazer isso, vá até o Console do AVG Admin, no menu superior, item *Configurações Ferramentas/Compartilhadas para estações*. Selecione então *Anti-spam/Configurações avançadas/Conexão de internet*.

Na caixa de diálogo *servidor de Proxy* insira seu endereço de AVG Admin Server incluindo o número da porta (valor padrão é 4158).

| 👫 AVG Configurações compartilhadas |                                                                                                    | - • •                                          |
|------------------------------------|----------------------------------------------------------------------------------------------------|------------------------------------------------|
| AVG Configurações compartilhadas   | Servidor proxy Servidor P KONSTANTINSI.cz.avg.com Descrição: Específica o nome do host e o número da porta de um proxy de H conexão com os servidores de atualização. Se não for definido aqu das configurações de atualização AVG. | orta<br>4158<br>(TTPS para<br>I, será retirado |
| Configurações do LinkScann<br>⊕    | -                                                                                                    |                                                |
| Padrão Import                      | ar Exportar 🔗 OK Cancelar                                                                                                    | ) 🕐 Aplicar                                    |

Se o AVG Admin Server usa o nome de usuário e senha, abra também a caixa de diálogo *Autenticação de proxy* e insira o usuário e senha corretamente.

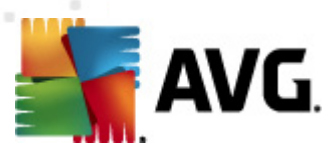

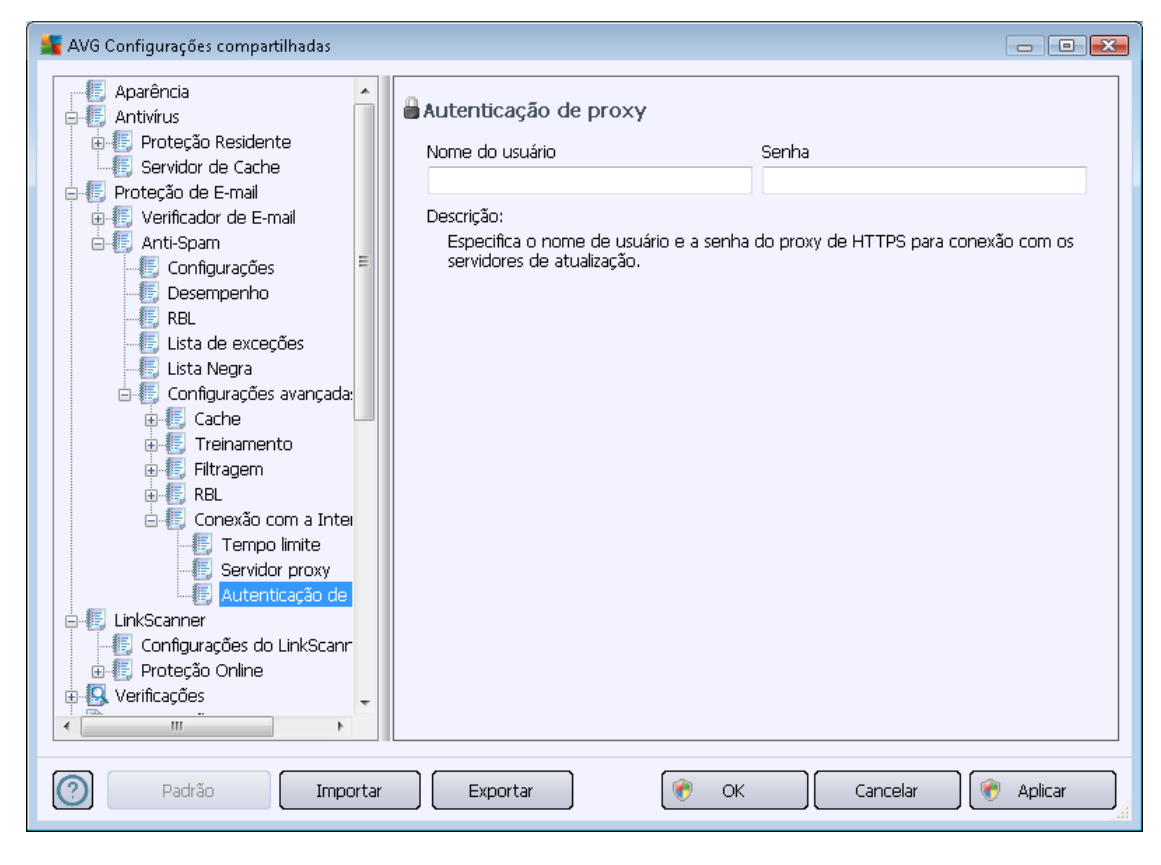

**Observação:** Você pode analogicamente atualizar essas configurações manualmente para **Configurações compartilhadas para grupo**ou para estações individuais se necessário.

## 10.2. Configurações compartilhadas de firewall

Esta caixa de diálogo permite definir configurações compartilhadas das estações. A maioria das opções é exatamente a mesma da estação, portanto, se você precisar de informações mais detalhadas sobre a configuração de um item específico, recomendamos a consulta da ajuda do contexto ou do Guia do Usuário do AVG Internet Security, disponível para download em <u>http://www.avg.com</u>.

Para alterar o status do componente Firewall, selecione uma destas opções:

- *Firewall ativado* iniciará o componente Firewall.
- Firewall desativado interromperá o componente Firewall (o tráfego da rede local e externa está disponível).
- Modo de emergência bloqueará todo o tráfego (incluindo a rede local).

Os seguintes subcapítulos descrevem as configurações do Firewall disponíveis no Console do AVG Admin.

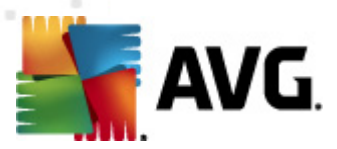

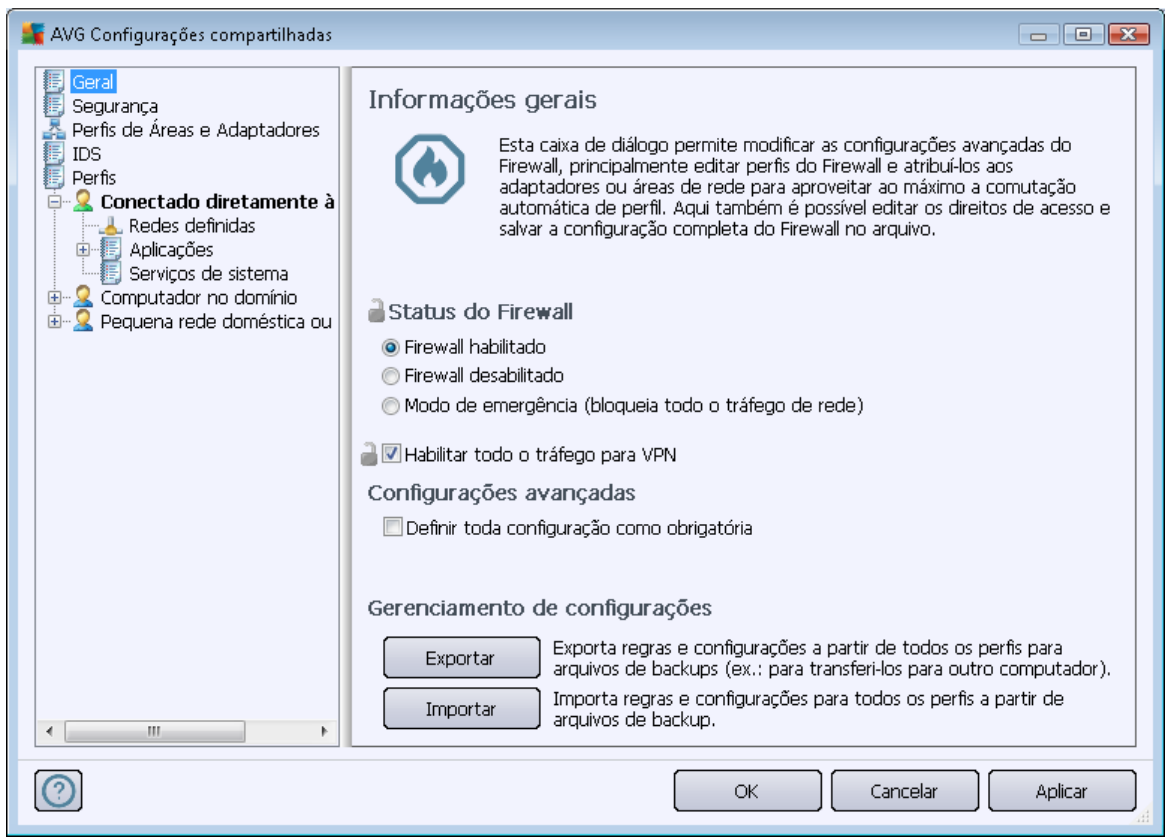

# 10.2.1. Definindo itens como obrigatórios

Você pode definir toda a configuração como obrigatória marcando a caixa de seleção **Definir toda a configuração como obrigatória** disponível na caixa de diálogo *Informações gerais*.

Além disso, você pode definir determinadas configurações individuais ou para todos dentro de perfis como obrigatórias - para fazê-lo basta selecionar o perfil exigido e clicar na seção principal no botão **Configurar** para marcar todos os itens como obrigatórios. Use o botão **Redefinir** para fazer com que os valores do perfil retornem à configuração monitorada.

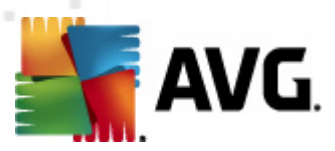

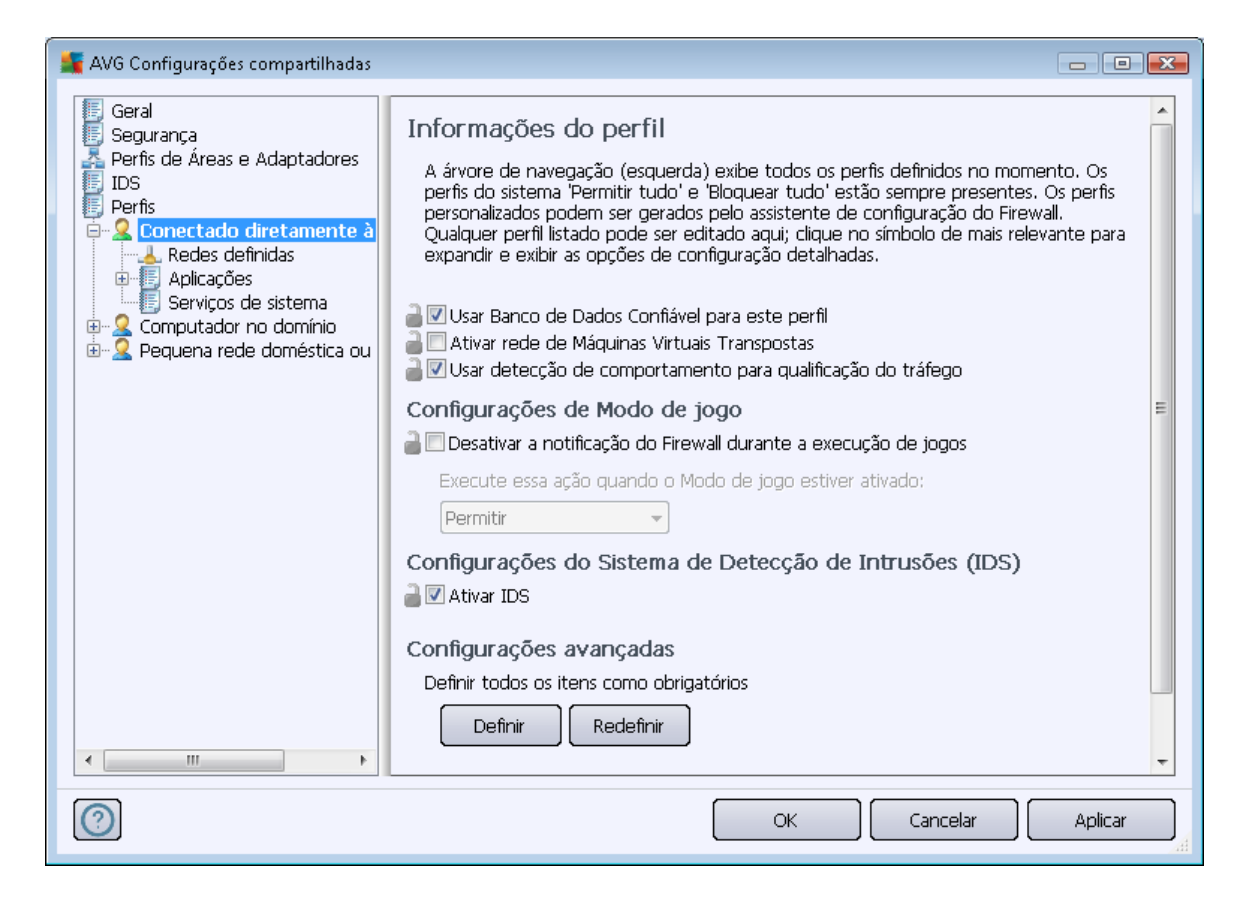

# 10.2.2. Perfis

Os perfis do firewall podem ser renomeados/excluídos/duplicados ou importados somente dentro das configurações de Firewall Compartilhado.

Em seguida, o conjunto de perfis escolhidos é automaticamente aplicado a todos os conjuntos de configurações do Firewall (por exemplo, estações individuais ou grupos).

**Observação:** O nome de perfil realçado em negrito indica que o perfil é definido como obrigatório. O status de obrigatório/monitorado de configurações de perfil pode ser verificado (ou alterado) na seção **Perfis de Áreas e Adaptadores** abaixo.

**Aviso:** se você excluir todos os perfis predefinidos (com exceção de **Permitir todos** e **Bloquear todos**) e não mantiver nenhum perfil ativo (obrigatório), a estação irá (uma vez sincronizada) usar o perfil padrão **Bloquear todos**, que bloqueará toda a comunicação e você não poderá mais se conectar à estação!

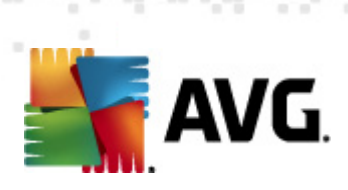

| 🌋 AVG Configurações compartilhadas                                                                                                    |                                                                                                    |  |  |
|----------------------------------------------------------------------------------------------------|----------------------------------------------------------------------------------------------------|--|--|
| Geral<br>Segurança<br>Perfis de Áreas e Adaptadores<br>IDS<br>Perfis<br>Conectado diretamente à<br>Redes definidas<br>Perfis<br>Serviços de sistema<br>Computador no domínio<br>Pequena rede doméstica ou | Configurações de perfis<br>O perfil do Firewall é um conjunto de regras de segurança aplicadas ao<br>computador com base no modo como está conectado à Internet (via rede<br>corporativa, independentemente ou de alguma outra forma). Dentro de um perfil,<br>cada aplicativo pode receber regras relacionadas à comunicação em rede<br>(bloquear/permitir). Para criar um conjunto básico individualizado de perfis, use o<br>Descrição do perfil ativo no momento<br>Conectado diretamente à Internet - na rede doméstica sem um roteador/rede local<br>ou em viagem (por exemplo um laptop conectado em hotel, cibercafé, etc) |  |  |
| 4 111 1                                                                                                    | Nome do perfil       Uso do Banco de I         Permitir tudo       Ignorar Banco         Bloquear tudo       Ignorar Banco         Conectado diretamente à Internet       Usar Banco de         Computador no domínio       Usar Banco de         Pequena rede doméstica ou de escritório       Usar Banco de         Alternar Banco de       Excluir perfil         Alternar Banco de       Dados Confiável         Importar perfil       Importar perfil         Importar perfil       Importar perfil                                                                                                    |  |  |
| OK Cancelar Aplicar                                                                                                    |                                                                                                    |  |  |

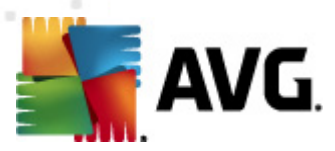

# 10.3. Configurações compartilhadas para servidores de aplicativos

| 🛫 AVG Configurações compartilhadas de servidores de aplicativos 🧰 💼 💼                                                                                                    |                                      |           |
|----------------------------------------------------------------------------------------------------|--------------------------------------|-----------|
| Aparência     Antivírus     Proteção de E-mail     ElinkScanner                                                                                                    | Configurando Componentes do servidor |           |
| Verificações     Verificações     Programações     Licença     ELicença     Atualização     EAtualização     EAtualização                                                                                                    | Selecione um subitem                 |           |
|                                                                                                    |                                      |           |
| Gerenciador de alertas     Enviando para o e-mail     Registrar no log de eventos     Enviando para o AVG Data (     Enviando para o AVG Data (     En |                                      |           |
| Padrão Importar                                                                                                    | Exportar OK Cancelar                 | 🖲 Aplicar |

Esta caixa de diálogo permite definir configurações compartilhadas para servidores de aplicação. A maioria das opções é exatamente a mesma da estação, com poucas exceções descritas nos capítulos abaixo. Se você precisar de informações mais detalhadas sobre a configuração de outros itens, recomendamos a consulta do Guia do Usuário do AVG E-mail Server Edition, disponível para download em <u>http://www.avg.com</u>, ou da ajuda do contexto, disponível através do nítido botão de interrogação.

**Observação:** você poderá usar o botão **Padrão** para restaurar as configurações originais da caixa de diálogo atual.

# 10.3.1. Visão geral

Visão geral básica dos componentes individuais de servidor:

Servidor Anti-Spam para MS Exchange

Verifica todas as mensagens de e-mail recebidas e marca os e-mails indesejáveis como SPAM. Ele usa diversos métodos de análise para processar cada mensagem de e-mail, oferecendo o máximo de proteção possível contra mensagens de e-mail indesejáveis.

• Verificador de E-mail para MS Exchange (Agente de Transporte de roteamento)

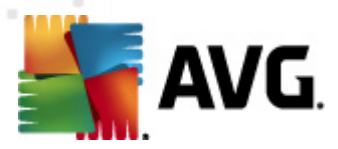

Verifica todas as mensagens de e-mail internas, recebidas e enviadas através da função HUB do MS Exchange.

Disponível para MS Exchange 2007/2010 e pode ser instalado somente para a função HUB.

### <u>Verificador de E-mail para MS Exchange (SMTP Agente de Transporte)</u>

Verifica todas as mensagens de e-mail recebidos através da interface do MS Exchange SMTP.

Disponível para MS Exchange 2007/2010 e só pode ser instalado para as funções EDGE e HUB.

### • Verificador de E-mail para MS Exchange (VSAPI)

Verifica todas as mensagens de e-mail armazenadas nas caixas de correio dos usuários. Se algum vírus for detectado, será movido para a Quarentena de vírus, ou removido completamente.

#### <u>Verificador de documentos para MS SharePoint</u>

Verifica documentos durante o download de/para o servidor Sharepoint. Se algum vírus for detectado, será movido para a Quarentena de vírus, ou removido completamente.

## 10.3.2. Servidor Anti-spam para MS Exchange

As opções disponíveis do **Servidor anti-spam para MS Exchange** são exatamente as mesmas que aquelas na estação (embora as configurações padrão predefinidas sejam diferentes). Caso necessite de mais informações sobre opções individuais, consulteo Guia de Usuário do AVG Internet Security ou E-Mail Server disponível para download em <u>http://www.avg.com</u> ou na ajuda de contexto.

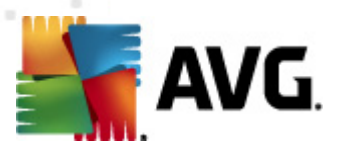

# 10.3.3. Verificador de E-mail para MS Exchange (TA de roteamento)

Este item contém configurações do Verificador de E-mail para MS Exchange (transporte de agente de roteamento).

| 🕌 AVG Configurações compartilhadas de servidores de aplicativos                                                                                                    |                     |
|----------------------------------------------------------------------------------------------------|---------------------|
| <ul> <li>Aparência</li> <li>Antivirus</li> <li>Proteção de E-mail</li> <li>LickScanner</li> <li>Ucerça</li> <li>Atualização</li> <li>Atualização</li> <li>Atualização</li> <li>Atualização</li> <li>Atualização</li> <li>Anti-Rootkit</li> <li>Identity Protection</li> <li>Programas Potencialmente Inde</li> <li>Quarentena de Virus</li> <li>Programas Potencialmente Inde</li> <li>Quarentena de Aprimoramento de Status ignorar erro</li> <li>Componentes do servidor</li> <li>Status ignorar erro</li> <li>Componentes do servidor</li> <li>Servidor Anti-Spam para MS</li> <li>Filtragem de Correio</li> <li>Filtragem de Correio</li> <li>Filtragem de Correio</li> <li>Filtragem de Correio</li> <li>Filtragem de Correio</li> <li>Filtragem de Correio</li> <li>Filtragem de correio</li> <li>Filtragem de correio</li> <li>Filtragem de correio</li> <li>Filtragem de correio</li> <li>Filtragem de correio</li> <li>Relatário arquivos potencialmente Indesejáveis e ameaças de spyware</li> <li>Relatórios de E-mail</li> <li>Ações automáticas sobre os seguintes relatórios podem ser especificadas sub-chave ações de Deteção. Esses relatórios sobore Informação de guitos por senha</li> <li>Relatório arquivos contendo macro</li> <li>Relatório arquivos contendo macro</li> <li>Relatório arquivos contendo macro</li> </ul> | s<br>na<br>avidade. |
| 🕐 Padrão 🛛 🗌 Importar 🖉 Exportar 🖉 🛞 OK 🖉 Cancelar 🔮 🦿                                                                                                    | ) Aplicar           |

A seção Configurações básicas contém as seguintes opções:

- Ativar componente desmarque para desativar todo o componente.
- Idioma selecione o idioma de preferência do componente.
- Certificar mensagens selecione esta opção para adicionar uma nota de certificação a todas as mensagens verificadas. Você pode personalizar a mensagem no campo seguinte.

### A seção Configurações de registro em log:

Tamanho de arquivo de log - escolha o tamanho preferido do arquivo de log. Valor padrão: 100 MB.

### A seção Propriedades de verificação:

- Usar heurística selecione esta caixa para ativar o método de análise heurística durante a verificação.
- Reportar ameaças de spyware e programas potencialmente indesejáveis selecione esta

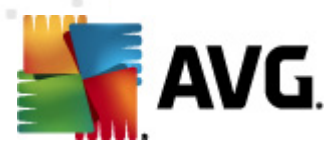

opção para informar a presença de spyware e programas potencialmente indesejáveis.

- Informar conjunto avançado de programas potencialmente indesejáveis marque essa caixa para detectar o pacote estendido de spyware: programas que estão perfeitamente ok e inofensivos quando adquiridos do fabricante diretamente, mas podem ser mal utilizados para finalidades mal intencionadas posteriormente, ou programas sempre inofensivos mas que podem ser indesejados (várias barras de ferramentas, etc.). Essa é uma medida adicional que aumenta ainda mais a segurança e o conforto do seu computador, no entanto possivelmente ela bloqueie programas legais; portanto, está desativada por padrão. Observação: este recurso de detecção é adicional para a opção anterior; por isso, se quiser proteção contra os tipos básicos de spyware, sempre mantenha a caixa anterior selecionada.
- Verificar dentro de arquivos selecione esta opção para permitir que o verificador procure dentro de arquivos de compactação (CEP, rar, etc.)

A seção *Informação de anexos de e-mail* permite que você escolha quais itens devem ser reportados durante a verificação. Se marcada, cada e-mail com este item conterá a tag [INFORMAÇÃO] no assunto da mensagem. Esta é a configuração padrão que pode ser facilmente alterada na seção *Ações de detecção*, parte *Informações* (veja abaixo).

As seguintes opções estão disponíveis:

- Reportar arquivos protegidos por senha
- Reportar documentos protegidos por senha
- Reportar arquivos que contenham macro
- Reportar extensões ocultas

Há também estes subitens disponíveis na seguinte estrutura de árvore:

- <u>Ações de detecção</u>
- Filtragem de correio

## **10.3.4.** Verificador de E-mail para MS Exchange (SMTP TA)

A configuração para o **Verificador de E-mail para MS Exchange (agente de transporte do SMTP)** é exatamente o mesmo como no caso do agente de transporte de roteamento. Para maiores informações, consulte o capítulo acima <u>Verificador de E-mail para MS Exchange</u> (roteamento TA).

Há também estes subitens disponíveis na seguinte estrutura de árvore:

- <u>Ações de detecção</u>
- Filtragem de correio

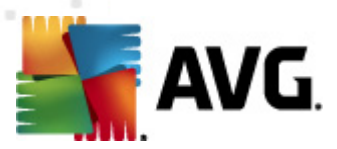

# 10.3.5. Verificador de E-mail para MS Exchange (VSAPI)

Este item contém configurações do Verificador de E-mail para MS Exchange (VSAPI).

| 👫 AVG Configurações compartilhadas de servi                                                                                                    | dores de aplicativos                                                                                                    |                                                              |
|----------------------------------------------------------------------------------------------------|----------------------------------------------------------------------------------------------------|--------------------------------------------------------------|
| Aparência     Antivírus     Proteção de E-mail     LinkScanner     Verificações     Programações     Licença     Atualização     Atualização     Atualiza | Configurações Básicas<br>Habilitar componente<br>Idioma<br>Idioma padrão de instalação<br>Configurações de registro em log<br>Tamanho de arquivo de log:<br>Configurações da verificação<br>Verificação de plano de fundo<br>Verificação de plano de fundo<br>Verificação pró-ativa (mensagens recebidas)<br>Verificar RTF<br>Não verificar mensagens de saída (MS Exchange 2007/2010)<br>Número de verificação de discussões<br>Não é possível definir nas configurações compartilhadas.<br>Verificar tempo limite<br>180<br>Propriedades da verificação<br>Verificar Heurística | MB                                                           |
| Gerenciador de documento p     Gerenciador de alertas     Gerenciador de alertas     Gerenciador  | <ul> <li>Relatar programas potencialmente indesejáveis e ameaças de</li> <li>Relatar conjunto aprimorado de Programas Potencialmente In</li> <li>Examinar interior de arquivos</li> <li>Relatórios de E-mail</li> <li>Ações automáticas sobre os seguintes relatórios podem ser esper<br/>sub-chave arôges de Deterão. Esses relatórios são sobre Informa</li> </ul>                                                                                                    | e spyware<br>ndesejados<br>ecificadas na<br>cião de pavidade |
| Padrão Importar                                                                                                    | Exportar 🛞 OK Cancelar                                                                                                    | 🛞 Aplicar                                                    |

A seção Configurações básicas contém as seguintes opções:

- Ativar componente desmarque para desativar todo o componente.
- *Idioma* selecione o idioma de preferência do componente.

### A seção Configurações de registro em log:

• **Tamanho de arquivo de log** - escolha o tamanho preferido do arquivo de log. Valor padrão: 100 MB.

### A seção Configurações da verificação:

 Verificação em Segundo Plano – você pode ativar ou desativar ao processo de verificação em segundo plano aqui. Essa verificação é um dos recursos da interface de aplicativo VSAPI 2.0/2.5. Ela oferece verificação encadeada dos bancos de dados de mensagens do Exchange. Sempre que um item que não tenha sido verificado antes com a atualização com base de vírus do AVG for encontrado nas pastas da caixa de correio dos usuários,ele será enviado ao AVG para Exchange Server para verificação. A verificação e a procura de objetos não examinados são executadas em paralelo.

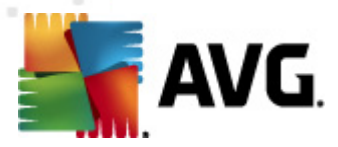

Um processo de baixa prioridade específico é utilizado para cada banco de dados, o que garante que outras tarefas (por exemplo, armazenamento de mensagens de e-mail no banco de dados do Microsoft Exchange) sejam sempre executadas com preferência.

#### Verificação pró-ativa (mensagens recebidas)

Você pode ativar ou desativar a função de verificação pró-ativa do VSAPI 2.0/2.5 aqui. Esta verificação ocorre quando um item for entregue para uma pasta, mas uma solicitação não tenha sido feita por um cliente.

Assim que as mensagens são enviadas para o armazenamento no Exchange, entram na fila global de verificação como prioridade baixa (máximo de 30 itens). Eles são verificados com base na primeira entrada, primeira saída (FIFO). Se um item for acessado quando ainda estiver na fila, é alterado para alta prioridade.

Observação: O excesso de mensagens continuará para a loja não autorizada.

**Observação:** mesmo que você desative as opções **Verificação em segundo plano** e **Verificação pró-ativa**, o verificador em acesso ainda estará ativo quando um usuário tentar baixar uma mensagem com o cliente MS Outlook.

- Verificar RTF especifique aqui se o tipo de arquivo RTF deverá ser verificado ou não.
- Número de ameaças verificadas o processo de verificação é encadeado por padrão para aumentar o desempenho geral da verificação em um certo nível de paralelismo. Altere a contagem de processos aqui.

O número padrão de processos é calculado como 2 vezes o 'número\_de\_processadores + 1.

O número mínimo de ameaças computadas são ('número de processos'+1) divididas por 2.

O número mínimo de ameaças computadas como 'processos 'número de processadores' + 5) multiplicados por 5+1.

Se o valor for definido mais baixo do que o valor mínimo ou mais alto do que o valor máximo, o valor padrão será usado.

• **Campo Tempo Limite de Verificação** - o intervalo contínuo máximo (em segundos) para que um processo acesse a mensagem sendo verificada).

### A seção Propriedades de verificação:

- Usar heurística selecione esta caixa para ativar o método de análise heurística durante a verificação.
- Reportar ameaças de spyware e programas potencialmente indesejáveis selecione esta opção para informar a presença de spyware e programas potencialmente indesejáveis.
- Informar conjunto avançado de programas potencialmente indesejáveis marque essa caixa para detectar o pacote estendido de spyware: programas que estão perfeitamente ok e inofensivos quando adquiridos do fabricante diretamente, mas podem ser mal utilizados para finalidades mal intencionadas posteriormente, ou programas sempre inofensivos mas que podem ser indesejados (várias barras de ferramentas, etc.). Essa é uma medida adicional

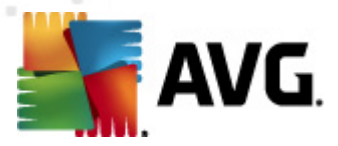

que aumenta ainda mais a segurança e o conforto do seu computador, no entanto possivelmente ela bloqueie programas legais; portanto, está desativada por padrão. Observação: este recurso de detecção é adicional para a opção anterior; por isso, se quiser proteção contra os tipos básicos de spyware, sempre mantenha a caixa anterior selecionada.

• **Verificar dentro de arquivos** - selecione esta opção para permitir que o verificador procure dentro de arquivos de compactação (CEP, rar, etc.)

A seção *Informação de anexos de e-mail* permite que você escolha quais itens devem ser informados durante a verificação. A configuração padrão pode ser facilmente alterada na seção *Ações de detecção*, parte *Informações* (veja abaixo).

As seguintes opções estão disponíveis:

- Reportar arquivos protegidos por senha
- Reportar documentos protegidos por senha
- Reportar arquivos que contenham macro
- Reportar extensões ocultas

Há também estes subitens disponíveis na seguinte estrutura de árvore:

- <u>Ações de detecção</u>
- Filtragem de correio

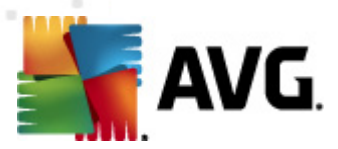

# 10.3.6. Verificador de Documentos para MS SharePoint

Este item contém configurações do Verificador de Documento para MS SharePoint.

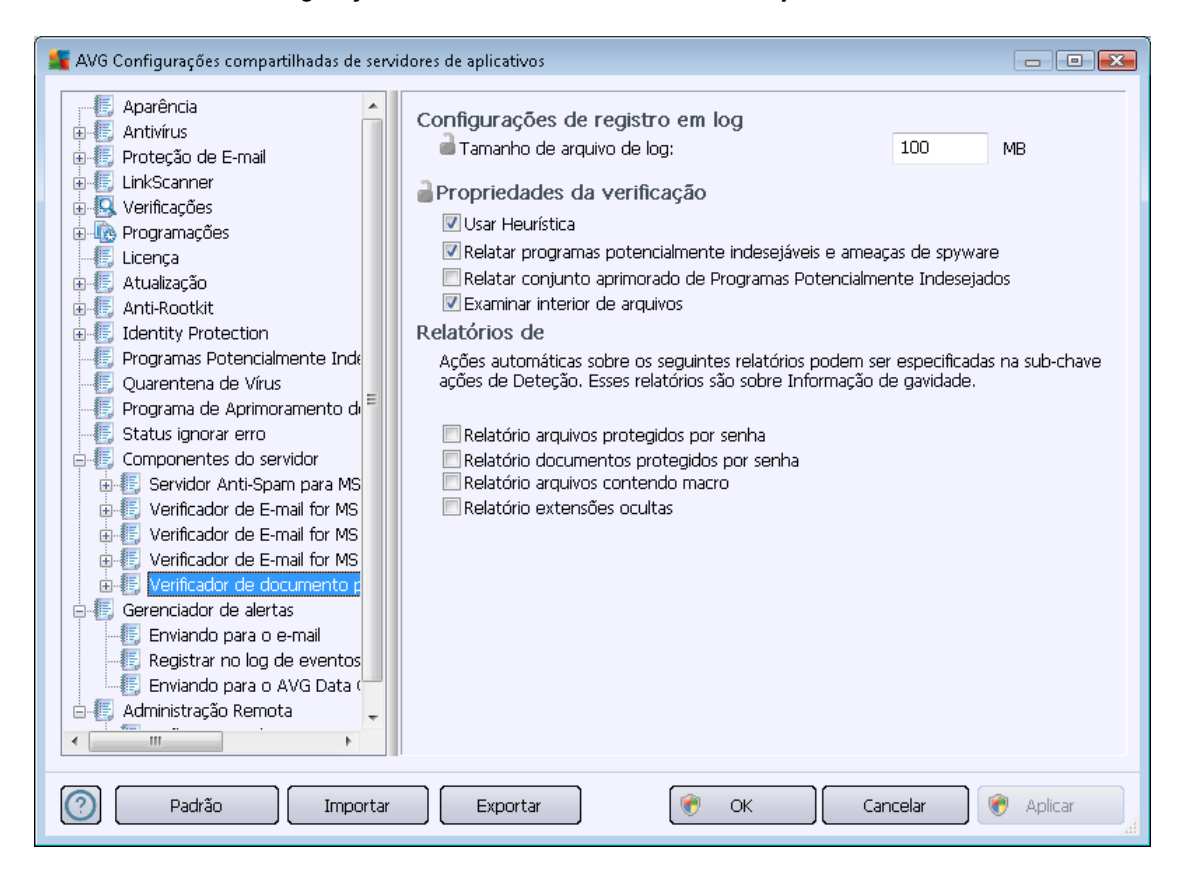

A seção Configurações de registro em log:

 Tamanho de arquivo de log - escolha o tamanho preferido do arquivo de log. Valor padrão: 100 MB.

### A seção Propriedades de verificação:

- Usar heurística selecione esta caixa para ativar o método de análise heurística durante a verificação.
- Reportar ameaças de spyware e programas potencialmente indesejáveis selecione esta opção para informar a presença de spyware e programas potencialmente indesejáveis.
- Informar conjunto avançado de programas potencialmente indesejáveis marque essa caixa para detectar o pacote estendido de spyware: programas que estão perfeitamente ok e inofensivos quando adquiridos do fabricante diretamente, mas podem ser mal utilizados para finalidades mal intencionadas posteriormente, ou programas sempre inofensivos mas que podem ser indesejados (várias barras de ferramentas, etc.). Essa é uma medida adicional que aumenta ainda mais a segurança e o conforto do seu computador, no entanto possivelmente ela bloqueie programas legais; portanto, está desativada por padrão. Observação: este recurso de detecção é adicional para a opção anterior; por isso, se quiser

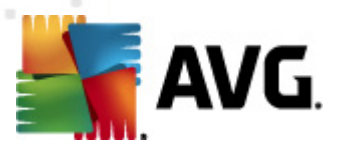

proteção contra os tipos básicos de spyware, sempre mantenha a caixa anterior selecionada.

Verificar dentro de arquivos - selecione esta opção para permitir que o verificador procure dentro de arquivos de compactação (CEP, rar, etc.)

A seção Relatórios permite que você escolha quais itens devem ser informados durante a verificação. Os relatórios devem ter a severidade de Informações. A ação padrão pode ser facilmente alterada na seção Ações de detecção, parte Informações (veja abaixo).

As seguintes opções estão disponíveis:

- Reportar arquivos protegidos por senha
- Reportar documentos protegidos por senha
- Reportar arquivos que contenham macro
- Reportar extensões ocultas

Há também o seguinte subitem disponível na estrutura de árvore:

Ações de detecção

 $\bigcirc$ 

Padrão

Importar

| 0.3.7. Ações de detec                                                                                                    | ção                                                                                                    |  |
|----------------------------------------------------------------------------------------------------|----------------------------------------------------------------------------------------------------|--|
| XVG Configurações compartilhadas de servic                                                                                                    | dores de aplicativos                                                                                                    |  |
| Aparência     Antivírus     Antivírus     Proteção de E-mail     LinkScanner     Verificações     Licença     Atualização     Atualização     Atualização     Atualização     Anti-Rootkit     Jeregramas Potencialmente Inde     Quarentena de Vírus     Programa de Aprimoramento d     Status ignorar erro     Componentes do servidor     Status ignorar erro     Componentes do servidor     FItragem de Correio     Verificador de E-mail for MS     Verificador de E-mail for MS     Verificador de E-mail for MS     Verificador de E-mail for MS     Verificador de documento p     Verificador de documento p     Servidor de documento p     Servidor de alertas     Enviando para o e-mail     Reoistrar no log de eventos | Ações de detecção (ação automática)<br>Infecções<br>Mover para a Quarentena<br>Marcar assunto com<br>INFECÇÃO]<br>PPI<br>Mover para a Quarentena<br>Marcar assunto com<br>ISPYWARE]<br>Avisos<br>Mover para a Quarentena<br>Mover para a Quarentena<br>Marcar assunto com<br>Infor mações<br>Nenhum<br>Marcar assunto com<br>INFORMAÇÕES] |  |
|                                                                                                    |                                                                                                    |  |

Exportar

## 1

۲ OK Cancelar

🛞 Aplicar

- 0 💌

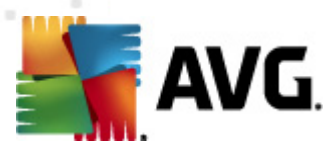

No subitem *Ações de detecção* você pode escolher ações automáticas que devem ocorrer durante o processo de verificação.

As ações estão disponíveis para os seguintes itens:

- Infecções
- PPI (Programas Potencialmente Indesejáveis)
- Avisos
- Informações

Use o menu suspenso para escolher uma ação para cada item:

- Nenhuma nenhuma ação será realizada.
- *Mover para Quarentena* a ameaça determinada será movida para a Quarentena de vírus.
- **Remover** a ameaça determinada será removida.

Para selecionar um texto de assunto personalizado para mensagens que contenham item/ameaça determinadas, selecione e caixa *Marcar assunto com...* e preencha um valor preferido.

**Observação:** o último recurso mencionado não está disponível para configurações do Verificador de e-mail para MS Exchange VSAPI e do Verificador de documentos para MOS Sharepoint.

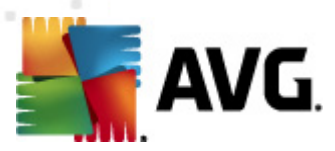

# 10.3.8. Filtragem de correio

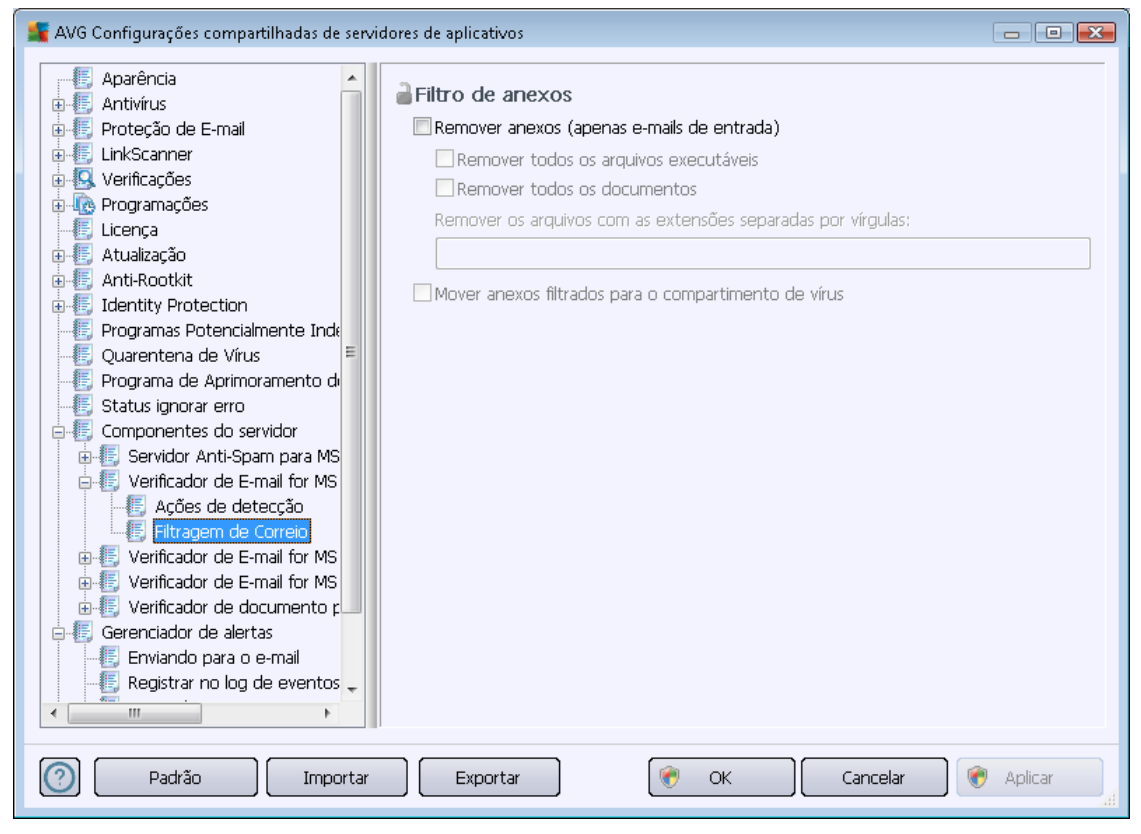

No subitem *Filtragem de correio* é possível escolher quais anexos devem ser automaticamente removidos, se houver. As seguintes opções estão disponíveis:

- *Remover anexos* selecione esta caixa para ativar o recurso.
- Remover todos os arquivos executáveis remove todos os executáveis.
- *Remover todos os documentos* remove todos os arquivos de documentos.
- Remover arquivos com estas extensões separadas por vírgula preencha a caixa com as extensões de arquivo que você deseja remover automaticamente. Separe as extensões com vírgulas.
- Mover anexos filtrados para a quarentena de vírus marque essa opção se não desejar que os anexos filtrados sejam totalmente removidos. Com essa caixa selecionada, todos os anexos selecionados nesta caixa de diálogo serão movidos automaticamente para o ambiente da Quarentena de vírus. É um lugar seguro para armazenar arquivos potencialmente perigosos. Esses arquivos podem ser exibidos e analisados sem qualquer tipo de risco.

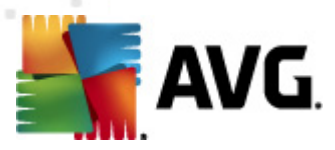

# 10.4. Configurações do AVG Admin Server

O **AVG Admin Server Monitor** faz parte da instalação do **AVG Admin Server**. O AVG Admin Server Monitor exibe um ícone na bandeja do sistema e a cor desse ícone indica o status do AVG Admin Server. Clique duas vezes no ícone para abrir a caixa de diálogo do AVG Admin Server Monitor com informações básicas sobre as atividades do servidor.

Se não houver ícone disponível, você pode iniciar o AVG Admin Server Monitor a partir do menu Iniciar do Windows *Todos os programas/Administração Remota do AVG* selecionando *AVG Admin Server Monitor.* 

| 👫 AVG Admin Server Monit                                                                                                    | or                                                                                                    |   | - • •                                                                                                    |
|----------------------------------------------------------------------------------------------------|----------------------------------------------------------------------------------------------------|---|----------------------------------------------------------------------------------------------------|
| 2012-02-21 08:32:52,698<br>2012-02-21 08:32:52,776<br>2012-02-21 08:32:53,026<br>2012-02-21 08:32:53,026<br>2012-02-21 08:32:53,041<br>2012-02-21 08:33:55,229 | Full license for remote administration fr<br>Update Proxy started<br>Database opened<br>Graphic Reports started<br>Admin Server started<br>Admin Server has been updated | * | O servidor está ativo<br>Avg. 0.0 solicitações/s<br>Avg. tempo de solicitação 0 ms<br>Carga de trabalho 0.0%<br>Solicitações retidas 0.0% |
|                                                                                                    |                                                                                                    |   |                                                                                                    |
|                                                                                                    |                                                                                                    |   | Parar servidor                                                                                                    |
|                                                                                                    |                                                                                                    |   | Pausar servidor                                                                                                    |
|                                                                                                    |                                                                                                    |   | Reiniciar servidor                                                                                                    |
|                                                                                                    |                                                                                                    | - |                                                                                                    |
| <                                                                                                    | 4                                                                                                    |   | Configurações                                                                                                    |
| ☑ Executar AVG Admin Server Monitor na inicialização                                                                                                    |                                                                                                    |   |                                                                                                    |

A caixa de diálogo AVG Admin Server Monitor contém os seguintes botões de controle:

- **Parar servidor** permite parar o AVG Admin Server.
- **Pausar servidor** permite pausar o AVG Admin Server e continuar sua execução.
- **Reiniciar servidor** permite reiniciar o AVG Admin Server.
- Configurações do servidor permite definir as configurações do AVG Admin Server.

Se você preferir não iniciar automaticamente o **AVG Admin Server Monitor**, na inicialização do Windows você pode desmarcar a caixa de seleção *Executar o AVG Admin Server Monitor na inicialização* (não recomendável).

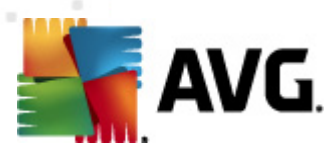

# 10.4.1. Guia Geral

Esta guia oferece as seguintes opções:

| 📲 Configurações do Servidor AVG Admin 🛛 💽 |                                                                                                    |                 |  |
|-------------------------------------------|----------------------------------------------------------------------------------------------------|-----------------|--|
| Geral AVG Data Center UpdateProxy Email   |                                                                                                    |                 |  |
| Servidor<br>Copyrigh<br>www.av            | Servidor AVG Admin 2012.0.2114<br>Copyright (c) 1992 - 2012 AVG Technologies<br>www.avgbrasil.com.br |                 |  |
| Licença                                   |                                                                                                    |                 |  |
| UMTMV-YE7HD-MF                            | FM2-QVBST-9EKLG-M                                                                                    |                 |  |
| Tipo de licença                           | Completa                                                                                             | Alterar         |  |
| Conexão                                   |                                                                                                    |                 |  |
| Porta                                     | 4158                                                                                                 | Porta padrăo    |  |
| Endereço local                            |                                                                                                    | •               |  |
| Usar IPv4/IPv6                            | preferir IPv4 a IPv6                                                                                 | •               |  |
| Acesso ao servidor                        |                                                                                                    |                 |  |
| 🗖 Usuário                                 |                                                                                                    |                 |  |
| 🗖 Senha                                   |                                                                                                    |                 |  |
| Diversos                                  | de servidor automaticamente                                                                          | e para análise. |  |
|                                           |                                                                                                    |                 |  |
| Ajuda                                     |                                                                                                    | OK Cancelar     |  |

#### Seção Licença

Clique no botão *Alterar* para inserir um novo número de licença e/ou os detalhes pessoais/da empresa.

Esse número deve corresponder à licença da rede, ou seja, o suporte para administração remota deve estar ativo.

### • Seção Conexão

Aqui você pode alterar o número da porta e o endereço local.

- *Porta* a porta padrão. O valor padrão pode ser redefinido a qualquer momento pressionando o botão *Definir porta padrão*.
- Endereço local especifique o endereço local para conexões de entrada. O valor padrão é vazio, significando qualquer endereço local. Se o nome especificado for resolvido como mais de um endereço, o primeiro disponível será usado (o servidor tentará todos eles).

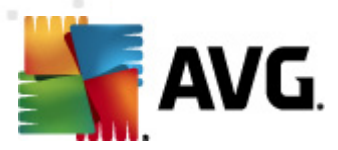

 Utilização do IPv4/IPv6 - especifique qual versão do protocolo de internet você prefere utilizar durante a conexão (a configuração padrão é preferir IPv4 em vez de IPv6).

### • Seção Acesso ao servidor

Nesta seção, você deve preencher um nome de usuário e uma senha escolhidos para acessar o AVG DataCenter. Os valores são opcionais, mas recomendamos configurá-los para aumentar a segurança.

**Observação:** esse nome de usuário e essa senha se aplicam à conexão das estações ao AVG DataCenter. Em outras palavras, esses valores devem ser preenchidos corretamente na conexão ao AVG DataCenter (seja pelo Assistente do instalador do AVG Network ou manualmente).

#### Seção Diversos

Marque a caixa de seleção *Enviar despejos de servidor automaticamente para análise* a fim de enviar possíveis despejos de memória do AVG Admin Server diretamente para o nosso suporte técnico para serem analisados.

### 10.4.2. Guia DataCenter

Esta guia oferece as seguintes opções:

| Geral       AVG Data Center       UpdateProxy       Email         Configurações do sistema de banco de dados         Sistema de BD       Firebird         Arquivo do banco de dados         C:\ProgramData\Avg2012\Admin Server Data\avgdb.fdb         Acesso na base de dados         Image: Image: Ima                                                                                                    |
|----------------------------------------------------------------------------------------------------|
| Configurações do sistema de banco de dados<br>Sistema de BD Firebird ▼<br>Arquivo do banco de dados<br>C:\ProgramData\Avg2012\Admin Server Data\avgdb.fdb …<br>Acesso na base de dados<br>✓ Nome de usuário SYSDBA<br>✓ Senha                                                                                                    |
| Configurações do sistema de banco de dados<br>Sistema de BD Firebird ▼<br>Arquivo do banco de dados<br>C:\ProgramData\Avg2012\Admin Server Data\avgdb.fdb<br>Acesso na base de dados<br>▼ Nome de usuário SYSDBA<br>▼ Senha                                                                                                    |
| Sistema de BD Firebird ▼ Arquivo do banco de dados C:\ProgramData\Avg2012\Admin Server Data\avgdb.fdb Acesso na base de dados ✓ Nome de usuário SYSDBA ✓ Senha                                                                                                    |
| Arquivo do banco de dados<br>C:\ProgramData\Avg2012\Admin Server Data\avgdb.fdb<br>Acesso na base de dados<br>V Nome de usuário SYSDBA<br>Senha ********                                                                                                    |
| Acesso na base de dados           Image: Nome de usuário         SYSDBA           Image: Server Server Serve |
| Image: Accesso na base de dados       Image: Nome de usuário       Image: Systema                                                                                                    |
| ✓     Senha                                                                                                    |
|                                                                                                    |
|                                                                                                    |
|                                                                                                    |
|                                                                                                    |
|                                                                                                    |
| Configurações do AVG Data Center                                                                                                    |
| ✓ Executar backups regulares dos bancos de dados                                                                                                    |
| executar backup na hora                                                                                                    |
| período de backup 2 📩 dias                                                                                                    |
|                                                                                                    |
|                                                                                                    |
|                                                                                                    |
|                                                                                                    |
| Ajuda OK Cancelar                                                                                                    |

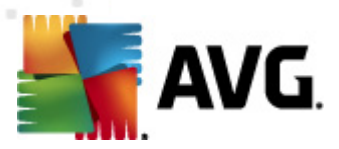

*A seção Configurações do sistema do banco de dados* contém opções do banco de dados. Para alterar o *sistema do banco de dados*, selecione um diferente na lista suspensa.

#### • Firebird

Esse mecanismo de banco de dados é apropriado para redes menores com até 150 estações. O banco de dados é parte padrão da instalação do AVG Internet Security Business Edition .

Para alterar o local do arquivo do banco de dados, você pode alterar o caminho no campo *do arquivo do banco de dados*.

#### MS SQL Server Express

Uma versão reduzida do **Microsoft SQL Server** que pode servir até 1000 computadores. O produto não é parte padrão do AVG Internet Security Business Edition . Seu uso não é limitado por nenhuma licença comercial.

Para alterar o nome do banco de dados, insira um valor personalizado no campo *Nome do banco de dados*.

#### • MS SQL Server

Esse mecanismo pode servir mais de 1.000 estações em redes de grande porte. Não é parte padrão do AVG Internet Security Business Edition e seu uso está vinculado à licença do Microsoft SQL Server.

Para alterar o nome do banco de dados, insira um valor personalizado no campo *Nome do banco de dados*.

Oracle

Esse mecanismo pode servir mais de 1.000 estações em redes de grande porte. Não é parte padrão do AVG Internet Security Business Edition e seu uso está vinculado a uma licença comercial.

MySQL

Esse mecanismo pode servir mais de 1.000 estações em redes de grande porte. Não é parte padrão do AVG Internet Security Business Edition e pode ser necessária uma licença comercial para uso em um ambiente comercial.

A seção **Acesso ao banco de dados** permite alterar os seguintes parâmetros (não disponível em todos os mecanismos de bancos de dados):

- **Nome de usuário** um nome de usuário de banco de dados escolhido para a criação do banco de dados durante o Assistente de implantação do AVG Admin.
- **Senha** uma senha de banco de dados escolhida para a criação do banco de dados durante o Assistente de implantação do AVG Admin.

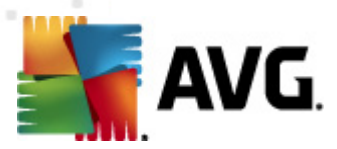

- **Nome do computador** digite o nome do computador com o banco de dados.
- **Instância** refere-se a uma determinada instalação do SQL Server/Oracle, se houver mais de uma instância instalada na estação.

A seção Configurações do DataCenter contém a seguinte opção:

 Executar regularmente backups de banco de dados - se marcada, o AVG Admin Server criará automaticamente o backup do banco de dados. Você pode escolher quando executar os backups e com que freqüência.

Os arquivos de backup são armazenados no seguinte local:

C:\Documents and settings\All users\Application Data\AVG2012\Admin Server Data\DatabaseBackup

As pastas estão nomeadas no formato ANO-MM-DD HORA para facilitar a diferenciação.

# **10.4.3. Guia UpdateProxy**

Esta guia oferece as seguintes opções:

| 🙀 Configurações do Servidor AVG Admin 👘                                                                   | ×           |
|----------------------------------------------------------------------------------------------------|-------------|
| Geral AVG Data Center UpdateProxy Email                                                                   | 1 ,         |
| ─ Pasta de arquivos de atualização                                                                        |             |
| C:\ProgramData\Avg2012\Admin Server Data                                                                  | a\update    |
| Excluir arquivos temporár                                                                                 | ios         |
| Origem do download                                                                                        |             |
| (AVG 2012) AVG 2011)                                                                                      | Adicionar   |
|                                                                                                    | Editar      |
| <ul> <li>http://update.avg.com/softw/12/update/</li> <li>http://backup.avg.cz/softw/12/update/</li> </ul> | Excluir     |
|                                                                                                    | Padrão      |
|                                                                                                    | Cima        |
| <                                                                                                    | Baixo       |
| Download das atualizações do Anti-Spam                                                                    |             |
| Conexão com a Internet                                                                                    |             |
| Usar servidor proxy                                                                                       |             |
| Endereço Porta                                                                                            |             |
| 🗖 Autenticação                                                                                            |             |
| Nome do usuário                                                                                           |             |
| Senha                                                                                                    |             |
| Ajuda                                                                                                    | OK Cancelar |

• **Pasta de arquivos de atualização** - preencha um nome de caminho completo (como c:

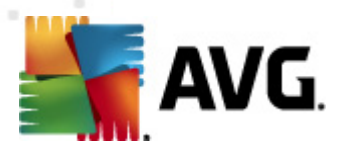

\AVGUpdate) para o diretório no qual os arquivos de atualização baixados serão armazenados.

 Baixar a seção fonte (com duas guias separadas para as estações com o AVG 2012 e com o antigo AVG 2011)

Contém uma lista de servidores de atualização disponíveis classificados de acordo com a prioridade. O servidor no topo será usado antes. As opções são as seguintes:

Adicionar - abrirá uma caixa de diálogo para adicionar novo servidor de atualização.

*Editar* - permitirá editar a entrada selecionada.

Excluir - excluirá a entrada selecionada.

Padrão - restaurará as configurações do servidor de atualização original.

*Mover para cima* - permite aumentar a prioridade de um servidor.

*Mover para baixo* - permite diminuir a prioridade do servidor.

Você também pode marcar ou desmarcar determinadas entradas. O AVG Admin Server considerará somente as entradas marcadas.

 Fazer download de atualizações do Anti-spam - Se não quiser fazer o download das atualizações do Anti-spam, desmarque esta opção.

**Observação:** As atualizações do Anti-spam são baixadas diretamente dos servidores Mailshell.

Informações adicionais sobre as atualizações Anti-spam podem ser encontrados no capítulo Configuração/Configurações compartilhadas para estações/grupos/Anti-spam.

#### Conexão com a Internet

Se você precisar de um servidor proxy na rede, poderá preencher os detalhes aqui. Marque a caixa de seleção **Usar servidor proxy** e digite o **Endereço do** servidor proxy**e o número da porta**.

Se o servidor exigir login para uma conexão bem-sucedida, marque a caixa de seleção *Autenticação* e preencha o nome de usuário e a senha.

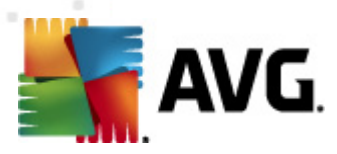

# 10.4.4. Guia E-mail

Esta guia oferece as seguintes opções:

| 🚛 Configurações do Servidor AVG Admin   | × |
|-----------------------------------------|---|
| Geral AVG Data Center UpdateProxy Email | , |
| ⊢ Cabeçalho da mensagem                 |   |
| Para:                                   |   |
| Cópia:                                  |   |
| Cópia oculta:                           |   |
| De:                                     |   |
| Responder para:                         |   |
| Assunto:                                |   |
| Servidor para envio de email (SMTP)     |   |
| Servidor SMTP:                          |   |
| Porta SMTP: 25                          |   |
| Logon SMTP:                             |   |
| Senha SMTP:                             |   |
|                                         |   |
| Enviar e-mail de teste                  |   |
|                                         |   |
|                                         |   |
|                                         |   |
| Ajuda OK Cancela                        | r |

Para poder enviar <u>*Relatórios gráficos*</u> por e-mail ou receber <u>notificações</u>, é necessário configurar essa guia primeiro.

**Observação:** os campos essenciais a serem preenchidos estão localizados na seção Servidor para envio de e-mail (SMTP) **(consulte a seguir)**. Você também poderá selecionar outros campos (Para/ Assunto/Corpo) durante o Assistente para definição de agendamento de relatórios, mas todos os valores que você adicionar a partir daí serão considerados padrão.

A seção Cabeçalho da mensagem contém estes campos:

- Para especifique um ou mais endereços de e-mail para os quais os relatórios serão enviados. Separe itens individuais por vírgulas. Esse campo também pode ser preenchido durante a definição da Programação de relatórios.
- Cópia um valor opcional. Especifique um ou mais endereços de e-mail para os quais os relatórios serão enviados. Separe itens individuais por vírgulas.
- Cópia oculta um valor opcional. Especifique um ou mais endereços de e-mail para os quais os relatórios serão enviados como cópia oculta (outros destinatários não verão esses

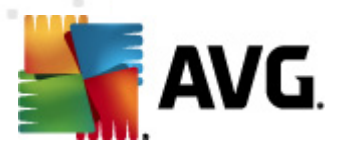

endereços). Separe itens individuais por vírgulas.

- **De** um valor opcional. Especifique o endereço de e-mail do remetente e/ou o nome do remetente e seu endereço de e-mail entre os sinais de menor e maior <usuário@endereço. com>.
- **Responder para** um valor opcional. Especifique um endereço de e-mail de resposta.
- **Assunto** insira um texto para reconhecer os relatórios.

A seção Servidor para envio de e-mail (SMTP) contém estes campos personalizáveis:

- Servidor SMTP insira o endereço do servidor SMTP (pode ser um endereço IP ou um nome de domínio).
- **Porta SMTP** especifique o número da porta do servidor SMTP. O valor padrão é 25.

Se o seu servidor SMTP exigir autenticação para envio de e-mails, digite os detalhes do login a seguir:

- Login SMTP especifique o nome do usuário.
- Senha SMTP especifique a senha.

Para verificar as propriedades do e-mail você pode opcionalmente usar o botão *Enviar e-mail de teste* para enviar uma mensagem de teste para o destinatário de e-mail pré-definidos através do servidor SMTP inserido.

Confirme todas as alterações na configuração do servidor pressionando o botão *OK*. Entretanto, as alterações apenas serão aplicadas depois que o servidor for novamente ativado com a nova configuração. Se o **AVG Admin Server** estiver em execução, a janela a seguir solicitará a reinicialização do servidor (observe que o servidor estará inacessível por um certo tempo durante a reinicialização).

## 10.5. String de conexão

As estações são conectadas ao AVG DataCenter por meio de uma **string de conexão**. Essa string consiste do endereço do **AVG Admin Server** e um número de porta. Por exemplo:

### host local:4158

Para conectar uma estação ao AVG DataCenter (e gerenciá-la pelo Console do AVG Admin), o componente *Administração remota* deve ser instalado na(s) estação(ões). Durante a instalação desse componente, será solicitada a seqüência de conexão para o AVG DataCenter. Depois que a estação estiver conectada ao AVG DataCenter, você poderá gerenciar a estação a partir do **Console do AVG Admin**. A string de conexão pode ser alterada posteriormente na Interface do usuário do AVG (menu Ferramentas/Configurações avançadas) na estação.

Para conectar-se a um AVG DataCenter de um Console do AVG Admin, siga estas etapas:

1. No Console do AVG Admin, clique no menu superior DataCenter e selecione o item

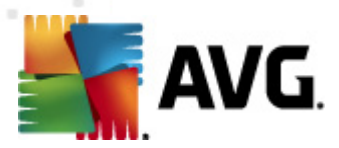

#### Conectar ao AVG DataCenter.

- 2. Insira um novo endereço de servidor e número de porta e, alternativamente também, um nome de usuário e uma senha, se necessários.
- 3. Confirme sua escolha, clicando no botão **OK**.

## **10.6. Servidor proxy**

Este capítulo descreve os problemas relacionados ao servidor de proxy da Internet.

Geralmente, o termo servidor proxy refere-se a um servidor, normalmente em uma rede privada que permite acesso a recursos de rede externos.

No AVG Internet Security Business Edition, você tem basicamente duas opções para uso do servidor proxy:

- Usar seu próprio servidor proxy para conectar-se aos servidores de atualização do AVG. Nesse caso, será necessário definir as configurações do servidor proxy para todas as suas estações. Para isso, siga estas etapas:
  - No Console do AVG Admin, selecione o item Configurações compartilhadas para estações no menu superior Ferramentas.
  - Navegue até *Atualizar* e selecione o item *Proxy*.
  - Na parte direita da caixa de diálogo, selecione Usar proxy e defina a configuração Manual ou Automática dependendo das configurações de rede.
  - Clique em **OK** para confirmar as alterações.
  - Aguarde até as estações serem sincronizadas. (O período de sincronização padrão é de 60 minutos.)

Se preferir, você poderá forçar a sincronização imediata de todas as estações. Clique com o botão direito do mouse no nó *Estações* e, no menu de contexto, selecione *Sincronizar configurações*.

2. Implante a função UpdateProxy do AVG Admin Server para funcionar como mediadora (isto é, servidor proxy) entre o AVG oficial e suas estações. Ele baixará todos os arquivos de atualização solicitados pelas estações AVG conectadas ao DataCenter. Usando isso, você preservará sua banda de Internet. Você também pode implantar opcionalmente mais de um servidor UpdateProxy e dividir a carga entre dois ou mais servidores (dependendo do tamanho da rede).

Para implantar a função UpdateProxy no AVG Admin Server, basta selecionar no menu do Windows *Iniciar/Todos os programas/AVG 2012 Administração Remota/Assistente de implantação do AVG Admin Server* e, na segunda etapa do assistente, marcar a caixa de seleção *Função UpdateProxy* e concluir as demais etapas.

Além disso, se você precisa definir o servidor do proxy de Internet para permitir que o AVG Admin Server baixe os arquivos de atualização dos servidores de atualização do AVG, siga estas etapas:

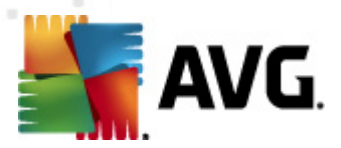

- Abra Configurações do AVG Admin Server no menu Ferramentas do Console do AVG Admin.
- Navegue até a guia UpdateProxy e, na seção Conexão de Internet, marque a opção Usar servidor proxy. Preencha os detalhes do servidor proxy e pressione OK para confirmar a escolha.

# 10.7. Console do AVG Admin

### **10.7.1.** Menu de contexto

Se você clicar com o botão direito do mouse no item *Estações*, será exibido um menu de contexto na árvore esquerda com as seguintes opções:

- Novo grupo permite criar um novo grupo (mais informações sobre grupos podem ser encontradas no capítulo <u>Grupos de estação</u>).
- Sincronizar configurações solicitará a sincronização imediata das configurações com as estações.
- Solicitar a execução da atualização do programa solicitará a todas as estações que iniciem o processo de atualização do programa.
- Solicitar a execução da atualização do banco de dados de vírus solicitará a todas as estações que iniciem o processo de atualização do banco de dados de vírus.
- Solicitar o retorno da atualização anterior do banco de dados do antivírus solicitará a todas as estações do grupo o uso da versão anterior do banco de dados e que a mais recente seja ignorada.
- Excluir arquivos de atualização temporários envia a solicitação para todas as estações para remover todos os arquivos de atualização temporários.
- Solicitar resultados de verificação solicitará a todas as estações os resultados da verificação.
- Gerar novo relatório inicia a caixa de diálogo de geração Relatórios gráficos.

Se você clicar com o botão direito do mouse no item **Novas estações**, será exibido um menu de contexto na árvore esquerda ou em qualquer grupo existente com as seguintes opções:

- Novo grupo permite criar um novo grupo (mais informações sobre grupos podem ser encontradas no capítulo <u>Grupos de estação</u>).
- **Editar grupo** permite alterar o nome e a descrição do grupo (não aplicável ao grupo **Novas** estações ).
- Excluir grupo permite excluir o grupo selecionado (não aplicável ao grupo Novas estações

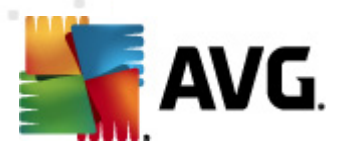

).

#### Controle de acesso para o grupo

Se você estiver usando o recurso Controle de acesso total (menu principal superior **DataCenter** do Console do AVG Admin, item do menu **Configurações do DataCenter**) e tiver criado pelo menos uma conta de usuário, poderá usar este recurso para definir os direitos de acesso ao grupo selecionado de estações.

Clique duas vezes em um dos nomes das contas para acionar um menu suspenso (ou clique com o botão direito do mouse para acionar o menu de contexto com o mesmo conteúdo). Nesse local, você poderá escolher o tipo de permissão:

- Acesso total a conta de usuário escolhida terá acesso total ao grupo.
- **Somente leitura** a conta de usuário escolhida poderá apenas visualizar o grupo.
- **Nenhum acesso** a conta de usuário escolhida não terá nenhum acesso ao grupo.

#### Configuração de grupo

- Configurações compartilhadas para grupo abre as <u>configurações compartilhadas</u> para o grupo.
- Configurações compartilhadas do firewall para grupo abre as <u>configurações</u> <u>compartilhadas do firewall</u> para o grupo.
- Sincronizar configurações solicitará a sincronização imediata das configurações com as estações.
- Copiar configurações em... abre um novo diálogo:

| 鱰 Selecionar destinos  |                                                                                                    | ×    |
|------------------------|----------------------------------------------------------------------------------------------------|------|
| Selecionar objetos no: | s quais a configuração será copiada.                                                                |      |
|                        |                                                                                                    |      |
| Copiar em:             | Configurações compartilhadas para estações                                                          | -    |
|                        | Configurações compartilhadas para estações<br>Configurações compartilhadas para grupos              |      |
|                        | Estações selecionadas                                                                               | - 11 |
|                        | Configurações compartilhadas para servidores de aplicação<br>servidores de Anlicativos selecionados |      |
|                        |                                                                                                    |      |
|                        |                                                                                                    |      |
|                        |                                                                                                    |      |
|                        |                                                                                                    |      |
|                        |                                                                                                    |      |
|                        |                                                                                                    |      |
|                        |                                                                                                    |      |
| L                      |                                                                                                    |      |
| •                      | Ok                                                                                                  | elar |

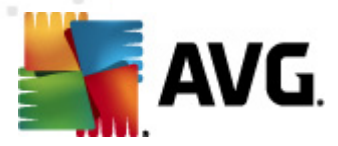

Use essa caixa de diálogo para copiar configurações de grupo entre grupos, estações e/ou servidores de aplicativos. É possível selecionar os objetos para os quais deseja copiar a configuração escolhendo um grupo no menu suspenso e/ou selecionando o grupo ou estação separada marcando a caixa de seleção ao lado de seu nome. Ao concluir, clique em OK para confirmar sua escolha.

- Importar configurações... permite que você carregue as configurações do arquivo de configuração de sua escolha e as aplique em um grupo de estações selecionado. Esse arquivo (no formato .pck) pode ou não incluir configurações de Firewall (dependendo da estação ou do grupo de estações usados anteriormente para sua criação). Para obter mais informações sobre a criação de arquivos de configuração, veja a descrição do item Exportar configurações... abaixo.
- Exportar configurações... permite que você salve configurações (incluindo configurações de Firewall, se o Firewall estiver presente em, pelo menos, uma das estações) do grupo de estações selecionado em um único arquivo de configuração (no formato .pck). Você será solicitado a especificar o local onde o arquivo deve ser armazenado. As configurações do arquivo de configuração podem ser aplicadas em qualquer estação ou grupo de estações (como mencionado acima, no item Importar configurações...). Também é possível aplicá-las por meio da ferramenta Gerenciador de configurações do AVG.
- Tarefas relacionadas à atualização
  - Solicitar a execução da atualização do programa solicitará a todas as estações que iniciem o processo de atualização do programa.
  - Solicitar a execução da atualização do banco de dados de vírus solicitará a todas as estações que iniciem o processo de atualização do banco de dados de vírus.
  - Solicitar o retorno da atualização anterior do banco de dados do antivírus solicitará à estação selecionada o uso da versão anterior do banco de dados do antivírus e que a mais recente seja ignorada.
  - Excluir arquivos de atualização temporários envia a solicitação para todas as novas estações para remover todos os arquivos de atualização temporários.
- Solicitar resultados de verificação solicitará a todas as estações os resultados da verificação.
- Gerar novo relatório inicia a caixa de diálogo de geração Relatórios gráficos.

Outros controles do menu de contexto acionado com um clique no botão direito do mouse estão disponíveis quando usados na seção de exibição atual (clicando com o botão direito do mouse na estação):

 Visão geral da estação - iniciará uma caixa de diálogo de visão geral da estação contendo informações detalhadas e bem organizadas relacionadas a essa estação. A caixa de diálogo oferece os seguintes botões operacionais:

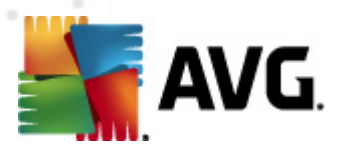

- **Configurações** abre as configurações da estação.
- Configurações do Firewall exibe as configurações do Firewall da estação atual. Disponível apenas se o componente de Firewall estiver instalado.
- **Exportar** permite exportar as informações para um arquivo .csv.
- Fechar fecha a caixa de diálogo.
- Configurações da estação:

0

- **Configurações** abre as configurações da estação.
- Configurações do Firewall exibe as configurações do Firewall da estação atual. Disponível apenas se o componente de Firewall estiver instalado.
- Sincronizar configurações solicitará a sincronização imediata das configurações da estação com o AVG DataCenter.
- Atualizar o estado dos componentes atualizará o estado de todos os componentes.

| · ·                   |                                                                                    |   |
|-----------------------|------------------------------------------------------------------------------------|---|
| 👫 Selecionar destinos |                                                                                    | x |
| Selecionar objetos no | os quais a configuração será copiada.                                              |   |
| Copiar em:            | Configurações compartilhadas para estações                                         | - |
|                       | Configurações compartilhadas para estações                                         |   |
|                       | Configurações compartilhadas para grupos                                           |   |
|                       | Estações selecionadas<br>Configurações compartilhadas para servidores de anlicação |   |
|                       | servidores de Aplicativos selecionados                                             |   |
|                       |                                                                                    |   |
|                       |                                                                                    |   |
|                       |                                                                                    |   |
|                       |                                                                                    |   |
|                       |                                                                                    |   |
|                       |                                                                                    |   |
|                       |                                                                                    |   |
|                       |                                                                                    |   |
|                       |                                                                                    |   |
| ?                     | Ok Cancelar                                                                        |   |
|                       |                                                                                    |   |

Copiar configurações em... - abre um novo diálogo:

Use essa caixa de diálogo para copiar configurações de servidor de aplicativos entre grupos, estações e/ou servidores de aplicativos. É possível selecionar os objetos para os quais deseja copiar a configuração escolhendo um grupo no menu suspenso e/ou selecionando o grupo ou estação separada marcando a caixa de seleção ao lado de seu nome. Ao concluir, clique em **OK** para confirmar sua escolha.

 Importar configurações... – permite que você carregue as configurações de um arquivo de configuração de sua escolha e as aplique a um servidor de aplicativos

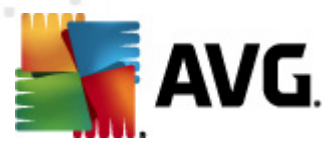

selecionado. Esse arquivo (no formato **.pck**) pode ou não incluir configurações de Firewall (dependendo da estação ou do grupo de estações usados anteriormente para sua criação). Para obter mais informações sobre a criação de arquivos de configuração, veja a descrição do item **Exportar configurações...** abaixo.

Exportar configurações... – permite que você salve configurações (incluindo configurações de Firewall, se o Firewall estiver presente em, pelo menos, uma das estações) do servidor de aplicativos selecionado em um único arquivo de configuração (no formato .pck). Você será solicitado a especificar o local onde o arquivo deve ser armazenado. As configurações do arquivo de configuração podem ser aplicadas em qualquer estação, servidor de aplicativos ou grupo de estações (como mencionado acima, no item Importar configurações...). Também é possível aplicá-las por meio da ferramenta Gerenciador de configurações do AVG.

#### • Descrição da estação

| 🕌 Descrição   | o da estação      | <b></b>  |
|---------------|-------------------|----------|
| Inserir desci | rição da estação: |          |
|               |                   |          |
|               |                   |          |
|               |                   |          |
|               |                   |          |
| ?             | ОК                | Cancelar |

Basta inserir uma descrição breve da estação selecionada na caixa de texto da caixa de diálogo e pressionar OK.

 Solicitar descrição à estação - solicitará que a estação selecionada forneça a sua descrição. Se disponível, a descrição será exibida na coluna Descrição.

#### • Encerramento ou reinicialização da estação

| 🚛 Encerramento ou reinicialização da estação 🛛 🛛 💽 |
|----------------------------------------------------|
| Ação desejada:                                     |
| Reiniciar estação                                  |
| 🔲 A ação será aplicada na estação                  |
| O sistema na estação será encerrado:               |
| em 30 segundos 🔹                                   |
| OK Cancelar                                        |

Esta caixa de diálogo permite encerrar ou reiniciar a estação selecionada. Escolha a ação no primeiro menu suspenso, depois o atraso no segundo.

• Tarefas relacionadas à verificação:
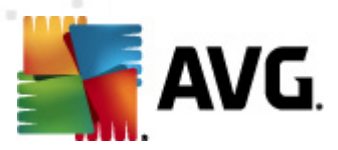

- Solicitar resultados de verificação solicitará à estação selecionada os resultados de verificação.
- Mostrar os resultados de infecção da verificação mostrará apenas os resultados do teste com infecções da estação selecionada.
- *Exibir Quarentena de vírus* exibirá o conteúdo da Quarentena de vírus da estação selecionada.

| ripo de infe | Nome do vírus                 | Caminho do Arquivo | Data de armazenam   |   |
|--------------|-------------------------------|--------------------|---------------------|---|
| Infecção     | Vírus identificado EICAR_Test |                    | 2012-01-30 12:28:31 |   |
| Infecção     | Vírus identificado EICAR_Test |                    | 2012-01-30 12:28:39 |   |
| Infecção     | Vírus identificado EICAR_Test |                    | 2012-01-30 12:28:40 |   |
| Infecção     | Vírus identificado EICAR_Test |                    | 2012-01-30 12:28:40 |   |
| Infecção     | Vírus identificado EICAR_Test |                    | 2012-01-30 12:28:40 |   |
| Infecção     | Vírus identificado EICAR_Test |                    | 2012-01-30 12:28:40 |   |
| Infecção     | Vírus identificado EICAR_Test |                    | 2012-01-30 12:28:40 |   |
| Infecção     | Vírus identificado EICAR_Test |                    | 2012-01-30 12:28:40 |   |
| Infecção     | Vírus identificado EICAR_Test |                    | 2012-01-30 12:28:40 |   |
| Infecção     | Vírus identificado EICAR_Test |                    | 2012-01-30 12:28:40 |   |
| Infecção     | Vírus identificado EICAR_Test |                    | 2012-01-30 12:28:40 |   |
| Infecção     | Vírus identificado EICAR_Test |                    | 2012-01-30 12:28:40 |   |
| Infecção     | Vírus identificado EICAR_Test |                    | 2012-01-30 12:59:30 |   |
| Infecção     | Vírus identificado EICAR_Test |                    | 2012-01-30 12:59:30 |   |
| Infecção     | Vírus identificado EICAR_Test |                    | 2012-01-30 14:11:24 |   |
|              |                               |                    |                     | _ |

Use o botão *Atualizar* para obter as descobertas mais recentes da Quarentena de vírus. Para trabalhar com ameaças individuais, use um dos seguintes botões:

- Restaurar selecione uma ou mais ameaças que você deseja restaurar na estação e clique neste botão.
- **Excluir** use este botão para excluir a(s) ameaça(s) selecionada(s).
- > Preparar para análise

| 🕌 Enviar amostras selecionadas para análise 🛛 💌                                                                                                    |  |  |  |
|----------------------------------------------------------------------------------------------------|--|--|--|
| Enviando arquivos de "alarme falso" para análise                                                                                                    |  |  |  |
| Este serviço destina-se apenas ao envio de arquivos que, na sua opinião, são inofensivos e tenham sido <u>marcados</u><br>incorretamente pelo AVG como infectados ou perigosos.<br>Se você estiver prestes a enviar esse arquivo e quiser ser informado sobre o resultado da análise, digite abaixo seu<br>endereço de e-mail e pressione Enviar. Caso contrário, pressione Fechar |  |  |  |
| <b>Progresso atual:</b><br>Arquivos de Quarentena de vírus prontos para serem enviados para análise ou salvos em um disco.                                                                                                    |  |  |  |
| Seu endereço de e-mail (opcional):                                                                                                    |  |  |  |
| ? Salvar Enviar Fechar                                                                                                    |  |  |  |

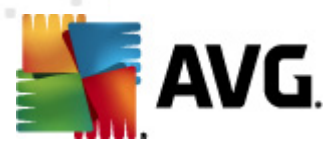

Se suspeitar ou souber de um arquivo ou arquivos que foram incorretamente marcados pelo AVG como infectados ou perigosos em uma de suas estações, você pode usar esta função para enviar tal arquivo para a análise de vírus para o AVG VirusLab.

Se quiser receber resultados da análise, forneça um endereço de e-mail no campo disponível.

Para confirmar e enviar amostra(s) clique no botão Enviar.

Você pode também salvar a amostra selecionada em uma pasta em um formulário criptografado com o botão **Salvar** para processamento posterior (p.ex. envio manual via e-mail, etc.).

 Gerenciar verificações - para visualizar e gerenciar verificações usando essa função, a estação em questão deve estar sendo executada e conectada ao Datacenter. Você tem as seguintes opções de controle:

| lome da ver  | Estado atual | Verificação i | Objetos veri | Total de am | Encerrament |  |  |
|--------------|--------------|---------------|--------------|-------------|-------------|--|--|
| 🔍 Verificaçã | A verificaçã | N/D           | N/D          | N/D         | N/D         |  |  |
| 🔍 Verificaçã | A verificaçã | N/D           | N/D          | N/D         | N/D         |  |  |
| Verificar t  | A verificaçã | N/D           | N/D          | N/D         | N/D         |  |  |
|              |              |               |              |             |             |  |  |
|              |              |               |              |             |             |  |  |
|              |              |               |              |             |             |  |  |
|              |              |               |              |             |             |  |  |
|              |              |               |              |             |             |  |  |
|              |              |               |              |             |             |  |  |
|              |              |               |              |             |             |  |  |

- > Atualizar obtém as informações mais recentes sobre verificações da estação.
- > Iniciar inicia as verificações selecionadas na estação remota.
- > Continuar retoma as verificações selecionadas na estação remota.
- Pausar interrompe temporariamente as verificações selecionadas na estação remota.
- > Interromper pára as verificações selecionadas na estação remota.

Para fechar a janela, use o botão *Fechar*.

• Executar verificação nas estações selecionadas

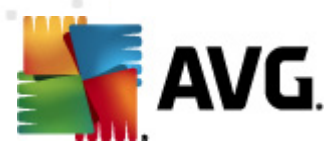

| 👫 Seleção da v                                                     | erificação | <b>—</b> |  |  |
|--------------------------------------------------------------------|------------|----------|--|--|
| Escolha uma verificação para execução nas estações<br>selecionadas |            |          |  |  |
| Verificar todo o                                                   | computador | •        |  |  |
| ?                                                                  | ОК         | Cancelar |  |  |

Uma nova caixa de diálogo será exibida. Escolha no menu suspenso se você deseja verificar todo o computador, executar uma verificação programada ou executar uma verificação Anti-Rootkit. Em seguida, pressione OK para enviar sua solicitação à estação selecionada.

- Tarefas relacionadas à atualização:
  - Solicitar a execução da atualização do programa solicitará à estação selecionada que inicie o processo de atualização do programa.
  - Solicitar a execução da atualização do banco de dados do vírus solicitará à estação selecionada que inicie o processo de atualização do banco de dados do vírus.
  - Solicitar o retorno da atualização anterior do banco de dados do antivírus solicitará à estação selecionada o uso da versão anterior do banco de dados do antivírus e que a mais recente seja ignorada.
  - Excluir arquivos de atualização temporários envia a solicitação para estações selecionadas para remover todos os arquivos de atualização temporários.
- Estatísticas da estação:
  - Mostrar log do firewall mostrará o log de comunicação do firewall a partir da estação selecionada.
  - Exibir eventos da estação selecionada exibirá eventos relacionados à estação selecionada.
  - Mostrar Log de histórico de eventos exibirá o Log de histórico de eventos da estação escolhida.
  - Mostrar estatísticas dos componentes Verificador de e-mail e Anti-Spam abre as estatísticas dos componentes Verificador de e-mail e Anti-Spam.
  - **Redefinir estatísticas dos componentes Verificador de e-mail e Anti-Spam** redefine as estatísticas dos componentes Verificador de e-mail e Anti-Spam.
  - Coletar dados de diagnóstico solicita à estação selecionada os dados de diagnóstico que você pode enviar diretamente para o suporte técnico do AVG ou salvar localmente para processamento posterior:

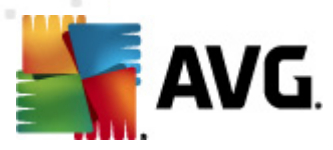

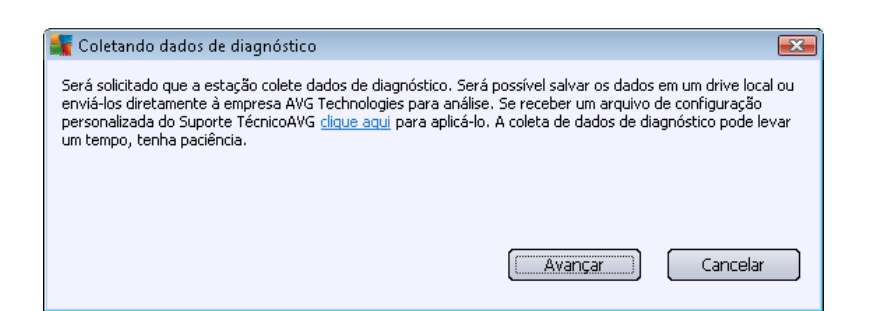

Clique no botão **Avançar** para iniciar o download dos dados de diagnóstico. Pode demorar um pouco para baixar todos os dados necessários, aguarde um momento. Assim que terminar a seguinte caixa de diálogo será exibida:

| 📲 Coletando dados de diagnóstico 🛛 💽                                                                                                    |
|----------------------------------------------------------------------------------------------------|
| Os dados de diagnóstico foram coletados com êxito. Agora você pode enviá-los diretamente para o servidor<br>AVG ou armazená-los na unidade local. O envio de dados de diagnóstico pode levar um tempo, tenha<br>paciência. |
| Conectando-se à estação JANFIA                                                                                                    |
| Coletando dados de diagnóstico                                                                                                    |
| Realizando download dos dados                                                                                                    |
| Enviar Salvar Cancelar                                                                                                    |

Use o botão Salvar para armazenar os dados no seu disco rígido para utilização futura (isto é, enviar por e-mail). Clique em *Enviar* para enviar o conteúdo diretamente:

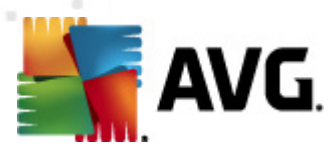

| 💐 Enviando dados de diagnóstico para análise 🛛 🗧 | × |
|--------------------------------------------------|---|
| Digite seu endereço de e-mail (obrigatório)      |   |
|                                                  |   |
| Descreva brevemente o problema da estação        |   |
|                                                  | * |
|                                                  |   |
|                                                  |   |
|                                                  |   |
|                                                  | Ŧ |
| Lista de arquivos anexados                       |   |
| Lista de arquivos anexados                       |   |
| 7677F55E-7791-406e-8E07-70D81ACAD80D_A.txt       |   |
| 7677F55E-7791-406e-8E07-70D81ACAD80D_A.cab       |   |
|                                                  |   |
|                                                  |   |
|                                                  |   |
|                                                  |   |
| Configurações proxy                              |   |
| Enviar Anexar Remover Cancelar                   | ר |
|                                                  | - |

Digite seu endereço de e-mail e descreva brevemente seu problema com a estação no campo seguinte. Se precisar incluir alguns arquivos adicionais (por exemplo, uma imagem ou alguns logs previamente solicitados pelo suporte técnico do AVG), use o botão *Anexar* para selecioná-los agora. Para remover um anexo indesejado, selecione-o e use o botão *Remover* 

Se você usar o servidor proxy na sua rede, preencha também os detalhes do servidor proxy abrindo a caixa de diálogo **Configurações de proxy**.

Para concluir o processo clique no botão Enviar.

- *Gerar novo relatório* inicia a caixa de diálogo de geração dos <u>Relatórios gráficos</u>.
- Adicionar ao grupo adicionará a estação selecionada a um grupo.
- **Remover do grupo** removerá a estação selecionada de um grupo criado pelo usuário.
- **Excluir estação** excluirá a estação do AVG DataCenter.
- Verificar a disponibilidade das estações

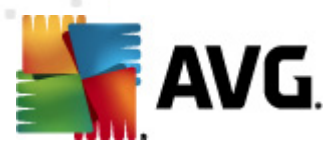

| Verificar a disponibilidade das | seções 🗖 🗖                        |
|---------------------------------|-----------------------------------|
| Estação                         | Verificando o estado              |
| Nanfia - 10.6.103.58            | A estação está off-line ou o fire |
|                                 |                                   |
|                                 |                                   |
| ? Verificar novamente           | Fechar                            |

Esta caixa de diálogo permite descobrir quais estações estão disponíveis (on-line) ou não (offline). Você verá o estado de cada estação na coluna à direita do nome. Para verificar a disponibilidade novamente, pressione o botão **Verificar novamente** ou clique duas vezes no nome da estação.

# 10.7.2. Grupos de estação

O administrador pode definir os grupos de estação conforme necessário. Dessa forma, todos os objetos inclusos no grupo assumem a configuração definida para esse grupo.

Isso permite que o administrador defina a configuração do grupo e altere a configuração anteriormente definida para uma estação ou uma estação específico, simplesmente atribuindo essa estação de trabalho ou estação a um grupo. Atribuições de estações a grupos facilitam imensamente a administração e devem ser usadas no caso de o número de estações exceder o número de registros para uma tela (ou seja, cerca de 20 a 25 objetos).

O procedimento de criação e administração de grupos de estações é o mesmo em ambos os casos. O texto a seguir descreve o respectivo procedimento para estações:

## Criar um novo grupo

Para criar um novo grupo, siga estas etapas:

- Na árvore de navegação, clique com o botão direito do mouse no grupo Estações.
- No menu de contexto, selecione o item *Criar novo grupo* e especifique seu nome.
- Pressione Enter para confirmar a criação do grupo.

Logo depois de criar o grupo, é criado no AVG DataCenter um novo objeto de configurações compartilhadas que pode ser editado posteriormente. Todos os membros do novo grupo passarão a compartilhar automaticamente a configuração desse objeto.

• Excluir um grupo

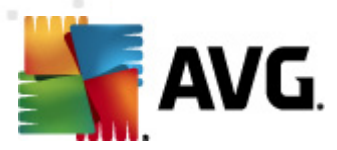

O procedimento Excluir um grupo é análogo à criação de grupos:

- Clique com o botão direito do mouse sobre o nome do grupo que você deseja excluir.
- No menu de contexto recém-aberto, selecione o item *Excluir grupo*.

Usando o mesmo menu de contexto, você também pode renomear grupos (pelo item *Editar grupo*).

#### Movendo estações entre grupos

Você pode mover rapidamente uma ou várias estações entre grupos individuais. Para isso, selecione uma ou mais estações, clique e prenda o botão esquerdo do mouse e arraste o cursor para o grupo de destino e solte-o para finalizar.

A estações podem ser atribuídas a um grupo de estações usando o item de menu de contexto *Adiciona ao grupo*. Você pode realçar e atribuir mais estações ao mesmo tempo.

O grupo **Novas estações** é um grupo de sistemas específicos que não pode ser excluído. A estações recém-conectadas ao AVG DataCenter são atribuídas automaticamente a esse grupo, a menos que você opte por atribuir um grupo diferente durante a instalação remota. Todas as estações são visíveis no grupo superior **Estações**.

# 10.8. Gadgets de barra lateral/área de trabalho

Você pode optar por incluir um gadget de barra lateral/área de trabalho com informações relativas à Administração Remota do AVG.

**Observação:** os Gadgets da Área de Trabalho do Windows (também chamados de Barra Lateral do Windows no Windows Vista) estão disponíveis para os sistemas operacionais Windows Vista e Windows 7 e, basicamente, exibem uma barra lateral ancorada à lateral da área de trabalho. Esses gadgets podem realizar várias tarefas, como exibir informações estatísticas, mostrar telas de login etc.

Para incluir o gadget de barra lateral/área de trabalho para a Administração Remota do AVG, é necessário instalá-lo primeiro, isto é, marcar a caixa de seleção (opção padrão) na caixa de diálogo de instalação (consulte o capítulo *Tipo de instalação* para obter mais informações).

Para ativá-lo, basta ir até a seção *Gadgets* do Windows (geralmente, clicando com o botão direito do mouse na área de trabalho e, no menu de contexto, selecionando o item *Gadgets*). Na tela, selecione o gadget da Administração Remota do AVG (logotipo do AVG) e arraste-o para o local desejado na área de trabalho.

Uma janela flutuante semelhante a esta deverá aparecer na sua área de trabalho:

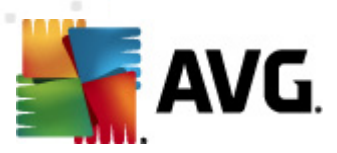

| AVG.                              |  |
|-----------------------------------|--|
| Status da conexão:<br>Conectado   |  |
| Carga de trabalho<br>do servidor: |  |
| 0.0%                              |  |
| Estações não<br>Compatíveis:      |  |
|                                   |  |

Clicar no link *Estações não compatíveis* fará com que uma janela de navegador seja aberta com a lista de estações nesse estado. Clicando no ícone *Opções* (S) abre uma tela de login para o DataCenter AVG:

|                                                                                                    |                      |                                      | Status da cones                                                 |
|----------------------------------------------------------------------------------------------------|----------------------|--------------------------------------|-----------------------------------------------------------------|
| AVG Remote Admir                                                                                                    | histratio            | n                                    | Carga de trabal<br>do servidor:<br>Estações não<br>Compativeis: |
| Insira a string de conexão<br>seguinte formato: <serve< td=""><td>com o A\<br/>r_name&gt;[</td><td>/G Data Center n<br/>:<port>]</port></td><td></td></serve<> | com o A\<br>r_name>[ | /G Data Center n<br>: <port>]</port> |                                                                 |
| localhost:4158                                                                                                    |                      |                                      |                                                                 |
| Login : Senha:                                                                                                    |                      |                                      |                                                                 |
|                                                                                                    | ОК                   | Cancel                               |                                                                 |
|                                                                                                    |                      |                                      |                                                                 |

Utilize o formulário para se conectar rapidamente a um Datacenter diferente e exibir os resultados adequados dentro do gadget.

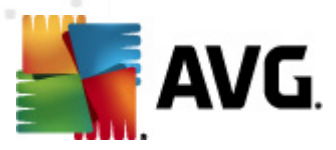

# 11. Como...

Este capítulo descreve como realizar tarefas selecionadas no AVG Internet Security Business Edition Tópicos abordados no momento:

- <u>Como conectar estações ao AVG DataCenter</u>
- <u>Como migrar estações de/para DataCenters diferentes</u>
- <u>Como sincronizar estações</u>
- <u>Como resolver problemas relacionados a atualização</u>
- <u>Como alterar o idioma da interface do usuário</u>
- <u>Como controlar ações dos usuários da estação</u>
- Manipulação das requisições e mensagens de status
- <u>Como gerenciar direitos de acesso</u>
- <u>Como manter o banco de dados do DataCenter</u>
- Lista dos parâmetros de configuração do AVG

**Observação:** se você tiver algum problema com a administração/instalação/conexão remota mesmo depois de consultar os capítulos a seguir, tente encontrar a resposta correta em Perguntas freqüentes, seção localizada em http://www.avg.com.

# 11.1. Como conectar estações ao AVG DataCenter

Você tem basicamente duas opções para conectar estações ao AVG DataCenter:

- <u>Assistente do Instalador do AVG Network</u>
- <u>Conexão manual</u>

## 11.1.1. Conectando estações manualmente

Diretamente, é possível instalar o AVG manualmente em cada estação/servidor individual da rede e depois conectá-los (manualmente) ao AVG Internet Security Business Edition . Esta opção pode ser usada para todas as plataformas Windows.

Para poder gerenciar as estações AVG remotas com sucesso, é necessário incluir o componente *Administração Remota* durante o processo de instalação do **AVG**. Quando esse componente for devidamente instalado, você deverá especificar manualmente a string de conexão do AVG DataCenter.

Para obter mais informações sobre a string de conexão, consulte o capítulo String de conexão.

Para obter uma descrição detalhada da instalação do AVG, consulte o consulte o Manual do

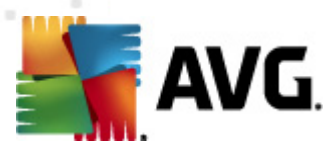

Usuário do AVG 2012 Internet Security (ou a edição apropriada), disponível na seção *downloads* do site da AVG (<u>http://www.avg.com</u>).

| Configurações Avançadas do AVG                                                                                                    |                                                                                                    |                                         |
|----------------------------------------------------------------------------------------------------|----------------------------------------------------------------------------------------------------|-----------------------------------------|
| Aparência Sons Desativar temporariamente a prote Antivírus Proteção de E-mail LinkScanner Verificações Atualização Anti-Rootkit Identity Protection Programa Potencialmente Indese Quarentena de Vírus Programa de Aprimoramento de P Status ignorar erro Administração Remota | Administração Remota<br>Servidor:<br>Porta:<br>Usuário:<br>Senha:<br>Porta para mensagens recebidas: | KONSTANTINSI 4158 6051 Teste de conexão |
| Padrão                                                                                                    | <b>@</b>                                                                                             | Ok Cancelar 🕐 Aplicar                   |

**Observação:** é possível também inserir a string da conexão do AVG DataCenter diretamente durante a instalação do AVG na estação.

Para inserir a string na estação, abra a Interface do usuário do AVG e navegue para as Configurações avançadas (via menu superior, *Ferramentas/Configurações avançadas*). Selecione o grupo *Administração remota*.

Na parte direita da caixa de diálogo, preencha as seguintes entradas:

- Servidor digite o nome e o endereço IP do AVG DataCenter.
- Porta digite a porta do servidor AVG DataCenter (o padrão é 4158).

Se o AVG DataCenter exigir nome de usuário e senha para conexão, preencha também esses detalhes:

• Nome de login - insira o nome de usuário.

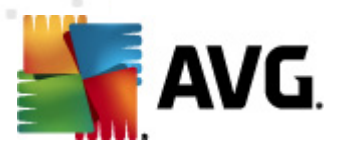

• Senha - insira a senha.

Recomendamos manter a Porta de mensagens de entrada com o valor padrão.

Insira todas as informações obrigatórias e use o botão **Conexão de teste** para verificar a conexão. Se isto falhar, consulte o capítulo <u>requisitos de rede</u> para uma solução possível.

Como alternativa, você pode considerar usar o <u>Gerenciador de Configurações do AVG</u> para aplicar configurações nas estações individuais manualmente.

# **11.2.** Como migrar estações de/para DataCenters diferentes

Este capítulo descreve a migração de estações de um AVG DataCenter diferente. Os dois tópicos a seguir serão abordados:

- Importando estações e configurações do AVG DataCenter 2011
- Migrando estações para outro AVG DataCenter

## 11.2.1. Importando estações e configurações do AVG DataCenter 2011

Embora a nova versão do AVG Internet Security Business Edition seja compatível com versões anteriores, você também pode importar as estações do AVG DataCenter 2011 por meio do <u>Assistente de implantação do AVG Admin</u> durante a criação de um novo banco de dados.

#### Procedimento de importação:

1. Prepare a exportação de seu AVG DataCenter 2011.

Para isso, abra o AVG Admin Console 2011 e no menu *DataCenter*, selecione *Exportar banco de dados*. Escolha a pasta desejada e pressione *OK*.

**Observação:** a pasta de destino deve estar vazia, pois vários arquivos serão exportados.

- Abra o Abra o Assistente de implantação do AVG Admin2012. Opte por criar um novo Banco de dados vazio do DataCenter e durante a etapa <u>Importar dados</u>, selecione a pasta à qual você exportou os dados da versão 2011 anterior.
- 3. Conclua o processo de implantação como de costume.

## 11.2.2. Migrando estações para outro AVG DataCenter

Para mover suas estações para um **AVG DataCenter** diferente, você deve primeiro implantar o **AVG Admin Server** em um computador diferente (caso ainda não o tenha feito).

Depois de ter o seu novo AVG DataCenter pronto, será necessário fornecer uma nova string de conexão para todas as estações que deseja conectar a ele.

Para refletir as novas configurações das suas estações, siga estas etapas:

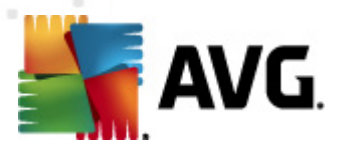

- 1. No **Console do AVG Admin**, selecione *Ferramentas* no menu principal superior e escolha o item *Configurações compartilhadas para estações*.
- 2. Selecione Administração Remota.
- 3. Preencha o novo endereço de servidor e o número da porta. Feche a caixa de diálogo, clicando no botão **OK**.
- 4. Aguarde até que todas as estações sejam sincronizadas. (O período de sincronização padrão é de 60 minutos.)

Como alternativa, você pode forçar a sincronização imediata de todas as estações. Na árvore de navegação, clique com o botão direito do mouse na *estação* e selecione *Sincronizar configurações* no menu de contexto.

Para verificar a migração bem-sucedida das estações, conecte-se ao seu novo AVG DataCenter.

- 1. No **Console do AVG Admin**, clique no menu superior **DataCenter** e selecione o item **Conectar ao AVG DataCenter**.
- 2. Insira um novo endereço de servidor e número de porta e, alternativamente também, um nome de usuário e uma senha, se necessários.
- 3. Confirme sua escolha, clicando no botão **OK**.

Você também pode exportar todo o conteúdo existente do AVG DataCenter e, em seguida, importálo para o novo recém-criado. Para isso, siga estas etapas:

- 1. Para exportar o conteúdo do AVG DataCenter existente, navegue até o item do menu superior *DataCenter/Exportação de banco de dados*.
- 2. Você será solicitado a escolher uma pasta de destino. Quando confirmar sua escolha, a exportação será iniciada.
- Para importar os dados de volta para um novo AVG DataCenter, inicie o Assistente de implantação do AVG Admin Server no servidor para o qual você deseja importar os dados. Passe pelo assistente e na etapa Atualização/criação do banco de dados, selecione Criar um novo banco de dados vazio do DataCenter.
- Continue na etapa *Importação de dados*, marque a caixa de seleção *Importar dados para o banco de dados a partir da pasta* e preencha o caminho para a pasta de backup recentemente exportada/salva.
- 5. Confirme sua opção e conclua o assistente. Após a conclusão, os dados originais estarão disponíveis no novo AVG DataCenter.

# **11.3. Como sincronizar estações**

O processo de sincronização é descrito no capítulo **Console do AVG Admin**/Processo de sincronização.

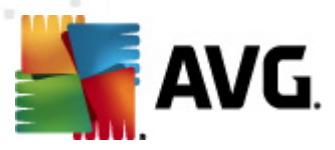

# 11.4. Como resolver problemas relacionados a atualização

Se suas estações não estiverem atualizadas, você pode precisar verificar se elas estão conectadas corretamente ao DataCenter e se as atualizações podem ser acionadas remotamente. Recomendamos seguir estas etapas:

Tente primeiro atualizar as estações manualmente para ver se as estações estão respondendo corretamente. Para isso, no **Console do AVG Admin**, clique com o botão direito do mouse no nó *Estações* ou em uma determinada estação na exibição estações e, a partir do menu de contexto, selecione o item *Tarefas relacionadas com Atualização/Solicitação da execução da atualização do banco de dados de vírus*. Observe a janela de status do Console do AVG Admin e verifique se há mensagens de erro.

Para estar totalmente certo de que a atualização foi bem-sucedida, sincronize as configurações (clique com o botão direito do mouse no nó *Estações* ou em uma determinada estação na exibição estações e, a partir do menu de contexto, selecione *Configurações de estações/Atualizar estados do componente* e então abra a *guia Versões* na exibição *estações*. Aqui você poderá ver se todos os bancos de dados foram atualizados.

Se a atualização funcionou, mas após algum tempo as estações ficaram desatualizadas de novo, verifique as seguintes configurações:

- 1. No menu superior *Ferramentas*, selecione o item *Configurações compartilhadas*.
- 2. Navegue até *Programações* e selecione *Atualizar programação de banco de dados de vírus*.
- 3. Na parte direita da caixa de diálogo, verifique se a caixa de seleção Habilitar esta tarefa está marcada e também se a programação está predefinida da maneira que você deseja. Clique em OK para fechar a caixa de diálogo e confirme as alterações.

**Observação:** você deve repetir esta ação também para **Programação de atualização de programa**.

 Clique com o botão direito do mouse no nó *Estações* ou em uma determinada estação na exibição estações e, a partir do menu de contexto, selecione *Configurações de estação* (grupo)/Sincronizar configurações.

Se você recebeu um erro durante as etapas anteriores ou se suas estações ainda mostrarem condições não compatíveis, quanto às atualizações, tente continuar com estas etapas:

- 1. No menu superior *Ferramentas*, selecione o item *Configurações compartilhadas*.
- 2. Navegue até *Atualizar* e selecione *URL*.
- 3. Na parte direita da caixa de diálogo, verifique se os endereços corretos da atualização foram digitados. Por exemplo, se você estiver usando a função UpdateProxy do AVG Admin Server, o endereço do AVG Admin Server não ficará visível. Caso contrário, você poderá ver os servidores de atualização do AVG (veja abaixo).
- 4. Corrija os endereços, se necessário, e clique em **OK** para confirmar as alterações.

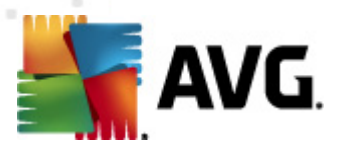

5. Aguarde até que todas as estações sejam sincronizadas. (O período de sincronização padrão é de 60 minutos.)

Se preferir, você poderá forçar a sincronização imediata de todas as estações: clique com o botão direito do mouse no nó *Estações* e, no menu de contexto, selecione *Sincronizar configurações*.

Se não estiver recebendo atualizações para UpdateProxy do AVG Admin Server e sua conexão com a Internet estiver funcionando corretamente, tente verificar a página de status do AVG Admin Server primeiro. Para isso, abra o endereço IP ou nome de domínio do AVG Admin Server com o número de porta correto (o padrão é 4158) no navegador da Web. Por exemplo:

#### http://localhost:4158/

Na seção de **função do servidor UpdateProxy**, você encontrará o status UpdateProxy, bem como estatísticas de download/upload.

Se isso parecer incorreto ou você ainda acha que existe um erro, tente implantar a função de Proxy de Atualização do AVG Admin Server novamente. Para isso, execute o assistente de implantação do AVG Admin Server novamente. Siga as etapas descritas no capítulo <u>Assistente de implantação do AVG Admin</u>.

Na etapa **Configuração de servidores de atualização**, verifique se o servidor de atualização está definido corretamente. Os servidores de atualização padrão são os seguintes:

Endereço do servidor de atualização primário:

http://update.avg.com/softw/12/update - para estações com o AVG 2012

http://update.avg.com/softw/10/update - para estações com o antigo AVG 2011

Endereço do servidor de atualização de backup:

http://backup.avg.cz/softw/12/update - para estações com o AVG 2012

http://backup.avg.cz/softw/10/update - para estações com o antigo AVG 2011

Conclua o Assistente confirmando todas as etapas.

# 11.5. Como alterar o idioma da interface do usuário

Durante a instalação do AVG, é possível escolher o idioma da interface de usuário de sua preferência. Se por algum motivo você precisar usar o aplicativo também em outro idioma, poderá alterá-lo com o seguinte procedimento:

Ao iniciar os componentes do AVG, é possível usar este parâmetro da linha de comando para alterar o idioma da interface do usuário:

| Parâmetro | Significado                                                          |
|-----------|----------------------------------------------------------------------|
| /LNG=xxxx | Se a versão de idioma necessário estiver disponível, ela será usada. |

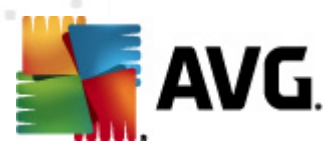

| Caso contrário, o aplicativo escolherá o idioma de acordo com o idioma do sistema operacional. |
|------------------------------------------------------------------------------------------------|
| Os valores possíveis são:                                                                      |
| TC - Interface de usuário em tcheco                                                            |
| EU - Interface do usuário em inglês                                                            |
| GE - interface do usuário em alemão                                                            |
| FR - interface de usuário em francês                                                           |
| PB - interface do usuário em português do Brasil                                               |
| IT - interface do usuário em italiano                                                          |
| ES - interface de usuário em espanhol                                                          |
| PL - interface de usuário em polonês                                                           |
| JP - interface do usuário em japonês                                                           |
| KOR - interface do usuário em coreano                                                          |
| PT - interface do usuário em português                                                         |
| RU - interface do usuário em russo                                                             |
| TR - interface do usuário em turco                                                             |
| CHT - interface do usuário em chinês tradicional                                               |
| CHS - interface do usuário em chinês simplificado                                              |
|                                                                                                |

## Exemplo de uso:

no menu Iniciar do Windows, selecione Executar e digite o componente solicitado com o caminho e parâmetro apropriados. Por exemplo:

**Observação:** partimos do pressuposto de que você tenha instalado o AVG no seguinte destino:

C:\Arquivos de programas\AVG\AVG2012 Admin\

Caso contrário, altere o caminho abaixo apropriadamente.

Para iniciar o Console do AVG Admin no idioma alemão:

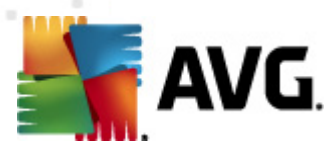

"C:\Program Files\AVG\AVG2012 Admin\Console\AVGAdminConsole.exe" /Ing=ge

Para iniciar o Assistente de instalação do AVG Network no idioma alemão:

"C:\Program Files\AVG\AVG2012 Admin\Console\AVGNetworkInstaller.exe" /Ing=ge

Para iniciar o Assistente de implantação do AVG Network no idioma alemão:

"C:\Program Files\AVG\AVG2012 Admin\Server\AVGAdminServerWizard.exe" /Ing=ge

Para iniciar o AVG Admin Server Monitor no idioma alemão:

"C:\Program Files\AVG\AVG2012 Admin\Server\AVGAdminServerMonitor.exe" /Ing=ge

# 11.6. Como usar o sistema de banco de dados Microsoft SQL Server

Se você deseja usar o Microsoft SQL Server (ou Microsoft SQL Server Express) para armazenar dados do DataCenter, é necessário instalá-lo primeiro – ele não faz parte da instalação do AVG Internet Security Business Edition e portanto, é impossível gerar qualquer um de seus parâmetros usando o Assistente de Implantação do Administrador do AVG.

Ao instalar o SQL Server, é crucial se lembrar de que o **AVG 2012 Remote Administration** exige privilégios de administrador para acessar o banco de dados do Microsoft SQL. Desta forma, na etapa **Configuração do Mecanismo de Banco de Dados** da instalação do SQL Server é necessário escolher o *Modo de autenticação misto* (NÃO o modo de autenticação do Windows pré-selecionado) e especificar a senha para a conta (ou contas) do administrador do sistema do SQL.

×

Esta senha deve ser inserida no campo **Senha do Administrador** do diálogo <u>Credenciais do</u> <u>Microsoft SQL Server</u>.

## 11.7. Como controlar ações dos usuários da estação

Este capítulo descreve brevemente exemplos de como um administrador pode controlar remotamente as ações dos usuários do AVG nas estações.

Por padrão, todas as ações dentro da interface de usuário do AVG podem ser alteradas/ interrompidas pelo usuário na estação local.

Existe três formas de gerenciar o acesso dos usuários:

#### • Ações permitidas

É possível desabilitar o acesso a ações diferentes em uma estação local pelo gerenciamento de ações permitidas - para obter mais informações, consulte o capítulo **Configuração**/ **Configurações compartilhadas para estações/grupos/**<u>Ações permitidas</u>.

## Configurações obrigatórias

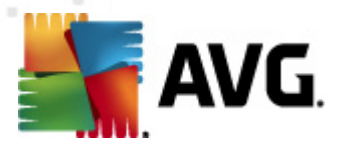

As configurações obrigatórisas/monitoradas podem ser usadas para desabilitar/habilitar várias ações dentro as configurações das estações. Marcando um item como obrigatório, o usuário na estação local não será capaz de configurá-lo.

Para obter mais informações, consulte o capítulo **Configuração/Configurações** compartilhadas para estações/grupos/Controle geral e níveis de prioridade.

#### • Cancelamento de verificação agendada

Você pode decidir, se você deseja permitir que o usuário local pare a verificação agendada ou não. Isso pode ser feito através das Configurações Compartilhadas de estações/grupos ou nas configurações individuais da estação. Para isso, navegue até o item *Verificação Agendada* e no lado direito habilite a opção Usuário pode parar a execução da tarefa.

# **11.8.** Manipulação das requisições e mensagens de status

Esse capítulo descreve requisições, manipulações e processos dentro do AVG DataCenter.

#### Requisições enviadas para uma única estação

Se uma requisição é feita no Console do AVG Admin (por exemplo: requisição para sincronização de configurações, execução de atualização, etc.), uma mensagem aparece na Janela de Status e, ao mesmo tempo, a requisição é armazenada dentro do AVG DataCenter.

Então, a estação é notificada sobre a requisição e se estiver online, comecará processar a requisição imediatamente. Informações sobre o resultado são entregues de volta ao AVG DataCenter e instantaneamente exibidas na Janela de status. Mensagens de erro são exibidas na cor vermelha.

Em casos especiais, duas situações podem acontecer:

 A estação está online, porém, por algum motivo não pode aceitar a requisição (e.x. porta de notificação não está trabalhando corretamente por algum motivo), o servidor tentará periodicamente entregar a requisição (o intervalo padrão é de cinco minutos).

**Observação:** esse intervalo pode ser alterado nas Configurações Compartilhadas para estações/grupos, item Administração Remota, seção configurações avançadas, menu suspenso **Recuperar mensagens do servidor a cada**.

• A estação está offline e receberá a requisição imediatamente quando estiver online.

No caso de requisições especiais que exigem mais tempo, a janela de status exibirá uma mensagem dizendo que a estação iniciou o processamento da requisição e assim que concluir exibirá também o resultado.

## Requisições enviadas para grupos/todas as estações

Algumas requisições podem ser enviadas para um grupo ou para todas as estações (clicando com o botão direito no nome de um grupo nas estações e selecionando a ação do menu de contexto).

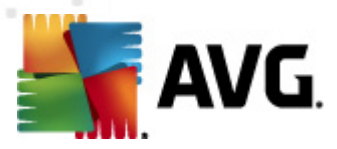

Essas requisições são armazenadas no AVG DataCenter e depois são distribuídas pelo AVG Admin Server para cada estação do grupo selecionado. O resultado também será exibido posteriormente para cada estação individual.

#### • Requisições duplicadas

Se a mesma requisição é enviada várias vezes para uma estação, não é armazenada no AVG DataCenter e a estação processará apenas a primeira requisição.

Isso se aplica também para as estações offline. Em outras palavras, não há a necessidade de enviar mais do que uma requisição, já que as requisições duplicadas são descartadas.

#### Expiração da requisição

As requisições que não forem processadas em 30 dias serão excluídas do AVG DataCenter.

## 11.9. Como gerenciar direitos de acesso

Se você precisa que mais pessoas acessem o Console do AVG Admin e administrem estações/ configurações em um nível diferente, é possível criar contas de usuário com direitos de acesso variados.

Para gerenciar o acesso ao AVG DataCenter através do Console do AVG Admin, navegue até o menu superior do DataCenter e selecione o item **Configurações do AVG DataCenter**.

| 📲 Configurações do AVG Data Center 🛛 🛛 💽                               |
|------------------------------------------------------------------------|
| Identificação da estação                                               |
| Escolha o método de identificação da estação:                          |
| por nome e domínio da estação                                          |
| Opções de resultados da verificação                                    |
| Apenas armazenar resultados da verificação com a gravidade selecionada |
| PPI ou gravidade mais alta 🔹                                           |
| 🔲 incluindo rootkits                                                   |
| Manter resultados da verificação pelo período máximo de                |
| 30 dias                                                                |
| Manter eventos AM pelo período máximo de                               |
| 30 dias                                                                |
| Acesso ao AVG Data Center do AVG Admin Console                         |
| Acesso livre                                                           |
| Proteção simples de senha                                              |
| Controle de acesso total                                               |
| ? OK Cancelar                                                          |

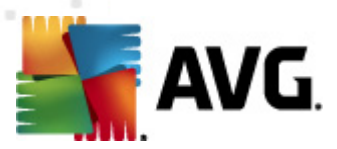

Na parte inferior da caixa de diálogo, escolha a opção *Controle de acesso total*. Uma nova caixa de diálogo será exibida:

| 🕌 Controle de aces | 50     |                                                                                                    |
|--------------------|--------|----------------------------------------------------------------------------------------------------|
| Lista de contas    |        | Configurações da conta administrator                                                                                                    |
| Conta              | Estado | Direitos da conta Acesso do grupo                                                                                                    |
| Conta padrão       | Ativo  | <ul> <li>Servidor Admin e AVG Data Center</li> <li>Modifique as configurações do AVG Data Center e gerencie as contas de ace</li> <li>Modificar configurações do Servidor AVG Admin</li> <li>Alterar condições de não conformidade</li> <li>Exportação de banco de dados</li> <li>Executar scripts de manutenção</li> <li>Modificar as configurações compartilhadas das estações</li> <li>Modificar as configurações dos grupos e estações</li> <li>Modificar as configurações dos grupos e estações</li> <li>Modificar as configurações dos grupos e estações</li> <li>Modificar as configurações do Firewall</li> <li>Modificar as configurações do Firewall dos grupos e estações</li> <li>Criar novos grupos e excluir os existentes</li> <li>Solicitar reinicialização das estações</li> <li>Alterar número de licença</li> <li>Invocar a sincronização de estações</li> <li>Solicitar atualização das estações</li> <li>Acesso ao lug Firewall</li> <li>Acesso ao Histórico de eventos</li> </ul> |
| ?                  |        | OK Cancelar                                                                                                    |

A seção *Lista de contas* contém a lista dos nomes de usuário disponíveis no momento e de seus estados. Por padrão, existe apenas uma conta disponível - administrador com uma senha em branco. Se você pretende manter essa conta e utilizá-la, é altamente recomendável que escolha uma senha apropriada primeiro (veja abaixo como fazer isso). O menu de contexto ativado com o botão direito do mouse oferece as seguintes opções:

#### • Ativo

Se você clicar com o botão direito em um nome de conta existente, poderá ativá-la ou desativá-la com esta função. Observeque é preciso haver pelo menos uma conta ativa!

## Nova conta

Selecione esta opção para criar uma nova conta de usuário:

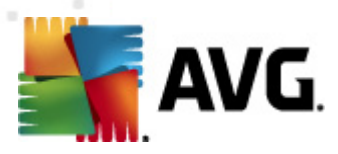

| 諝 Edição de conta 🛛 💽                                  |  |  |
|--------------------------------------------------------|--|--|
| A conta padrão não contém uma senha. Digite sua senha. |  |  |
| administrator                                          |  |  |
| Insira a senha:                                        |  |  |
|                                                        |  |  |
| Insira a senha novamente:                              |  |  |
|                                                        |  |  |
| Login do sistema Windows Associado para SSO:           |  |  |
|                                                        |  |  |
| Descrição da conta:                                    |  |  |
| Conta padrão                                           |  |  |
|                                                        |  |  |
|                                                        |  |  |
|                                                        |  |  |

insira o nome da conta e a senha (duas vezes para confirmação).

O campo *Login do sistema Windows Associado para SSO* pode ser usado para inserir um nome de login existente do sistema Windows. Se você efetuar logon no Windows com esse nome de usuário, também poderá fazer login no AVG DataCenter sem inserir uma senha. Observe que o nome e a senha da conta não precisam ser os mesmos do nome de login do sistema Windows.

Você tem a opção de adicionar uma descrição da conta.

#### • Editar conta

Esta opção permitirá a edição de uma conta existente.

#### Clonar conta

Clique com o botão direito do mouse em uma conta existente e escolha esta opção para clonar as configurações para uma conta nova. Você terá de inserir um novo nome de conta, senha, etc.

## • Excluir conta

Esta opção permitirá a exclusão de uma conta existente.

Para cada conta existe um número de direitos da conta e opções de acesso do grupo. Por padrão, todas as ações estão predefinidas como permitidas. Para modificar as configurações, basta clicar no nome da conta que deseja alterar e modificar os itens na parte direita da caixa de diálogo, na guia *Direitos da conta* ou na guia *Acesso do grupo*.

#### • Guia Direitos da conta

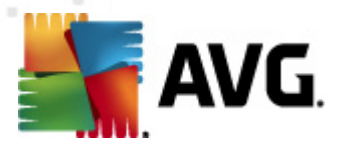

Esta guia contém uma lista de ações disponíveis para o nome de conta escolhido. Para impedir uma ação, desmarque a caixa de seleção próxima ao nome. Se você desmarcar a caixa de seleção próxima ao nome da categoria (como Estações, Verificações etc.), impedirá todas as ações dessa categoria.

#### Guia Acesso do grupo

A guia Acesso do grupo permite definir direitos de acesso aos grupos de estações definidos pelos usuários. Clique duas vezes em um desses grupos para acionar um menu suspenso (ou clique com o botão direito do mouse para acionar o menu de contexto com o mesmo conteúdo). Agora escolha o tipo de permissão.

Você pode conceder ao usuário da conta *Acesso total* ao grupo, permitir que ele apenas visualize o grupo selecionando *Somente leitura* ou impedir completamente que ele acesse o grupo escolhendo a opção *Nenhum acesso*.

# 11.10. Como manter o banco de dados do DataCenter

A manutenção do banco de dados do AVG DataCenter é fácil graças a scripts predefinidos que podem ser acessados a partir do menu superior *Ferramentas/Manutenção do banco de dados*.

| 🕌 Manutenção do banco de dados                                                                                                    | <b>—</b>                  |
|----------------------------------------------------------------------------------------------------|---------------------------|
| Lista de scripts de manutenção de banco de dados disponíveis:                                                                                                    |                           |
| Descrição da operação do script                                                                                                    |                           |
| Unificar as estações com identificação equivalente                                                                                                    |                           |
| 🔲 🔲 🖾 Excluir objetos cujo proprietário não está mais no AVG Data Center                                                                                                    |                           |
| Remover servidores de atualização sem uso                                                                                                    |                           |
| 🗆 🖾 Remova os eventos antigos do Gerenciador de Alertas do AVG Data Center                                                                                                    |                           |
|                                                                                                    |                           |
|                                                                                                    |                           |
|                                                                                                    |                           |
|                                                                                                    |                           |
|                                                                                                    |                           |
|                                                                                                    |                           |
|                                                                                                    |                           |
|                                                                                                    |                           |
| Remove as estações duplicadas do AVG Data Center de acordo com o método selecionad<br>identificação de estação (ex.: se o método de identificação for Endereço IP, todas as est<br>com o mesmo endereço IP serão removidas). As configurações individuais das estações re<br>serão excluídas e somente as estações mais novas serão preservadas. | o de<br>ações<br>emovidas |
| ? Carregar script personalizado Executar script                                                                                                    | s Fechar                  |

Os scripts predefinidos são os seguintes:

#### • Unificar as estações com identificação equivalente

Escolher este script removerá estações duplicadas do AVG DataCenter de acordo com o método de identificação de estação escolhido (por exemplo, se o método de identificação for endereço IP, todas as estações com o mesmo endereço IP serão removidas). As configurações individuais das estações removidas serão excluídas e somente as estações

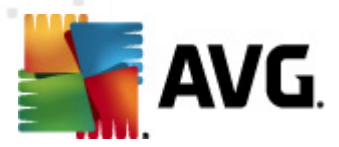

mais novas serão preservadas.

#### • Excluir objetos cujo proprietário não está mais no AVG DataCenter

Escolher este script removerá todas as configurações, testes, regras e as tarefas agendadas pertencentes a estações que não existem mais no AVG DataCenter.

#### Remover servidores de atualização sem uso

Escolher este script removerá todos os servidores de atualização que não se comunicam pelo AVG DataCenter há mais de 7 dias.

Remover do AVG DataCenter os antigos eventos do Gerenciador de Alertas

Escolher este script removerá do AVG DataCenter todos os eventos do Gerenciador de Alertas com mais de 7 dias.

Marque os scripts que você deseja aplicar e clique no botão *Executar scripts* para utilizá-los. Observe que o processo de manutenção do banco de dados pode levar um tempo.

Você também poderá usar o botão *Carregar script personalizado* para escolher um arquivo Script SQL manualmente. Esta opção é recomendada somente para usuários avançados.

# 11.11. Lista dos parâmetros de configuração do AVG

As tabelas a seguir contêm lista de parâmetros de configuração do AVG que pode ser usada por usuários avançados para personalizar a instalação do AVG (ou seja, editando os scripts de instalação produzidos ou através da criação de novos). A maioria destes parâmetros são usados pelo <u>Instalador de Rede do AVG</u> automaticamente para instalar o AVG no modo silencioso com os componentes, configurações, etc. desejados.

## Sintaxe:

Setup /Parameter\_Name=<valor do parâmetro>

ou

Setup /Parameter\_Name

Exemplos de uso:

setup.exe /UILevel=silent

avg\_ipw\_x86\_all\_2012\_1109a3125.exe /SelectedLanguage=1033

Você também pode criar (corrigir) o arquivo mfaconf.txt com uma lista de parâmetros e valores que desejar:

AppMode=Setup

UILevel=silent

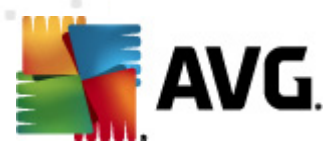

#### SelectedLanguage=1033

**Observação:** a abreviação MFA significa "MSI Front-end application" (aplicativo front-end do MSI), fornece a GUI para a instalação do MSI e o supervisiona. Ele aceita os parâmetros mencionados abaixo, em linha de comando ou arquivo de configuração MFA (se não for indicado de outra forma).

Há vários tipos de parâmetros e o uso individual é marcado pelos símbolos de maior e menor com uma destas opções:

- **Booleano** requer um valor numérico limitado a 0 ou 1 (verdadeiro/falso). *Exemplo: / InstallToolbar=1* instalará o recurso.
- Número inteiro requer um valor numérico. Exemplo: /Maintenance=2
- **String** requer um valor de seqüência de caracteres, especificado nos Valores permitidos ou descrito dentro da Descrição.

Exemplo: /TemporaryPath="C:\Pasta Temporária\MFATemp"

• Sem valor - alguns parâmetros podem ser usados sem nenhum valor específico. Exemplo: / EnableWinFW

| Nome do parâmetro                  | Descrição                                                                                                    | Valores permitidos                                                                                            |
|------------------------------------|----------------------------------------------------------------------------------------------------|----------------------------------------------------------------------------------------------------|
| TemporaryPath= <string></string>   | Especifica o caminho completo para<br>a pasta temporária de instalação.                                                                                              |                                                                                                    |
| LoggerPath= <string></string>      | Especifica o caminho completo para<br>a pasta de log de instalação.                                                                                                  |                                                                                                    |
| UILevel= <string></string>         | Define que nível da interface do<br>usuário deve ser exibido.                                                                                                    | <i>Minimal</i> - exibe somente o progresso.                                                                   |
|                                    |                                                                                                    | <i>Silent</i> - nenhuma caixa de diálogo<br>será visível.                                                     |
|                                    |                                                                                                    | <i>Normal</i> - caixas de diálogo<br>normais.                                                                 |
| ConfigFilePath= <string></string>  | efine um caminho completo para um arquivo de configuração de MFA<br>ternativo (pode ser usado somente a partir de linha de comando).                                 |                                                                                                    |
| InstallFeatures= <string></string> | Lista de recursos a serem instalados. Lista de IDs de recursos separad<br>por vírgula ou ponto e vírgula. As<br>possíveis podem ser encontradas<br>na tabela abaixo. |                                                                                                    |
| RemoveFeatures= <string></string>  | Lista de recursos a serem<br>desinstalados ou não instalados.                                                                                                    | Lista de IDs de recursos separados<br>por barra vertical ( ), vírgula ou ponto<br>e vírgula. As IDs podem ser |

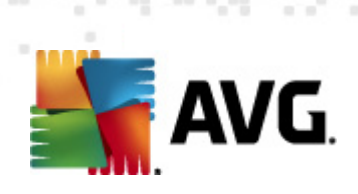

|                                                          |                                                                                                    | encontradas na tabela abaixo.                                                                    |
|----------------------------------------------------------|----------------------------------------------------------------------------------------------------|--------------------------------------------------------------------------------------------------|
| RestartDelay= <número<br>inteiro&gt;</número<br>         | Atraso antes da reinicialização do<br>computador ser processada. Uma<br>caixa de diálogo do sistema com<br>contagem regressiva é exibida antes<br>da reinicialização ocorrer (mesmo se<br>o modo silencioso - parâmetro<br>UILevel silent - for usado). | Valor (tempo) em segundos.                                                                       |
| AppMode= <string></string>                               | Define a funcionalidade que deve ser<br>realizada.                                                                                                    | SETUP - Inicia a instalação do<br>aplicativo.<br>UPDATE - Inicia a atualização do<br>aplicativo. |
| TargetInstallationPath=<<br>string>                      | Define o caminho de instalação. O valor padrão é C:\Arquivos de programa\AVG\AVG2012                                                                                                    |                                                                                                  |
| LicenseKey= <string></string>                            | Define uma chave de licença usada para a instalação.                                                                                                    |                                                                                                  |
| InstallToolbar= <booleano<br>&gt;</booleano<br>          | Define se a barra de ferramentas será<br>instalada ou não.                                                                                                    | 1 - será instalada<br>0 - não será instalada                                                     |
| ChangeBrowserSearchPr<br>ovider= <booleano></booleano>   | Define se o provedor do mecanismo<br>de busca padrão deve ser alterado.<br>(Somente válido com o parâmetro<br><i>InstallToolbar=1</i> )                                                                                                    | 1 - o provedor será alterado<br>0 - o provedor não será alterado                                 |
| SelectedLanguage= <nú<br>mero inteiro&gt;</nú<br>        | Um valor numérico do idioma usado p<br>listadas na tabela ao final deste capíti                                                                                                    | ara a instalação (as IDs estão<br>ulo).                                                          |
| InstallSidebar= <booleano<br>&gt;</booleano<br>          | Define se o gadget de barra lateral<br>deve ser instalado ou não.                                                                                                    | 1 - será instalado<br>0 - não será instalado                                                     |
| ParticipateProductImprov<br>ement= <booleano></booleano> | Define se a estação participará do<br>Programa de Aprimoramento de<br>Produto.                                                                                                    | 1 - participar<br>0 - não participar                                                             |
| DataCenterSpec= <string></string>                        | Define a string de conexão ao<br>datacenter.                                                                                                    | myserver:4158                                                                                    |
| EnableWinFW                                              | Ativa o firewall do Windows. Se o Fire<br>parâmetro será ignorado.                                                                                                    | wall do AVG estiver instalado, esse                                                              |
| DisableWinFW                                             | Desativa o firewall do Windows.                                                                                                    |                                                                                                  |

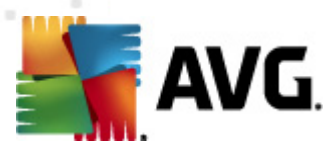

| DontRestart                                     | A reinicialização não será permitida após a instalação ou desinstalação.                                                           |                                                                                                    |
|-------------------------------------------------|----------------------------------------------------------------------------------------------------|----------------------------------------------------------------------------------------------------|
| Maintenance= <número<br>inteiro&gt;</número<br> | Inicia configuração em um dos modos<br>de manutenção aceitos: Desinstalar,<br>recursos Adicionar/Remover ou<br>Reinstalar/Reparar. | 0 - inicia o modo de recurso<br>Adicionar/Remover<br>1 - inicia o modo Reparar<br>2 - inicia o modo Desinstalar |
| DisableScan                                     | Desativa todos os planos de verificação padrão após a instalação.                                                                  |                                                                                                    |
| KillProcessesIfNeeded                           | Fecha os processos que impedem a instalação.                                                                                       |                                                                                                    |

A seguir está a lista de valores dos recursos (componentes) disponíveis para os parâmetros *InstallFeatures* e *RemoveFeatures*.

**Observação:** se um recurso puder ser realmente instalado ou não, depende principalmente de sua presença no pacote de instalação, de um número de licença e, em alguns casos (plug-ins), de outro software que deve estar presente no computador de destino.

| Nome do recurso   | Descrição de recurso                                       |
|-------------------|------------------------------------------------------------|
| fea_FW            | Firewall do AVG                                            |
| fea_OnInSc        | Proteção Online AVG                                        |
| LinkScnFea        | AVG LinkScanner                                            |
| fea_SrchSrfSurf   | AVG Surf-Shield                                            |
| fea_SrchSrfSearch | AVG Active Search-Shield                                   |
| fea_AntiRk        | AVG Anti-Rootkit                                           |
| fea_AlertMg       | Gerenciador de alertas do AVG                              |
| fea_SysTool       | Ferramentas do sistema do AVG                              |
| fea_Client        | Biblioteca de administração remota do AVG                  |
| fea_SetMgr        | Gerenciador de Configurações do AVG                        |
| LanguagesFea      | Todos os idiomas (ou os idiomas permitidos para o produto) |

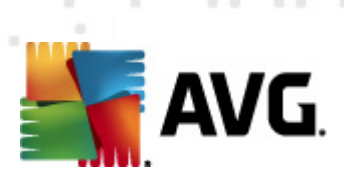

| EmailPluginsFea   | Plug-ins de e-mail do AVG                                           |
|-------------------|---------------------------------------------------------------------|
| fea_EmailsBat     | Plug-in de e-mail do AVG para TheBat!                               |
| fea_EmailsOutlook | Plug-in de e-mail do AVG para Microsoft Outlook                     |
| fea_EmailsThunder | Plug-in de e-mail do AVG para Mozilla<br>Thunderbird                |
| fea_EmailsEMC     | Verificador de e-mail do AVG                                        |
| fea_AntiSpm       | Anti-spam do AVG                                                    |
| fea_Office        | Plug-in para MS Office 2000 - 2007                                  |
| fea_SrvAddlExAS   | Anti-spam do AVG para MS Exchange Server                            |
| fea_SrvAddIExSmtp | Verificador de e-mail para MS Exchange Server<br>(SMTP TA)          |
| fea_SrvAddIExRte  | Verificador de e-mail para MS Exchange Server<br>(TA de roteamento) |
| fea_SrvAddIExVS   | Verificador de e-mail para MS Exchange Server<br>(VSAPI)            |
| fea_SrvAddIShrp   | Verificador de arquivo para MS Sharepoint Server                    |

A seguir está a lista de códigos de idioma para o parâmetro SelectedLanguage.

| 1029 | Tcheco   |
|------|----------|
| 1036 | Francês  |
| 1031 | Alemanha |
| 1038 | Húngaro  |
| 1040 | Italiano |
| 1041 | Japonês  |

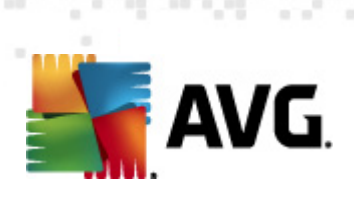

| 1043  | Holandês              |
|-------|-----------------------|
| 1046  | Português (Brasil)    |
| 2070  | Português (Portugal)  |
| 1045  | Polones               |
| 2074  | Sérvio                |
| 1051  | Eslovaco              |
| 1034  | Espanhol              |
| 1030  | Dinamarquês           |
| 1033  | Inglês (EUA)          |
| 1049  | Russo                 |
| 1042  | Coreano               |
| 1057  | Bahasa (Indonésia)    |
| 16393 | Inglês (Índia)        |
| 1086  | Malaio                |
| 1055  | Turco                 |
| 3076  | Chinês (simplificado) |
| 2052  | Chinês (tradicional)  |

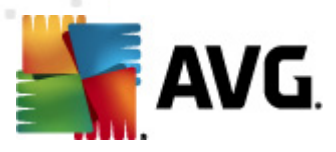

# 12. AVG DataCenter

O AVG DataCenter consiste em um banco de dados e **AVG Admin Server**. O **AVG Admin Server** executa a função de mediador entre o AVG DataCenter e as estações do AVG. O Console do AVG Admin usa o AVG Admin Server para acessar o banco de dados do AVG DataCenter e definir centralmente as configurações para estações e parâmetros do sistema. As estações do AVG acessam o AVG Admin Server para ler os parâmetros de configuração, salvar suas configurações definidas atualmente e os resultados dos testes no AVG DataCenter.

A comunicação com estações só será possível se o componente **Administração Remota** estiver instalado adequadamente em todas as estações e conectado ao AVG DataCenter.

O AVG DataCenter contém um banco de dados SQL implementado ou pode ser conectado a um servidor de banco de dados separado executado no mesmo computador ou em outro computador na rede local.

**Atenção:** Mecanismos de bancos de dados específicos podem servir somente um número limitado de computadores conectados. Informações adicionais sobre esse tópico estão localizadas no capítulo <u>Função do DataCenter</u>.

# 12.1. Manutenção

Após um período considerável de uso do AVG Internet Security Business Edition (ou seja, uso do Console do AVG Admin), podem aparecer algumas inconsistências ou duplicação no AVG DataCenter. Essa situação gera demandas cada vez maiores na carga da rede e as opções de manutenção são agravadas. Para facilitar a manutenção do AVG DataCenter, preparamos vários scripts que o ajudarão a realizar as operações de manutenção frequentemente necessárias. Durante a manutenção (quando um script estiver ativado) o AVG DataCenter ficará bloqueado e os usuários não poderão acessá-lo.

Os scripts de manutenção estão disponíveis no Console do AVG Admin, menu *Ferramentas/ Manutenção do banco de dados*.

# 12.2. Proteção por senha

É possível proteger o acesso com senha ao banco de dados do AVG Datacenter e ao AVG Admin Server.

- Acesso ao banco de dados do AVG DataCenter
  - O nome de usuário senha para acesso ao banco de dados são obrigatórios e podem ser alterados em <u>Configurações do AVG Admin Server</u>, guia *DataCenter*, seção *Acesso ao banco de dados*.

**Observação:** os detalhes de login para o banco de dados interno do Firebird são predefinidos não podem ser alterados.

Acesso ao AVG Admin Server

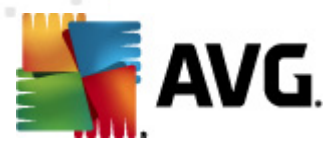

Se preferir, você poderá também definir nome de usuário e senha para acessar o AVG Admin Server. Para isso, navegue até <u>Configurações do AVG Admin Server</u>, guia **Geral**, seção **Acesso ao servidor**.

O nome de usuário e senha aplicam-se à conexão de estações com o AVG DataCenter. Esses valores devem ser preenchidos corretamente durante a conexão de estações ao AVG DataCenter (por meio do Assistente do instalador do AVG Network ou manualmente).

Se você precisar de mais pessoas para acessar o Console do AVG Admin e administrar estações/ configurações em um nível diferente, será possível criar várias contas de usuários com direitos de acesso variados.

Para gerenciar o acesso ao AVG DataCenter através do Console do AVG Admin, navegue até o menu superior do DataCenter e selecione o item **Configurações do AVG DataCenter**. Há mais informações sobre este tópico disponíveis no capítulo <u>Como.../Como gerenciar direitos de acesso</u>

## 12.3. Convertendo o AVG DataCenter em um banco de dados diferente

O Assistente de implantação do AVG Admin Server também pode converter automaticamente qualquer AVG DataCenter existente em um formato de banco de dados diferente.

Ele também pode converter o AVG DataCenter de um formato para outro usando as funções Exportar/Importar. Do Console do AVG Admin, é possível exportar o AVG DataCenter para um formato de texto portátil (menu **DataCenter/Exportação de banco de dados**) e importar dados durante a operação do Assistente de implantação do AVG Admin).

É possível encontrar mais informações sobre o assistente no capítulo <u>Assistente de implantação do</u> <u>AVG Admin</u>.

# 12.4. Interface da Web

O AVG Admin Server oferece uma interface de Web com uma visão geral sobre seu status, detalhes sobre as funções e outras informações.

Você pode acessar as páginas de status inserindo a string de conexão no seu navegador de Internet favorito:

## http://localhost:4158/

Localhost representa o endereço do seu AVG Admin Server e 4158 é um número de porta padrão.

Com exceção de informações básicas e da visão geral das funções DataCenter e Proxy de Atualização, existem os seguintes botões disponíveis:

- Lista de todas as estações lista todas as estações atualmente mantidas no DataCenter.
- Lista de estações não compatíveis lista todas as estações que estejam em estado de erro atualmente.
- Lista de estações atendidas essa opção estará disponível somente se a função Proxy de

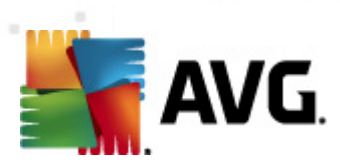

Atualização estiver instalada. Use esse botão para listar as estações que estão recebendo atualizações desse servidor.

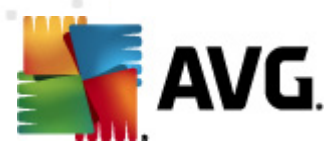

# 13. Atualizações

# 13.1. Informações gerais

O AVG oferece dois níveis de atualização à sua escolha:

- A atualização de definições contém as alterações necessárias para a proteção antivírus, anti-spam e anti-malware confiável. Em geral, não inclui nenhuma alteração no código e atualiza apenas o banco de dados de definições. Essa atualização deverá ser aplicada assim que estiver disponível.
- A atualização do programa contém várias alterações, correções e aperfeiçoamentos para o programa.

Ao programar uma atualização, é possível selecionar o nível de prioridade a ser baixado e aplicado.

Você pode fazer distinção entre dois tipos de atualização:

- Atualização sob demanda atualização imediata do AVG que pode ser executada a qualquer momento que surgir a necessidade.
- Atualização programada no AVG, também é possível predefinir um plano de atualização. A atualização planejada, então, será executada periodicamente, de acordo com a definição da configuração. Sempre que forem apresentados novos arquivos de atualização no local especificado, eles serão baixados diretamente da Internet ou do diretório da rede. Quando nenhuma atualização está disponível, nada acontece.

**Observação:** se ocorrer uma coincidência de tempo de uma atualização de programa agendada e uma verificação agendada, o processo de atualização terá maior prioridade, e a verificação será interrompida.

# 13.2. Atualização na rede local

As estações do AVG podem realizar uma atualização diretamente dos servidores da Web da AVG Technologies. Além disso, é possível baixar o arquivo de atualização em um servidor de LAN e configurar as estações AVG para atualização local.

Para redes menores (em geral, de 20 a 25 estações), convém atualizar diretamente a partir da Internet. Os arquivos de atualização do AVG foram projetados de forma que os menores arquivos necessários disponíveis sempre estejam sendo baixados.

Se a rede for formada por mais de 50 estações, é melhor manter o espelhamento de todos os arquivos de atualização disponíveis na rede local. Todos os arquivos de atualização (que podem ser usados para a atualização de todas as versões anteriores do AVG) devem ser baixados dessa forma para permitir que as estações AVG usem o arquivo atual para realizar a atualização do banco de dados do programa/vírus.

Em geral, existem duas opções de espelhamento local de arquivos de atualização. A opção recomendada é usar a função UpdateProxy, que pode ser implantada também em vários servidores.

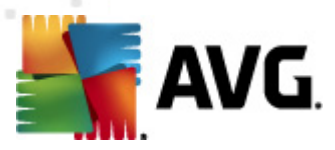

Consulte o capítulo *Implantação de várias funções de proxy de atualização* para obter mais informações.

Dessa forma, o AVG Admin Server é capaz de baixar automaticamente todos os arquivos de atualização necessários. Em seguida, os clientes AVG pesquisam os arquivos de atualização no computador com o AVG Admin Server em execução. Essa opção é considerada a forma preferencial de atualizar a distribuição de arquivos na rede local.

Entretanto, é possível usar qualquer outro servidor da Web para esse tipo de atualização. O servidor precisa apenas compartilhar uma pasta isolada, acessível pelas estações do AVG. Quando você está usando o Microsoft Information Server, por exemplo, a raiz de todas as pastas acessíveis em geral é C:\InetPub\wwwroot. Suponhamos que a pasta C:\InetPub\wwwroot\avgupdate, que pode ser acessada pela interface com a Web, esteja presente no servidor da Web denominado localweb. Os clientes da Web (HTTP) poderão acessar documentos e arquivos nesse diretório pela URL http://localweb/avgupdate. Seguindo essas etapas, as estações do AVG usarão o mesmo URL http://localweb/avgupdate para atualizações.

Os arquivos de atualização para distribuição podem ser baixados do site <u>http://www.avg.com</u>, seção **Centro de suporte/Downloads**.

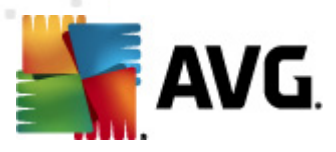

# **14. AVG Admin Server 2012 for Linux**

O AVG Admin Server 2012 for Linux foi desenvolvido para administração do AVG DataCenter usando o protocolo de comunicação HTTP para conexão entre as estações AVG e o DataCenter. Um servidor Firebird é usado para acessar o banco de dados do DataCenter.

O servidor AVG Proxy também é uma parte do AVG Admin Server e serve para espelhar arquivos de atualização que possam ser acessados pelo protocolo HTTP.

Este capítulo inclui os seguintes tópicos:

- Instalação
- Descrição da inicialização de parâmetros
- <u>Configuração</u>

Novidades e alterações relacionadas ao aplicativo podem ser encontradas no arquivo Changelog.

O recurso do servidor AVG Proxy está incluído no AVG Admin Server 2012 for Linux. Há diversas opções disponíveis no arquivo de configuração que podem ser usadas para personalizar as configurações. Para obter mais informações, consulte a página do manual do *avgadmsrv.conf*, verifique a descrição de cada opção no arquivo de configuração ou visite o capítulo <u>Configuração</u> abaixo.

Se você precisar de mais informações sobre o mecanismo de banco de dados Firebird, consulte este site:

## http://www.firebirdsql.org

# 14.1. Instalação

Este capítulo descreve a instalação do AVG Admin Server 2012 for Linux.

As bibliotecas a seguir são necessárias para obter uma instalação de sucesso:

- libgds.so
- libstdc++.so.6
- libgcc\_s.so.1
- libc.so.6
- *libcurl3 libssh2-1* (para recurso <u>Relatórios Gráficos</u> personalizado)

O AVG Admin Server 2012 for Linux é compatível com os seguintes servidores Firebird:

- Firebird Super Server 2.5 (recomendável) ou posterior
- Firebird Classic Server 2.5 ou posterior

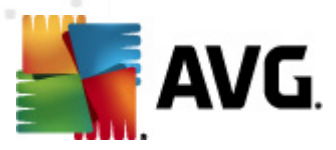

# 14.1.1. Instalação do Firebird

**Observação:** Se você tiver um dos servidores Firebird suportado já instalado, pule para a seção <u>AVG Admin Server 2012 for Linux Instalação</u>.

Faça o download e instale um dos servidores Firebird. Em algumas distribuições, o servidor Firebird já está incluído e pode ser facilmente instalado. Por exemplo, em Debian/Ubuntu:

# apt-get install firebird2.5-super

# dpkg-reconfigure firebird2.5-super

Em outros casos, você pode simplesmente fazer download do pacote de instalação e instalar manualmente. É possível encontrar o arquivo na URL a seguir:

http://www.firebirdsql.org/index.php?op=files

# 14.1.2. Instalação do banco de dados

Se você já tiver um banco de dados do DataCenter, copie-o no seguinte local (padrão):

/opt/avg/avgadmsrv/var/db

e renomeie como avgdb.fdb.

**Observação:** convém verificar os direitos de acesso do arquivo **avgdb.fdb** antes da inicialização do AVG Admin Server 2012 for Linux O servidor Firebird deve ter acesso de leitura e gravação ao banco de dados do **avgdb.fdb**.

Se você estiver instalando o AVG Admin Server 2012 for Linux pela primeira vez e não tiver nenhum arquivo de banco de dados do DataCenter criado ainda, o AVG Admin Server 2012 for Linux script de instalação irá instalar um DataCenter para você.

Se você quiser criar uma conta de usuário especial do Firebird para o banco de dados do AVG DataCenter, use os seguintes comandos:

# /opt/firebird/bin/gsec -usuário SYSDBA -senha masterkey -add <usuário> -pw <senha>

# /opt/firebird/bin/gsec -usuário SYSDBA -senha masterkey -exibir

Será solicitado seu nome de usuário e senha durante o processo de instalação do AVG Admin Server.

# 14.1.3. Instalação do AVG Admin Server 2012 for Linux

Baixe o pacote de instalação mais recente do AVG Admin Server 2012 for Linux (*avgadmsrv2012-rxxxx.i386.tar.gz*) do URL a seguir:

http://www.avg.com/download

**Observação:** Não é necessário desinstalar a versão existente do AVG Admin Server (8.0 e superior). Será necessário manter ou substituir o banco de dados antigo e o arquivo de

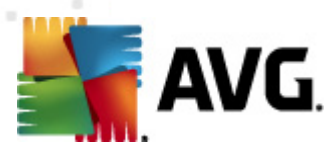

configuração durante a instalação. É recomendável fazer backup antes.

Para instalar o AVG Admin Server 2012 for Linux, siga estas instruções:

## 1. Descompacte o arquivo de instalação:

\$ tar -xvzf avgadmsrv2012-rxxxx.i386.tar.gz

## 2. Vá para o diretório do avgadmsrv

\$ cd avgadmsrv2012-rxxxx.i386

## 3. Abra o script de instalação interativa como usuário raiz:

# ./install.sh

**Observação:** Se você estiver atualizando a instalação, será necessário interromper o serviço do avgadmsrvd primeiro:

#### /etc/init.d/avgadmsrvd stop

#### 4. Confirmar nome do grupo

Pressione enter para usar o nome de grupo padrão (avg) no qual o AVG Admin Server será instalado ou especifique um nome personalizado.

## 5. Confirmar detecção correta do sistema operacional

## 6. Confirmar Contrato de Licença

Leia o Contrato de Licença. Se concordar com os termos exibidos, use *q* para fechar a tela e digite *sim* para continuar.

## 7. Confirmar nome de usuário

Pressione enter para usar o nome de usuário padrão (avg) no qual o AVG Admin Server será executado ou digite um nome personalizado.

**Observação:** O AVG Admin Server não requer privilégios raiz para ser executado de maneira adequada. É recomendável executar o AVG Admin Server em conta de usuário não privilegiado.

## 8. Confirmar criação da pasta de instalação do avg

9. Insira o número da sua licença ou(ou pressione ENTER para registar-se mais tarde)

## 10. Instalação do banco de dados do Firebird Server

O script de instalação tentará criar um banco de dados do Firebird. Dessa forma, a não ser que você pretenda criá-lo posteriormente ou caso já tenha um, verifique se o mecanismo Firebird está instalado e se o serviço está em execução.

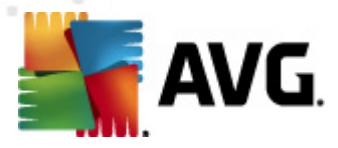

Você será solicitado a ativar a função de proxy de atualização e data center do Admin Server 2012. Confirme se você deseja ativar estas funções. Se ativá-las mais tarde, você será solicitado a definir que todas as estações conectadas atualizem a partir deste servidor (função de proxy) e a atualizar os URLs das estações conectadas.

Finalmente, você será solicitado a inserir o nome do usuário, sob o qual o Firebird Server está sendo executado (o padrão é *firebird*) e o proprietário do banco de dados (o padrão é *SYSDBA*)com senha (o padrão é *masterkey*, mas recomendamos a utilização de uma personalizada).

## 11. Iniciar o AVG Admin Server

Use o comando a seguir para iniciar o AVG Admin Server:

# /etc/init.d/avgadmsrvd start

## 14.1.4. Atualização manual do banco de dados

É recomendável usar o script de instalação interativa para atualizar o banco de dados do AVG Datacenter. Se você optar por atualizá-lo manualmente, siga estas etapas:

## 1. Cópia do banco de dados

Copie o banco de dados antigo no diretório /opt/avg/avgadmsrv/var/db como avgdb.fdb.

## 2. Interrompa o AVG Admin Server

# /etc/init.d/avgadmsrvd stop

3. Atualização do banco de dados

\$ avgadmsrv --upgradeDB

4. Verifique a versão do banco de dados para ter certeza de que foi bem-sucedido

\$ avgadmsrv --versionDB

## 5. Reinicie o AVG Admin Server

# /etc/init.d/avgadmsrvd start

## 14.1.5. Licença

Sem o registro com um número de licença válido, não será possível se conectar ao DataCenter ou executar atualizações no protocolo HTTP usando o AVG Admin Server 2012 for Linux na rede local.

Se quiser usar esse recurso, registre o produto com um número de licença válido para o AVG Internet Security Business Edition . Para registrar, use o seguinte comando (substitua a amostra de número de licença por um número real):

# avgadmsrv --register 9ISMB-AX9VD-PXC4X-4X4D4-ABSRV-ZUMMY-1PLN
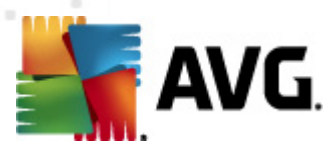

Para obter o número da licença, entre em contato com o revendedor do AVG ou visite <u>http://www.avg.com</u>.

# 14.1.6. Configuração do AVG Admin Server 2012 for Linux

Se for necessário alterar algumas configurações padrão, faça isso no arquivo de configuração. Você pode abrir o arquivo de configuração *avgadmsrv.conf* no seguinte local:

/opt/avg/avgadmsrv/etc/avgadmsrv.conf

Reinicie o AVG Admin Server após cada alteração. Para reiniciar o servidor, use o seguinte comando:

# /etc/init.d/avgadmsrvd restart

É possível encontrar uma descrição detalhada da configuração no capítulo Configuração a seguir.

# 14.1.7. Verificação de instalação

Para testar a instalação, tente se conectar ao AVG Admin Server 2012 for Linux a partir das estações AVG do Console do AVG Admin. Insira a string de conexão no seguinte formato:

http://host[:porta]

# 14.1.8. Solução de problemas da instalação

Se ocorrerem problemas durante a execução do AVG Admin Server 2012 for Linux, consulte o arquivo *faq* localizado no pacote de instalação. Verifique se há mensagens de erro nos arquivos de log do aplicativo do servidor e também no arquivo de log do servidor Firebird. Os arquivos de log do AVG Admin Server 2012 for Linux são armazenados no seguinte diretório:

# /opt/avg/avgadmsrv/var/log

Se necessário, releia as instruções de instalação e a documentação relacionada do seu servidor Firebird no URL a seguir: <u>http://www.firebirdsql.org</u>.

Para obter mais informações sobre o AVG Internet Security Business Edition , consulte a documentação detalhada disponível no site <u>http://www.avg.com/download-documentation</u>

# 14.2. Parâmetros de inicialização

O AVG Admin Server 2012 for Linux destina-se à operação do AVG DataCenter usando o protocolo de comunicação HTTP para conexão entre estações AVG e o DataCenter. O computador (servidor) do DataCenter deve estar disponível para estações individuais para funcionar adequadamente.

O AVG Admin Server 2012 for Linux é executado como um daemon e por padrão é ouvido na porta 4158 para conexões de entrada. Para iniciar/parar o servidor, use o script inicial do **avgadmsrvd**. A configuração principal do servidor está armazenada em **/opt/avg/avgadmsrv/etc/avgadmsrv.conf** Se este arquivo estiver faltando, o servidor usará os valores padrão ou valores inseridos por linha de comando.

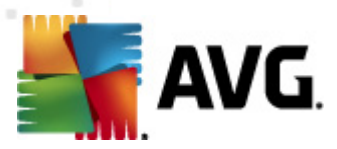

A sintaxe para o AVG Admin Server 2012 for Linux (avgadmsrv) é:

avgadmsrv [-c file ][-p number ][-d file ][-r license ]

# avgadmsrv -v | -h | -l

Os parâmetros de inicialização são:

# • -c, --config file

Use outro arquivo de configuração padrão. O arquivo de configuração padrão é *avgadmsrv. conf* armazenado por padrão no seguinte diretório:

/opt/avg/avgadmsrv/etc

# • -p, --port number

Número da porta em que o AVG Admin Server 2012 for Linux ouve para se conectar. O valor padrão é 4158.

# • -d, --dbase file

Especificação do caminho para o banco de dados DataCenter. O valor padrão é:

/var/opt/avg/datacenter/avgdb.fdb

#### • -r, --register license

Registrar o produto com um número de licença.

• -I, --license

Exibir informações sobre a licença.

• -v, --version

Exibir a versão do AVG Admin Server 2012 for Linux.

• -h, --help

Exibir ajuda da linha de comando para AVG Admin Server 2012 for Linux.

• -D, --daemonize

Executar o AVG Admin Server 2012 for Linux em segundo plano como daemon Unix .

• -P, --make-pidfile FILE

Gravar ID do processo Admin no arquivo especificado.

Parâmetros relacionados ao banco de dados do AVG Admin Server 2012 for Linux:

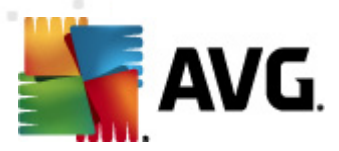

#### --versionDB

Exibir a versão atual do banco de dados.

# • --sqlScriptsPath DIR

Caminho para o diretório com scripts SQL a ser usado com o parâmetro abaixo. O caminho padrão é:

/opt/avg/avgadmsrv/var/db/scripts/

#### --exportDB DIR

Exportar banco de dados para o diretório especificado.

# • --importDB DIR

Importar banco de dados do diretório especificado.

#### --createDB

Criar um novo banco de dados.

# • --upgradeDB

Atualizar o banco de dados para a versão mais atual.

# --executeSQLscript FILE

Executar o script SQL especificado no banco de dados.

# --updateProxyURL NAME URL

Definir um dado URL de atualização para configurações compartilhadas por todas estações conectadas.

# 14.3. Configuração

A configuração do AVG Admin Server 2012 for Linux fica armazenada no arquivo **avgadmsrv.conf** do diretório /opt/avg/avgadmsrv/etc. A instalação automática funciona com o DataCenter salvo no arquivo **avgdb.fdb** do diretório /opt/avg/avgadmsrv/var/db. A porta 4158 é usada para conexão com as estações do AVG e o servidor aceita conexões em todos os adaptadores de rede instalados.

O arquivo **avgadmsrv.conf** está no formato de arquivo de texto simples. Cada parâmetro está em uma linha separada; linhas vazias e iniciadas com # (tralha) são ignoradas.

As opções são as seguintes:

Porta

Especifica a porta que o servidor usará para conexões de entrada. Se a função UpdateProxy

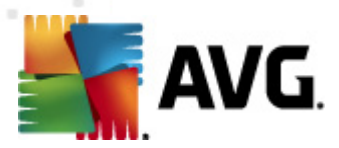

estiver ativada, a porta será usada também para fornecer atualizações. O valor padrão é 4158.

# LocalAddr

Especifica um endereço local que o servidor usará para conexões de entrada. O valor padrão está vazio, o que significa que qualquer endereço local pode ser usado. Se o nome especificado for resolvido como mais de um endereço, será usado o primeiro endereço disponível (o servidor tentará todos eles).

# • EnableDataCenter

Especifica se a função do Datacenter está ativada ou não. Defina este parâmetro como 1 para ativar a função do DataCenter . Defina este parâmetro como 0 para desativá-la (padrão).

# DatabaseType

Especifica o tipo de banco de dados. Atualmente, a única opção é: *Firebird*.

# ConnectionString

Caminho completo para o arquivo do banco de dados. O valor padrão é **avgdb.fdb** - por exemplo, o arquivo de banco de dados armazenado por padrão no diretório /opt/avg/ avgadmsrv/var/db. O servidor Firebird e o arquivo de banco de dados podem ser especificados na string a seguir: [remote\_host:]database\_path

# MasterDatacenter

String da conexão (*http://usuário:senha@servidor:porta*) para o Datacenter mestre. Especifique somente se houver vários Datacenters.

#### • Nome de usuário, Senha

Nome de usuário e senha que os clientes precisarão usar para acessar o DataCenter. Se esses valores estiverem vazios, a autenticação não será necessária. Se esses valores estiverem definidos, as estações serão forçadas a usá-los. Por padrão, não é necessária nenhuma autenticação, mas é recomendável usar a proteção de senha.

#### • DBAUsername, DBAPassword

Nome de usuário e senha para acessar o banco de dados. Os valores padrão para o servidor Firebird são os seguintes:

DBAUserName=SYSDBA

DBAPassword=masterkey

# EnableUpdateProxy

Especifica se a função UpdateProxy está ativada ou não. Defina este parâmetro como 1 para ativar a função UpdateProxy. Defina este parâmetro como o para desativá-la (padrão).

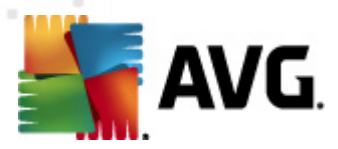

# LocalHttpServerRoot

Diretório em que o AVG Admin Server armazena os arquivos de atualização baixados para estações. Por exemplo: */opt/avg/avgadmsrv/var/update*. Por padrão, esta função fica desativada.

# HttpServerRoot

A URI (parte do endereço) usada na URL da atualização para acessar atualizações do AVG Admin Server. O valor padrão é /avgupdate - a URL da atualização é então *http://<nome do servidor>:4158/avgupdate* 

HttpServerRoot=/avgupdate

#### HttpLogPath

Por padrão, o servidor não registra solicitações HTTP. Se esta opção for usada todas as solicitações HTTP são registradas no "formato de arquivo de registro Apache Server Combined" no arquivo especificado.

# UpdateURL

Lista das URLs de atualização que o servidor deve usar para fazer download dos arquivos de atualização. AS URLs são separadas por ponto-e-vírgula e o prefixo '+' indica uma URL ativada.

O valor padrão é:

+http://update.avg.com/softw/12/update;+http://backup.avg.cz/softw/12/update - para estações com AVG 2012

ou

+http://update.avg.com/softw/10/update;+http://backup.avg.cz/softw/10/update - para estações com o antigo AVG 2011

Proxy

O servidor de proxy especificado é usado para fazer download dos arquivos de atualização. O formato aceitávelé:

http://usuário:senha@servidor:porta

# ProxyAuthType

Especifica o tipo de autorização do proxy. Os valores suportados são *Any* (padrão), *Basic* e *NTLM*.

As opções a seguir especificam as configurações de e-mail usadas nas notificações de e-mail.

*EmailFrom* - endereço de e-mail do remetente.

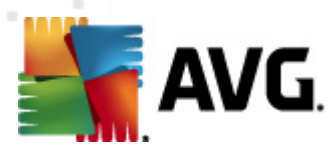

EmailTo - endereço de e-mail do destinatário.

EmailCc - cópia; outro destinatário de e-mail (visível no cabeçalho da mensagem).

EmailBcc - cópia oculta; outro destinatário de e-mail (não visível no cabeçalho da mensagem).

*EmailReplyTo* - endereço de e-mail a ser usado para responder.

EmailSubject - assunto personalizado do e-mail .

EmailSmtpServer - endereço do servidor SMTP (servidor para envio de mensagens de email).

EmailSmtpPort - porta do servidor SMTP. O valor padrão é 25.

SmtpUsername - se o servidor SMTP estiver protegido, especifique o nome de usuário aqui, caso contrário deixe em branco.

SmtpPassword - se o servidor SMTP estiver protegido, especifique a senha, caso contrário deixe em branco.

#### **UseEncryptedProtocol**

Se for definido como 1, a comunicação entre estações e o AVG Admin Server será criptografada. O padrão é 1. Use 0 para desativar o recurso.

# ConnectionCount

O número de conexões permitidas para o banco de dados. Por padrão, esta função fica desativada.

#### SqlRestartInterval

Intervalo em milissegundos que indica com que frequência o AVG Admin Server tentará reabrir a conexão com o banco de dados em caso de falhas. O valor padrão é 120000 (2 minutos).

# EnabledStatusPage

Defina o valor como 1 para ativar a página de status do AVG Admin Server. Use 0 para desativar o recurso.

# MaxStationUpdatesPerMinute

O número máximo de estações por minuto a serem notificadas sobre novos arquivos de atualização. Esta opção evita sobrecarga do AVG Admin Server após uma nova atualização. Use 0 para valores ilimitados. O valor padrão é 15 (15 estações por minuto).

#### MaxConcurrentRequests

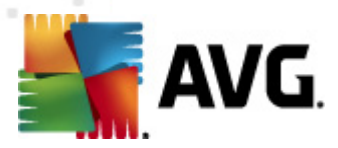

O número máximo de solicitações simultâneas de estações. Esta opção evita sobrecarga do AVG Admin Server. O valor padrão é 25 (25 solicitações simultâneas).

# MaxConcurrentDownloads

O número máximo de downloads simultâneos de arquivos de atualização do servidor de atualização (o padrão é 5).

#### MaxUpdateFilesAge

Quantos dias os arquivos de atualização para estações baixados devem permanecer na unidade antes de sua remoção (o padrão é 30).

# DatabaseBackupPeriod

Com que freqüência (em horas) o servidor deve fazer backup do banco de dados. Defina como 0 (zero) para desativar o backup regular. (o padrão é 48).

# MaxDatabaseBackupAge

Por quanto tempo o servidor deve armazenar o backup regular do banco de dados (em dias). Defina como 0 (zero) para manter os backups intocados, ou seja, para sempre (o valor padrão é 14).

# BackupAlsoScanLogs

Se for definido como 1, os logs de verificação do banco de dados também serão copiados durante o backup regular do banco de dados e o processo de exportação do banco de dados (não recomendado - os logs de verificação podem ficar muito grandes). O valor padrão é 0.

#### AntispamAllowedDomains

Lista de domínios permitidos para acesso pelo AVG Admin Server. Afeta apenas as atualizações do AVG Anti-Spam. Defina como \* para permitir todos os domínios. Exemplo:

AntispamAllowedDomains=mailshell.net;avg.com;avg.cz;

#### AntispamMaxConcurrentRequests

O número máximo de atualizações simultâneas do Anti-Spam. Defina como 0 para valores ilimitados.

# • AntispamProxy

Um servidor proxy usado para atualizações do Anti-Spam. Use o seguinte formato:

http://usuário:senha@servidor:porta

Válido apenas se o servidor proxy normal não estiver definido.

# • EnableAntispamUpdates

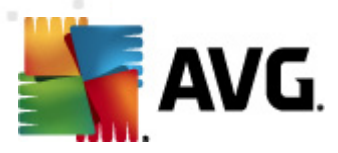

Se for definido como 1 (padrão), o AVG Admin Server também fornecerá atualizações para o AVG Anti-Spam.

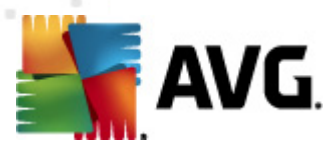

# 15. Perguntas freqüentes e Suporte técnico

Se você tiver problemas em relação ao AVG Internet Security Business Edition, comerciais ou técnicos, consulte a seção Perguntas frequentes no site da AVG em <u>http://www.avg.com/faq</u>.

Caso não consiga obter ajuda dessa forma, contate o departamento de suporte técnico por e-mail. Use o formulário de contato acessível no menu do sistema via *Ajuda/Suporte por e-mail* no aplicativo AVG.

Se você consultou a documentação e ainda não se sabe ao certo qual o nível ou tipo de funções do **AVG Internet Security Business Edition** é mais adequado a você, convém consultar o departamento de suporte técnico da AVG Technologies: <u>http://www.avg.com/support-existing</u>.

Para nos ajudar a encontrar a melhor solução para a implementação do AVG na sua rede, prepare as seguintes informações:

- o tamanho de sua rede (tipo do servidor de arquivos, número de estações da rede)
- sistemas operacionais nas estações cliente da rede
- média de parâmetros de hardware da estação cliente (ou os parâmetros mínimos)
- LAN ou WAN e a qualidade da conexão para WAN
- sua demandaAVG Internet Security Business Edition (requisitos de administrador e extensão da administração)